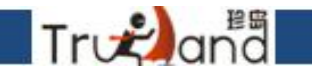

# T云更新文档

# 主要补上新增功能栏目介绍

注意事项:代理商标识码有就填写,没有就不填写,如果一旦填写,此代理商标识码必须 真实有效存在

Trogand

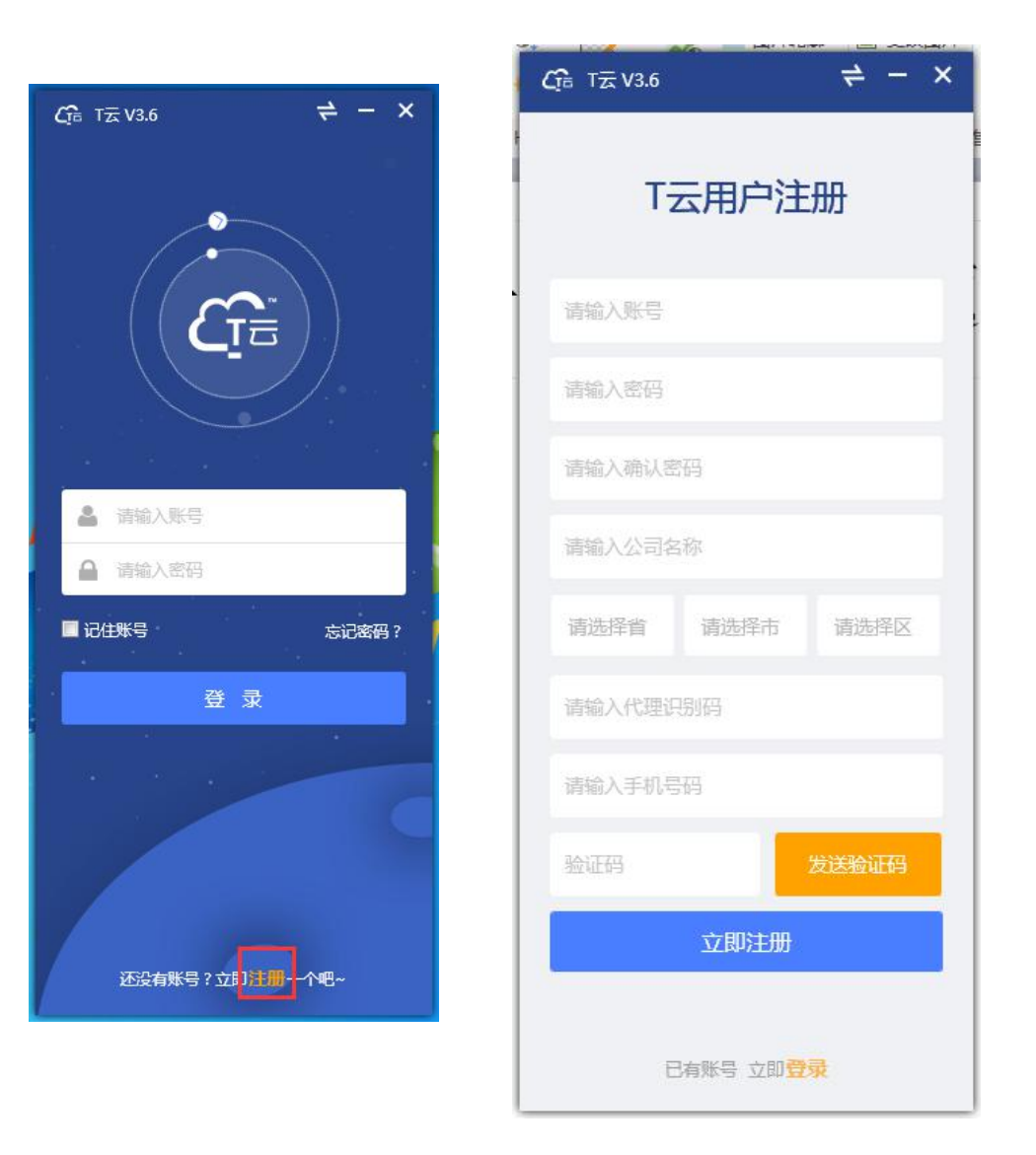

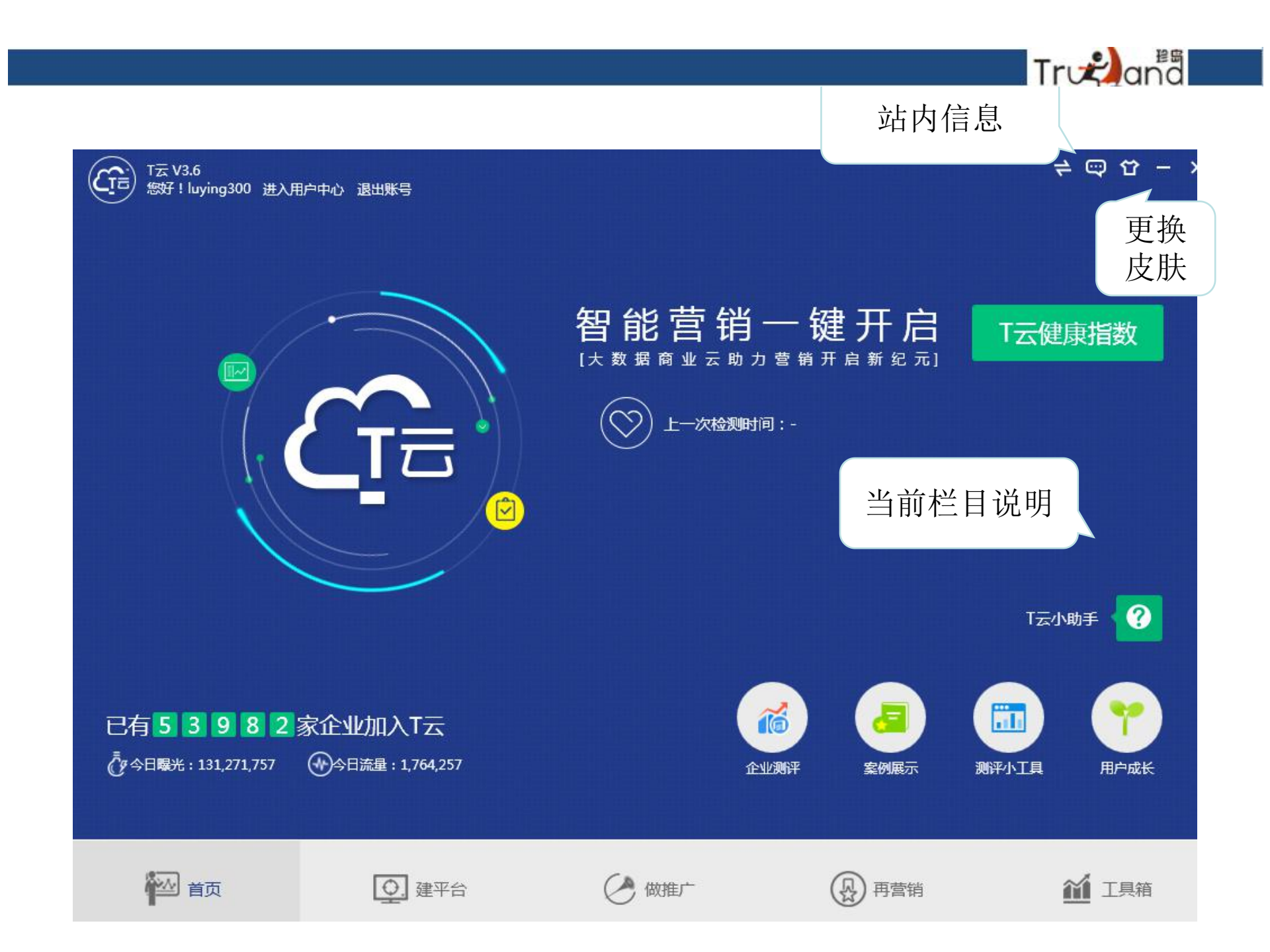

进入用户中心

Trodana

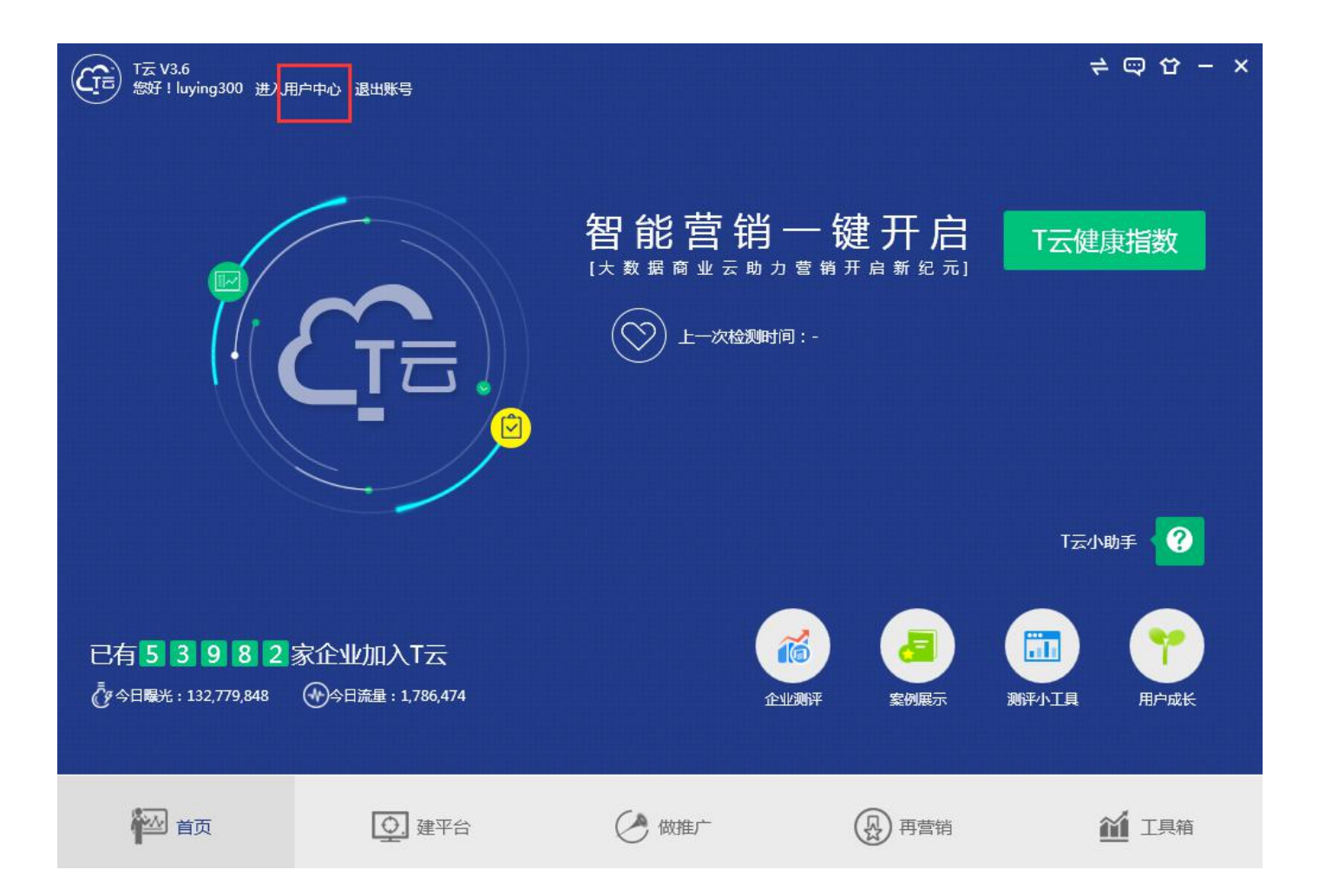

# 点击免费会员进行版本激活

Trvæ)ana

| 个人信息                                                            |                                         | - ×                                  |
|-----------------------------------------------------------------|-----------------------------------------|--------------------------------------|
|                                                                 | 您今天还有4个推荐任务未到                           | 完成,赚取 35个积分 <b>刷新任务列表</b>            |
| Luying300                                                       | 第二章 第二章 第二章 第二章 第二章 第二章 第二章 第二章 第二章 第二章 | <b>節</b> 0/20 一次任务 <del>第定邮箱</del>   |
|                                                                 | 健康指数监测                                  | 绑定邮箱可提高用户的安全级别,完成绑定后可获得20积分。<br>开始检测 |
| 2 上海环的几款公司                                                      | 商情編輯                                    | <b>從</b> 0/5 每日任务 前往                 |
| <ul> <li>◎ 山西省大同市街 区</li> <li>□ 清输入代理商标识</li> <li>保存</li> </ul> | 前机发布                                    | <b>登</b> 0/5 每日任务 前往                 |
| ∰未开通<br>¥                                                       | 完善资料                                    | 30/30 一次任务 审核已通过                     |
| <b>節</b> <u>101</u> 競勝                                          |                                         | <b>11 50/50</b> 一次任务 认证已通过           |
| <ul><li>▲ 企业认证</li><li>⑦ 完善资料</li></ul>                         | 绑定手机                                    | 20/20 一次任务 约定手机                      |
| 營员工管理                                                           |                                         |                                      |

# 第一种选择手机验证码激活

Trvæana

| 个人信息                                                                               |                                | - ×       |
|------------------------------------------------------------------------------------|--------------------------------|-----------|
| luying300<br>ARAD                                                                  | ② 会员激活-手机号激活 ④ 激活码激活           | 米         |
|                                                                                    | * <b>手机:</b> 请输入内容 发送验证码       | 开始检测<br>一 |
| <ul> <li>上海好的几款公司</li> <li>山西省大同市矿 区</li> <li>副電入代題寫時時,保存</li> <li>離末开通</li> </ul> | * 验证码: 请输入内容 <u>验证手机</u><br>确认 | 前往        |
| ¥ 0 充值<br>酚 101 <u>充值</u>                                                          |                                | ##黎山道这    |
| <ul> <li>企业认证</li> <li>完善资料</li> <li>参 员工管理</li> </ul>                             |                                | 「新定手机」    |

# 第二种选择激活码进行激活

Trvæ)and

| 个人信息                      |                                  |                          | - >          |
|---------------------------|----------------------------------|--------------------------|--------------|
| luying300                 | ☑ 会员激活手机号激活                      | <ul><li>▲激活码激活</li></ul> | ×            |
|                           | * 手机: 请输入内容                      | 发送验证码                    | 开始检测         |
| 上海研的几款公司 ② 山西吉大局市新 及      | * <b>验证码:</b> 请输入内容<br><b>确认</b> | 验证手机                     | iii tit.     |
| □ 電量入代理典版研 ★ 公司名<br>■ 未开通 | 称: 上海好的几款公司                      |                          | 前往           |
| ¥ 0 ★ 激活                  | <b>码:</b> 请输入内容                  |                          | 建校已通过        |
| ★ 税                       | <b>钥:</b> 请输入内容                  |                          | X TELEVILLE  |
| ☞ 完善资料                    | 确认                               |                          | <i>鲜走于</i> 机 |
| ● 员工管理                    |                                  |                          |              |

# 企业认证-填写资料

Truzana

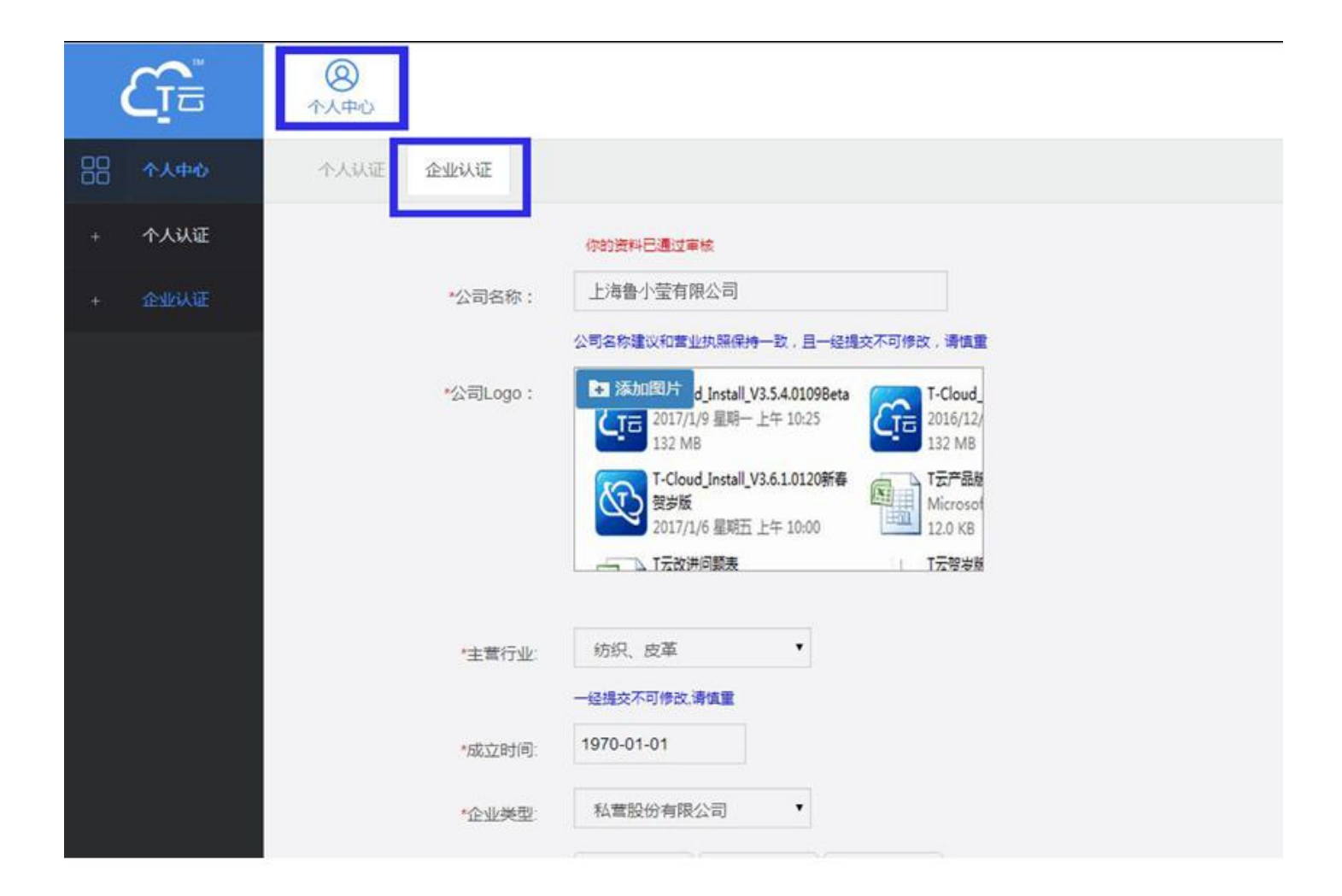

Trueana

| 器 个人中心           | 个人认证        | 企业认证     |                                                                                                    |
|------------------|-------------|----------|----------------------------------------------------------------------------------------------------|
| + 个人认证           |             |          | 你的资料已通过审核                                                                                                    |
| + <u>Qrishie</u> |             | *公司名称:   | 上海鲁小莹有限公司                                                                                                    |
| 公司所属行业<br>近会影响精准 | 2相同或相<br>注册 | ₩公司Logo: | 公司名称建议和营业执照保持一致,且一经揭交不可修改,请慎重<br>第 添加照片 d_Install_V3.5.4.0109Beta<br>2017/1/9 星期一上午 10:25<br>132 MB<br>T-Cloud_Install_V3.6.1.0120新春<br>资考版<br>2017/1/6 星期五 上午 10:00<br>工 T云改讲问题表 |
|                  |             | *主营行业:   | 纺织、皮革 ▼<br>经提交不可修改 语情重                                                                                                    |
|                  |             | *成立时间:   | 1970-01-01                                                                                                    |
|                  |             | *企业类型    | 私营股份有限公司                                                                                                    |
|                  |             |          |                                                                                                    |

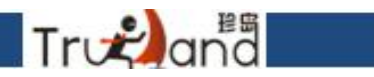

如果你是特殊行业的客户,请上传持有的资质证明

| *营业执照编号:  |                                                        |
|-----------|--------------------------------------------------------|
| *证书期限:    | 1970-01-01                                             |
| *登记机关:    |                                                        |
| 其他资质证书:   | ▶ 添加图片                                                 |
|           |                                                        |
|           |                                                        |
|           | 如果您的企业是经营"医疗、金融、代力、娱乐、保健、监控、危险品"等特殊行业,请上传特种许可证或特殊经营许可证 |
| 其他资质编号:   |                                                        |
| 其他资质期限:   | 1970-01-01                                             |
| 其他资质登记机关: |                                                        |
|           | 提交                                                     |
|           |                                                        |

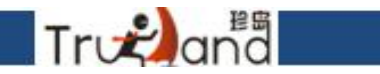

# 资料提交后-会告诉你资料已经审核通过,工作人员会在两个工作日内审核好

|        | <b>8</b><br>个人中心 |          |                                                                                                    |
|--------|------------------|----------|----------------------------------------------------------------------------------------------------|
|        | 个人认证             | 企业认证     |                                                                                                    |
| + 个人认证 |                  |          | 你的资料已提交审核,2个工作日内将会通知您是否审核通过。                                                                                                    |
| + 企业认证 |                  | *公司名称:   | 上海贸易有限公司                                                                                                    |
|        |                  | *公司Logo: | 公司名称建议和書业执照保持一致,且一经提交不可修改,请慎重<br>【 添加图片 d_Install_V3.5.4.0109Beta<br>2017/1/9 星明一上午 10:25<br>132 MB<br>「Cloud_Install_V3.6.1.0120新春<br>契步版<br>2017/1/6 星明五上午 10:00<br>「工石改讲问题表 T云贺安版 |
|        |                  | *主营行业:   | 家居用品 ▼ -经提交不可修改,请慎重                                                                                                    |
|        |                  | *成立时间:   | 1970-01-01                                                                                                    |
|        |                  | *企业类型:   | 股份合作企业                                                                                                    |
|        |                  | *公司地区:   | 上海市・市辖区・虹口区・                                                                                                    |

#### 主营产品1到4个,不需要地区

Trogana

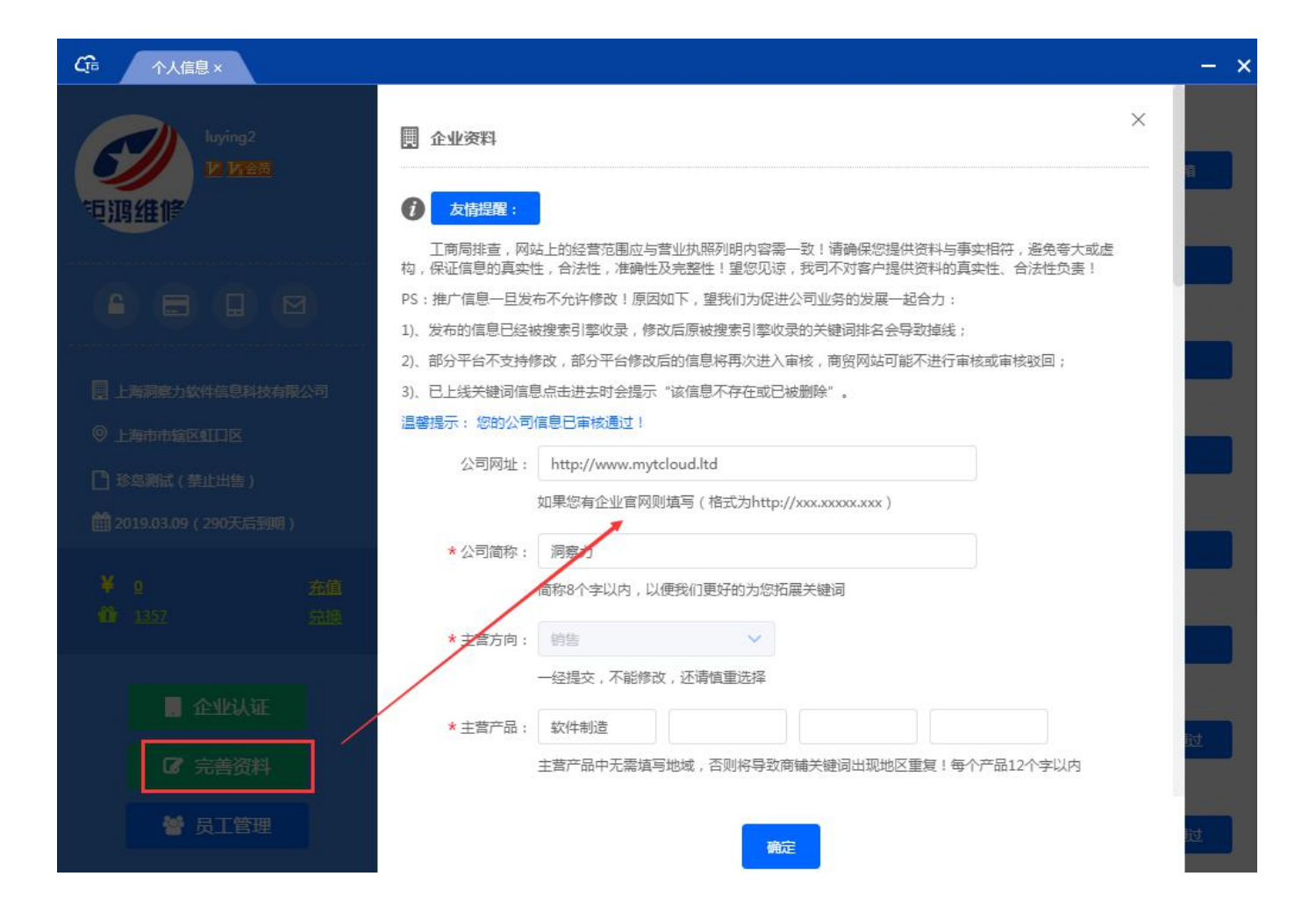

Tronana

| *学历:   | 大专/本科                           |                                                 |
|--------|---------------------------------|-------------------------------------------------|
| *生日:   | 1996/6/11 0:00:00               |                                                 |
| *区号:   | 8686                            | 法手机县和田子亚台注册使田 后                                 |
| *固定电话: | 86868686-8686                   | 以于机与吗用于于百 <u>往</u> 而使用,后<br>期一日亦再不能依 <u></u> 改。 |
|        | 如果有分机号,请用"-"隔开,如"86868686-8686" | ——旦交史小能修以, 明社息                                  |
| *传真号码: | 86868686-8686                   |                                                 |
|        | 如果有分机号、请用"-"隔开,如"86868686-8686" |                                                 |
| *手机:   | 13032162345                     |                                                 |
|        | 请填写有效的手机号码                      |                                                 |
| 400电话: | 400电话                           | 电于邮箱分为163和QQ两种,如果                               |
|        | 2日:400000000                    | 开通pop3权限,设置方法不同                                 |
| *QQ :  | 2140692679                      |                                                 |
| *电子邮箱: | 2140692679@qq.com               |                                                 |
| *邮箱密码: |                                 | 邮箱密码改成授权码                                       |
|        |                                 |                                                 |
|        |                                 |                                                 |

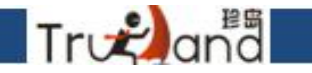

#### 员工管理-添加员工账号,查看员工工作量的地方

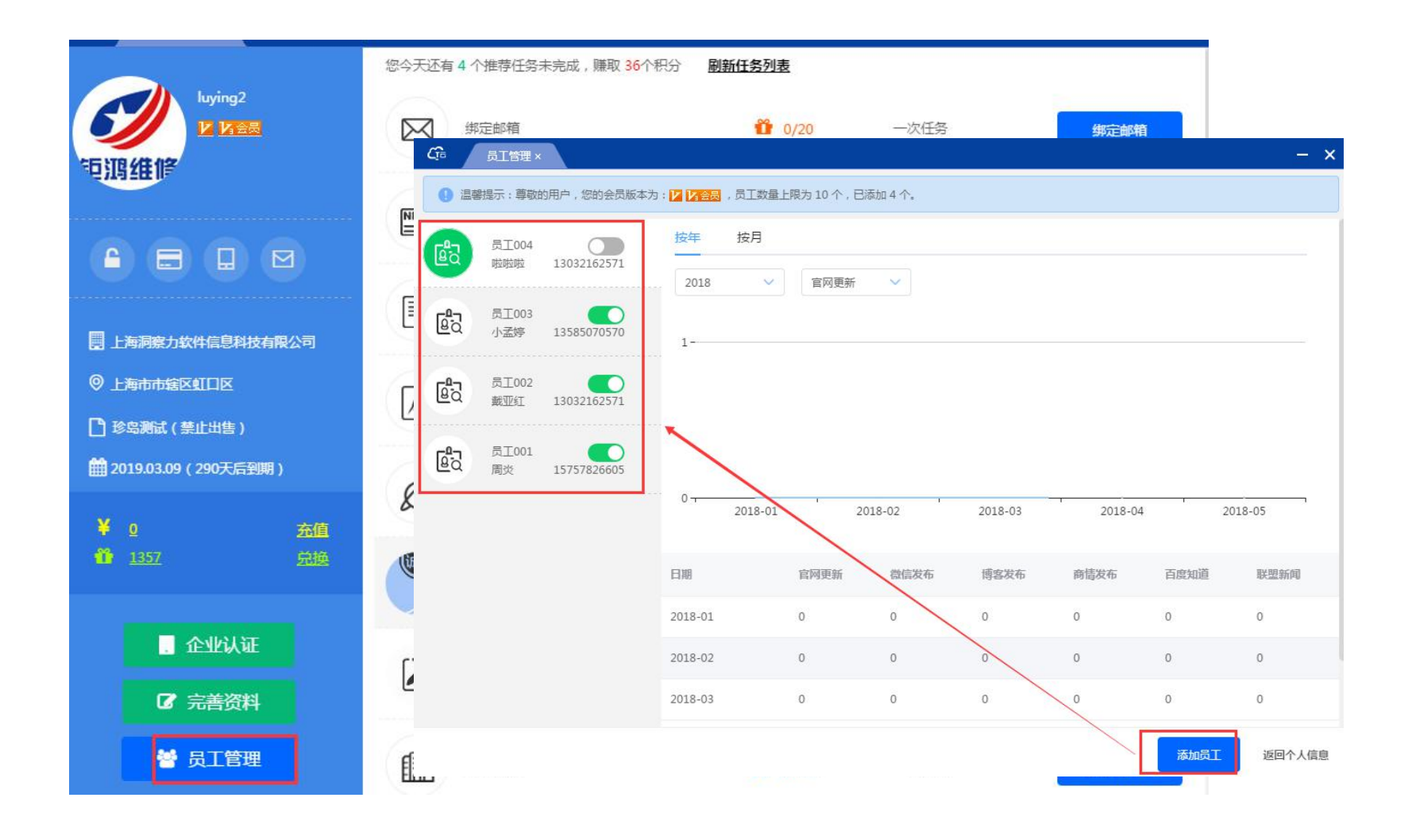

我们实现了可切换客户端迷你版的功能

Trodana

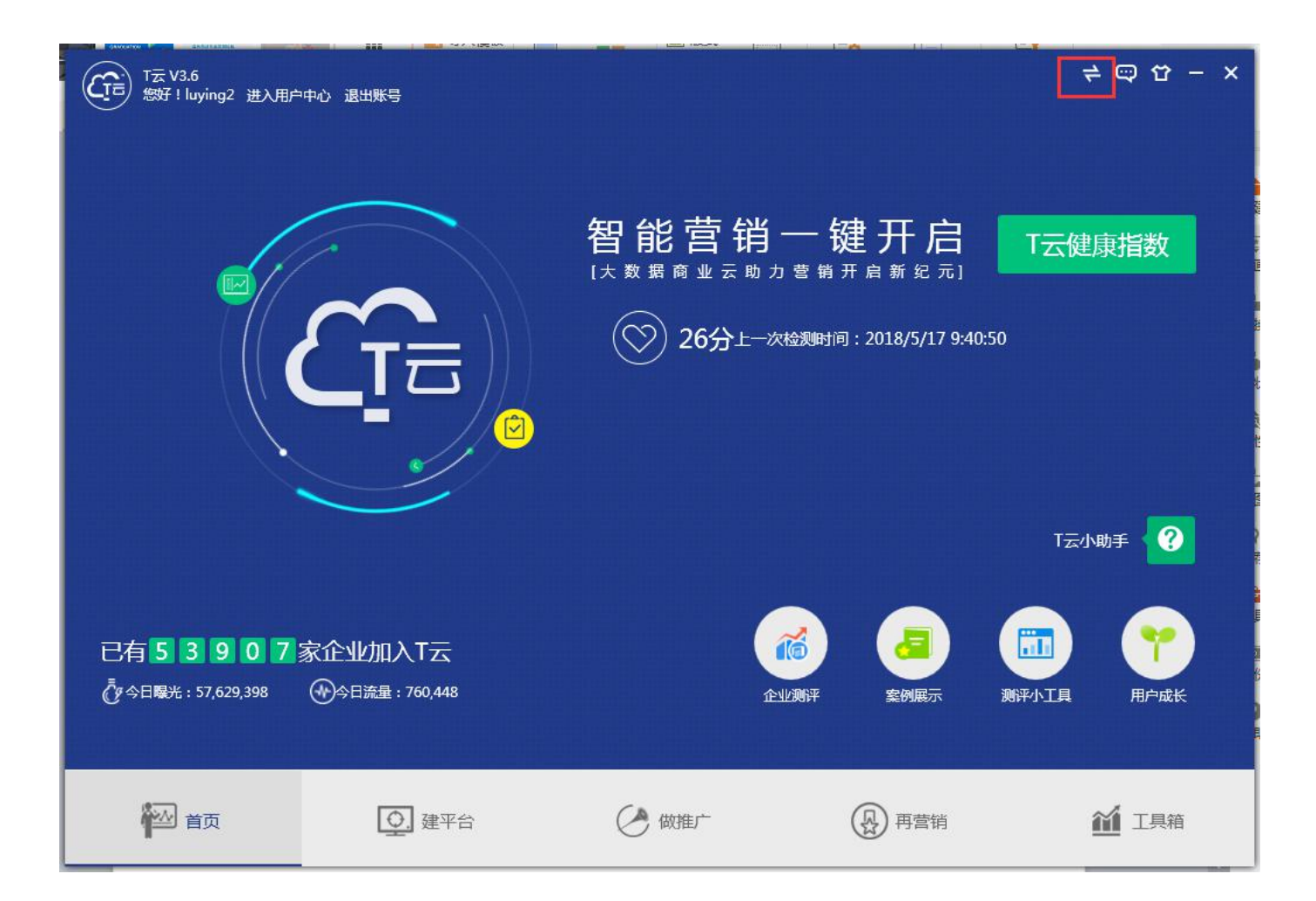

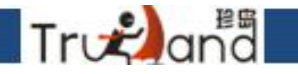

#### 切换迷你版的基础上,可实现多开,多操作的功能,大大提升工作效率

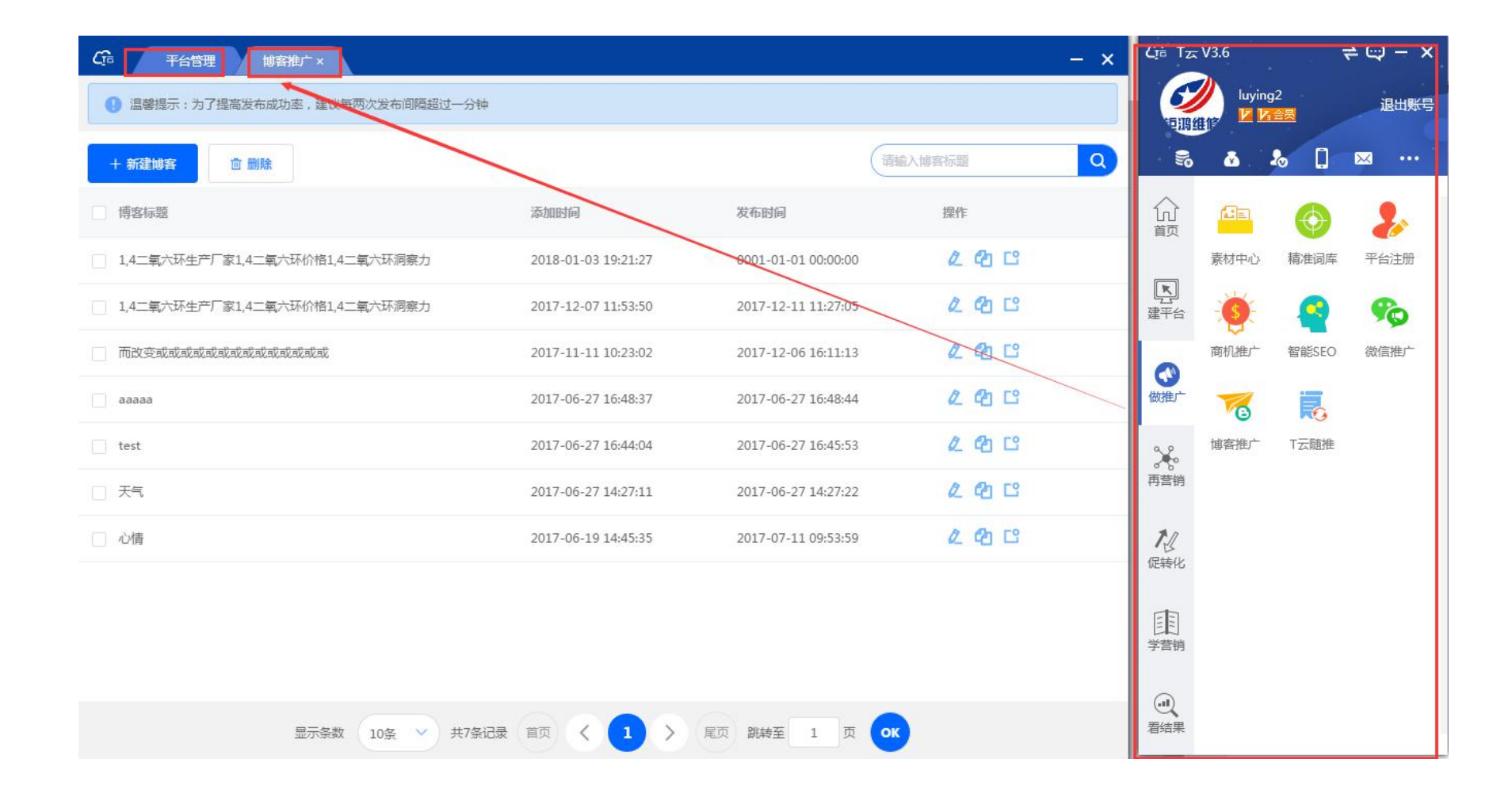

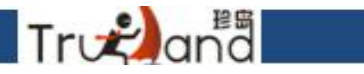

#### 增加一键自定义功能,选择常用功能自定义到首页,提升工作效率

|                                                                                   |           |                                                                                                    | △ 文本轮廓、 | · 文本效果 •             | <b>換成图示 ▼</b> |                                                                                                    |    | Cra Tz                     | <del>.</del> V3.6 |                                     | ≠ ×   |
|-----------------------------------------------------------------------------------|-----------|----------------------------------------------------------------------------------------------------|---------|----------------------|---------------|----------------------------------------------------------------------------------------------------|----|----------------------------|-------------------|-------------------------------------|-------|
| T<br>雪自定义功能                                                                       |           |                                                                                                    |         |                      |               |                                                                                                    | ×  |                            |                   | 92<br>≝≣<br>& П                     | 退出账号  |
| 建平台<br>()<br>()<br>()<br>()<br>()<br>()<br>()<br>()<br>()<br>()<br>()<br>()<br>() | 平台管理      | <b>Э</b><br>п                                                                                                    |         |                      |               |                                                                                                    |    | <b>1</b><br>前<br>前<br>建平台  |                   | <ul> <li>三</li> <li>案例展示</li> </ul> |       |
| 做推广<br>(1)<br>素材中心                                                                | (<br>精准词库 | 2010年1月1日日の1月1日日の日の1月1日日の1月1日日の1月1日日の1月1日日の1月1日日の1月1日日の1月1日日の1月1日日の1月1日日の1月1日日の1月1日日の1月1日日の1月1日日の1月1日日の1月1日日の1月1日日の1月1日日の1月1日日の1月1日日の1月1日日の1月1日日の1月1日日の1月1日日の1月1日日の1月1日日の1月1日日の1月1日日の1月1日日の1月1日日の1月1日日の1月1日日の1月1日日の1月1日日の1月1日日の月1日日日の月1日日日の月1日日日日日日日日 | 商机推广    | ←<br>【<br>】<br>智能SEO | 家の進行          | でいいです。「「「」」では「「」」では「」」では「「」」では、「」」では、「」」、」」では、「」」、」、」、」、」、」、」、」、」、」、」、」、」、」、」、」、」、」、 |    | (御推广)<br>(前)<br>(前)<br>(前) | 用户成长              | T云健康                                | 自定义功能 |
| T云随推                                                                              |           |                                                                                                    |         |                      |               |                                                                                                    |    | 加嚴能                        |                   |                                     |       |
| 已选中0个                                                                             |           |                                                                                                    |         |                      |               |                                                                                                    | 确定 | 学营销<br>(1)<br>看结果          |                   |                                     |       |

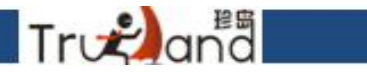

# 增加流量统计功能后台,实现流量数据资源整合

| G 平台管理 ×                       |                                                                     |    | - x                                                                       |
|--------------------------------|---------------------------------------------------------------------|----|---------------------------------------------------------------------------|
| 管理官网 大数据智能 时内置珍: 高志进           | <b>账号已开通</b><br>B建站,根据企业信息匹配营销型网站,同<br>BSEO臻系统,SEO工作事半功倍。           | En | 管理 英文站 账号已开通<br>大数据智能建站,根据企业信息匹配营销型网站,同<br>时内置珍岛SEO臻系统,SEO工作事半功倍。<br>点击进入 |
| 管理 手机<br>大数据智能<br>时内置珍<br>点击设置 | 站 <b>账号已开通</b><br>冠建站,根据企业信息匹配营销型网站,同<br>BSEO臻系统,SEO工作事半功倍。         |    | H5制作 账号已开通<br>H5特效页面制作,满足移动端创意制作和营销需<br>求,让营销更草根更自由,和微信官网更配哦!<br>H5 网站    |
| 微官网<br>微信端企い<br>求,让苦報          | <b>账号已开通</b><br>业官网展示,满足移动 <u>端创</u> 宫制作和营销需<br>镇更草根更目由,和H5页面制作更配晚! |    | 智能店铺 账号已开通<br>依托大型B28平台的智能商铺,具备高权重的域名背<br>县,而且和企业官网基本无异,营销展示经松搞定。<br>点击进入 |
| 流量统计<br>企业官网、<br>单。<br>点击进入    | <b>账号已开通</b><br>移动端,智能商铺流量数据,由复杂到简                                  | S  | 小程序 账号已开通<br>小程序是一种不需要下载安装即可使用的应用,用户<br>扫一扫或搜一下即可打开应用<br>管理               |

#### 这里可以看到实时访客的流量数据,也可以自己去选择时间段,我们以月,星期为期限, 想要选择更多日期查看数据直接设置时间段即可

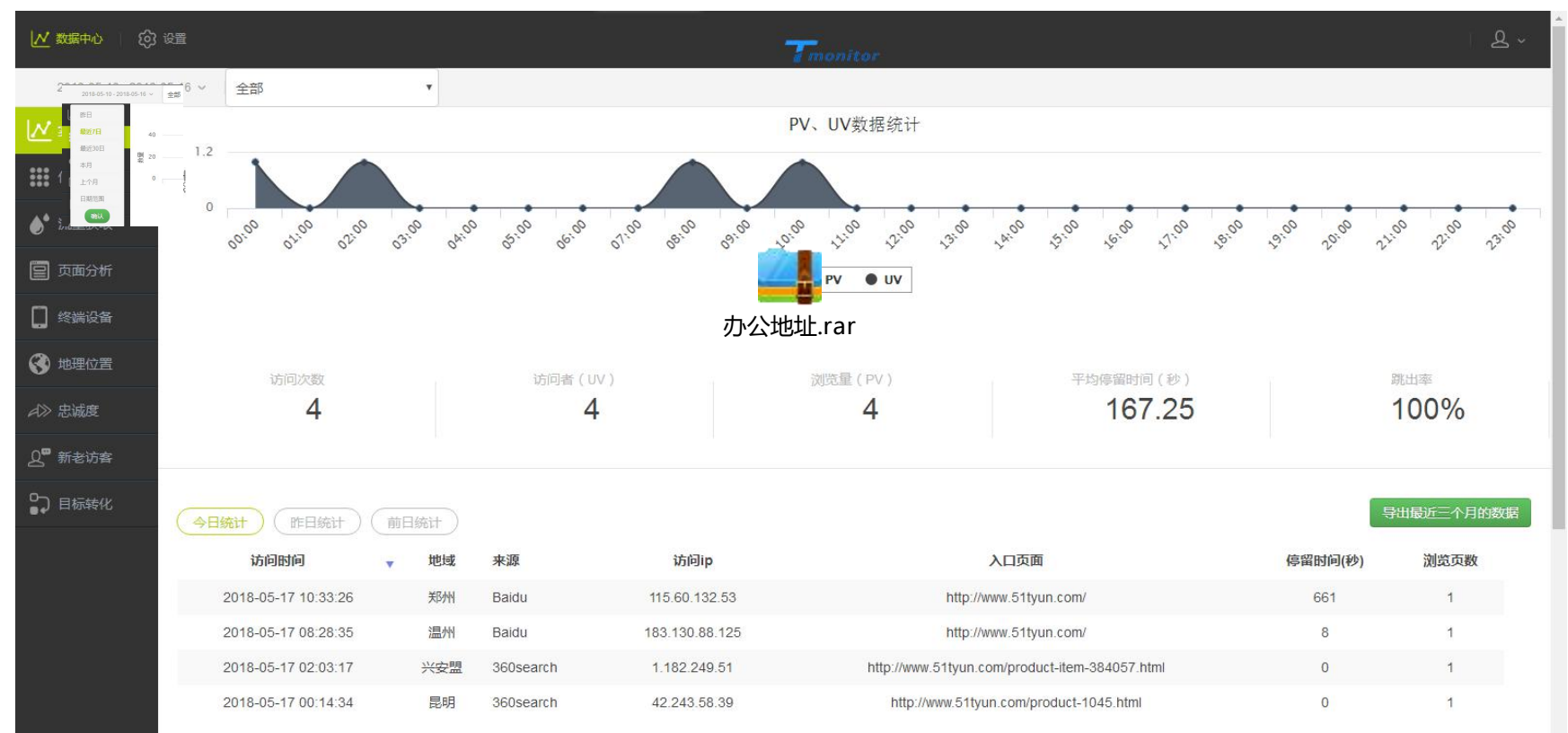

True

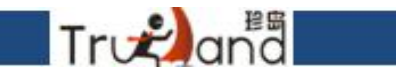

#### 流量获取主要是一个流量的来源途径,直接访问,搜索引擎,网站链接

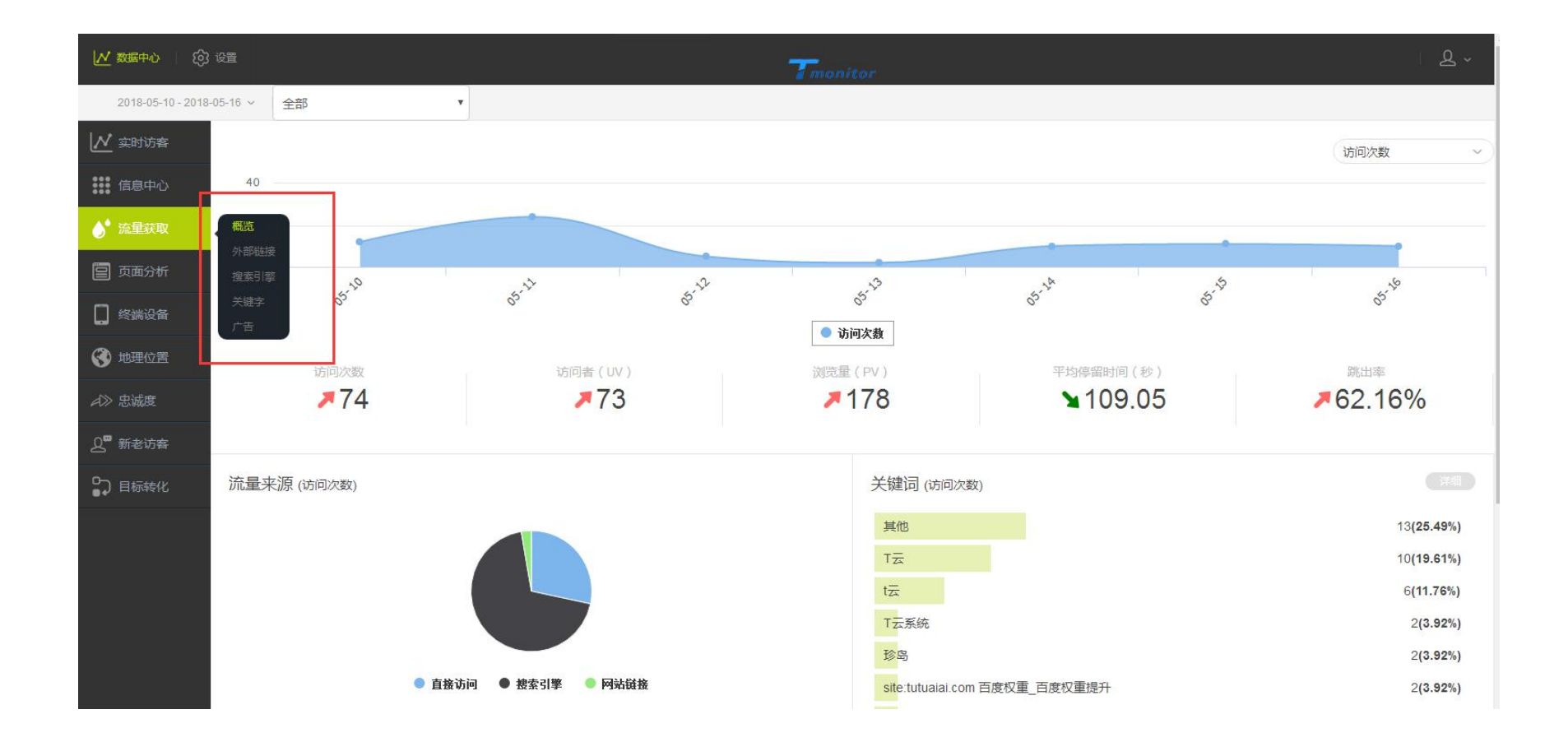

#### 页面分析主要是针对一个全部页面,进入页面以及退出页面一个具体的访问情况,详细分 析数据见页面所述

Trogana

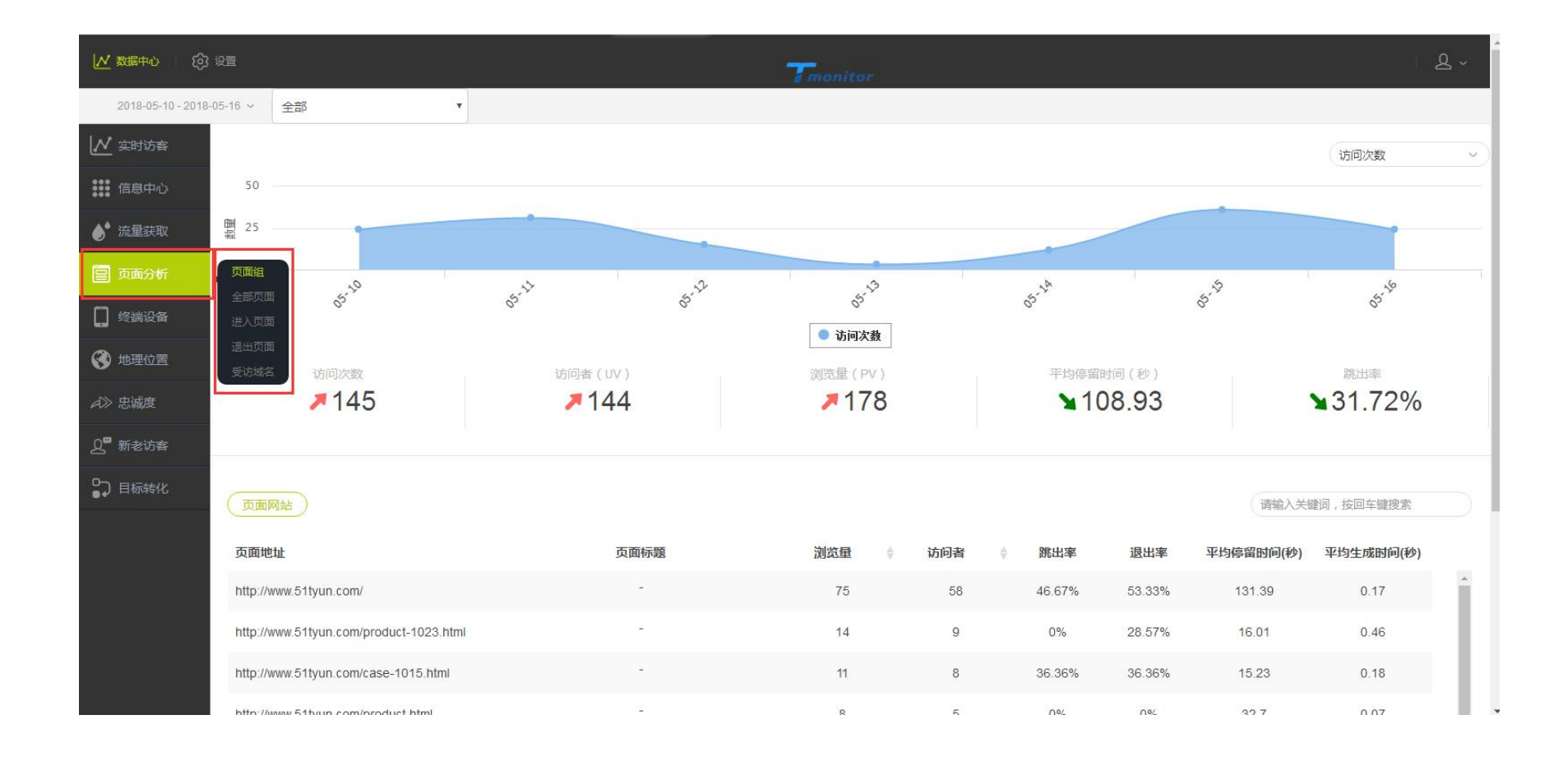

#### 终端设备,访客操作系统,浏览器以及分辨率等,更好的把握受众心理

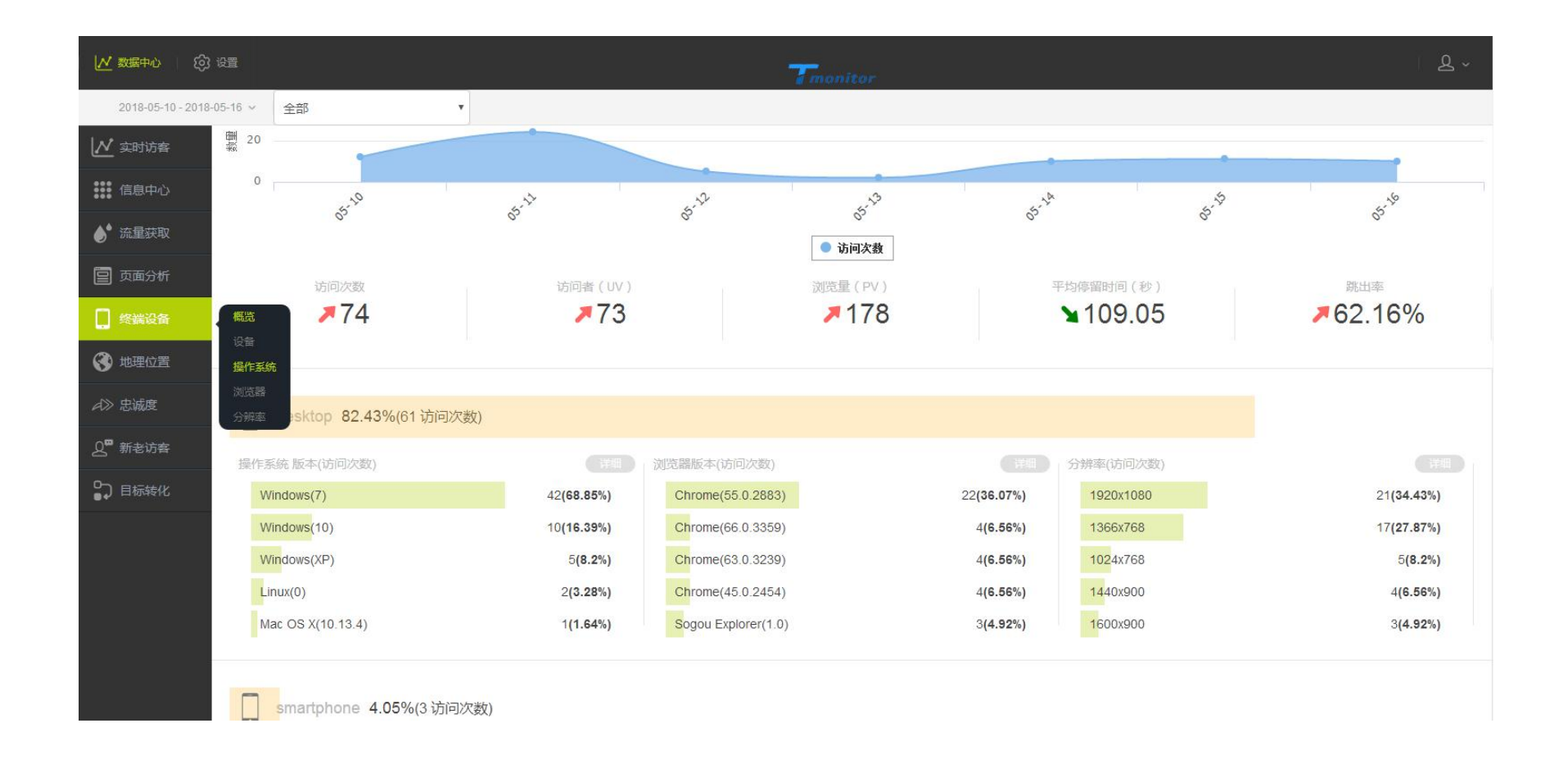

世界地图地理位置的分布

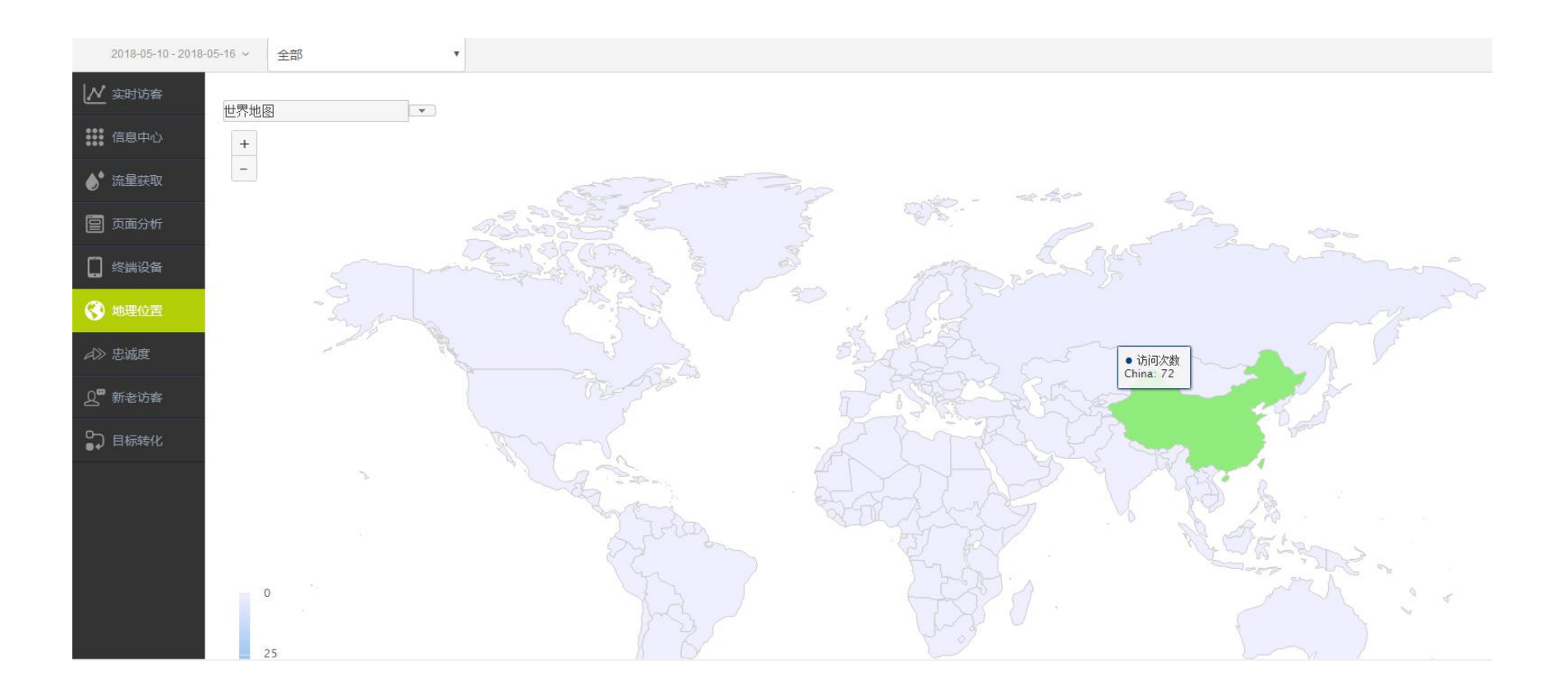

Trv⊰ana

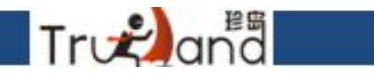

# 分析受访页面的情况,进行比较

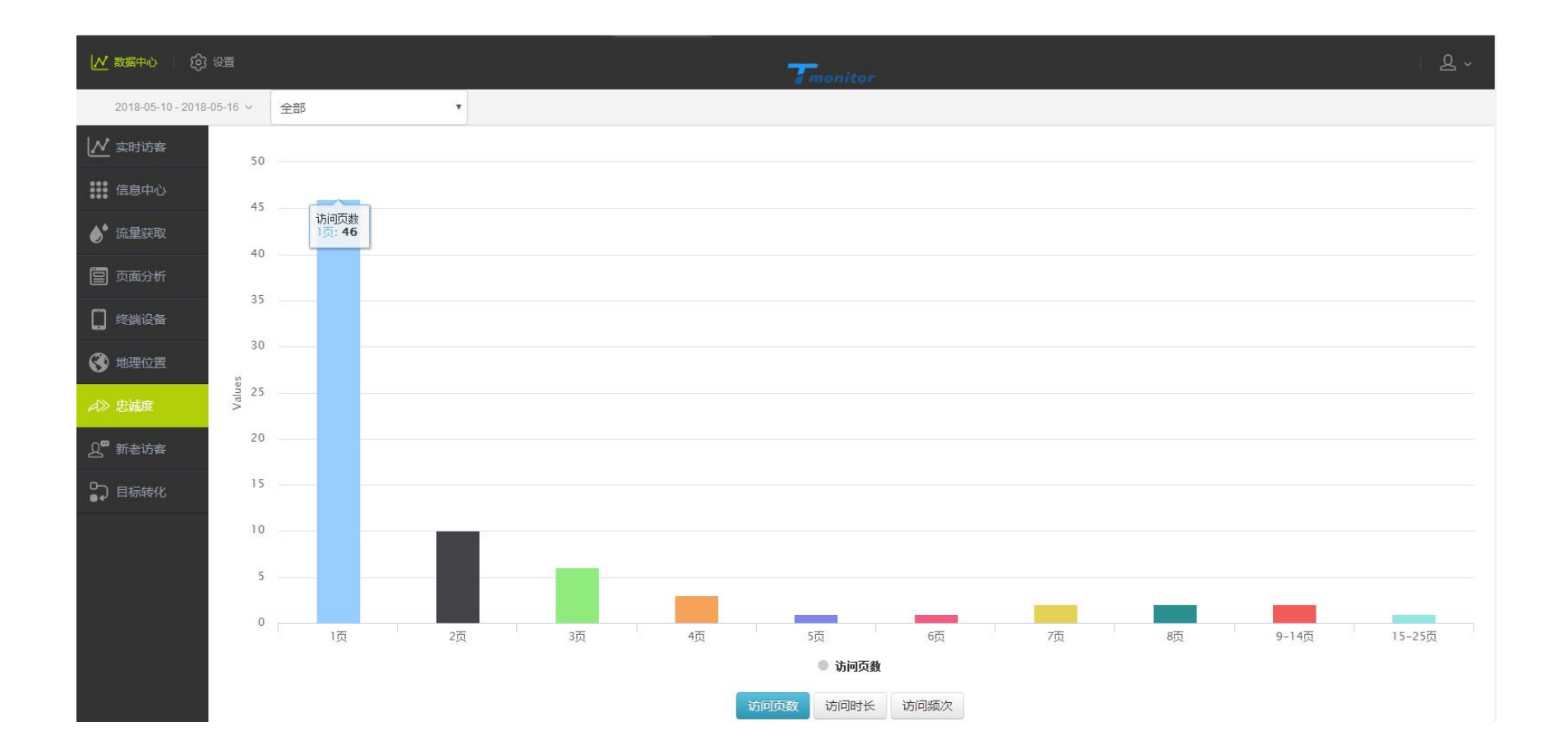

Trvæ)and

## 新老访客对比数据源,综合分析

| 一 实时访客 | 新访客访问来源网站 TOP5         |         |                     | 旧访客访问来源网站 TOP                | 25                  |           |
|--------|------------------------|---------|---------------------|------------------------------|---------------------|-----------|
| 信息中心   | Baidu                  |         | 107 <b>(73.79%)</b> | Sogou                        |                     | 3(75.00%) |
| ● 流量获取 | 360search              |         | 24(16.55%)          | Baidu                        |                     | 1(25.00%) |
| 🗐 页面分析 | Sogou                  |         | 7(4.83%)            |                              |                     |           |
|        | www.google.ru          |         | 6(4.14%)            |                              |                     |           |
|        | www.hyrzb.com          |         | 1(0.69%)            |                              |                     |           |
| 🚱 地理位置 | 新访客访问入口页面 TOP5         |         |                     | 旧访客访问入口页面 TOP                | 25                  |           |
| A≫ 忠诚度 | http://www.51tyun.com/ |         | 19 <b>(26.39%)</b>  | http://www.51tyun.com/produc | ct-item-651584.html | 1(25.00%) |
| 2 新老访客 | http://www.51tyun.com/ |         | 10 <b>(13.89%)</b>  | http://www.51tyun.com/       |                     | 1(25.00%) |
| 目标转化   | http://www.51tyun.com/ |         | 9(12.50%)           | http://www.51tyun.com/       |                     | 1(25.00%) |
|        | http://www.51tyun.com/ |         | 7(9.72%)            | http://www.51tyun.com/       |                     | 1(25.00%) |
|        | http://www.51tyun.com/ |         | 5(6.94%)            |                              |                     |           |
|        |                        |         |                     |                              |                     |           |
|        | 新·老·切會/上紀眉柳            |         |                     |                              |                     |           |
|        | 新老访客                   | 浏览量(pv) | 访客数(uv)             | 2                            | 北出率 平坦              | 均访问时长     |
|        | 新访客                    | 145     | 51                  | 17                           | 7.93%               | 96.1      |
|        | 老访客                    | 4       | 2                   | 1                            | 25%                 | 372.53    |

Trv₽an₫

# 绑定域名

#### 客户端新增绑定域名备案流程

| <b>一</b> 四六十八 | - 林夕答调 | / lifetate      |      |      |             |            | -                                                                                                    |                    |           |                              |
|---------------|--------|-----------------|------|------|-------------|------------|----------------------------------------------------------------------------------------------------|--------------------|-----------|------------------------------|
|               | 1 場合目注 | / 填着列表          |      |      |             |            |                                                                                                    |                    |           | tsi301 各版 ▼                  |
| ◎ 基础信息 ~      | + 购买域名 | · 接入域名 验证备案     |      |      |             |            |                                                                                                    | 备案类型               | 备案状态 🗸    | 输入要搜索的域名 Q                   |
| ☺ 域名管理 ^      |        | 域名              | 域名类型 | 域名状态 | 注册日期        | 到期日期       | 备案类型                                                                                                    | 备案号                | 域名证书      | 操作                           |
| 🔒 域名列表        |        | 71360.com       | 接入域名 | 解析完成 | 2027-12-31  | 2018-12-29 |                                                                                                    | 沪ICP备09078302号-203 | 已上传 预览    | 备案                           |
| 图 解析列表        |        | fdzafdza.com    | 接入域名 | 未备案  | 2018-12-05  | 2018-12-21 | 新增备案                                                                                                    |                    | 已上传 预览 重传 | 备窯                           |
|               |        | rewgrewg.com    | 接入域名 | 未备案  | 2018-12-04  | 2019-12-04 | 新增备案                                                                                                    |                    | 已上传 预览 重传 | 备案                           |
|               |        | sdfadsf.com     | 接入域名 | 解析完成 | 2018-12-07  | 2018-12-27 | 新增备案                                                                                                    |                    | 已上传预览     | 音案                           |
|               |        | ethan1.com      | 接入域名 | 通过   | 2018-12-06  | 2018-12-06 | 新增备案                                                                                                    |                    | 未上传上传     | <b>海</b> 察                   |
|               |        | ethan.com       | 接入域名 | 通过   | 2018-12-06  | 2018-12-27 | 新増番業                                                                                                    |                    | 未上传上传     | <b>急</b> 要<br>国 <del>派</del> |
|               |        | sdsdfsdf.com    | 接入域名 | 未备案  | 2018-12-06  | 2018-12-27 | 新增备案                                                                                                    |                    | 未上传 上传    | 答案                           |
|               |        | sdfsdfsdf.com   | 购买域名 | 未备案  | 2018-12-06  | 2018-12-21 | 新增备案                                                                                                    |                    |           | 茶家                           |
|               |        | abc. com        | 购买域名 | 未备案  | 2018-12-05  | 2018-12-21 | 接入备案                                                                                                    | sdfsdfsd           |           | 备案                           |
|               |        | kuailesihan.com | 接入域名 | 通过   | 2018-12-14  | 2018-12-28 | 域名备案                                                                                                    | 沪ICP备18047201号-1   | 未上传上传     | 當案                           |
|               |        |                 |      | 显示条数 | 10 🗸 共10条记录 |            | (页) 30 (1) 页 (0) (1) 页 (0) (1) Ω (1) Ω ( |                    |           |                              |

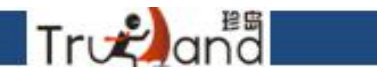

# 购买域名类型

| 公司 用户中心       | 運 域名管理 | / 城名列表                |      |                        |                                           |                                   |                           |                    |                     | tsl301客  |
|---------------|--------|-----------------------|------|------------------------|-------------------------------------------|-----------------------------------|---------------------------|--------------------|---------------------|----------|
| 袋 基础信息      ✓ | + 购买域名 | 接入域名 验证备案             |      |                        |                                           |                                   |                           | 备案类型 <b>&gt;</b>   | 备案状态 <b>~</b>       | 输入要搜索的域名 |
| ── 域名管理 ^     |        | 域名                    | 域名类型 | 域名状态                   | 注册日期                                      | 到期日期                              | 备案类型                      | 各案号<br><b>国</b> 亲号 | 域名证书                | 操作       |
| 🚮 域名列表        |        | 71360.com             | 接入域名 | 解析完成                   | 2027-12-31                                | 2018-12-29                        |                           | 沪ICP备09078302号-203 | 已上传预览               | 备案       |
| I 解析列表        |        | fdsafdsa.com          | 接入域名 | 未备案                    | 2018-12-05                                | 2018-12-21                        | 新增备案                      |                    | 已上传预览重传             | 备完       |
|               |        | rewgrewg.com          | 接入域名 | 未备案                    | 2018-12-04                                | 2019-12-04                        | 新增备案                      |                    | 已上传 预览 重传           | 备案       |
|               |        | sdfædsf.com           | 接入域名 | 解析完成                   | 2018-12-07                                | 2018-12-27                        | 新增备案                      |                    | 已上传预览               | 音楽       |
|               |        | ethan1.com            | 接入域名 | 通过                     | 2018-12-06                                | 2018-12-06                        | 新增备案                      |                    | 未上传 上传              | 蒼紫       |
|               |        | ethan.com             | 接入域名 | 通过                     | 2018-12-06                                | 2018-12-27                        | 新增备案                      |                    | 未上传 上传              | 奋案       |
|               |        | sdsdfsdf.com          | 接入域名 | 未备案                    | 2018-12-06                                | 2018-12-27                        | 新增备案                      |                    | 未上传 <mark>上传</mark> | 备案       |
|               |        | sdfsdfsdf.com         | 购买域名 | 未备案                    | 2018-12-06                                | 2018-12-21                        | 新增备案                      |                    |                     | 备案       |
|               |        | abc. com              | 购买域名 | 未备案                    | 2018-12-05                                | 2018-12-21                        | 接入备案                      | sdfsdfsd           |                     | 备案       |
|               |        | kuailesihan.com       | 接入域名 | 通过                     | 2018-12-14                                | 2018-12-28                        | 域名备案                      | 沪ICP备18047201号-1   | 未上传 上传              | 答案       |
|               |        | 客户在我司<br>臺 編篇理 / 際天城名 | 业务包含 | <sup>显示条</sup><br>一个域名 | <sup>數</sup> <u>10 ∨</u> ⊭10条i禄<br>,可在这里点 | ◎ 〈 <mark>1</mark> 〉 □<br>気击购买域名5 | 题 聯≆ 1 页 <b>○</b><br>記成操作 |                    |                     |          |
|               |        |                       |      |                        |                                           |                                   |                           |                    |                     |          |
|               |        |                       |      |                        | 选择域名                                      | 提交订单                              | 完成购买                      |                    |                     |          |
|               |        |                       |      |                        | 输入您要搜索的域名名称,例如                            | 如<br>Daidu                        | 查询                        | 1                  |                     |          |
|               |        |                       |      |                        | o                                         | .com O .com.cn O .c               | n                         |                    |                     |          |

目前客户端只支持以下三种类型,客户如想要其他后缀,可咨询张鹏龙,按客户端提示完成操 作即可

|         |         |        |                 |      |       | 42          |            |                 | <b>_</b>            |              |                |
|---------|---------|--------|-----------------|------|-------|-------------|------------|-----------------|---------------------|--------------|----------------|
| £j≣     | 用户中心    | 運 域名管理 | / 域名列表          |      |       |             |            |                 |                     |              | tsi301营        |
| ()<br>1 | 「臨信息、 〜 | + 购买域名 | 接入域名 验证备案       |      |       |             |            |                 | \$%## <b>v</b> \$   | 家状态 ~ (輸入要提書 | 的域名            |
|         | 始管理 ^   |        | 域名              | 域名类型 | 域名状态  | 注册日期        | 经期日期       | 音楽类型            | 音楽号                 | 域名证书         | 操作             |
|         |         |        | 71380. com      | 接入域名 | 解析完成  | 2027-12-31  | 2018-12-29 |                 | )PICP월09078302号-203 | 已上传 预览       | 音樂             |
| ß       | 解析列表    |        | fdsafdsa.com    | 接入域名 | 未音変   | 2018-12-05  | 2018-12-21 | 新增量業            |                     | 已上传 预览 重传    |                |
|         |         |        | r evgrevq. com  | 接入域名 | 未貨業   | 2018-12-04  | 2019-12-04 | 新增备架            |                     | 已上倚 预览 重卷    |                |
|         |         |        | sdfadsf.com     | 接入域名 | 解析完成  | 2018-12-07  | 2018-12-27 | 新增备架            |                     | 已上倚 预览       | 12             |
|         |         |        | ethanl.com      | 接入域名 | illit | 2018-12-06  | 2018-12-06 | 新增备架            |                     | 未上後 上後       | 19.90<br>19.90 |
|         |         |        | ethan.com       | 接入域名 | 通过    | 2018-12-06  | 2018-12-27 | 新增香柴            |                     | 未上後 上後       | **             |
|         |         |        | sdxdfxdf.com    | 接入域名 | ***   | 2018-12-05  | 2018-12-27 | 新增备案            |                     | 未上後 上後       | **             |
|         |         |        | xdfxdfxdf.com   | 购买域名 | 未备案   | 2018-12-05  | 2018-12-21 | 新增香柴            |                     |              | ¥%             |
|         |         |        | abc. com        | 购买城名 | 未备案   | 2018-12-05  | 2018-12-21 | 擅入黃案            | xdfxdfxd            |              | 音楽             |
|         |         |        | kuailesihan.com | 接入城名 | 通过    | 2018-12-14  | 2018-12-28 | 域名音楽            | 沪ICP备18047201号-1    | 未上後 上後       | 俗资             |
|         |         |        |                 |      | 显示条数  | 10 ¥ 共10条记录 | MQ < 1 > 9 | (页 期始至 1 页 (00) |                     |              |                |

#### 接入域名类型

Tronana

#### 客户自己的域名,非我司购买,请在这里点击接入域名即可,按下面提示操作完成即可

這 域名管理 / 接入域名

| 晶馨提示: 推入域名需要在我司备案后才能使用T云业务,推入域名的同时还需提交域名证书。 |                           |                                  |
|---------------------------------------------|---------------------------|----------------------------------|
| * [張名:                                      | 请输入域名                     | 不带 http://www.的域名。 例如: 71360.com |
| * 注册曰期:                                     | 🗇 选择日期                    |                                  |
| <ul> <li>         ·</li></ul>               | 這 选择曰期                    |                                  |
| • 域名证书:                                     | 文件格式JPG、PNG。如何获取域名证书,请参考问 | ₽云∘                              |
|                                             | +                         | <image/>                         |

验证备案

| 公元 用户中心  | < ■ 域名管理 / 验证备案                                   |                             |                                          |
|----------|---------------------------------------------------|-----------------------------|------------------------------------------|
| ፨ 基础信息 ∨ | 3. 温馨提示:【域名抢注】重磅上线:专业通道SnapNames抢注,限时88折优惠,更有精品域名 | D元火爆预订中!                    |                                          |
| ◎ 域名管理 ^ | * 主办单位性质:                                         | 企业                          |                                          |
| 🝶 域名列表   | * 主办单位名称:                                         | 请输入主办单位名称                   |                                          |
| 🖻 解析列表   | * 主办单位证件类型:                                       | 工商营业执照                      |                                          |
|          |                                                   | 营业执照上的证件号是统一社会信用代码,主办单位证件类都 | 曾清选择工商营业执照                               |
|          | * 主办单位证件号码:                                       | 请输入主办单位证件号码                 |                                          |
|          | 域名:                                               | tdsafdsa.com                | <ul> <li>● 国外服务器 ○ 自备案 ○ 珍岛备案</li> </ul> |
|          |                                                   | 国外服务器:不需要备案。自备案:已经在其它地方备过案。 | 不需要在珍岛骨案。                                |
|          |                                                   | 确认                          |                                          |
|          |                                                   |                             |                                          |

注意: 客户域名暂时不备案或者永久放在国外空间的可选择国外服务器

| <b>公</b> 元 用户中心 | □ 城名管理 / 解折列表 |                 |                                            | tsi30               |
|-----------------|---------------|-----------------|--------------------------------------------|---------------------|
| ◎ 基础信息 ~        | + 添加解析        |                 |                                            |                     |
| ◎ 域名管理 ^        | 类型            | 城名              | 解析地址                                       | 时间                  |
| 📷 域名列表          | 首同            | www.71360.com   | tyun.cms.71360.com                         | 2018-12-28 05:13:57 |
| 国 解析列表          | 言网            | www.sdfadsf.com | tyun, cms. 71360. com                      | 2018-12-18 08:36:28 |
|                 | 英文            | en sdfadsf.com  | tyun.cms.71360.com                         | 2018-12-18 08:36:28 |
|                 |               | 显示条数 10 🗸       | 共 अफ़्रोटेक्री 自页 🧹 打 🖒 🛛 छित् अभि 🖽 1 क्र | σκ                  |

上面的域名备案流程走完之后,接下来就是解析

| <b>(</b> ] 用户中心 | <b>三 域名管理</b> / 新析列表 |                                                                                                    |                                                                                                    |                     |
|-----------------|----------------------|----------------------------------------------------------------------------------------------------|----------------------------------------------------------------------------------------------------|---------------------|
| 發 基础信息 ~        | + 添加解析               |                                                                                                    |                                                                                                    |                     |
| ◎ 域名管理 ^        | 类型                   | 域名                                                                                                    | niji jir tekt                                                                                                    | 时间                  |
| 🔜 域名列表          | 會网                   | www.71360.com                                                                                                   | tyun, ens. 71380, com                                                                                                    | 2018-12-28 05:13:57 |
| ■ 解析列表          | 首网                   | www.sdfadsf.com                                                                                                 | tyun, cms. 71360. com                                                                                                    | 2018-12-18 08:36:28 |
|                 | 英文                   | en såfadst com                                                                                                  | tom est 71380 con                                                                                                    | 2018-12-18 06:36:28 |
|                 |                      | * 已留案域名: 71360.com<br>* 記留案域名: 2 音网 www.7<br>. 菜竹站点: 2 音网 www.7<br>. 菜文 en.71:<br>* 窮忻地址: iyun.cms.7136<br>. 提交 | ▼<br>1360.com<br>5 页 00<br>5 页 00<br>5 0 00<br>5 0 00<br>5 0 00<br>5 0 0 |                     |

选择解析站点点击提交即可:注意:客户自己的域名我们是没有权限去解析的,流程走完,具体解析地址请咨询idc

# 点击建平台-开通网站

| Cf 平台管理× - ×                                                    |                                                                   |                                                                                     |  |  |  |  |
|-----------------------------------------------------------------|-------------------------------------------------------------------|-------------------------------------------------------------------------------------|--|--|--|--|
| 官网 已开通<br>大数据智能建站,根据企业信息匹配营销<br>型网站,同时内置珍岛SEO臻系统,SEO<br>工作事半功倍。 | 英文站 已开通<br>大数据智能建站,根据企业信息匹配营销<br>型网站,同时内置珍岛SEO臻系统,SEO<br>工作事半功倍。  | 手机站     日开通     大数据智能建站,根据企业信息匹配营销     型网站,同时内置珍岛SEO臻系统,SEO     工作事半功倍。     点击设置    |  |  |  |  |
| H5制作 已开通<br>H5特效页面制作,满足移动端创意制作<br>和营销需求,让营销更草根更自由,和微<br>信官网更配哦! | 微官网 已开通<br>微信端企业官网展示,满足移动端创意制<br>作和营销需求,让营销更草根更自由,和<br>H5页面制作更配晚! | 智能店铺 日开通<br>依托大型B2B平台的智能商铺,具备高权<br>重的域名背景,而且和企业官网基本无<br>异,营销展示轻松搞定。<br><u> 虚击进入</u> |  |  |  |  |
| 流量统计 已开通<br>企业官网、移动端、智能商铺流量数<br>援,由复杂到简单。<br>点击进入               | 小程序 已开通<br>小程序是一种不需要下载安装即可使用的<br>应用,用户扫一扫或搜一下即可打开应用<br>点击进入       |                                                                                     |  |  |  |  |
|                                                                 |                                                                   |                                                                                     |  |  |  |  |

#### 点击设置,先选择行业

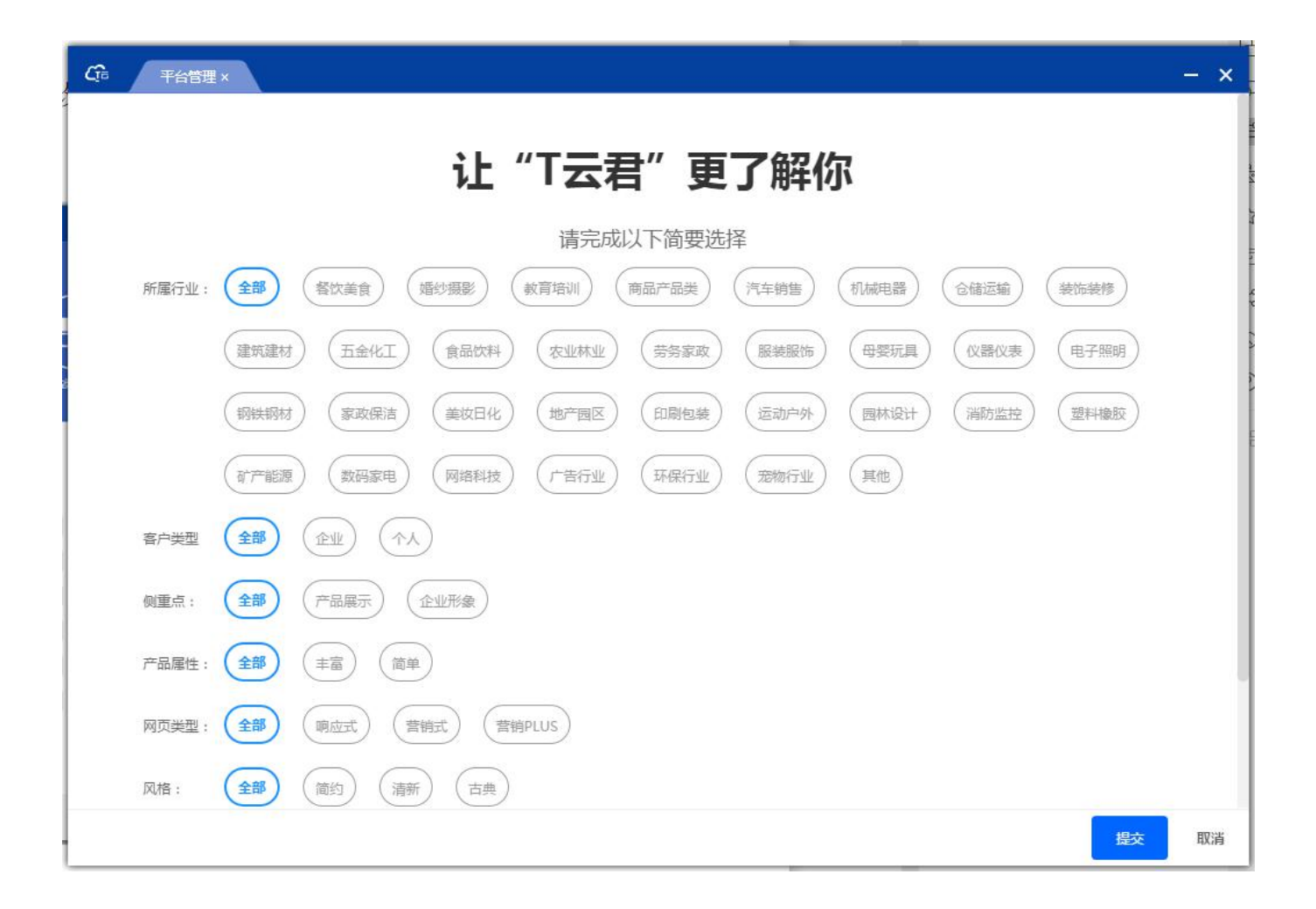

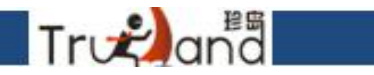

# 选择网站颜色,行业等,可进行预览等

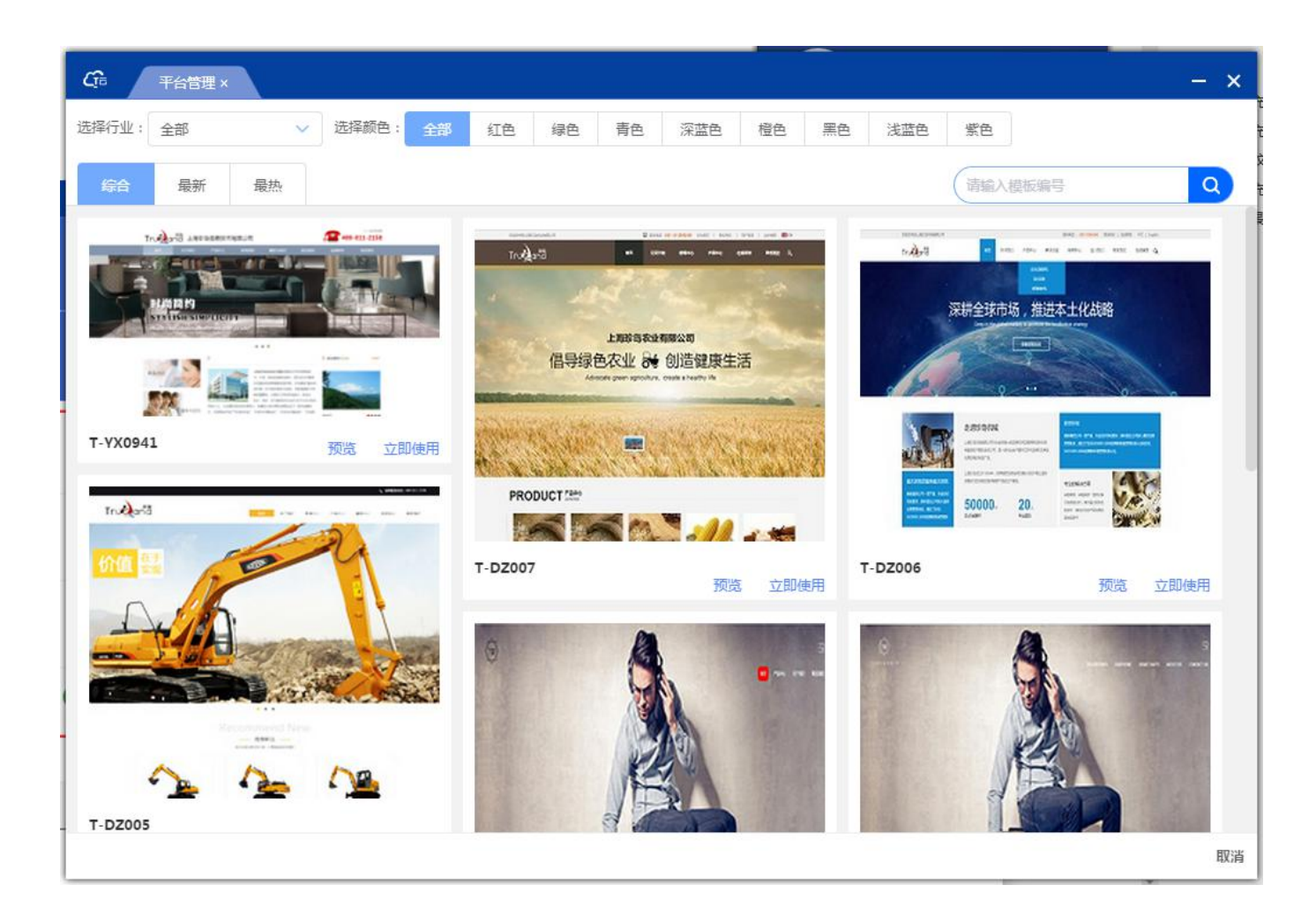

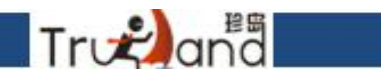

# 填写相关内容,进行提交使用

| CG 平台管理 ×    |                                            | - × |
|--------------|--------------------------------------------|-----|
| 网站备案号:       | 请输入内容                                      |     |
| 所属色系:        | 请下拉选择                                      |     |
| 上传logo:      | 请输入标题                                      |     |
|              | 点击上传 请上传375×161像素的图片,只能上传jpg/png文件,且在2M以内  |     |
| 上传banner1:   | 请输入标题                                      |     |
|              | 点击上传 建议根据实际模板展示图片大小制作,只能上传jpg/png文件,且在2M以内 |     |
| 上传banner2:   | 请输入标题                                      |     |
| ⊢∕∉hanner3 · | 点击上传 建议根据实际模板展示图片大小制作,只能上传jpg/png文件,且在2M以内 |     |
| Tispanieis.  | 请输入标题                                      |     |
| 复制图片:        | □ 允许 不允许                                   |     |
|              |                                            | _   |

取消

提交

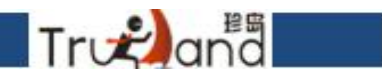

# 数据弄好就可以一键生成网站

| C□ 基本信息设置 × |         |      |    |          | - ×  |
|-------------|---------|------|----|----------|------|
| 颜色选择:       |         |      |    |          |      |
| 网站备案号:      | 网站畜案号   |      |    |          |      |
| 开启防复制功能:    | ○开启 ●关闭 |      |    |          |      |
| 网站图片设置      |         |      |    |          |      |
| 内容          | _       | 提示操作 | ×  | 预览       | 名称   |
| logo        | 珍岛      |      |    | <u>s</u> |      |
| banner素材    | banner1 |      |    | <b>E</b> |      |
| banner素材    | banner2 |      | 确定 | <b>F</b> |      |
| banner素材    | banner3 |      | 上传 |          |      |
|             |         |      |    |          | 生成网站 |

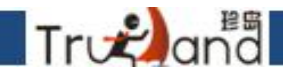

如果对模版不满意,还可以一键更换模版,如果确认模版,点击确认,就不能再更换了

| ĹŢ <sup>®</sup> | F台管理 X                                                                                          |   | <b>ジ</b> 中 °, ①                                                                  | 🍨 📟 🐁 😭 | - ×                                                                                    |
|-----------------|-------------------------------------------------------------------------------------------------|---|----------------------------------------------------------------------------------|---------|----------------------------------------------------------------------------------------|
| Ð               | <b>官网</b> 已开通<br>大数据智能建站,根据企业信息匹配营销<br>型网站,同时内置珍岛SEO臻系统,SEO<br>工作事半功倍。<br><u>点击进入 更接模版 确认模板</u> |   | 英文站 已开通<br>大数据智能建站,根据企业信息匹配营销<br>型网站,同时内置珍岛SEO藻系统,SEO<br>工作事半功倍。<br><u>点击进入</u>  | 0       | <b>手机站 已开通</b><br>大数据智能建站,根据企业信息匹配营销<br>型网站,同时内置珍岛SEO臻系统,SEO<br>工作事半功倍。<br><u>点击设置</u> |
| 9               | H5制作 已开通<br>H5特效页面制作,满足移动端创意制作<br>和营销需求,让营销更草根更自由,和微<br>信官网更配哦!                                 | Q | 微官网 已开通<br>微信端企业官网展示,满足移动端创意制<br>作和营销需求,让营销更草根更自由,和<br>H5页面制作更配晚!<br><u>点击进入</u> |         | 智能店铺 日开通<br>依托大型828平台的智能商铺,具备高权<br>重的域名背景,而且和企业官网基本无<br>异,营销展示轻松搞定。<br><u>点击进入</u>     |
| <u></u>         | 流量统计 已开通<br>企业官网、移动读、智能商铺流量数<br>据,由复杂到简单。<br><u>点击进入</u>                                        |   | 小程序 已开通<br>小程序是一种不需要下载安装即可使用的<br>应用,用户扫一扫或搜一下即可打开应用<br>点击进入                      |         |                                                                                        |
|                 |                                                                                                 |   |                                                                                  |         |                                                                                        |
### 点击进入官网后台

Tronana

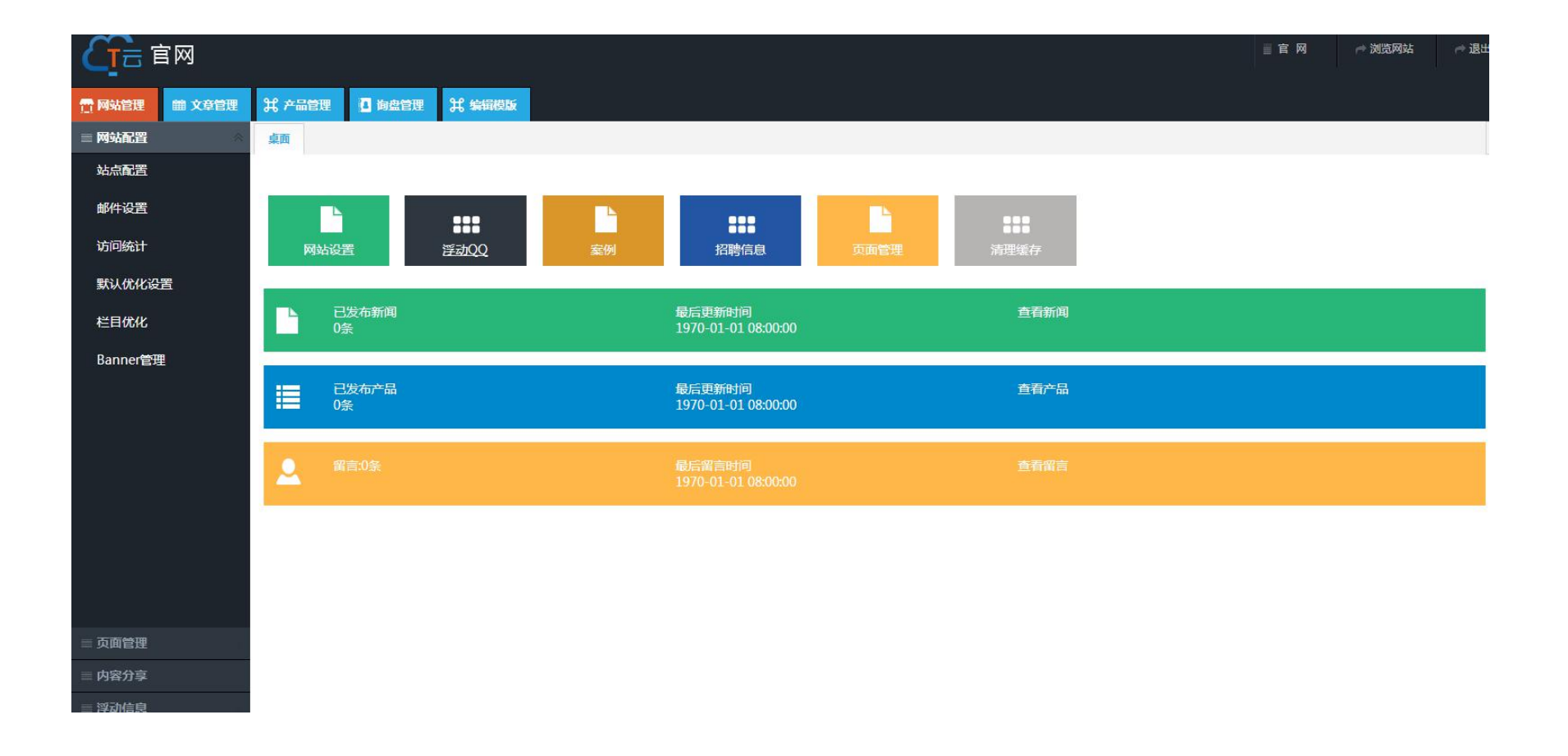

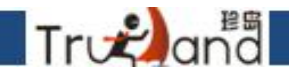

#### 备案号 网站底部信息 第三方统计代码:如百度商桥 验证代码:如百度站长工具 文章转载出处:网站信息版权说明,保护文章版权

| (吉岡           |                                                                                                    |           |
|---------------|----------------------------------------------------------------------------------------------------|-----------|
| □ 网站管理 ● 文章管理 | 日本 日本 日本 日本 日本 日本 日本 日本 日本 日本 日本 日本 日本 日                                                                                                    |           |
| = 网站配置        | 桌面 站点配置 *                                                                                                    |           |
| 站点配置          | 网站基本信息 搜索引擎设置                                                                                                    |           |
| 邮件设置          |                                                                                                    |           |
| 访问统计          | 歴史周辺                                                                                                    |           |
| 默认优化设置        | 备案号:                                                                                                    |           |
| 栏目优化          | 网页底部信息: 🔞 🕑 🔍 🖳 😝 🔄 👗 🧠 🎇 🕲 🚔 莘 莘 莘 田 田 田 理 哲 * * ≽ 決 🗟                                                                                                    |           |
| Banner管理      | H1- F- T-   A- A- B J U ASC # 2   🗮 🗮 🐼 🕸 🌒 💷 🤜 🔤 🧮 😒                                                                                                    |           |
|               | 上海珍岛信息技术有限公司                                                                                                    |           |
|               | 第三方统计代码:<br>(例如百度统计,站长统计。在网站底部显示)                                                                                                    |           |
|               | 验证代码:<br>(用于验证站长统计,站长工具等验证,在 <head>与·</head>                                                                                                    | √head>显示) |
|               | 文章转载出处: 窗   う へ   氏 용   J & La & La & La & La & La & La & La = 三 三 三 理 理 キ メ <u>&gt; し</u>    <br>H1- ダ- rT-   A- A- B J U AN 田 2   ■ 天 刻 本 山 田 子 ● 国 团 日 ● 炎 |           |
| = 页面管理        |                                                                                                    |           |
| = 内容分享        |                                                                                                    |           |
| - 浮动信申        |                                                                                                    |           |

#### 邮件设置-设置邮件模版,测试客户邮箱是否能接收前台用户留言,邮箱须开启pop3设置, 密码填授权码

Trvana

1. SMTP 服务器: 对应的服务商服务地址不同下面罗列几种主流邮箱的 Smtp 服务器

| 邮箱类型                | SMTP 服务地址          | 端口         |  |  |  |
|---------------------|--------------------|------------|--|--|--|
| 163 邮箱              | smtp.163.com       | 25         |  |  |  |
| QQ 邮箱               | smtp.qq.com        | 465 或 587  |  |  |  |
| 阿里企业邮箱              | smtp.mxhichina.com | 25或465(加密) |  |  |  |
| 腾讯企业邮箱              | smtp.exmail.qq.com | 465        |  |  |  |
| <b>股等时以上当时期内</b> 相目 | smp.exmail.qq.com  | 405        |  |  |  |

2. SMTP账户名:填写发件箱的用户名,测试邮箱帐号【18921179731@163.com】

3. 账户密码:填写发件箱的密码,测试邮箱密码【qwertyuiop123】注意,此密码一定是在邮箱后台获取的授权码,每个服务商叫法不同

- 4. 发件人名: 客户可根据自己的需求随意填写, 无限制
- 5. 收件人邮箱:建议最好不要与发件箱冲突
- 6. SMTP 测试:测试收件人邮箱是否可以收到邮件

#### 2. 电子邮件模板编辑编写【人人都可成为程序员】

- a) 发送标题:邮件的标题,可填写对应网站的名称,无限制,客户可自行填写
- b) 发送内容【重点】:主要是根据可变量来进行排版,也可以控制收到邮件的时候具体想看到的一个信息,具体编写方式如上图所示,不想要看到的信息,变量删除即可;
- c) 可用变量:访客填写后台留言时候的字段变量,

| 默认优化设置<br>だ日 <i>代ル</i> | SMTP服务器: sendmailhost.com |
|------------------------|---------------------------|
| Banner管理               | SMTP账户名:                  |
|                        | 账户密码:                     |
|                        | 发件人邮件:                    |
|                        | 发件人名:                     |
|                        | 校(件人邮箱:                   |
|                        | CRATERISE V               |
|                        |                           |

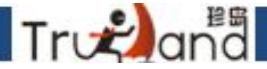

没有写SEO标题、SEO关键词、SEO描述的页面系统会自动调用这里的内容 SEO标题:40个字以内,关键词之间使用英文符合隔开,不使用特殊符号。1-5个词

SEO关键词: SEO标题上的关键词,用英文逗号隔开;

SEO描述: 100个字左右, 前70个字把SEO标题上的所有关键词都要出现。语句通顺;

| <u>C</u> i= |        |             |       |                               |                                  |                                    |                                     |                                      | 1                                  |              |      |         |   |  |        |    |     |   |        |      |   | ┍⇒ 浏览 | 网站 | 10  | 退出   |
|-------------|--------|-------------|-------|-------------------------------|----------------------------------|------------------------------------|-------------------------------------|--------------------------------------|------------------------------------|--------------|------|---------|---|--|--------|----|-----|---|--------|------|---|-------|----|-----|------|
| 📅 网站管理      | 曲 文章管理 | <b>光</b> 产品 | 管理 💶  | 询盘管理                          | <b>1</b>                         | <b>坦统</b> 计                        | <b>光</b> 編                          | 還模版                                  |                                    |              |      |         |   |  |        |    |     |   |        |      |   |       |    |     |      |
| ■ 网站配置      | *      | 桌面          | 邮件设置  | ×站点面                          | 記置 ×                             | 默认优化                               | 比设置 ×                               |                                      |                                    |              |      |         |   |  |        |    |     |   |        |      |   |       |    |     | ×    |
| 站点配置        |        | seo         | 基本信息  |                               |                                  |                                    |                                     |                                      |                                    |              |      |         |   |  |        |    |     |   |        |      |   |       |    |     |      |
| 邮件设置        |        | ti -        | *信白   |                               |                                  |                                    |                                     |                                      |                                    |              |      |         |   |  |        |    |     |   |        |      |   |       |    |     |      |
| 默认优化设置      | E (    | *           |       |                               |                                  |                                    |                                     |                                      |                                    |              |      |         |   |  |        |    |     |   |        |      |   |       |    |     |      |
| 栏目优化        |        |             | seo标  | 题: 法国萨                        | 意酒庄官                             | 网一 萨意                              | 进口红酒_                               | 进(建议不                                | 5超过40~                             | 个字符          | )    |         |   |  |        |    |     |   |        |      |   |       |    |     |      |
| Banner 管 3  | ۳.     |             | seo关键 | <b>字:</b> 萨意酒<br>酒,法国         | 庄 萨意进<br>赤霞珠干:                   | [口红酒,进]<br>红葡萄酒,                   | 口萨意葡蕾<br>法国萨意                       | 前酒,进口萨加<br>红酒中国总·                    | 意美乐红<br>代理                         | (建议          | ⊻不招讨 | 50个字符)  |   |  |        |    |     |   |        |      |   |       |    |     |      |
| 系统日志        |        |             |       |                               |                                  |                                    |                                     |                                      |                                    | 6            |      |         |   |  |        |    |     |   |        |      |   |       |    |     |      |
|             |        |             | seo措  | 述: 萨意进<br>国赤霞:<br>的首选<br>音蕾萄: | 口紅酒,进<br>珠干红葡萄<br>完善的管<br>洒 讲口枝: | 口萨意葡萄<br>萄酒选购,材<br>理制度,优秀<br>音羊乐红源 | §酒,进口萨<br>\$州久仙贸<br>秀的萨意进<br>5 注国去爾 | 意美乐红酒<br>易有限公司;<br>口红酒,进口<br>14年45番萄 | 新法<br>是 您<br>一 歴<br>▼<br>新演 立<br>ノ | ( <b>建</b> ) | 义不超过 | 100个字符; | ) |  |        |    |     |   |        |      |   |       |    |     |      |
|             |        |             | 保存    |                               |                                  |                                    |                                     |                                      |                                    |              |      |         |   |  |        |    |     |   |        |      |   |       |    |     |      |
| ≡ 页面管理      |        |             |       |                               |                                  |                                    |                                     |                                      |                                    |              |      |         |   |  |        |    |     |   |        |      |   |       |    |     |      |
| ■ 内容分享      |        |             |       |                               |                                  |                                    |                                     |                                      |                                    |              |      |         |   |  |        |    |     |   |        |      |   |       |    |     |      |
| ≡ 浮动信息      |        |             |       |                               |                                  |                                    |                                     |                                      |                                    |              |      |         |   |  |        |    |     |   |        |      |   |       |    |     | 7    |
| 📅 今日特卖      |        |             |       |                               |                                  |                                    |                                     |                                      |                                    |              |      |         |   |  | ▶ 今日直播 | 日時 | 异浏览 | Ð | 22 加速器 | √ 下载 | ę | Ø     |    | ) Q | 100% |

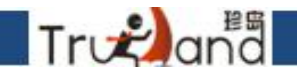

### 导航页面SEO标题,SEO关键词,SEO描述设置

| (百言 官网       |      |        |                   |          |       |      | ■ 官 网   浏览网站    退出 |
|--------------|------|--------|-------------------|----------|-------|------|--------------------|
| □ 网站管理 ■ 文章管 | 理 X7 |        | 向盘管理 计编辑模版        |          |       |      |                    |
| 网站配置         | 桌面   | 站点配置 × | Banner管理 * 栏目优化 * | 默认优化设置 × |       |      | ×                  |
| 站点配置         | + 添加 | 1 口刷新  |                   |          |       |      |                    |
| 邮件设置         |      | 是否隐藏   | 是否打开新窗口           | 排序       | 导航标题  | 页面   | 操作                 |
| 法间结计         | 1    | 显示     | 否                 | 999      | ● 首页  | 首页   | ✔编辑 ●打开 圆设计        |
| NUMBER       | 2    | 显示     | 否                 | 998      | ■公司简介 | 公司简介 | ✔ 编辑 ●打开 圆设计       |
| 默认优化设置       | 3    | 显示     | 否                 | 997      | 新闻动态  | 新闻动态 | ✔ 编辑 ●打开 圆设计       |
|              | 4    | 显示     | 否                 | 996      | ●产品展示 | 产品展示 | ✔编辑 ●打开 團设计        |
| 栏目优化         | 5    | 显示     | 否                 | 995      | ●用户留言 | 用户留言 | ✔ 编辑 ●打开 圆设计       |
| Banner管理     | 6    | 显示     | 香                 | 994      | ■联系我们 | 联系我们 | ✔编辑 ●打开 圆设计        |

#### SEO标题:40个字以内,关键词之间使用英文符合隔开,不使用特殊符号。符合栏目名称; 首页:1-5个词;单页面1个词;产品列表页面1-3个词;其他页面根据栏目名称写,不多余3个

Trv₽anª

#### SEO关键词: SEO标题上的关键词,用英文逗号隔开;

## SEO描述: 100个字左右,前70个字把SEO标题上的所有关键词都要出现。语句通顺; 数字越大排序越靠前

| 官网            |       |         |               |                                                 |                                                                                                    |                                           | 言 网 浏览网站 退出                                            |
|---------------|-------|---------|---------------|-------------------------------------------------|----------------------------------------------------------------------------------------------------|-------------------------------------------|--------------------------------------------------------|
| □ 网站管理 ■ 文章管理 | 1 H P | 品管理 🖸 询 | · 信管理 并 编辑模版  |                                                 |                                                                                                    |                                           |                                                        |
| - 网站配置        | 桌面    | 站点配置 *  | Banner管理 * 栏目 | 优化 # 默认优化语                                      | ······································                                                                                                    |                                           |                                                        |
| 站点配置          | + 添加  | ロ刷新     |               |                                                 |                                                                                                    |                                           |                                                        |
| 邮件设置          |       | 是否隐藏    | 是否打开新窗口       | 排序                                              | 导航标题                                                                                                    | 页面                                        | 操作                                                     |
| 访问统计          | 1     | 显示显示    | 否<br>否        | 999<br>导航修改                                     | ■首页                                                                                                    | 首而<br>×                                   | - 編輯 ● 初期 ● 周期 ● 月日 ● 日日 ● 日日 ● 日日 ● 日日 ● 日日 ● 日日 ● 日  |
| 默认优化设置        | 3     | 显示      | 否             | *标题:                                            | 首页                                                                                                    | A                                         | <ul> <li>/ 編辑 ●打开 国设计</li> <li>/ 编辑 ●打开 国设计</li> </ul> |
|               | 5     | 显示      | I<br>否        | *注权八米,                                          | The second second secon |                                           | ✔编辑 ●打开 图设计                                            |
| Banner管理      | 6     | 显示      | ΚI            | 非序:<br>是否隐藏:<br>是否打开新窗口:<br>模板页面文件名:<br>SEO 标题: | 999<br>●显示 · 隐藏<br>【导航可显示数量有限,超出将会导致排版错位或部:<br>●是 • 否<br>首页<br>一般词,建议填写竞争不大,但有搜索量的词可加公                                                                                                    | ∂栏目无法显示] (建议:不超过40字,号1-5个<br>司名称) 《 保存 取消 | ▶ 编辑 ●打开 20设计                                          |

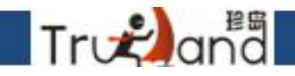

#### Banner链接地址 按原Banner尺寸替换,Banner名称 首页banner图修改,增加、删除等功能

| 官网            |                                                                                                    |                       |                                       | ■ 官 网 浏览网站 23出 |
|---------------|----------------------------------------------------------------------------------------------------|-----------------------|---------------------------------------|----------------|
| 📑 网站管理 📾 文章管理 | <b>洋 产品管理 日 海盘管理 洋 編輯模版</b>                                                                                                    |                       |                                       |                |
| = 网站配置        | 面 站点配置 × Banner管理 ×                                                                                                    |                       |                                       | ×              |
| 站点配置          | 企业Banner                                                                                                    |                       |                                       |                |
| 邮件设置          |                                                                                                    |                       |                                       |                |
| 访问统计          |                                                                                                    |                       |                                       | 增加             |
| 默认优化设置        |                                                                                                    | NIN IL II             |                                       |                |
| 栏目优化          | Banner政氏                                                                                                    | 链接地址                  | 打开窗口                                  | <b>读作</b>      |
| Banner管理      |                                                                                                    | 1                     | ●当前页面                                 | 1038-24        |
|               | The state of the state of the s | The second second     |                                       |                |
|               | 图片说明: banner1                                                                                                    |                       |                                       |                |
|               | 上传图片                                                                                                    |                       | ◎新窗口                                  | 删除             |
|               | the second second second second second second second second second second second second second second second se                                                                                                    |                       | ◎当前页面                                 |                |
|               | The second second second second second second second second second second second second second second second se                                                                                                    | and the strange where |                                       |                |
|               | 图片说明: banner2                                                                                                    |                       |                                       |                |
|               | 上传图片                                                                                                    | I                     | <ul> <li>新窗口</li> <li>×共石本</li> </ul> | 删除             |
|               | the second second second second second second second second second second second second second second second s                                                                                                    |                       | ♥当前火岡                                 |                |
|               | 图H:出明, banner3                                                                                                    |                       |                                       |                |
|               | נאוש רובו                                                                                                    |                       |                                       |                |
|               |                                                                                                    |                       |                                       | 周友             |
| = 页面管理        |                                                                                                    |                       |                                       | <del>KI</del>  |
| □ 内容分享        |                                                                                                    |                       |                                       |                |

## Tr**v≈)**ana

#### 点击设计打开页面的可视化编辑页面,还可以添加单页面

|        | 言网            |        |        |               |      | ■ 官 网 | ♂ 浏览网站     | ☆ 退出     |
|--------|---------------|--------|--------|---------------|------|-------|------------|----------|
| 📑 网站管理 | <b>鮋 文章管理</b> | お 产品管理 | ▲ 拘盘管理 | 光 编辑模版        |      |       |            |          |
| ≡ 网站配置 |               | 桌面 页面  | 列表 ×   |               |      |       |            | ×        |
| ≡ 页面管理 |               | い刷新    |        |               |      |       |            |          |
| 页面列表   |               |        | 页面名称   | 文件名           | 是否启用 |       | 操作         |          |
|        |               | 1      | 首页     | 📄 index       | 启用   |       | 浏览 图设计     |          |
|        |               | 2      | 文章列表页  | article_index | 启用   |       | 浏览 🛛 设计    |          |
|        |               | 3      | 文章内容页  | 🖹 article     | 启用   |       | 团设计        |          |
|        |               | 4      | 产品列表页  | product_index | 启用   |       | 浏览 图设计     |          |
|        |               | 5      | 产品内容页  | product       | 启用   |       | 图设计        |          |
|        |               | 6      | 案例列表页  | 🖹 case_index  | 启用   |       | 浏览 图设计     |          |
|        |               | 7      | 案例内容页  | 🖹 case        | 启用   |       | 圆设计        |          |
|        |               | 8      | 搜索页    | 📄 search      | 启用   |       | 浏览 图设计     |          |
|        |               | 9      | 关于我们   | 📑 about       | 启用   | 浏览    | 图设计 添加单页副2 | <b>本</b> |
|        |               | 10     | 招贤纳士   | job           | 启用   |       | 浏览 图设计     |          |
|        |               | 11     | 联系我们   | Contact       | 启用   | 浏览    | 图设计 添加单页副2 | 本        |
|        |               | 12     | 企业文化   | 📄 culture     | 启用   | 浏览    | 图设计 添加单页副2 | 本        |
|        |               | 13     | 在线留言   | 📄 feedback    | 启用   | 浏览    | ☑设计 添加单页副2 | 本        |
|        |               | 14     | 站点地图   | 📄 sitemap     | 启用   |       | 浏览 图设计     |          |
|        |               | 15     | 资质荣誉   | 🖹 zzry        | 启用   | 浏     | 览图设计禁用删除   |          |

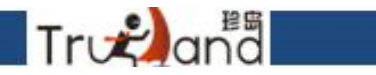

#### 网页内容一键分享到社交平台

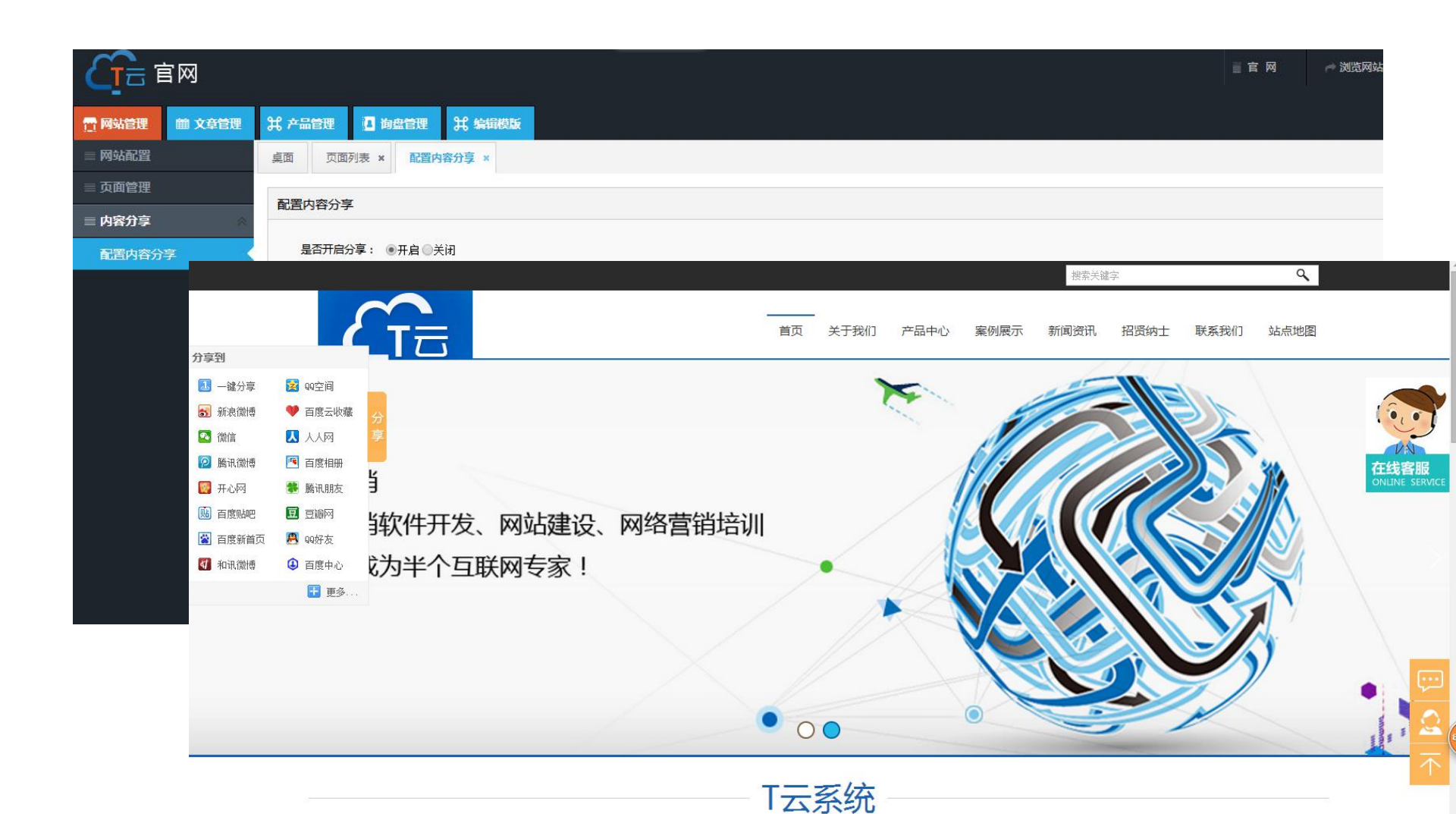

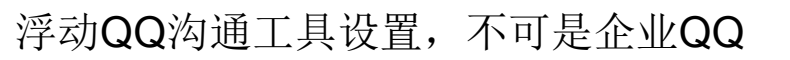

Trutana

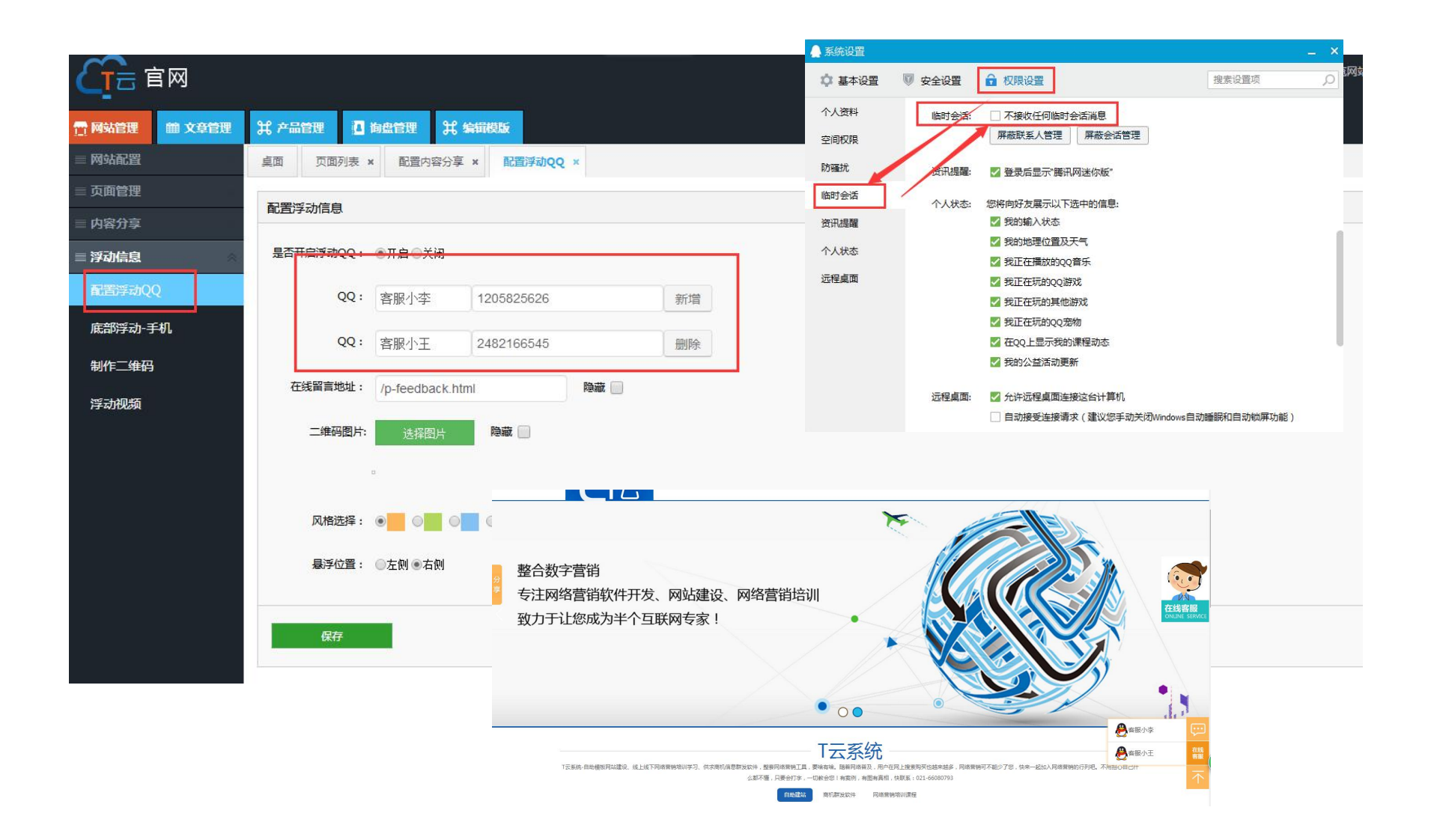

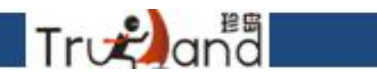

## 设置配置浮动信息,一般会在手机底部显示

| (百一百一百一百一百一百一百一百一百一百一百一百一百一百一百一百一百一百一百一 |       |                   |          |                      | <br> | <br>三官 网 \mu 浏览网站 |
|-----------------------------------------|-------|-------------------|----------|----------------------|------|-------------------|
| ☆ 网站管理 ● 文章管理                           | ¥ 产品  | 管理 🖸 询盘管理 🖁 编     | 辑模版      |                      |      |                   |
| ≡ 网站配置                                  | 桌面    | 页面列表 × 配置内容分享 :   | ▲ 配置浮动Q( | 2 × 底部浮动-手机 ×        |      |                   |
| ≡ 页面管理                                  | 配署    | 经动信自              |          |                      |      |                   |
| ≡ 内容分享                                  | HULLI |                   |          |                      |      |                   |
| ≡浮动信息    ◇                              | 是否    | 开启手机底部菜单: ④开启 ◎关闭 |          |                      |      |                   |
| 配置浮动QQ                                  |       | 内容                | 是否开启     | 操作                   |      |                   |
| 底部浮动-手机                                 | 1     | 一鍵电话              | ×        | /编辑 ↑ ↓              |      |                   |
|                                         | 2     | 产品中心<br>联系我们      |          | / 编辑 ↑ ↓<br>/ 编辑 ◆ ↓ |      |                   |
| 制作维码                                    | 4     | 返回首页              | ~        | / 编辑 ↑ ↓             |      |                   |
| 浮动视频                                    | 风格    | 选择:               |          |                      |      |                   |
|                                         |       | EE0526            |          |                      |      |                   |
|                                         |       |                   |          |                      |      |                   |
|                                         |       |                   |          |                      |      |                   |
|                                         |       |                   |          |                      |      |                   |
|                                         |       | 保存                |          |                      |      |                   |
|                                         |       |                   |          |                      |      |                   |
|                                         |       |                   |          |                      |      |                   |

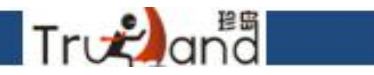

输入对应文字信息,相关设置样式,生成需要的二维码

| (二) 官网        |               |                   |            |           |         |            |            |            | ■ 官 网    | ご ごうしょう うちょう ごうしゅう うちょう うちょう しょうしん しゅうしょう しんしょう しんしょ しんしょ | 图出 |
|---------------|---------------|-------------------|------------|-----------|---------|------------|------------|------------|----------|----------------------------------------------------------------------------------------------------|----|
| ☐ 网站管理 曲 文章管理 | <b>光 产品管理</b> | 王 🚺 狗虚管理 🖁 編編     | 減版         |           |         |            |            |            |          |                                                                                                    | (  |
| ■ 网站配置        | 桌面            | 页面列表 × 配置内容分享 ×   | 配置浮动QQ × 师 | 笔部浮动-手机 × | 制作二维码 × |            |            |            |          |                                                                                                    | Þ  |
| ≡ 页面管理        |               |                   |            |           |         |            |            |            |          |                                                                                                    |    |
| ≡ 内容分享        | %世纪可          |                   |            |           |         |            |            |            |          |                                                                                                    |    |
| ≡浮动信息 ◇       | 1             | 输入文字              |            | 即时输入即时生成  |         |            |            |            |          |                                                                                                    |    |
| 配置浮动QQ        | B             | 支持文本、网址和电子邮       | 箱          |           |         |            |            |            |          |                                                                                                    |    |
| 底部浮动-手机       | ø             |                   |            |           |         |            |            | 3 L .      |          |                                                                                                    |    |
| 制作二维码         | 9             |                   |            |           |         |            | 1.40       |            |          |                                                                                                    |    |
| 浮动视频          | (((:          | L<br>已输入字数: 0/300 |            |           |         |            | - F-C      |            |          |                                                                                                    |    |
|               | C             |                   |            |           |         |            |            | 127.5      | 7P       |                                                                                                    |    |
|               | $\mathbf{x}$  |                   |            |           |         |            |            |            |          |                                                                                                    |    |
|               |               |                   |            |           |         |            |            |            |          |                                                                                                    |    |
|               |               |                   |            |           |         | 液态         | 直角         | 圆角         |          |                                                                                                    |    |
|               |               |                   |            |           |         | 颜色设置 嵌入Log | go 嵌入文字 其T | 它设置        |          |                                                                                                    |    |
|               |               |                   |            |           |         | 前景色 🗾 新    | 変颜色 🗾 定位   | 点(外框) 🗾 背景 | .色 🗌 渐变方 | 式圆形▼                                                                                                    |    |
|               |               |                   |            |           |         | 定位点(内点)    |            |            |          |                                                                                                    |    |
|               |               | 建议内容不超过150个汉      | 字,使低配置手机也能 | 扫描到结果。    |         |            |            |            |          |                                                                                                    |    |
|               |               |                   |            |           | e       | 清除设置       |            |            |          | 保存图片                                                                                                    |    |

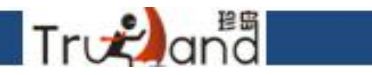

## 浮动视频-获取url地址一定是第三方的flsah代码格式

| 官网            |          |            |          |           |         |        | 言官网 | ☞ 浏览网站 |
|---------------|----------|------------|----------|-----------|---------|--------|-----|--------|
| ☆ 网站管理 ● 文章管理 | 光 产品管理 🚺 | 海盘管理       | 莫版       |           |         |        |     |        |
| ≡ 网站配置        | 桌面页面列表:  | 《 配置内容分享 x | 配置浮动QQ × | 底部浮动-手机 × | 制作二维码 × | 浮动视频 × |     |        |
| ≡ 页面管理        | 和黑溪中河桥   |            |          |           |         |        |     |        |
| ≡ 内容分享        | 配色序初代规则  |            |          |           |         |        |     |        |
| ≡ 浮动信息      ◇ | 是否开启:    | ●开启◎关闭     |          |           |         |        |     |        |
| 配置浮动QQ        | 标题:      | 视频         |          |           |         |        |     |        |
| 底部浮动-手机       | 宽高:      | 500 * 300  | px       |           |         |        |     |        |
| 制作二维码         |          |            |          |           |         |        |     |        |
| 浮动视频          | 悬浮位置:    | ◎左側 ●右側    |          |           |         |        |     |        |
|               | URL地址:   |            |          |           |         |        |     |        |
|               |          |            |          |           |         |        |     |        |
|               | 保存       |            |          |           |         |        |     |        |
|               |          |            |          |           |         |        |     |        |
|               |          |            |          |           |         |        |     |        |
|               |          |            |          |           |         |        |     |        |

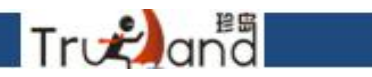

## 新闻、产品、案例、招聘信息添加的方式是一样的

| 品管理       | 100 H 400                                                                                                    |                                                                                                    |                                                                                                    |                                                                                                    |                                                                                                    |                                                                                                    |                                                                          |                                                                                                    |                                                                                                    |                                                                                                    |                                                                                                    |
|-----------|----------------------------------------------------------------------------------------------------|----------------------------------------------------------------------------------------------------|----------------------------------------------------------------------------------------------------|----------------------------------------------------------------------------------------------------|----------------------------------------------------------------------------------------------------|----------------------------------------------------------------------------------------------------|--------------------------------------------------------------------------|----------------------------------------------------------------------------------------------------|----------------------------------------------------------------------------------------------------|----------------------------------------------------------------------------------------------------|----------------------------------------------------------------------------------------------------|
|           |                                                                                                    | <b>算版</b>                                                                                                    |                                                                                                    |                                                                                                    |                                                                                                    |                                                                                                    |                                                                          |                                                                                                    |                                                                                                    |                                                                                                    |                                                                                                    |
| 页面列表 ×    | 配置内容分享 ×                                                                                                    | 配置浮动QQ ×                                                                                                    | 底部浮动-手机 ×                                                                                                    | 制作二维码 ×                                                                                                    | 浮动视频 ×                                                                                                    | 资讯列表 ×                                                                                                    | 资讯分类 ×                                                                   |                                                                                                    |                                                                                                    |                                                                                                    |                                                                                                    |
| 加口刷新      |                                                                                                    |                                                                                                    |                                                                                                    |                                                                                                    |                                                                                                    |                                                                                                    |                                                                          |                                                                                                    |                                                                                                    |                                                                                                    |                                                                                                    |
| ID 名称     |                                                                                                    |                                                                                                    |                                                                                                    |                                                                                                    |                                                                                                    |                                                                                                    | 排序                                                                       | 更新时间                                                                                                    |                                                                                                    | 操作                                                                                                    |                                                                                                    |
| 1013 📄 营销 | 资讯                                                                                                    |                                                                                                    |                                                                                                    |                                                                                                    |                                                                                                    |                                                                                                    | 0                                                                        | 2016-05-05 19:58:09                                                                                                    |                                                                                                    | ✔编辑 × 删除                                                                                                    |                                                                                                    |
| 1019 📄 营销 | 知识百科                                                                                                    |                                                                                                    |                                                                                                    |                                                                                                    |                                                                                                    |                                                                                                    | 0                                                                        | 2018-01-11 16:41:58                                                                                                    |                                                                                                    | ✔编辑 × 删除                                                                                                    |                                                                                                    |
| 1020 📄 站外 | 优化知识                                                                                                    |                                                                                                    |                                                                                                    |                                                                                                    |                                                                                                    |                                                                                                    | 0                                                                        | 2018-01-11 16:41:16                                                                                                    |                                                                                                    | ▶编辑 × 删除                                                                                                    |                                                                                                    |
| 1(<br>1(  | <ul> <li>         人国列表 *     </li> <li>         C3 刷新     </li> <li>         D 名称     </li> <li>         D13 言 曹销     </li> <li>         D19 言 曹销     </li> <li>         D20 意 站外     </li> </ul> | 人国列级 ×         配置內容万享 ×           13         日           23         日           24         日           25         日           26         名称           27         日           28         日           29         日           2013         日           27         日           28         日           29         日           20         日           20         日 | ○回約表 *     副面內容分享 *     副面內容分享 *       □     名称       □     名称       □13     書 曹銷资讯       □19     書 曹銷知识百科       □20     量 站外优化知识 | 人回列表 ×     和四百八谷万享 ×     配百户切尺Q ×     成和户切-于小、×       □     S部       □     名称       □13        音銷资讯        □19        音銷资讯        □20        虽幼外优化知识 | ○     公     ○     ○     ○     ○     ○     ○     ○     ○     ○     ○     ○     ○     ○     ○     ○     ○     ○     ○     ○     ○     ○     ○     ○     ○     ○     ○     ○     ○     ○     ○     ○     ○     ○     ○     ○     ○     ○     ○     ○     ○     ○     ○     ○     ○     ○     ○     ○     ○     ○     ○     ○     ○     ○     ○     ○     ○     ○     ○     ○     ○     ○     ○     ○     ○     ○     ○     ○     ○     ○     ○     ○     ○     ○     ○     ○     ○     ○     ○     ○     ○     ○     ○     ○     ○     ○     ○     ○     ○     ○     ○     ○     ○     ○     ○     ○     ○     ○     ○     ○     ○     ○     ○     ○     ○     ○     ○     ○     ○     ○     ○     ○     ○     ○     ○     ○     ○     ○     ○     ○     ○     ○     ○     ○     ○     ○     ○     ○     ○     ○     ○     ○     ○     ○     ○< | 火回列表 ×     配面内容分享 ×     配面内容分享 ×     配面内容分算 ×     成面内子切QQ ×     成面内子切-子机 ×     耐作二进的 ×     片切他级 ×       0     名称       013          會 書籍資訊       019          會 書籍知识百科       020          最外优化和识 | ○       名称       ○         013       ● 書销知识百科         200       ● 素纳优化和识 | Quenta *         配面内容力学 *         的面子和Q-子们 *         所作上述時 *         注机的现象 *         文田内设 *         XHTF *           1 | ○回約求 *         ●回約茶 *         ●回約茶 *         ●回約茶 *         ●回約茶 *         ●回約茶 *         ●回約茶 *         ●回約茶 *         ●回約茶 *         ●回約茶 *         ●回約茶 *         ●回約茶 *         ●回約茶 *         ●回約         ●回約         ●回約         ●回約         ●回約         ●回約         ●回約         ●回約         ●回約         ●回約         ●回約         ●回約         ●回約         ●回約         ●回約         ●回約         ●回約         ●回約         ●回約         ●回         ●回 | 以回列表 *         配面内容分享 *         配面内容分享 *         配面内容分享 *         配面内容分子 *         配面内容分子 *         取用分离 *         算机的规模 *         其机的规模 *         其机的 *         其机的 *         其机 *         其机的 *         其机 *         其机 *         其机 *         其机 *         排 *         非 *         {         #         #         #         #         #         #         #         #         #         #         #         #         #         #         #         #         #         #         #         #         #         #         #         #         #         # | 文面分表 *         直面分子切 *         面面分切 Q *         成面分切 + full         分切 U X *         交加 U X *         交加 U X * |

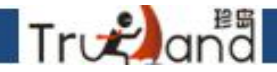

SEO标题: 40个字以内,关键词之间使用英文符合隔开,不使用特殊符号。符合栏目名称; 首页: 1-5个词;单页面1个词;产品列表页面1-3个词;其他页面根据栏目名称写,不多余3个

SEO关键词: SEO标题上的关键词,用英文逗号隔开;

SEO描述: 100个字左右,前70个字把SEO标题上的所有关键词都要出现。语句通顺;

|        | ×      |        |            |            |             |                                                                                                    |                                  |             |                     | ≣官网, | ● 浏览网站 |
|--------|--------|--------|------------|------------|-------------|----------------------------------------------------------------------------------------------------|----------------------------------|-------------|---------------------|------|--------|
| ⑦ 网站管理 | ▲ 文章管理 | 光 产品管  | 理 🚺 狗盘管理   | 光 编辑模版     |             |                                                                                                    |                                  |             |                     |      |        |
| ≡ 资讯发布 | *      | 桌面     | 页面列表 × 配置内 | 四容分享 × 配置河 | 2000 × 底部浮动 | -手机,× 制作二维码 ×                                                                                                    | 浮动视频 × 资讯列表                      | × 资讯分类 ×    |                     |      |        |
|        | <      | + 添加   | に見新        | 5          | 分类操作        | and the second second se |                                  | ×           |                     |      |        |
| 资讯列表   |        | ID     | 名称         |            | *选择栏目:      | 顶级栏目                                                                                                    | ~                                |             | 更新时间                |      | 操作     |
|        |        | 1 1013 | 📔 营销资讯     |            | *栏目名称:      | 营销溶讯                                                                                                    |                                  |             | 2016-05-05 19:58:09 | 15   | 调 🔺 删除 |
|        |        | 2 1019 | 营销知识百科     |            |             | BIRAN                                                                                                    |                                  |             | 2018-01-11 16:41:58 | /编   | 调×删除   |
|        |        | 3 1020 | 1 站外优化知识   |            | 副标题:        | 短标题或者英文标题                                                                                                    |                                  |             | 2018-01-11 16:41:16 | 1 编  | 试 × 删除 |
|        |        |        |            |            | 排序:         | 0                                                                                                    |                                  |             |                     |      |        |
|        |        |        |            |            | SEO标题:      | 营销资讯-上海网络营销                                                                                                    | T云系统                             |             |                     |      |        |
|        |        |        |            |            | SEO关键字:     | 营销资讯                                                                                                    |                                  |             |                     |      |        |
|        |        |        |            |            | SEO描述:      | 上海网络营销T云系统营销资<br>行业热点,是交流学习网络都<br>线留言咨询。                                                                                                    | R讯为您介绍网络营销知识、网<br>营销之地,需要了解更多内容F | 络营销<br>ŋ通过在 |                     |      |        |
|        |        |        |            |            |             |                                                                                                    | ● 保存                             | 取消          |                     |      |        |
|        |        |        |            |            |             |                                                                                                    |                                  |             |                     |      |        |

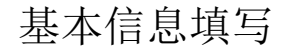

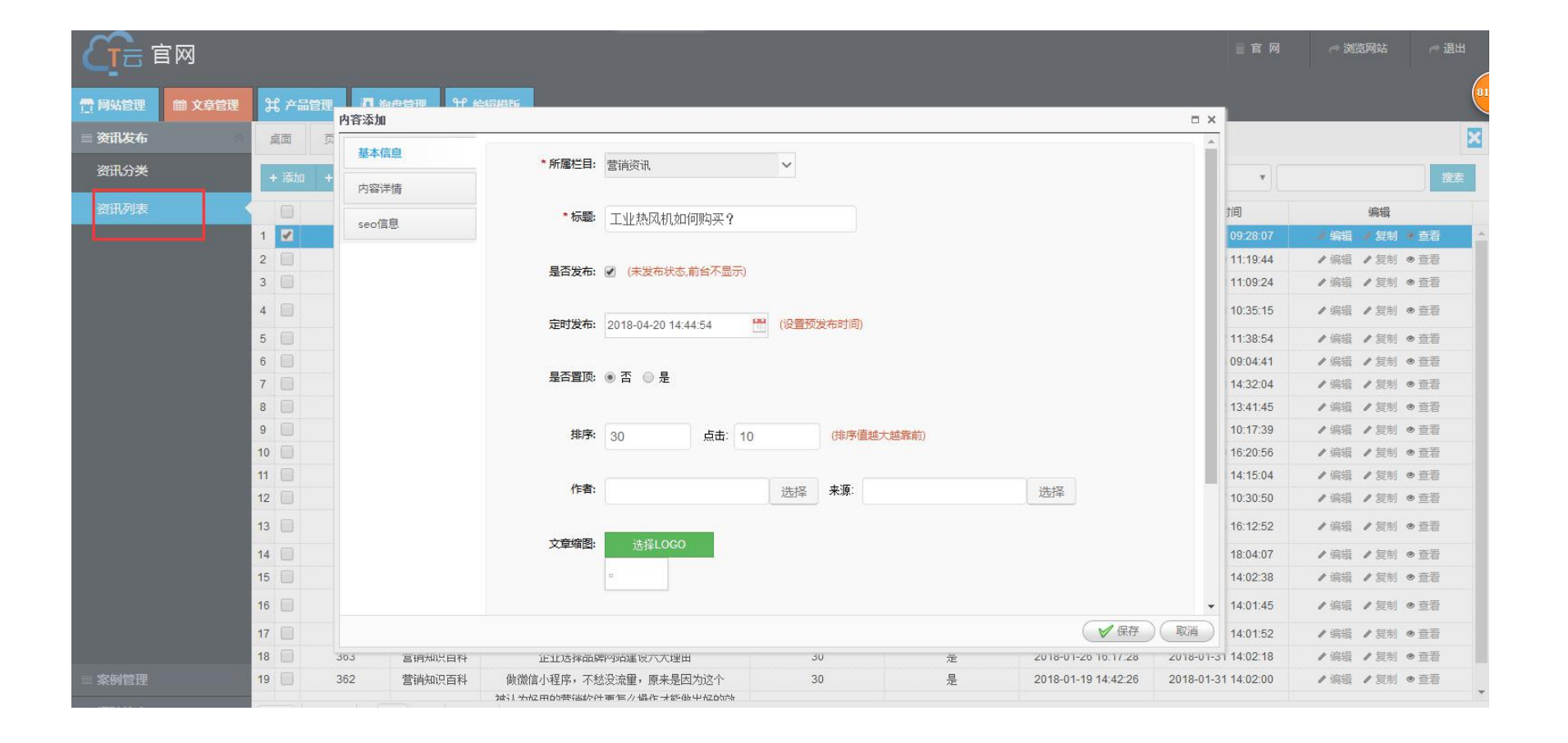

Trvæana

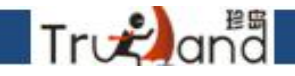

#### 新闻内容中要出现标题上的关键词

字数: 500字以上,可以图文结合

代码中不出现多余代码——复制的内容先粘贴到文本文档,再从文本文档上复制粘贴到网站后台

产品内容要出现产品名称

字数: 300字以上,可以图文结合

代码中不出现多余代码——复制的内容先粘贴到文本文档,再从文本文档上复制粘贴到网站后台

|                   | ī 🕅           |       |                  |          |                                                                       |                            |               |                     |           | 直官网        | ☆ 浏览网站 → 退出    |
|-------------------|---------------|-------|------------------|----------|-----------------------------------------------------------------------|----------------------------|---------------|---------------------|-----------|------------|----------------|
| 📅 网站管理            | <b>鼬 文章管理</b> | 光 产品管 | ш <mark>л</mark> | ከወቁመ ዋ ዘ | 計算に                                                                   |                            |               |                     |           |            |                |
| ■ 资讯发布            | *             | 桌面    | 内容漆加             | a        |                                                                       |                            |               |                     |           |            |                |
| <b>次田公米</b>       |               |       | 基本               | 信息       | 12 9 9 1 2 2 2 2 2 2 2 2 2 2 2 2 2 2 2 2                              |                            | ₩ ₩ ×2 ×2 > ] |                     |           |            |                |
| QUUJ <del>X</del> |               | + 添加  | + 内容             | 详情       | $H1 - \mathcal{F} - \tau T -   A - A - B I \underline{U} AB = \cdots$ | 2 = = 0 = 0                |               |                     |           |            | 搜索             |
|                   |               |       |                  | 1000     | 工作原理如下:通电后,鼓风机把空气吹送                                                   | 送到加热器里,令空气从                | 螺旋状虫          |                     |           | 间          | 编辑             |
|                   |               | 1 🜌   | seo              | 司忠       | 透空的内、外侧均匀通过,电热空通电后产生的<br>场。从而使用出风口的风温升高,出风口处的M                        | "热重与通过的冷空气进<br>"刑执由俚及时烙探测到 | 们然父的中国度       |                     |           | 09:28:07   | ★编辑 ★ 复制 ◆ 查看  |
|                   |               | 2     |                  |          | 反儒到温控仪、仪表根据设定的温度监测着于他                                                 | E的实际温度,并将有关                |               |                     |           | 11:19:44   | ✔ 编辑 ✔ 复制 ● 查看 |
|                   |               | 3     |                  |          | 回固态继电器进而控制加热器是否工作。同时,                                                 | 通风机可利用风量调节                 | 器 (变频         |                     |           | 11:09:24   | / 编辑 / 复制 ● 查看 |
|                   |               | 4     |                  |          | 器、风门)调节吹送空气的风量大小,由此,望                                                 | [现工作温度、风量的调                | 腔。另           |                     |           | 10:35:15   | ✔编辑 ✔复制 ●查看    |
|                   |               | 5     |                  |          | 外,热风机还对通风机进风口、电机设置了超近                                                 | 晶保护回路及对总电路设                | :置了急刹         |                     |           | 11:38:54   | / 编辑 / 复制 ● 查看 |
|                   |               | 6     |                  |          | 挚开关,更进一步完善对设备的保护。                                                     |                            |               |                     |           | 09:04:41   | ✔ 编辑 ✔ 复制 ● 查看 |
|                   |               | 7     |                  |          | ◆非磁性镍铬绘通由加热空气作热图源,呈                                                   | F净卫生,符合环保。语                | 右防干炮          |                     |           | 14:32:04   | / 编辑 / 复制 ● 查看 |
|                   |               | 8     |                  |          | 折断功能。                                                                 | CONTRACTOR OF              | 13135 (1994)  |                     |           | 13:41:45   | / 编辑 / 复制 ● 查看 |
|                   |               | 9     |                  |          |                                                                       |                            |               |                     |           | 10:17:39   | / 编辑 / 复制 ● 查看 |
|                   |               | 10    |                  |          | ◆巧妙风洞设计,空气从螺旋电热丝内外                                                    | 则均匀通过,热交换近1                | 00%,风压损失少,济   | 流量少。                |           | 16:20:56   | /编辑 /复制 ●查看    |
|                   |               | 11    |                  |          | ◆微电脑PID/SSR控制,精度高,反馈快,                                                | 持久耐用。                      |               |                     |           | 14:15:04   | /编辑 /复制 ●查看    |
|                   |               | 12    |                  |          |                                                                       |                            |               |                     |           | 10:30:50   | ✔ 编辑 ✔ 复制 ● 查看 |
|                   |               | 13    |                  |          | ◆设有多重过热过载保护装置,充分保证;                                                   | 设备安全,可全年365日               | 小骨运转上作。       |                     | -         | 16:12:52   | ▶ 编辑 ▶ 复制 ● 查看 |
|                   |               | 14    |                  |          |                                                                       |                            | ,建议:字数700字以上) | T.                  | h         | 18:04:07   | ✔ 编辑 ✔ 复制 ● 查看 |
|                   |               | 15    |                  |          | 您当前输入了0个文字。(字数统计包含纯文本、图片                                              | 、标签,不包含换行符,图/              | ☆和标签算一个文字。)   |                     |           | 14:02:38   | /编辑 /复制 ●查看    |
|                   |               | 16    |                  |          | 是否下载远程图片: ○是 ●否                                                       |                            |               |                     | -         | 14:01:45   | ✔编辑 ✔复制 ◎查看    |
|                   |               | 17    |                  |          |                                                                       |                            |               | ✓ 保存                | 取消        | 14:01:52   | /编辑 /复制 ●查看    |
|                   |               | 18    | 363              | 宫钥知识白科   | 正业选择品牌网站建设六大理出                                                        | 30                         | žĒ            | 2018-01-20 10.17.28 | 2018-01-3 | 14:02:18   | ∥ 编辑 ∥ 复制 ● 查看 |
| ≡ 案例管理            |               | 19    | 362              | 营销知识百科   | 做微信小程序,不愁没流量,原来是因为这个                                                  | 30                         | 是             | 2018-01-19 14:42:26 | 2018-01-3 | 1 14:02:00 | ✔编辑 ✔复制 ● 查看   |

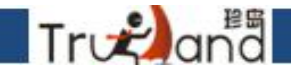

#### 新闻SEO标题:新闻标题-公司名称; 产品SEO标题:产品名称-公司名称;

#### SEO关键词: SEO标题上的关键词,用英文逗号隔开;

SEO描述: 100个字左右,前70个字要把SEO标题上的所有关键词都要出现。语句通顺;

|        | 冒网     |             |          |         |              |                            |                |                  |                     |           | 言官 网       | 一 浏览网  | 羽站 ┍━ 1   |
|--------|--------|-------------|----------|---------|--------------|----------------------------|----------------|------------------|---------------------|-----------|------------|--------|-----------|
| 👚 网站管理 | 曲 文章管理 | <b>光</b> 产品 | 201<br>- |         | 위 紀母道明       |                            |                |                  |                     |           |            |        |           |
| ≡ 资讯发布 |        | 桌面          | n<br>م   | 1合净加    |              |                            |                |                  |                     |           |            |        |           |
| 资讯分类   |        |             |          | 基本信息    | SEO 标题       | : 工业热风机如何购买?_温             | 州珍岛            |                  |                     |           |            |        |           |
|        |        | + 添加        | +        | 内容详情    |              | 建议,不招讨40支 写目体的新            | 间振频武安例 可加公司夕救  |                  |                     |           | <b>T</b>   |        | 1 I       |
| 资讯列表   |        |             | Î        | seo信息   |              | ARX IN ALL IN THE SHOWASSI |                |                  |                     |           | 间          | 1      | 编辑        |
|        |        | 1 🗹         |          |         | SEO 关键字      | : 工业热风机,热风机,温州热            | 风机             |                  |                     |           | 09:28:07   | /编辑 /  | 复制 * 查看   |
|        |        | 2           |          |         |              | 2004時上的关键词官在法国             | 关键词之间体用某分源具()  |                  |                     |           | 11:19:44   | /编辑 /  | · 复制 · 查看 |
|        |        | 3           |          |         |              | 3101版题上的大键问书任达里 /.         | 大雅问之问使而来又遂号()  |                  |                     |           | 11:09:24   | / 编辑 / | 夏制 ● 宣看   |
|        |        | 4           |          |         | SEO 说明       | : 工业热风机如何购买?从工业热           | 风机的质量、材料、做工等;  | -<br>方面来看,价格是参考。 |                     |           | 10:35:15   | /编辑 /  | 「复制 ◎ 查看  |
|        |        | 5           |          |         |              |                            |                |                  |                     |           | 11:38:54   | /编辑 /  | 「复制 ● 查看  |
|        |        | 6           |          |         |              |                            |                |                  |                     |           | 09:04:41   | /编辑 /  | 复制 ◎ 查看   |
|        |        | 7           |          |         |              | 建议:不超过100字,在前70个           | 字前出现SEO标题里所有的关 | 钱建词,以句子形式出现      | ļ                   |           | 14:32:04   | /编辑/   | 复制 ● 查看   |
|        |        | 8           |          |         |              |                            |                |                  |                     |           | 13:41:45   | /编辑 /  | ・复制 ● 査看  |
|        |        | 9           |          |         |              | 自动填写SEO信息                  |                |                  |                     |           | 10:17:39   | /编辑 /  | 「复制 ● 查看  |
|        |        | 10          |          |         |              |                            |                |                  |                     |           | 16:20:56   | /编辑 /  | 「复制 ● 查看  |
|        |        | 11          |          |         |              |                            |                |                  |                     |           | 14:15:04   | /编辑 /  | 「复制 ◎ 查看  |
|        |        | 12          |          |         | 上一步          |                            |                |                  |                     |           | 10:30:50   | /编辑 /  | 复制 ● 查看   |
|        |        | 13          |          |         |              |                            |                |                  |                     |           | 16:12:52   | /编辑 /  | 复制 ● 查看   |
|        |        | 14          |          |         |              |                            |                |                  |                     |           | 18:04:07   | /编辑 /  | • 复制 ● 查看 |
|        |        | 15          |          |         |              |                            |                |                  |                     |           | 14:02:38   | /编辑 /  | 「复制 ● 查看  |
|        |        | 16          |          |         |              |                            |                |                  |                     |           | 14:01:45   | /编辑 /  | 复制 ● 查看   |
|        |        | 17          |          |         |              |                            |                |                  | ✔保存                 | 取消        | 14:01:52   | /编辑 /  | 复制 ●查看    |
|        |        | 18          | 30       | 3 宮钥知り  | (日科 正亚选择品    | J牌网站建设六大埋出                 | 30             | 走                | 2018-01-20 10.17.28 | 2018-01-3 | 14:02:18   | /编辑 /  | 复制 ● 查看   |
| ⇒ 案例管理 |        | 19          | 36       | i2 营销知识 | R百科 做微信小程序,不 | 愁没流重,原来是因为这个               | 30             | 是                | 2018-01-19 14:42:26 | 2018-01-3 | 1 14:02:00 | /编辑 /  | 复制 ● 查看   |

## 一键查看留言内容

Tronana

| <b>C</b> at | 冒网     |    |                                    |        |                                  |                          |                     |             |                 |                 |                                |                                                               |                                                  |                                                     | 言官 网                                       | ▷ 浏览网站              | ┍⇒ 退出 |  |
|-------------|--------|----|------------------------------------|--------|----------------------------------|--------------------------|---------------------|-------------|-----------------|-----------------|--------------------------------|---------------------------------------------------------------|--------------------------------------------------|-----------------------------------------------------|--------------------------------------------|---------------------|-------|--|
| 骨 网站管理      | 曲 文章管理 | 3  | 我 产品管理 日 狗盘管理 発 编辑模版               |        |                                  |                          |                     |             |                 |                 |                                |                                                               |                                                  |                                                     |                                            |                     | (     |  |
| ≡ 留言管理      |        |    | 桌面                                 |        | 页面列表                             | I表 × 配置内容分享 × 配置浮动QQ × 「 |                     | 底部浮动-手机 ×   | 制作二维码 ×         | 浮动视频 ×          | 资讯列表 ×                         | 资讯分类 ×                                                        | 留言列表 ×                                           | 浮动留言 ×                                              |                                            |                     | ×     |  |
| 留言列表        |        |    | × III                              | 除      | い刷新                              | ○ 字段设置 □ 导出              |                     |             |                 |                 |                                |                                                               |                                                  | 姓名                                                  | <b>v</b> 请                                 | 输入关键词               | 搜索    |  |
| 浮动留言        |        |    |                                    |        | 序号                               | 姓名                       |                     |             | 电话              |                 | 邮箱                             |                                                               | 标题                                               |                                                     |                                            | 时间                  |       |  |
| 1 <u>k</u>  |        | 1  | 순                                  |        | 238                              | 1212                     | 2                   |             |                 |                 |                                |                                                               | 1212                                             |                                                     |                                            | 2018-04-03 15:16:49 |       |  |
|             |        | 2  | ₽                                  | e 📃 23 |                                  | 哈哈哈                      | 哈                   | 15773603690 |                 | m               | YYY@163.com                    | 【印刷                                                           | 【印刷机械动态】3D打印无人汽车你见<br>过吗?                        |                                                     |                                            | 2018-04-03 14:01:38 |       |  |
|             |        | 3  | ф                                  |        | 236                              | 6 客户站点异常需要关闭测试域名301跳转    |                     | 1361        | 3636325         | ndkthy0         | )1785@chacuo.n                 | 二新闻<br>iet 新闻测                                                | 二新闻测试新闻测试新闻测试新闻测试<br>新闻测新闻测试新闻测试试新闻测试新<br>闻测试结束  |                                                     |                                            | 2018-03-23 10:55:50 |       |  |
|             |        |    | ¢                                  |        | 235                              | 最大123                    | 13613636325         |             | ndkthy0         | )1785@chacuo.n  | 111111<br>iet    闻测试           | 111111二新闻测试新闻测试新闻测试新<br>闻测试新闻测新闻测试新闻测试试新闻<br>测试新闻测试结束<br>留言测试 |                                                  |                                                     | 2018-03-19 11:55:49<br>2018-03-19 11:52:06 |                     |       |  |
|             |        | 5  | 5 母                                |        | 234                              | 客户站点异常需要关闭               |                     |             | yrmigc          | su@mail.bccto.m | ne                             |                                                               |                                                  |                                                     |                                            |                     |       |  |
|             |        | 6  | ¢                                  |        | 233                              | ceshi<br>最大              |                     | 13613636325 |                 | yrmigc          | su@mail.bccto.m                | 二新闻<br>ne 新闻则                                                 | 二新闻测试新闻测试新闻测试新闻测试<br>新闻测新闻测试新闻测试试新闻测试新<br>间测试结束  |                                                     |                                            | 2018-03-19 11:49:23 |       |  |
|             |        | 7  | ф                                  |        | 232                              |                          |                     | 1361        | 3636325         | ndkthy0         | )1785@chacuo.n                 | 二新闻<br>net 新闻测                                                | 测试新闻测试新问<br>新闻测试新闻测试<br>闻测试结9                    | बग्गांत्र जांवग्रांत<br>तंत्र जांवग्रांत्र जां<br>ह | 2                                          |                     |       |  |
|             |        | 8  | ¢                                  |        | 231                              | 客户站点异常需要关闭测试域名301跳转      |                     | 1361        | 3636325         |                 | 111@qq.cc                      | 二新闻<br>新闻测                                                    | 二新闻则试新闻则试新闻则试新闻则试新<br>新闻则新闻则试新闻则试试新闻则试新<br>间则试结东 |                                                     |                                            | 2018-03-19 11:39:13 |       |  |
|             |        | 9  | ф                                  |        | 230                              | wfrwaefewatrwn           | wq3rw3w3r           | 1361        | 3636325         | yrmigc          | su@mail.bccto.m                | ne 污水处                                                        | 理环最大保监测3<br>不给"不达标污2                             | ┼级换代,坚决<br>K"放行                                     | 2                                          | 2018-03-19 11:38:05 |       |  |
|             |        | 10 | ф                                  |        | 229 安全测试之未验证的重定向(redirectUrl)和转发 |                          | 13613636325         |             |                 | 111@qq.cc       |                                | 污水处理环最大保监测升级换代,坚决<br>不给"不达标污水"前行                              |                                                  |                                                     | 2018-03-13 18:03:39                        |                     |       |  |
|             |        | 11 | ÷                                  |        | 228                              | 客户站点异常需要关闭               | ]测试域名301跳转          | 1361        | 3636325         | rerer@          | @wqqwqww.ghgg                  | 9                                                             | 司法所作的                                            | a,                                                  | 2                                          | 2018-03-13 18:01:23 |       |  |
|             |        | 12 | 2 🕀 🔲 227 wfrwaefewatrwrwq3rw3w3r  |        |                                  | 1361                     | 3636325             | yrmigc      | su@mail.bccto.m | ne 污水氛          | 污水处理环保监测升级换代,坚决不<br>给"不达标污水"放行 |                                                               |                                                  | 2018-03-13 17:47:51                                 |                                            |                     |       |  |
|             |        | 13 | 13 🕀 📄 226 wfrwaefewatrwrwq3rw3w3r |        |                                  | 1361                     | 13613636345 yrmigos |             |                 | ne 1污水:         | 处理环最大保监测                       | 2018-03-13 17:46:19                                           |                                                  |                                                     |                                            |                     |       |  |

## Trv€ana

## 编辑模版-可视化后台进行编辑

| Cina a |        |                                                                                          |      |                           |                            |                                    |                               |                      |                                                      |                               |                |                                                  |                     |              | ▷ 浏览网站                             | ¢ |
|--------|--------|------------------------------------------------------------------------------------------|------|---------------------------|----------------------------|------------------------------------|-------------------------------|----------------------|------------------------------------------------------|-------------------------------|----------------|--------------------------------------------------|---------------------|--------------|------------------------------------|---|
| 👕 网站管理 | 曲 文章管理 | Ħ                                                                                        | ( 产i | 譮                         | 理                          | □ 询盘管理 光 编辑模版                      |                               |                      |                                                      |                               |                |                                                  |                     |              |                                    |   |
| ≡ 留言管理 | *      | , mi                                                                                     | 包面   |                           | 页面列表                       | E × 配置内 <del>容分享 × 配置序如</del> QQ × | 底部浮动-手机 ×                     | 制作二维码×               | 浮动视频 ×                                               | 资讯列表 ×                        | 资讯分类 ×         | 留言列表 ×                                           | 浮动留言 ×              |              |                                    |   |
| 留言列表   |        | ×                                                                                        |      |                           | <b>t</b> 3刷新               | ☆ 字段设置 □ 导出                        |                               |                      |                                                      |                               |                |                                                  | 姓名                  | <b>v</b> 〕(请 | 输入关键词                              |   |
| 浮动留言   |        |                                                                                          |      | 序号                        | 姓名                         |                                    | 电话                            |                      | 邮箱                                                   |                               | 标题             |                                                  |                     | 时间           |                                    |   |
|        |        | 1 🕁 📃 238 1212                                                                           |      | 1212                      |                            |                                    |                               |                      |                                                      | 1212                          |                |                                                  | 2018-04-03 15:16:49 |              |                                    |   |
|        |        | 2                                                                                        | 2    |                           | 1577                       | 15773603690                        |                               | YYYYYY@163.com       |                                                      | 【印刷机械动态】3D打印无人汽车你见<br>过吗?     |                |                                                  | 2018-04-03 14:01:38 |              |                                    |   |
|        |        | 3       中       236       客户站点异常需要关闭测试域名301跳转         4       中       235       最大123456 |      | 1361                      | 13613636325<br>13613636325 |                                    | )1785@chacuo.ne               | 二新闻》<br>t 新闻测频       | 二新闻测试新闻测试新闻测试新闻测试<br>新闻测新闻测试新闻测试试新闻测试新<br>闻测试结束      |                               |                | 2018-03-23 10:55:50                              |                     |              |                                    |   |
|        |        |                                                                                          |      | 1361                      |                            |                                    | ndkthy01785@chacuo.net        |                      | 111111二新闻测试新闻测试新闻测试新<br>闻测试新闻测新闻测试新闻测试新闻<br>测试新闻测试线束 |                               |                | 2018-03-19 <mark>1</mark> 1:55 <mark>:4</mark> 9 |                     |              |                                    |   |
|        |        | 5                                                                                        | 4    | ⊕ 234 客户站点异常需要关闭测试域名301跳转 |                            | 1361                               | 13613636325 yrmigcsu@mail.bcc |                      | su@mail.bccto.me                                     | 9                             | 留言测试           |                                                  | 2018-03-19 11:52:06 |              |                                    |   |
|        |        | 6                                                                                        | \$   |                           | 233                        | ceshi                              | 1361                          | 3636325              | yrmigc                                               | su@mail.bccto.me              | 二新闻》<br>新闻测新   | 则试新闻则试新闻<br>新闻则试新闻则试<br>闻则试结束                    | 测试新闻测试<br>试新闻测试新    | 2            | 2018-03-19 <mark>1</mark> 1:49:23  |   |
|        | 1      | 7                                                                                        | ф    |                           | 232                        | 最大                                 | 1361                          | 3636325              | ndkthy                                               | )1785 <mark>@chacuo.ne</mark> | 二新闻》<br>t 新闻测新 | 则试新闻测试新闻<br>新闻测试新闻测试<br>闻测试结束                    | 测试新闻测试<br>试新闻测试新    | 2            | 2018-03-19 11:46:49                |   |
|        |        | 8                                                                                        | ф    |                           | 231                        | 客户站点异常需要关闭测试域名301跳转                | 1361                          | 3636325              |                                                      | 111@qq.cc                     | 二新闻测新闻测新       | 则试新闻测试新闻<br>新闻测试新闻测试<br>闻测试结束                    | 测试新闻测试<br>试新闻测试新    | 2            | 2018-03-19 11:39:13                |   |
|        |        | 9 🕀 🗌 230 wfrwaefewatrwrwq3rw3w3r 13613                                                  |      | 3636325                   | yrmigcsu@mail.bccto.me     |                                    |                               | 里环最大保监测升<br>不给"不达标污水 | 级换代,坚决<br>"放行                                        | 2018-03-19 11:38:05           |                |                                                  |                     |              |                                    |   |
|        |        | 10                                                                                       | ¢    |                           | 229                        | 安全测试之未验证的重定向(redirectUrl)和转发       | 1361                          | 3636325              |                                                      | 111@qq.cc                     | 污水处于           | 里环最大保监测升<br>天给"天计标识业                             | 级换代,坚决<br>"执行       | 2            | 20 <mark>18-03-13 18:03:3</mark> 9 |   |

Trunana

哪里修改, 点哪里

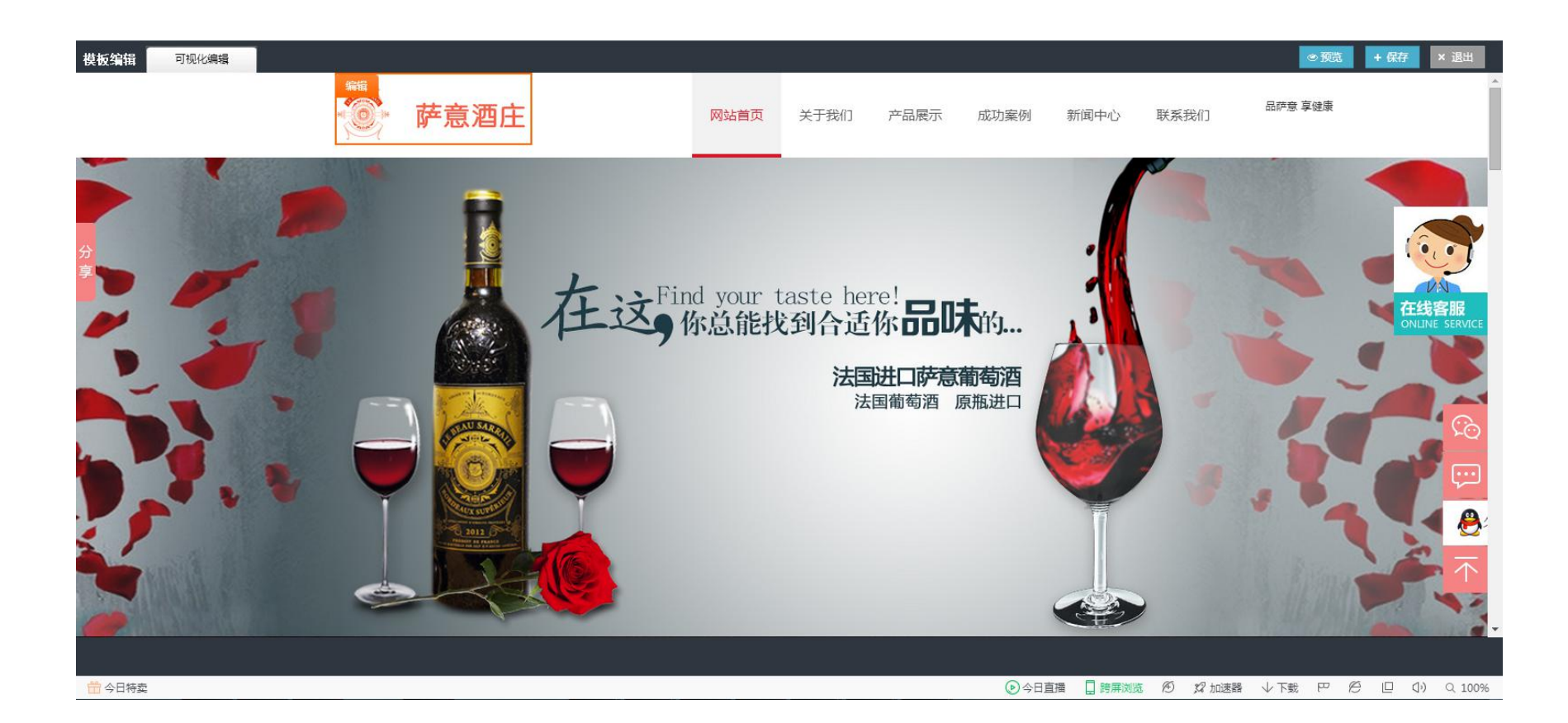

## Tronana

#### 选择对应页面进行修改

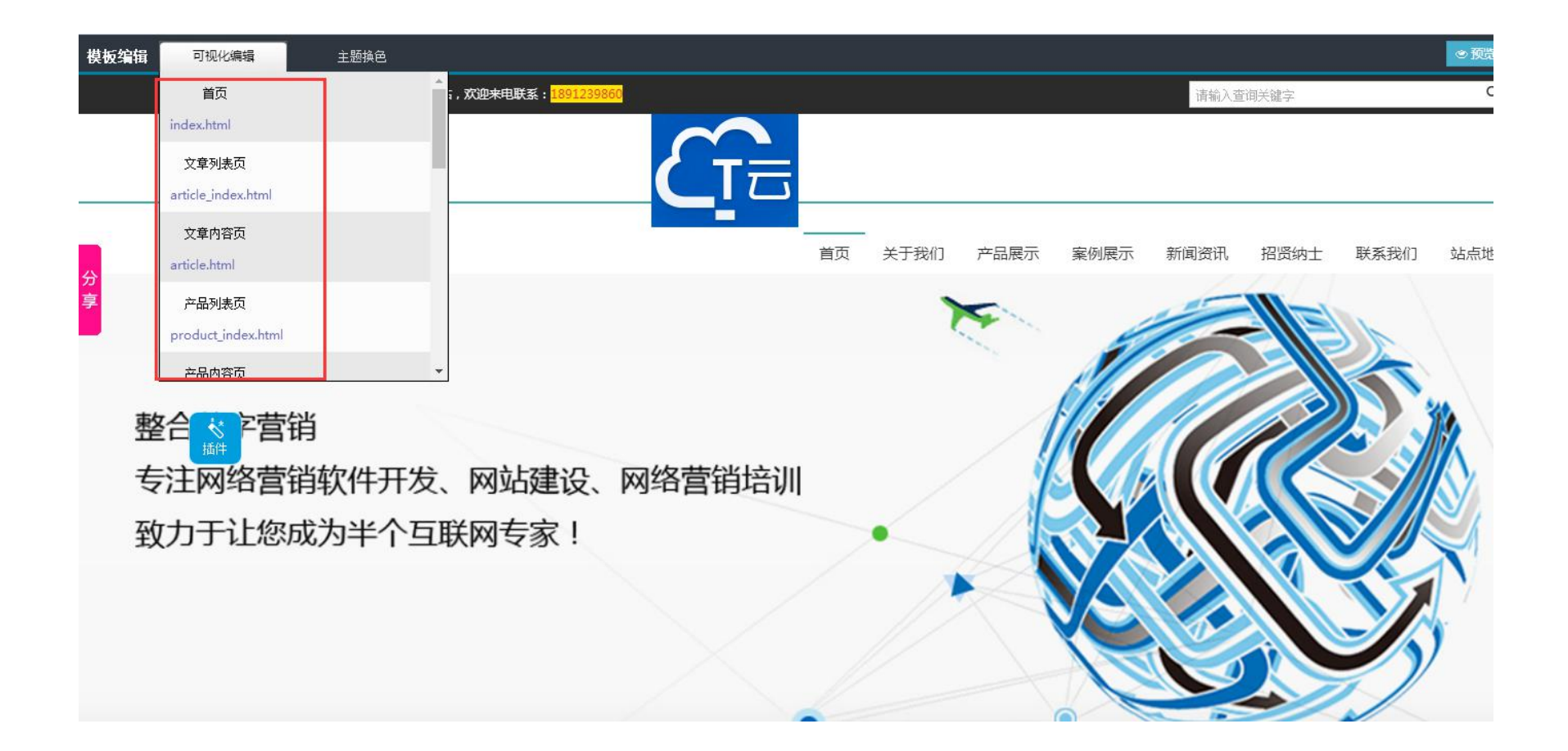

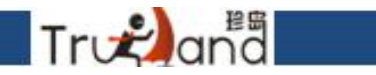

#### 一键主体更换色调

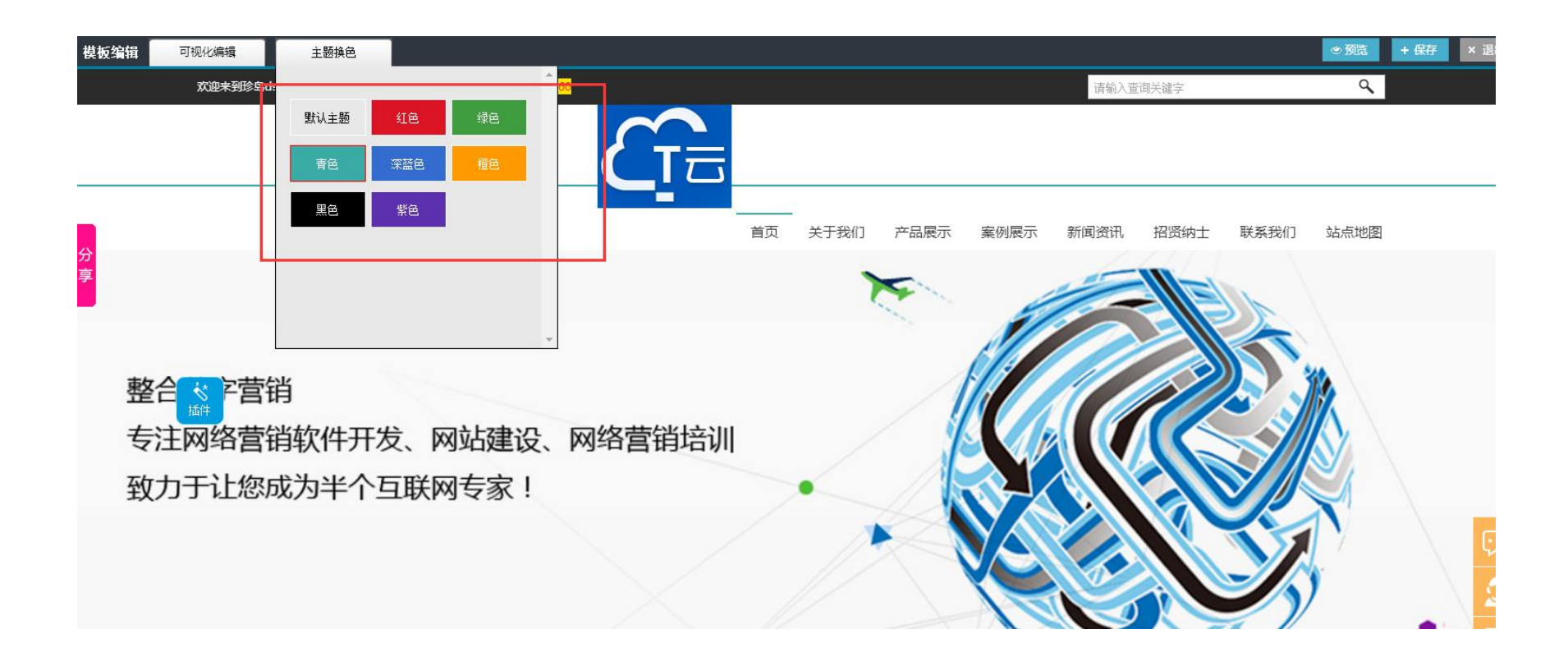

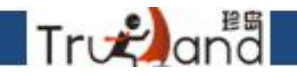

#### 每一个内容修改完成以后都不要忘记点击保存

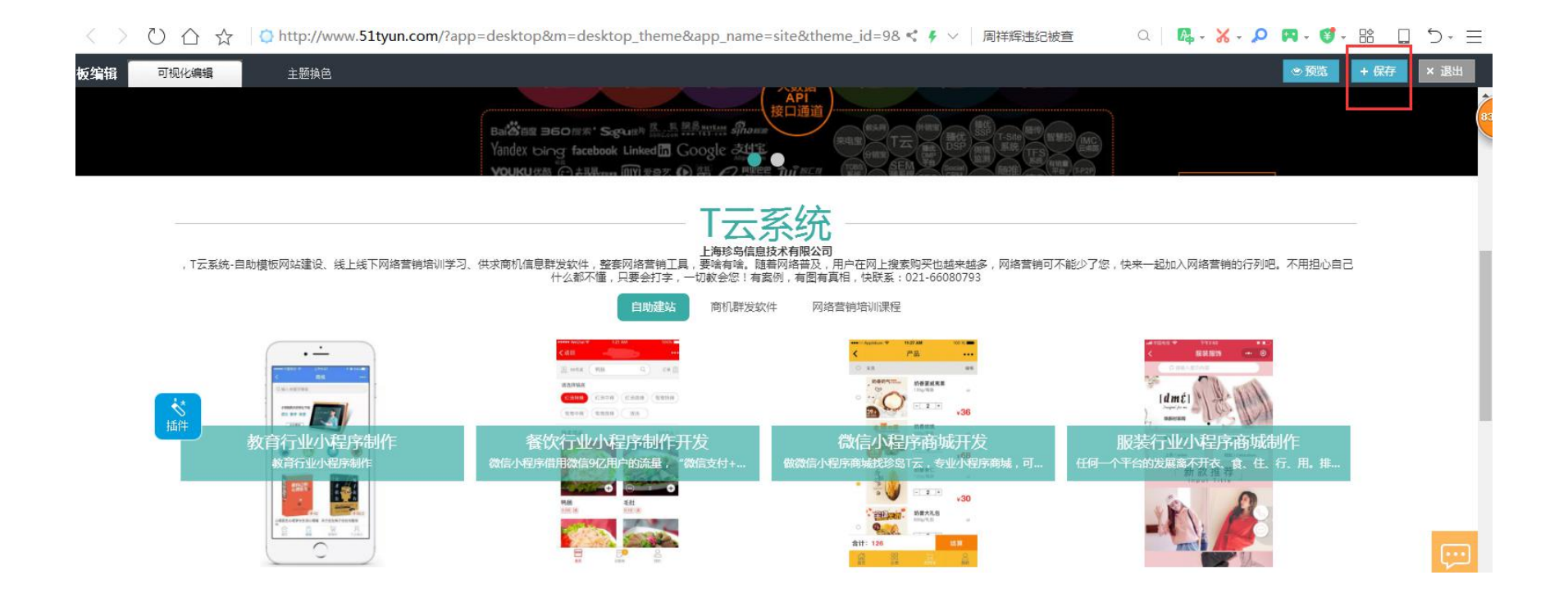

#### H5网站,海量精选模版

Trutana

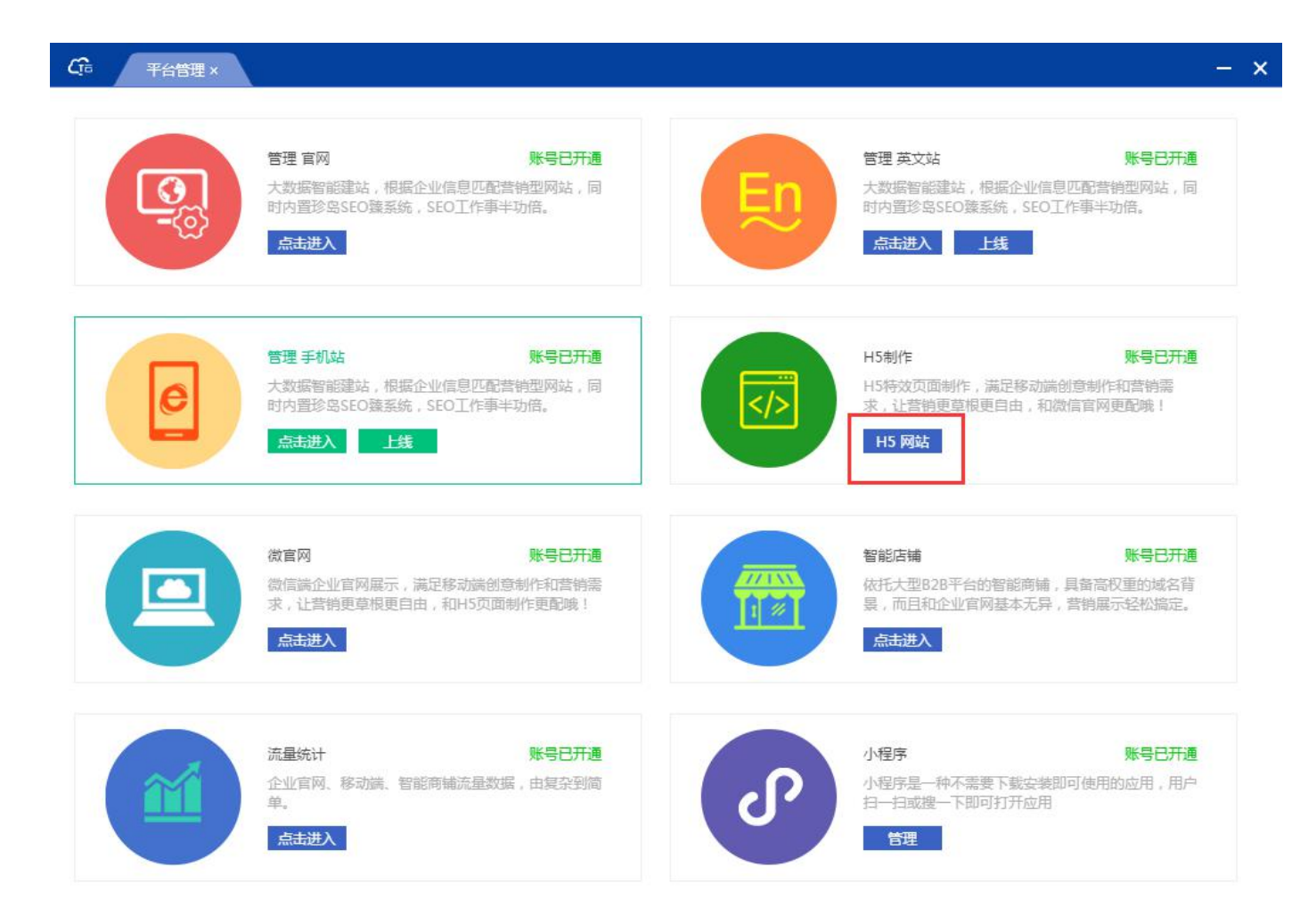

# 作品列表可以看到自己制作的作品展示表单数据可以看到前台用户留言的内容

Tronana

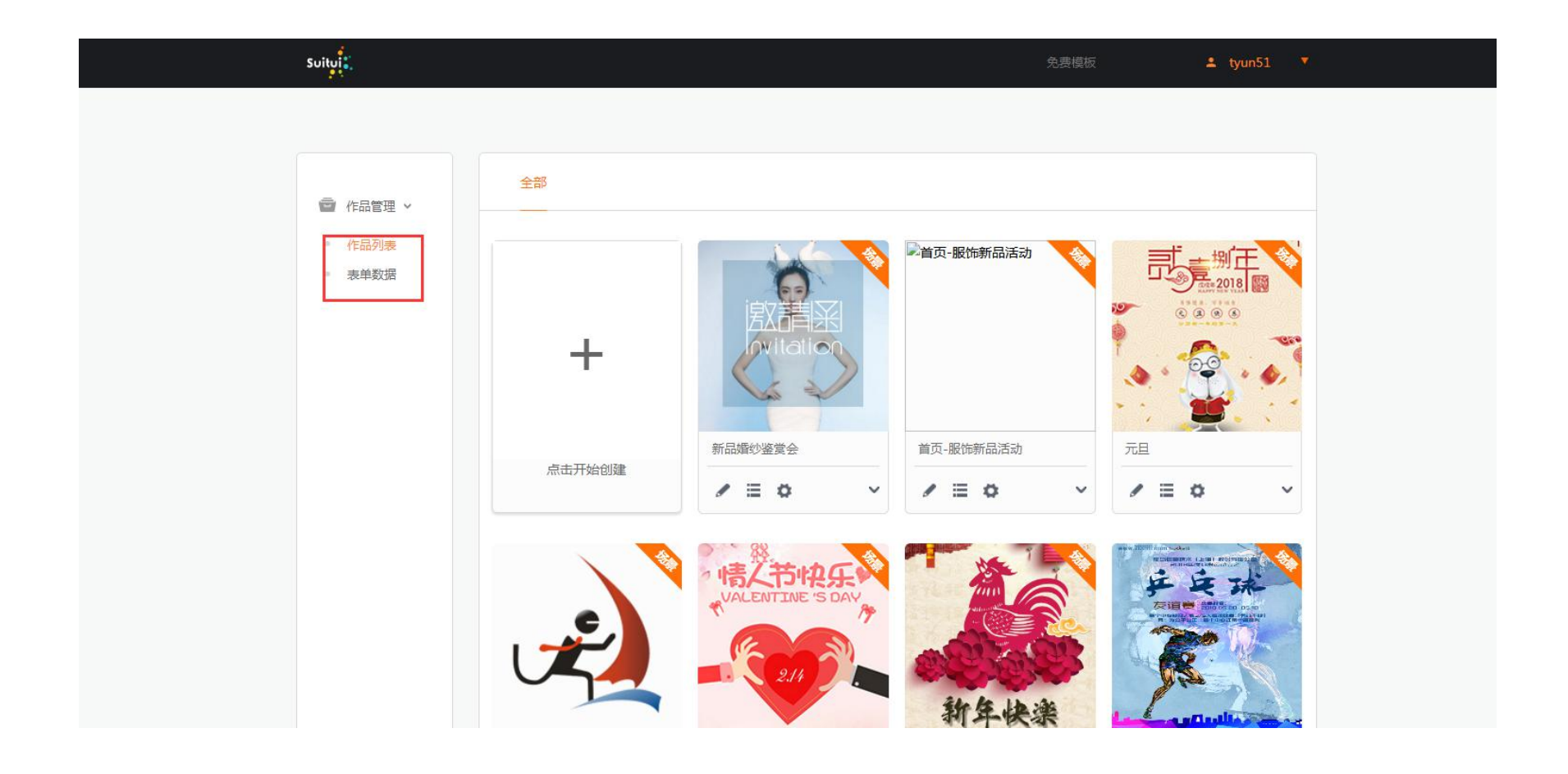

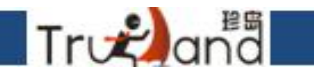

#### 点击创建-选择自己需要的模版进行制作

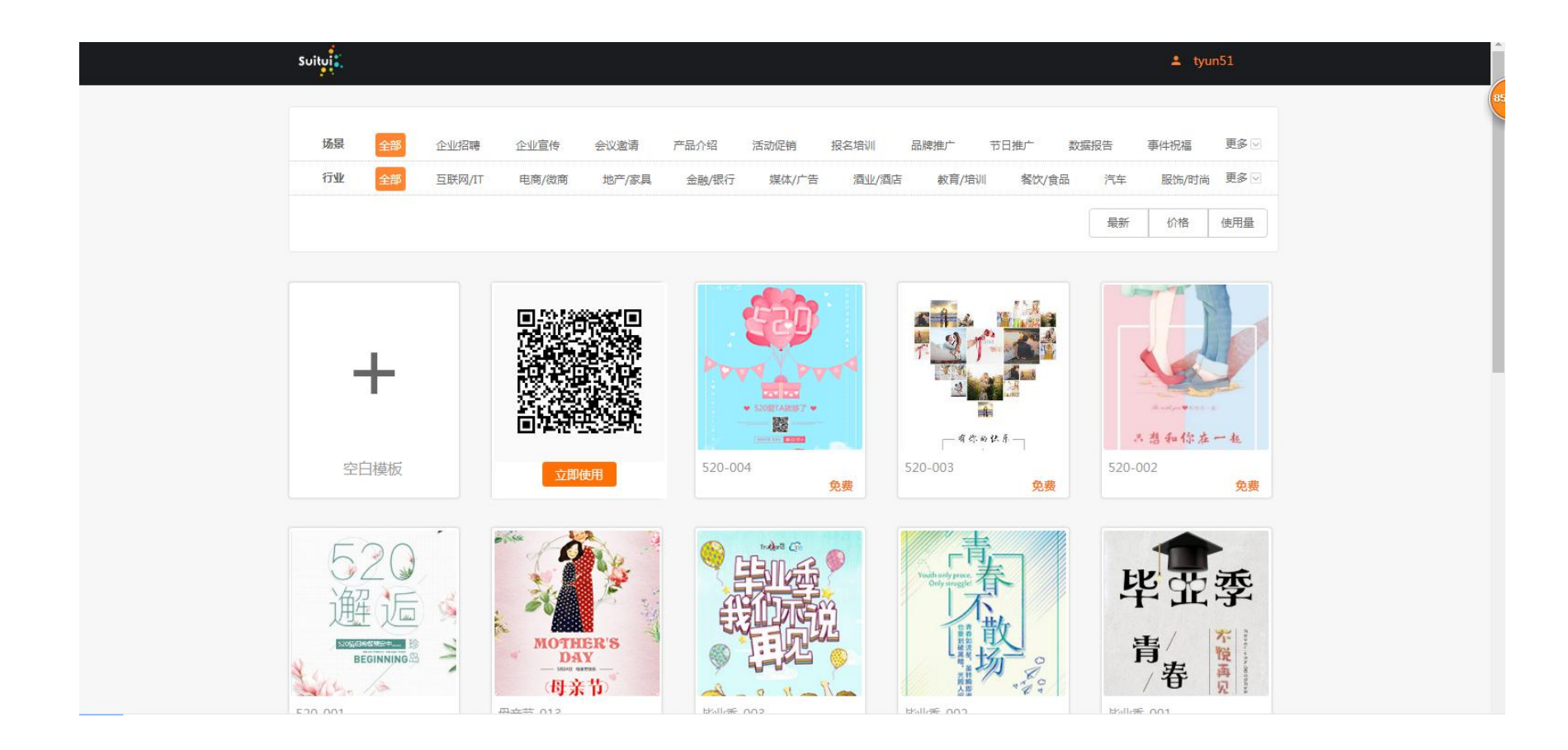

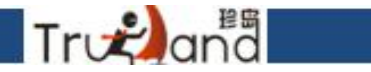

# 背景: 这里指的是一张图片的背景色,你可以任意选择,比如你选择红色,那么 这张图片就是红色,要是想变回原来颜色,点撤销,或者ctrl+z

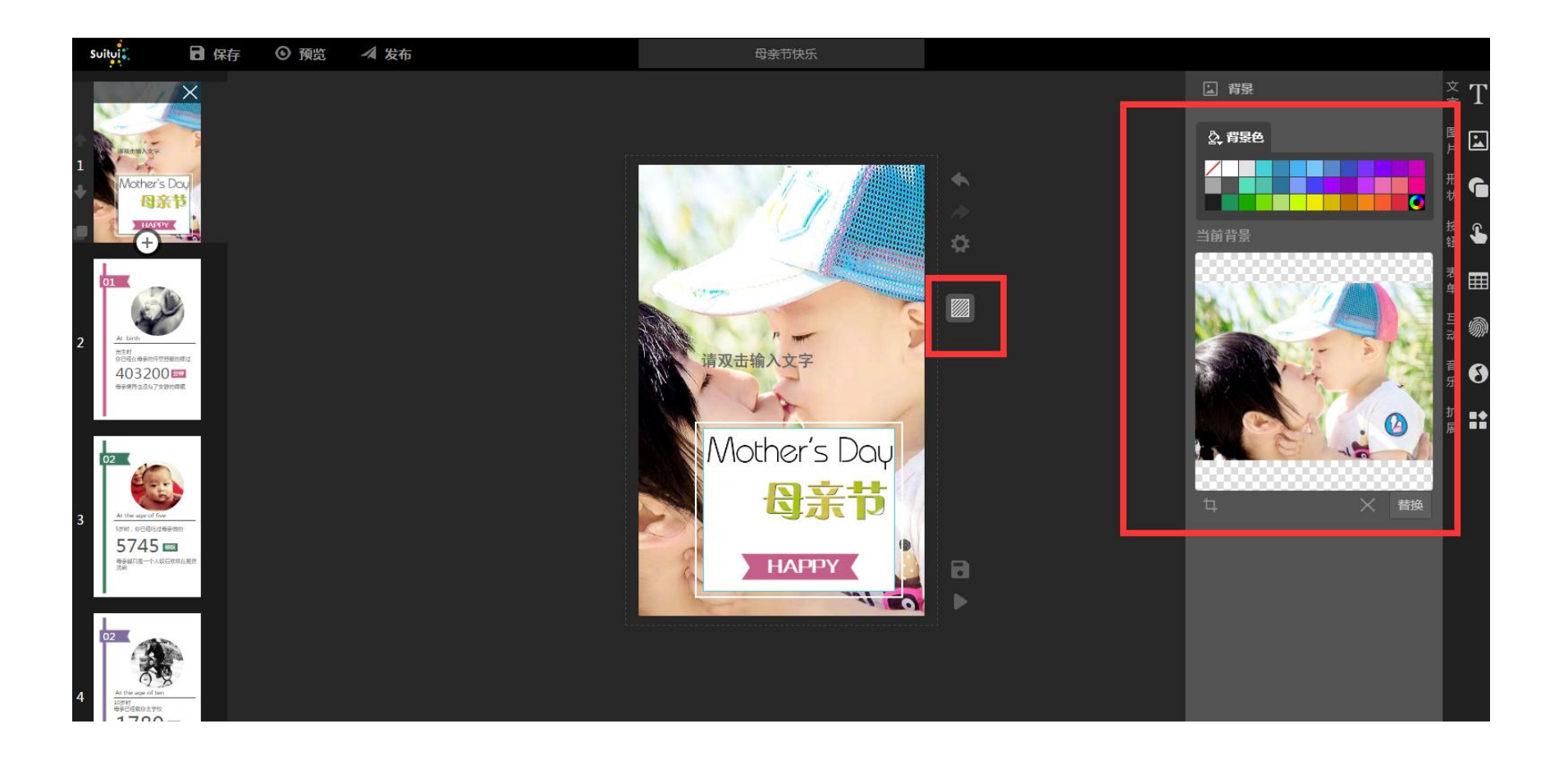

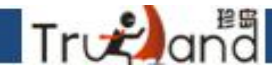

点击文字-就能在页面上输入你想要的文字,对于文字的编辑,首先是字体,大小号 加粗一些基本的设置,根据自己的需要来进行设置即可,下面是文字和文字的一个 背景颜色,根据自己需要来设置如果不满意,点撤销或者直接**ctrl+z**,再下面是文字 外面框的一个宽度,还有文字的透明度及你要旋转的角度,其实这些都比较容易操作

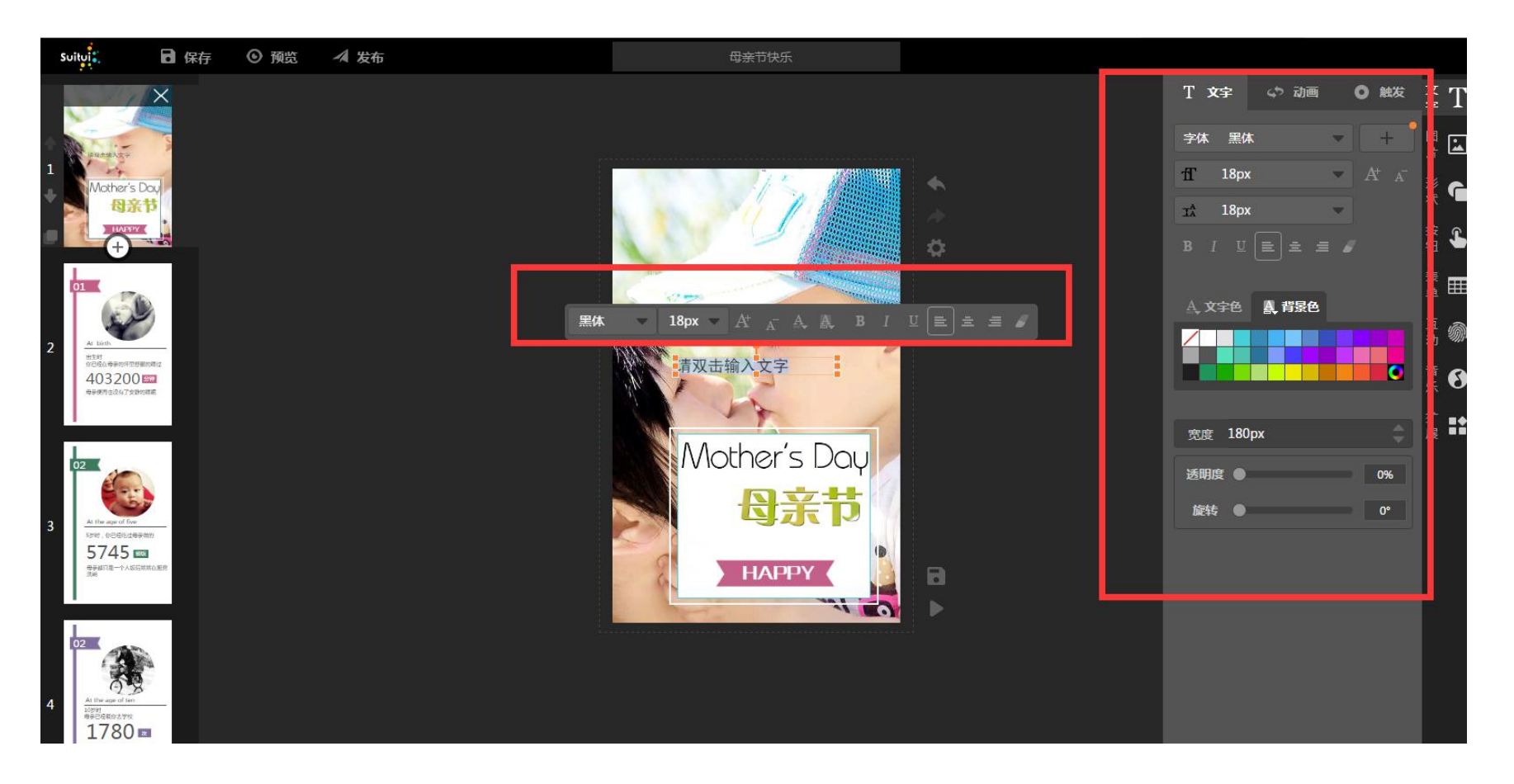

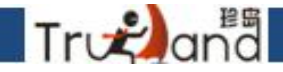

点击动画,这里面有很多特效分类效果,可以根据自己喜欢的进行选择,点击添加动画会 出来一个相同的动画界面,在选择一个喜欢的效果,那就代表你当前选择的这个东西一 共可以出来两次效果,一共可以自定义添加两次,下面的时间代表的是特效一共出来的 时间,延迟的意思是延迟几秒,这个特效才开始播放,次数就是播放的次数,随便自己 选择,播放动画是你选择好特效之后,可点击它进行播放效果

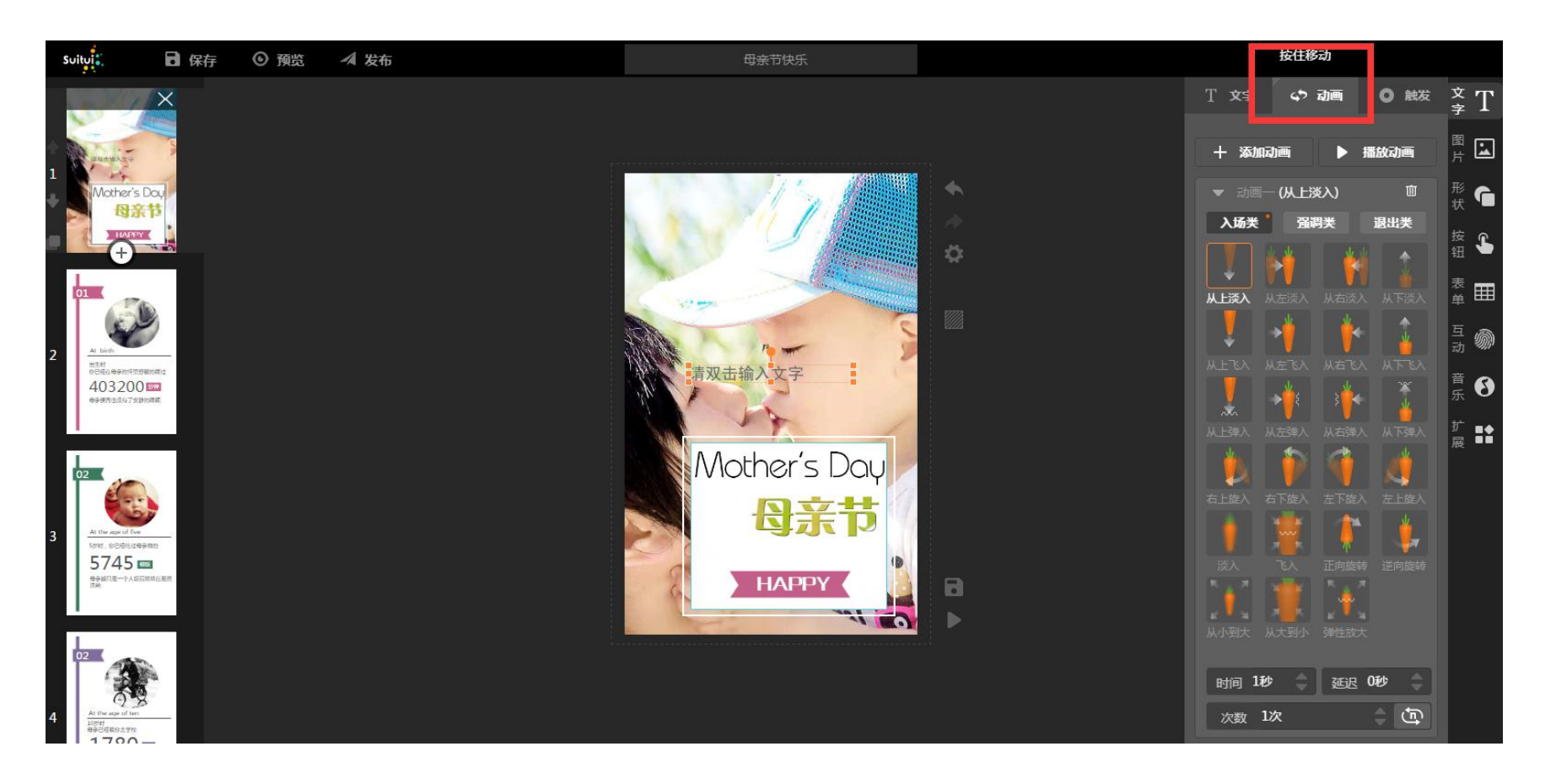

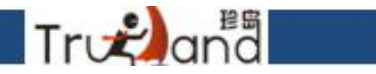

### 点击触发,这里的按钮主要是针对当前组件的一个设置,有三种分类

一种是显示/隐藏 一种是跳转页面 一种是跳转链接

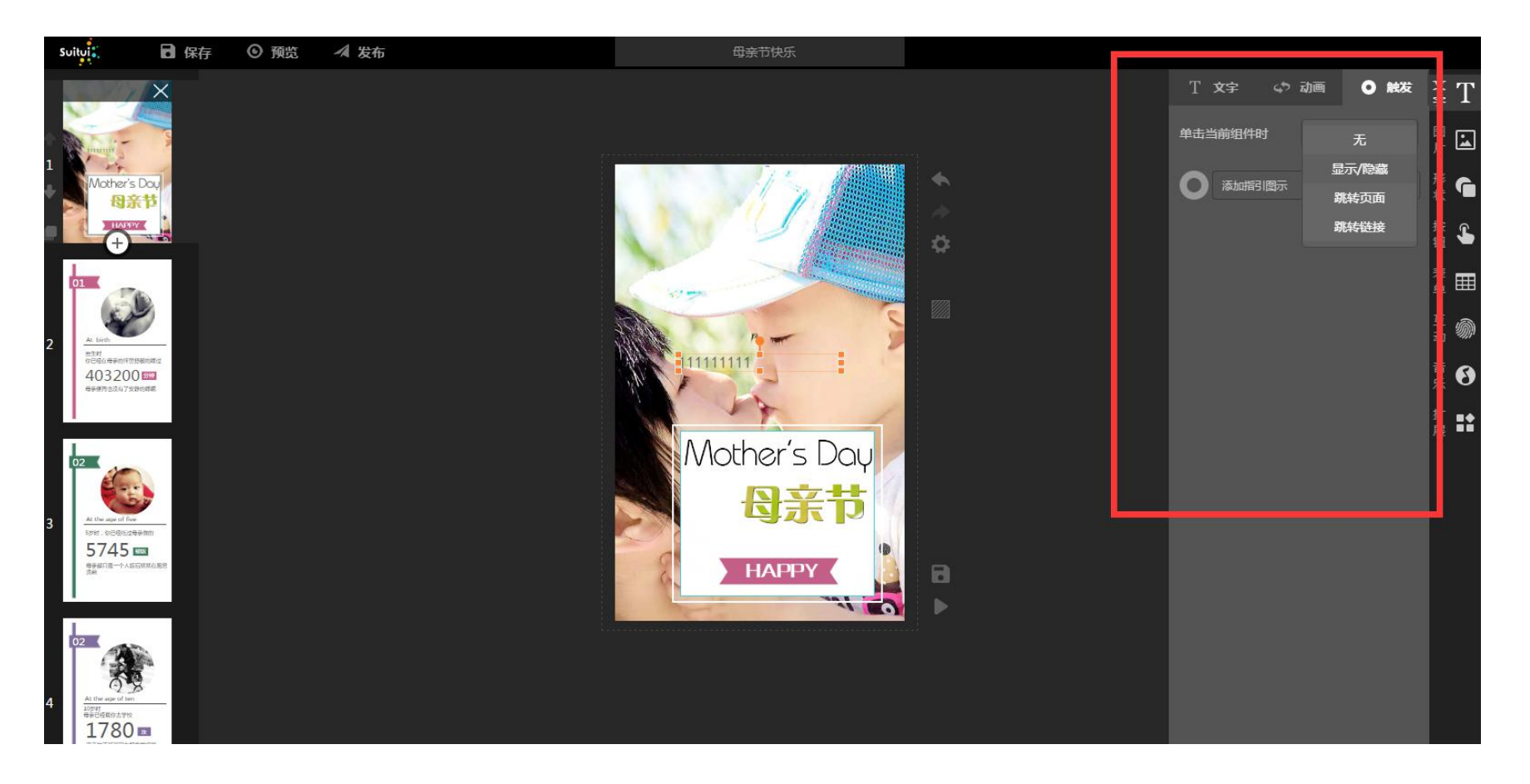

# 这里的显示/隐藏,下面会对应出来每个小形状图片,你鼠标 点到哪张形状或 图片上,它就会显示出来,你可以选择显示或者隐藏它

Trvana

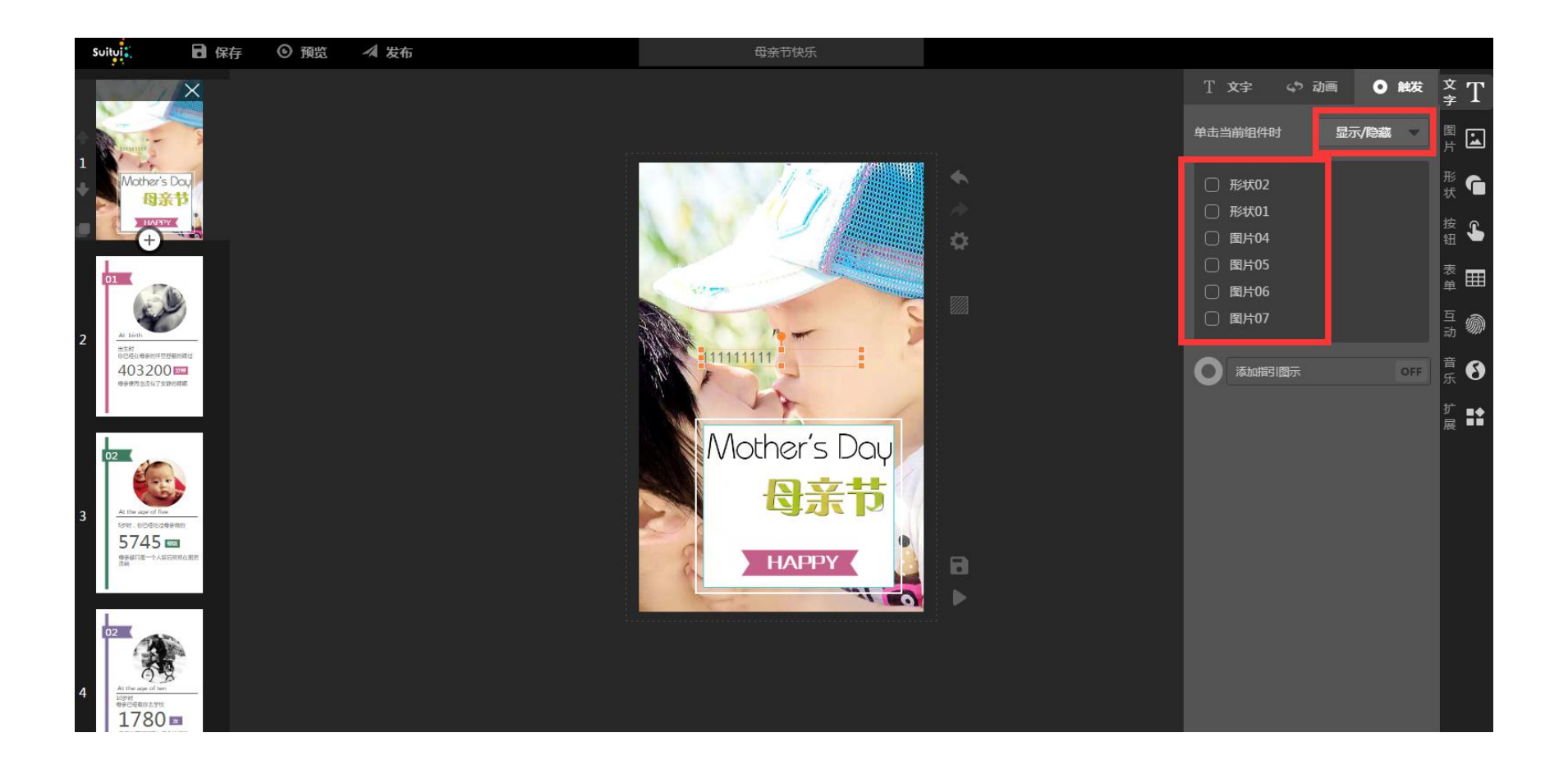

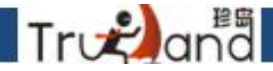

例如你鼠标移到图片05,箭头对应的图片外面的框就出来的,后面会显示出来 三个状态,显示,隐藏和切换,显示就是你要让你选中的图片显示出来,隐藏 就是你要让你选择的图片隐藏起来,切换则是前两个状态的对立面,隐藏状态 切换则是显示,显示切换则是隐藏

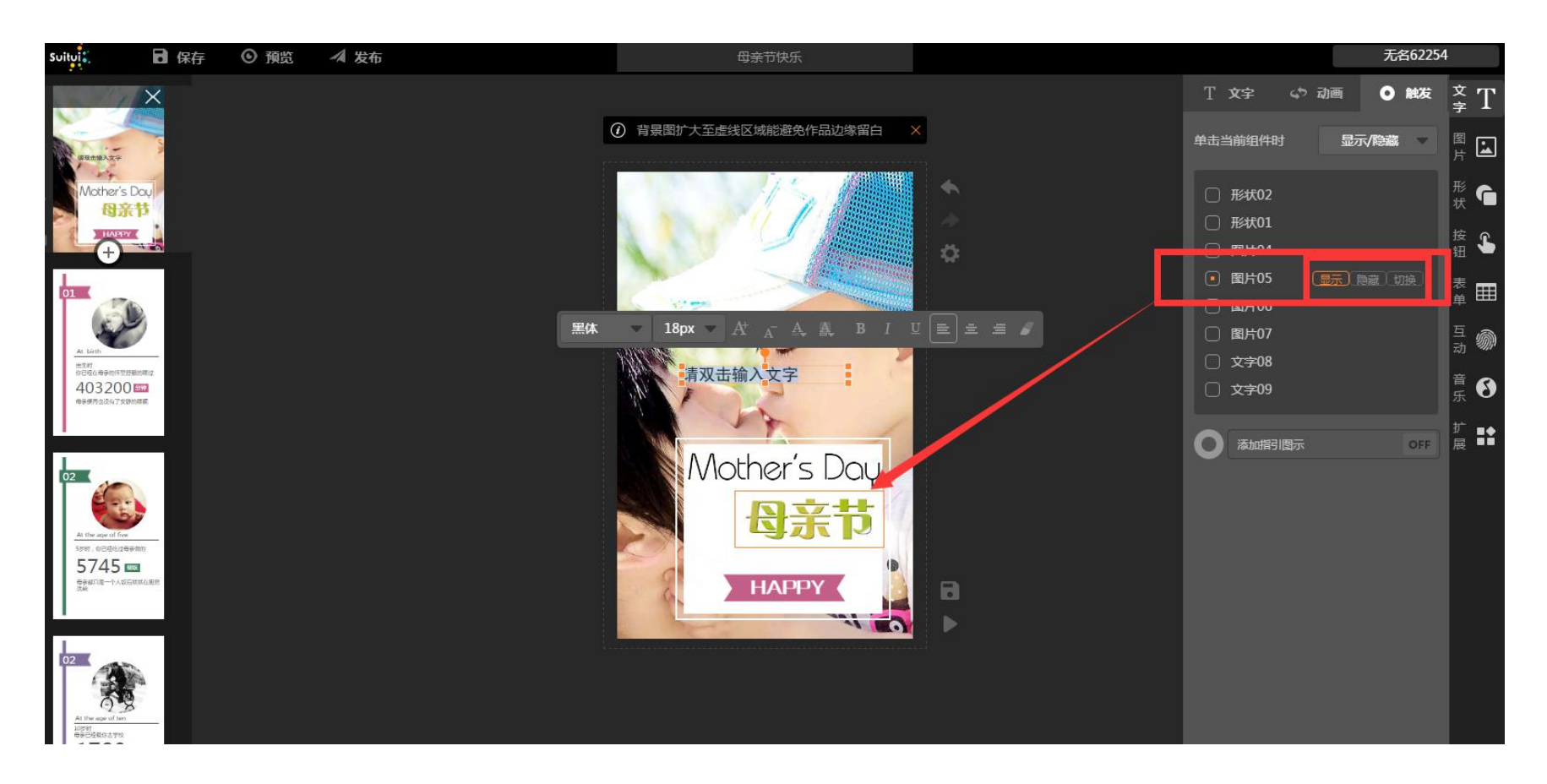

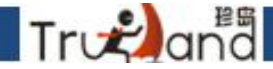

#### 你选中当前的图片样式,然后选择你要跳转的页面,这里拿第5页做个例子,比如 你选择,第5页,那播放的时候,你点击你选择的这个图片时,就会自动跳到H5 的第5页

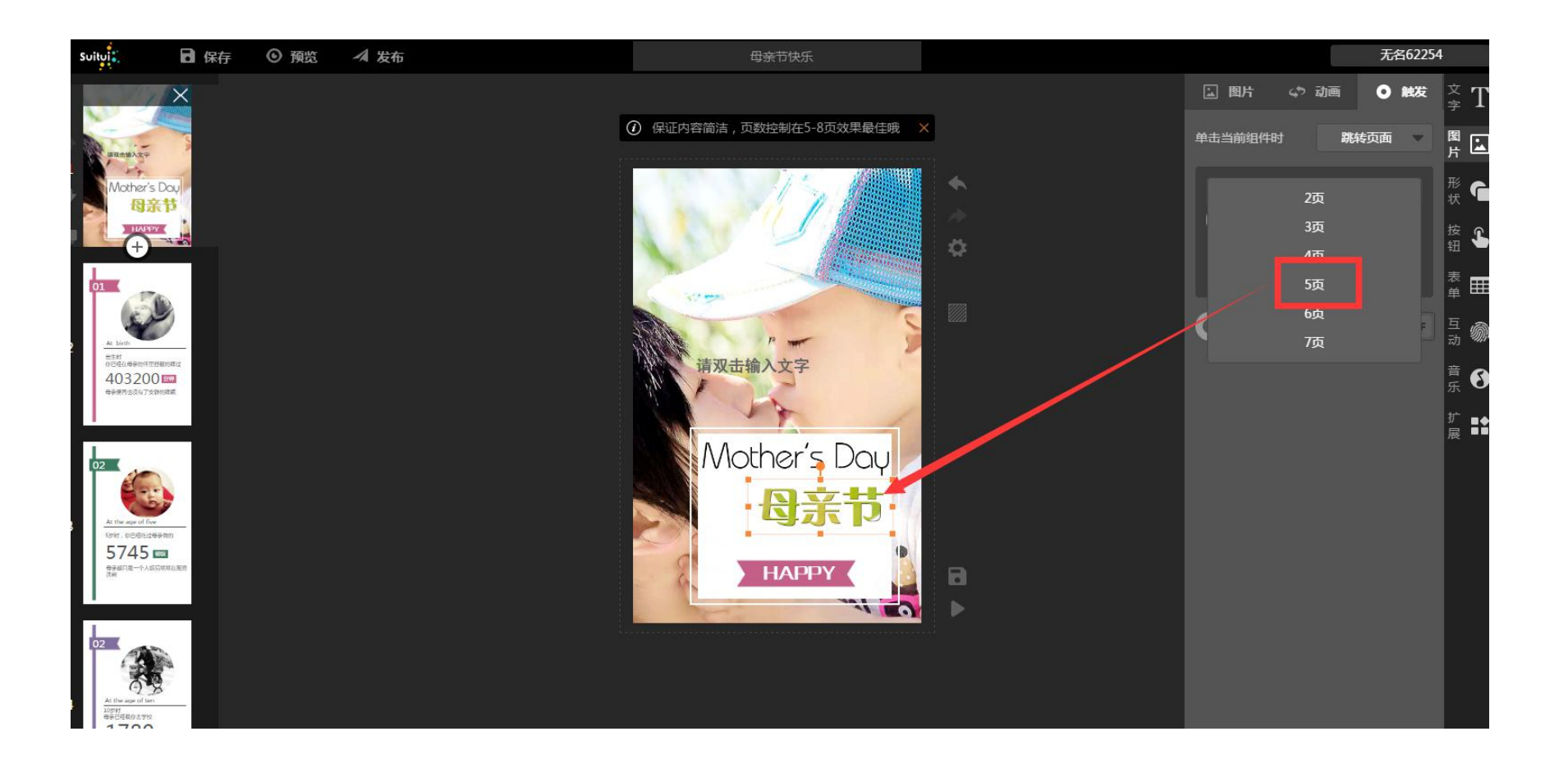

# 点击当前的图片,选择跳转链接,上面会有格式的提示,直接填写即可,填写好之后播放H5,你点击选择的图片,就会跳转到你填的链接地址

Trvanªa

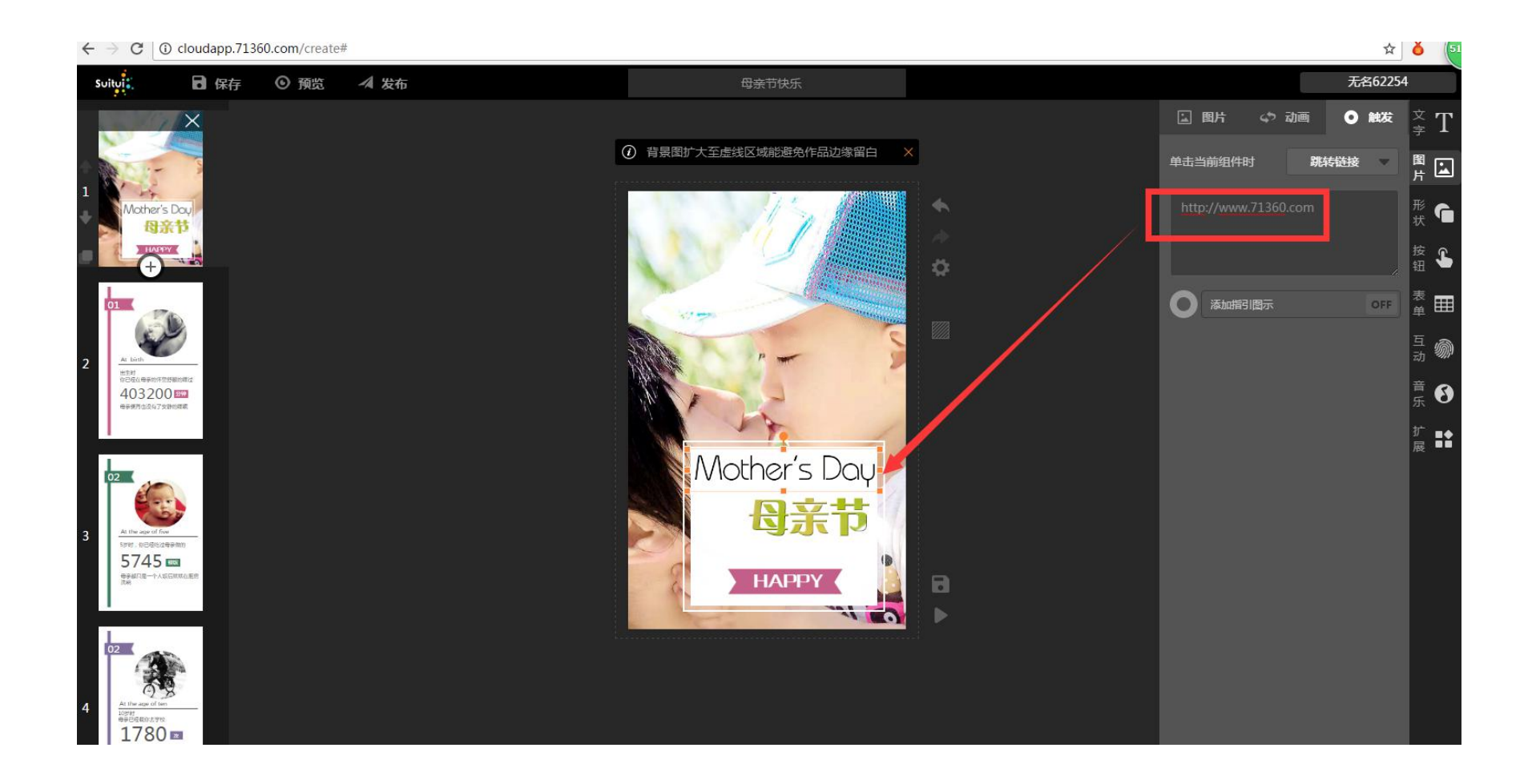

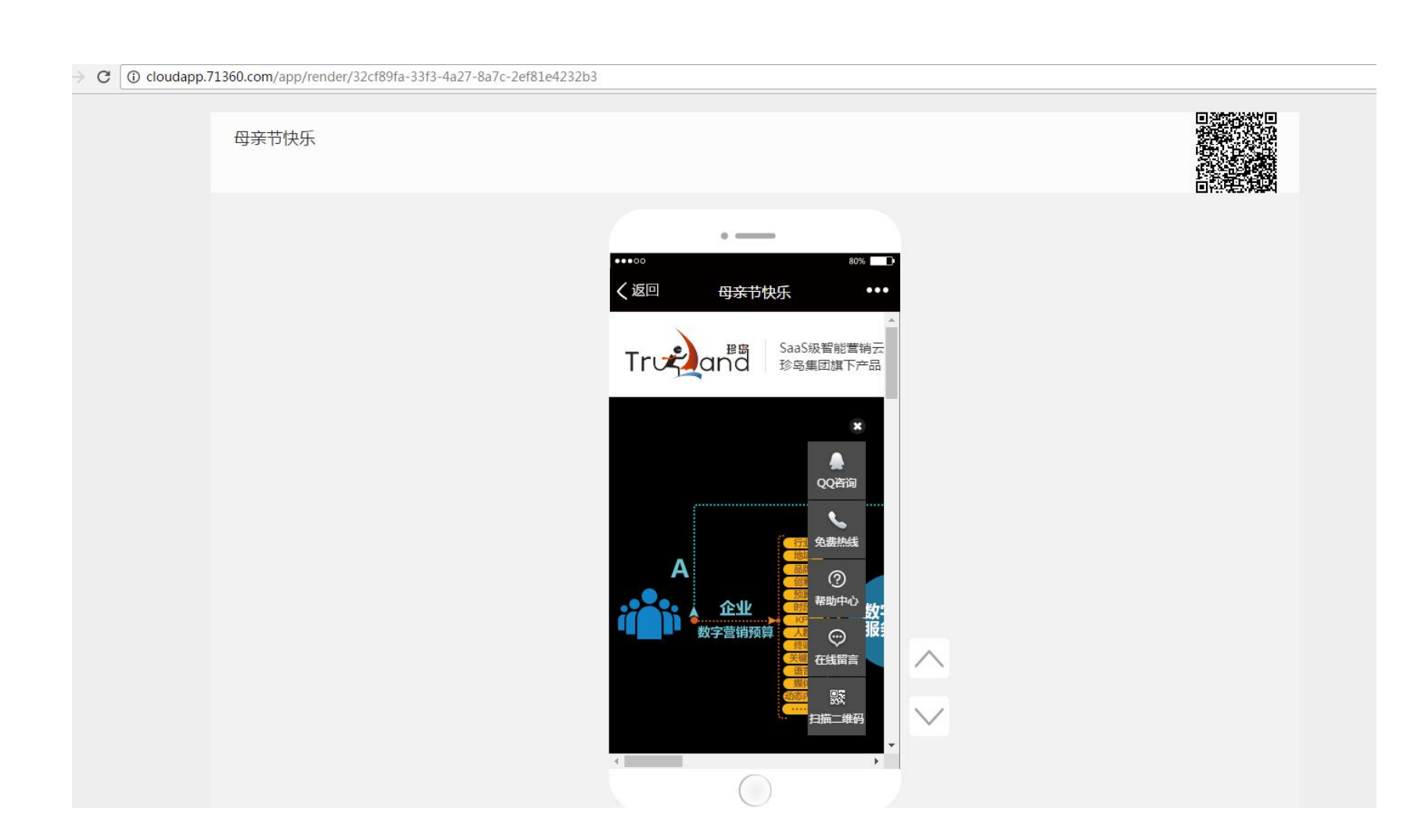

展示信息

Træand
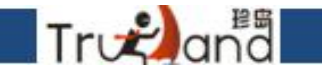

### 这里的图片,一共分为两部分,一部分是设置好的图片库, 一个是自己的图库

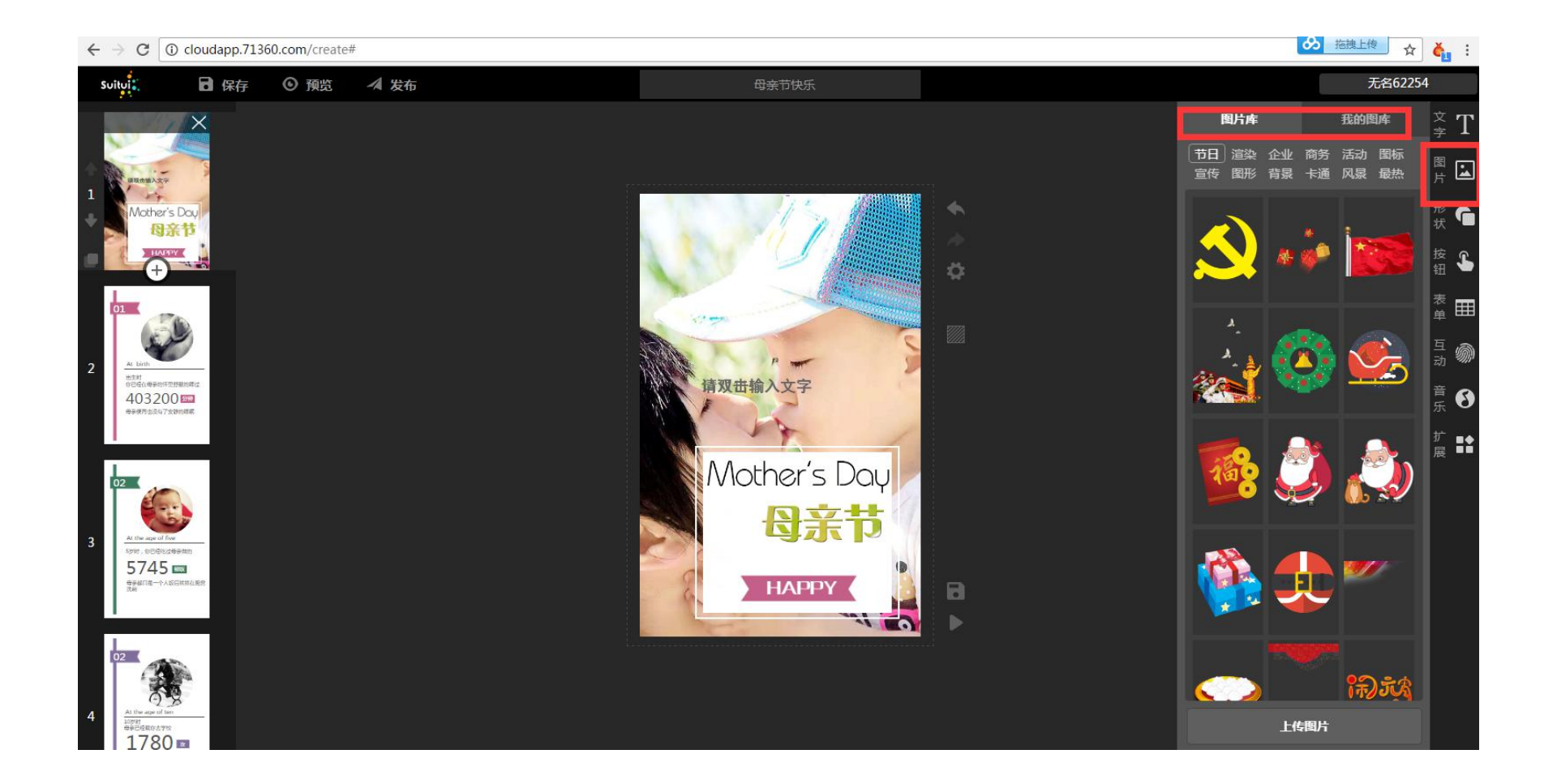

### 点击图片库,这里有很多设置好的图形和背景图片,根据自己 想要的设置即可

Træand

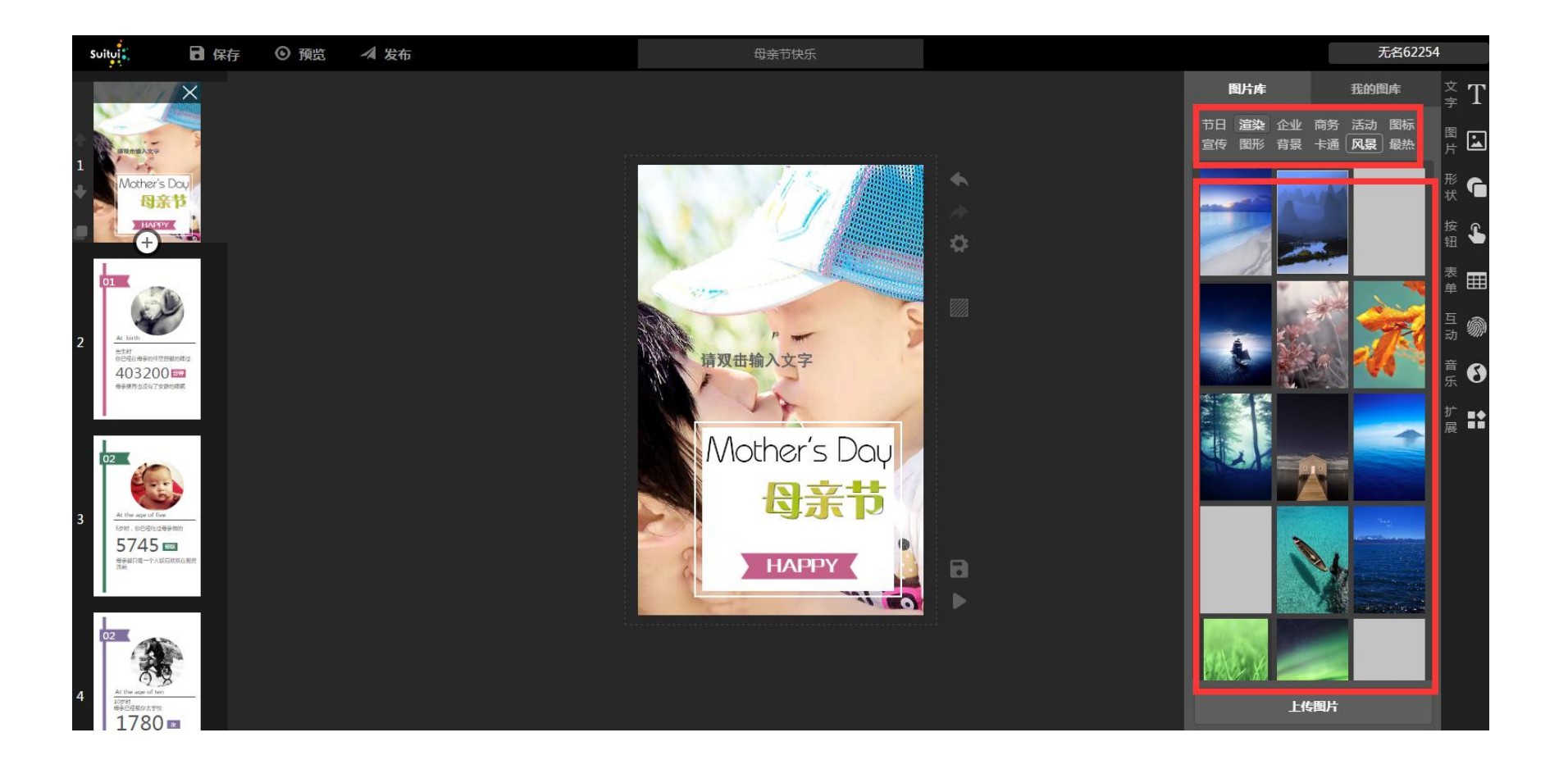

### 这里我的图库,你可以在这里点创建分类,相当于一个文件夹的方式,这里写上 你要分类的名称,创建成功,可以点击上传图片到这个文件夹里去,也可以单独 上传

Trvanªa

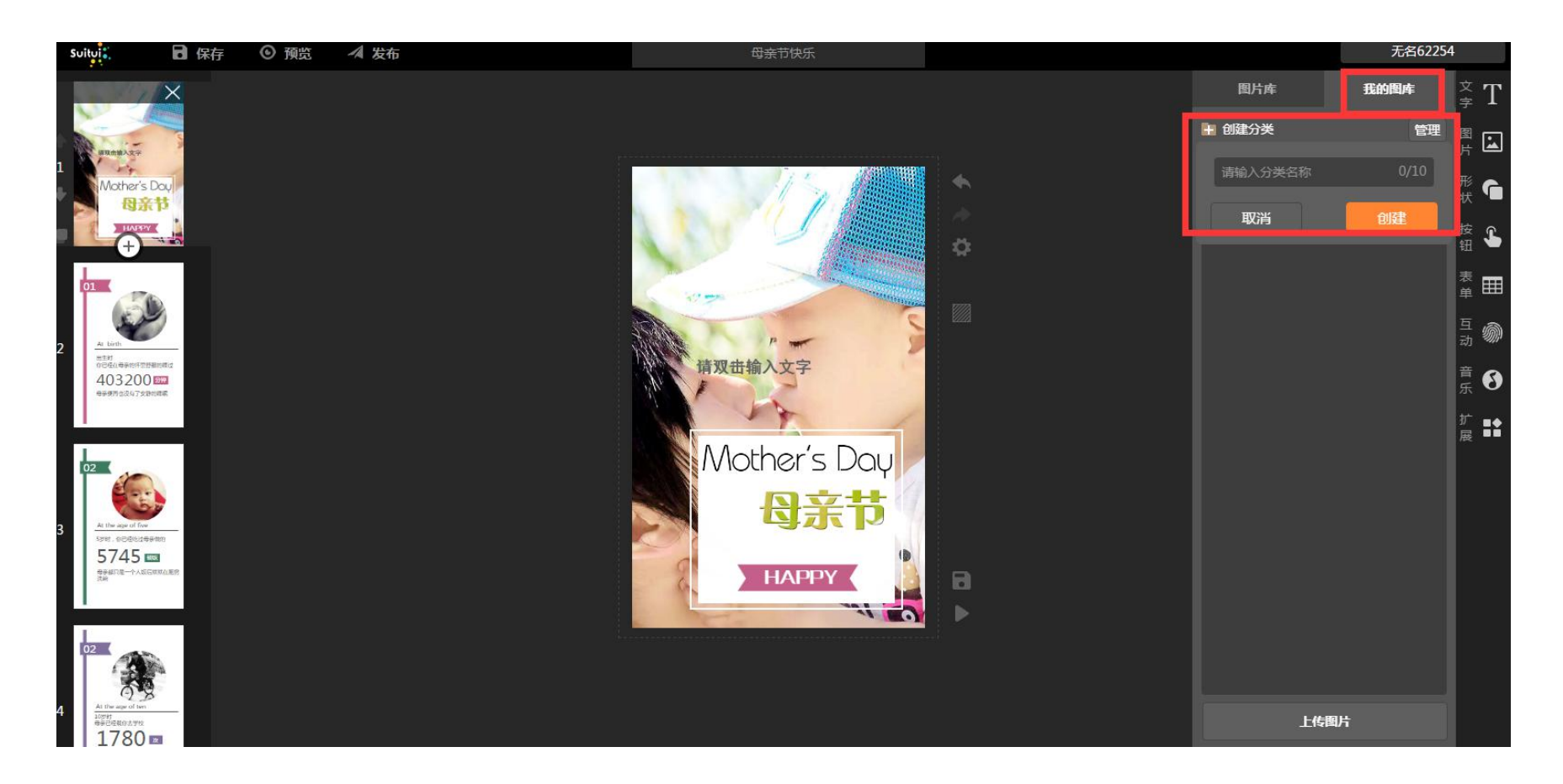

#### 点击管理,这里的状态就变成了完成,可以单个选择,也可以全选, 旁边有删除按钮,可以删除自己不想要的图片

Trvana

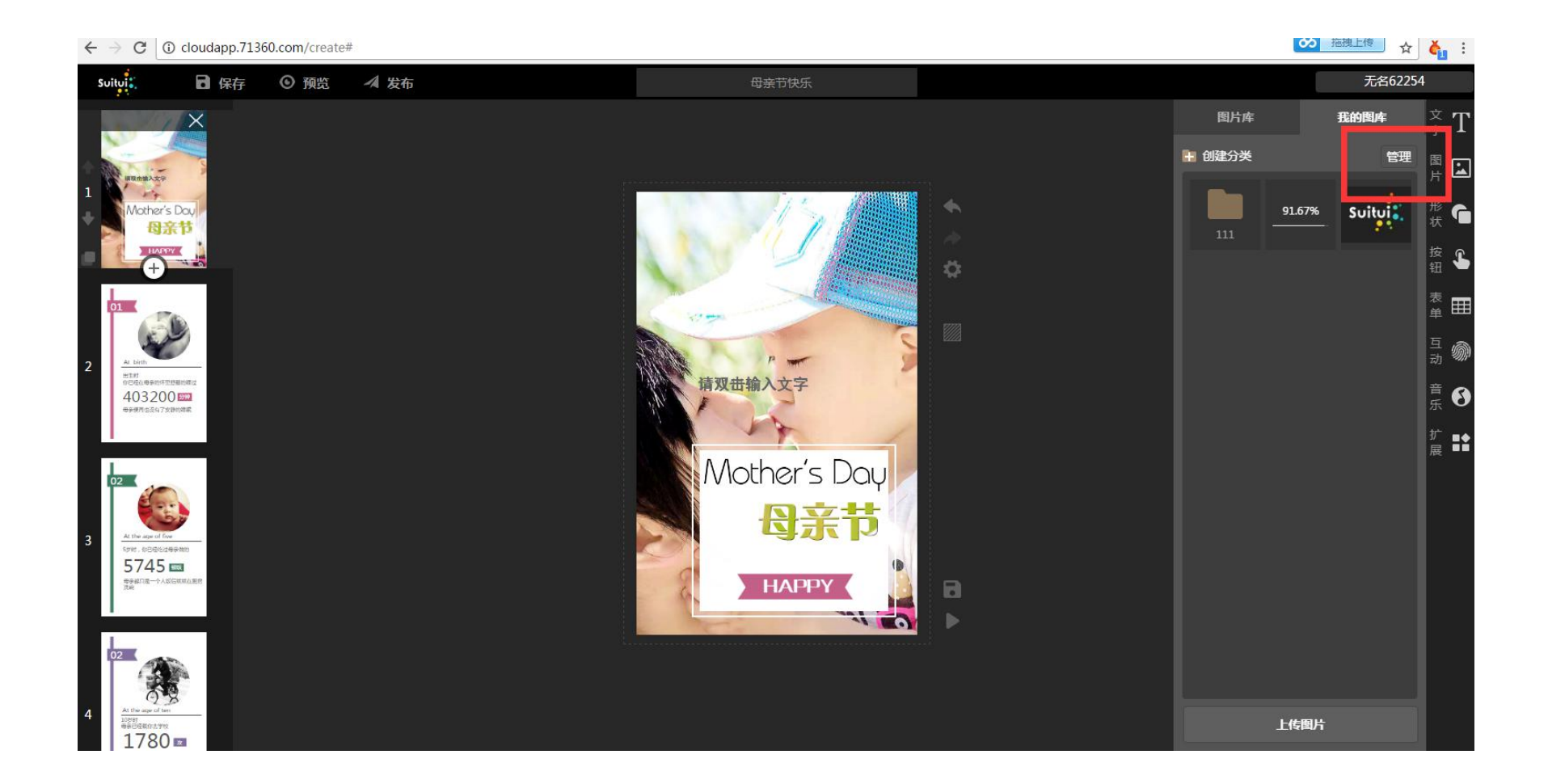

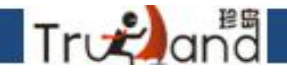

点击上传图片,直接从本地选择即可,批量上传最多只能20张,图片小玉1M

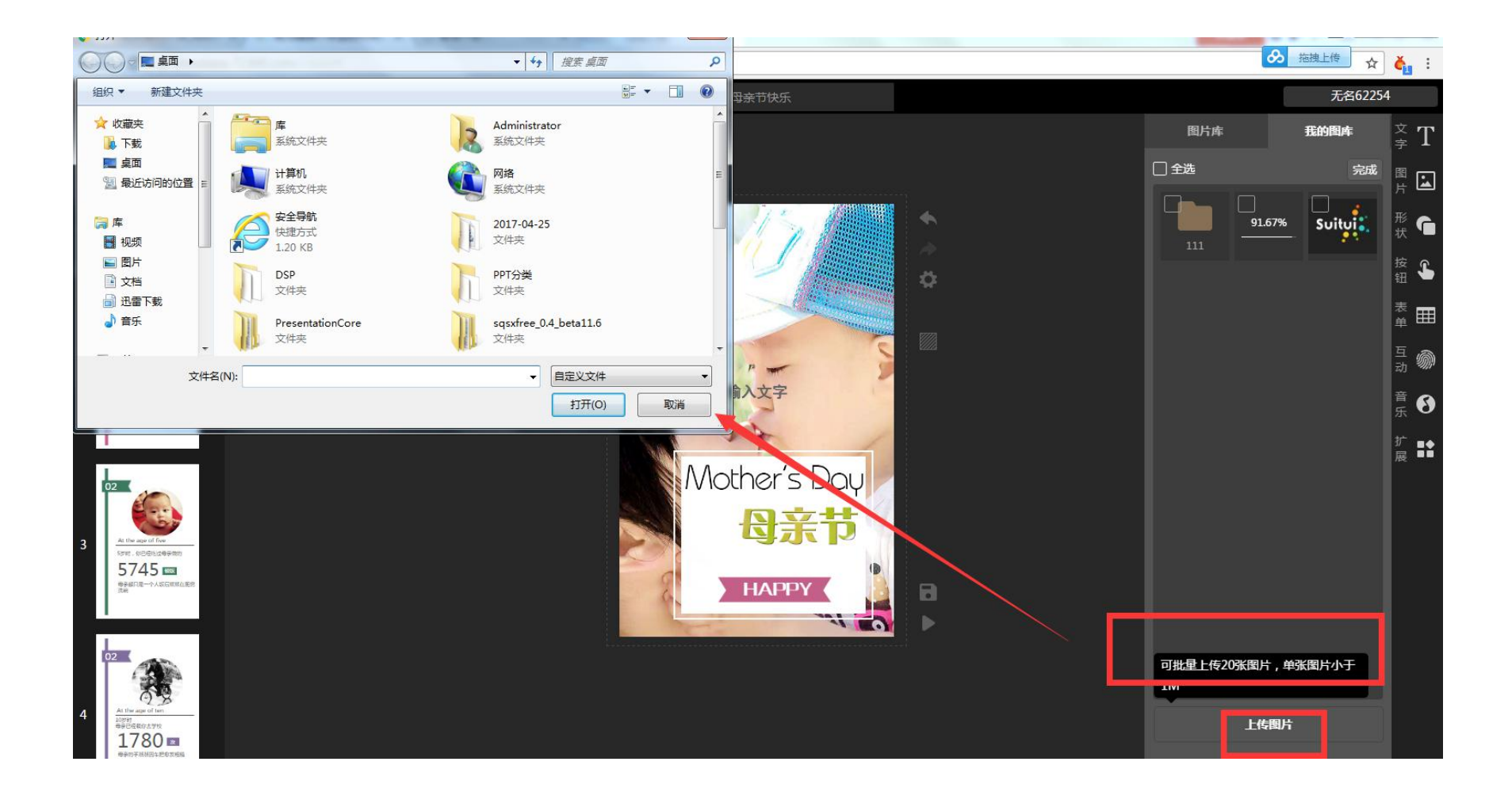

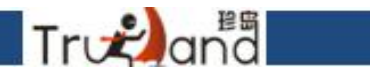

点击形状,就会出来各式各样的图形,根据自己的需要爱好来进行选择就行了

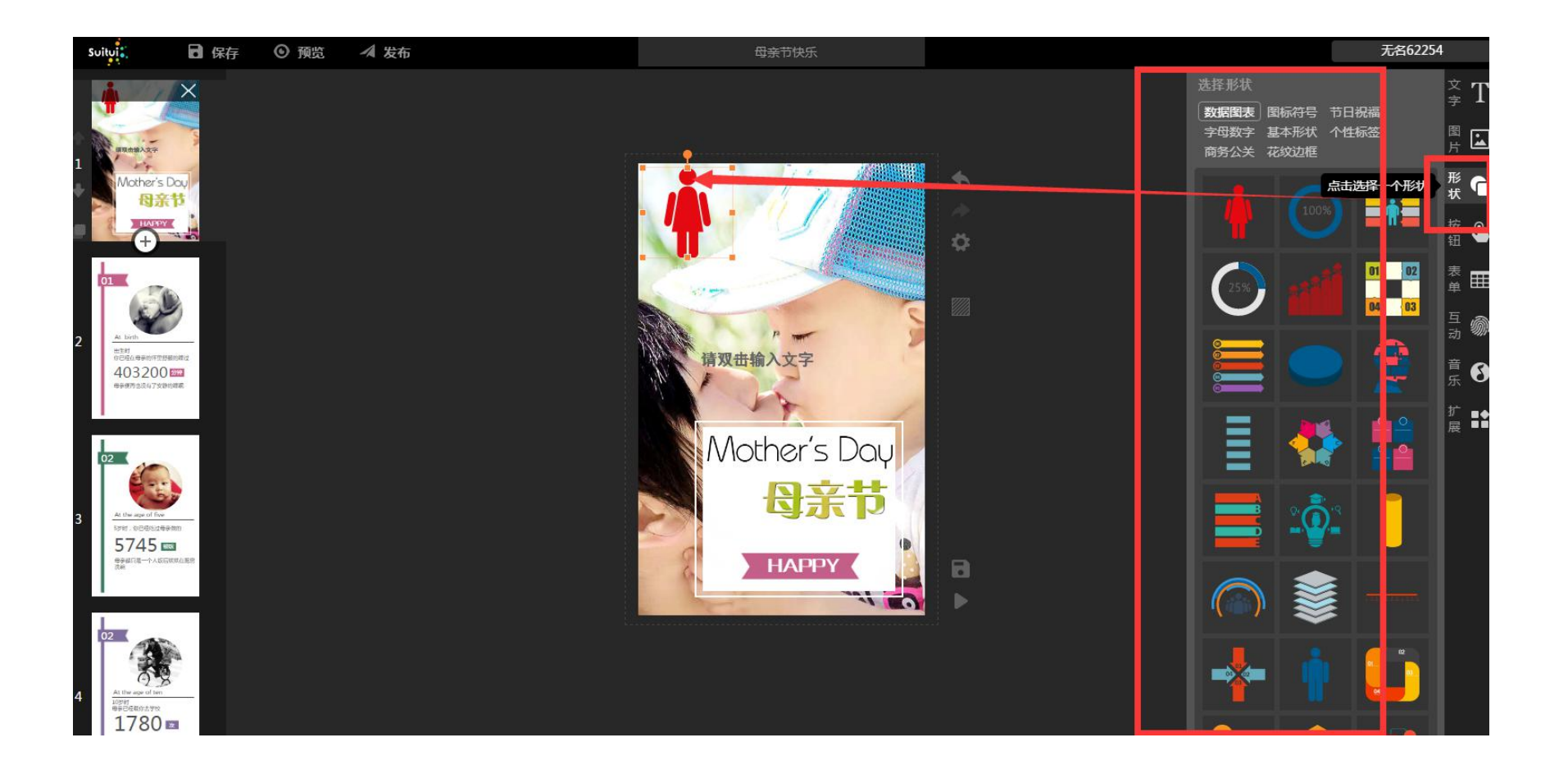

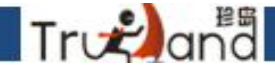

\$ ŏ

点击按钮-页面会跳出来一个按钮,里面的按钮二字可随意更改,颜色也可以随意换 包括框框的填充色及边框色都是可以选择的,包括下面的边框度及圆角度,透明度, 旋转都可根据喜好来调节,包括效果是否选择外发光。还可以在这里写上链接,你 播放的时候,点击按钮,就会跳到你的链接地址里去

← → C ③ cloudapp.71360.com/create#

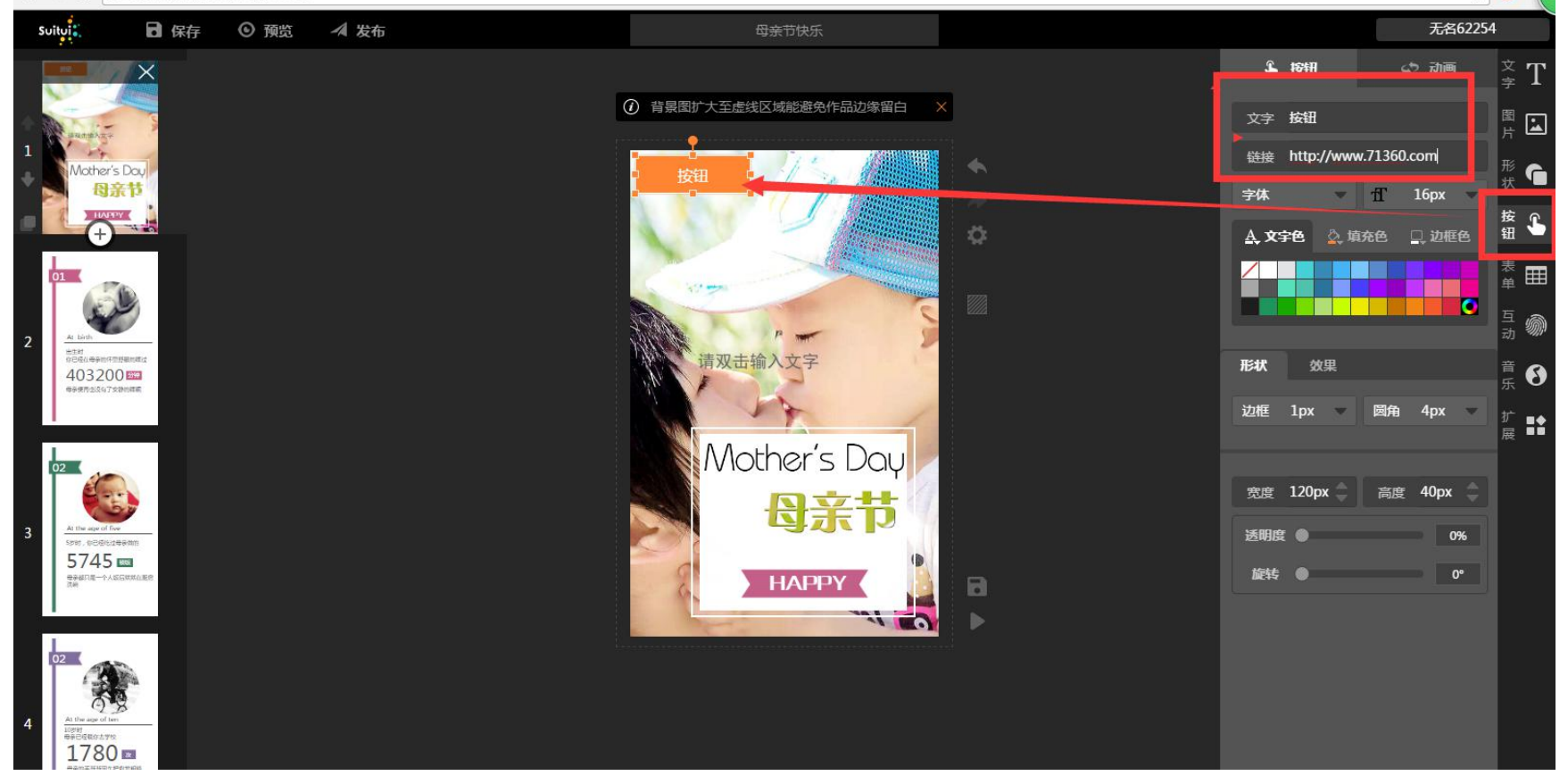

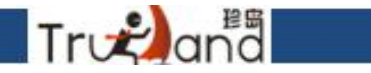

### 动画效果前面有详细讲过,这里就不说了

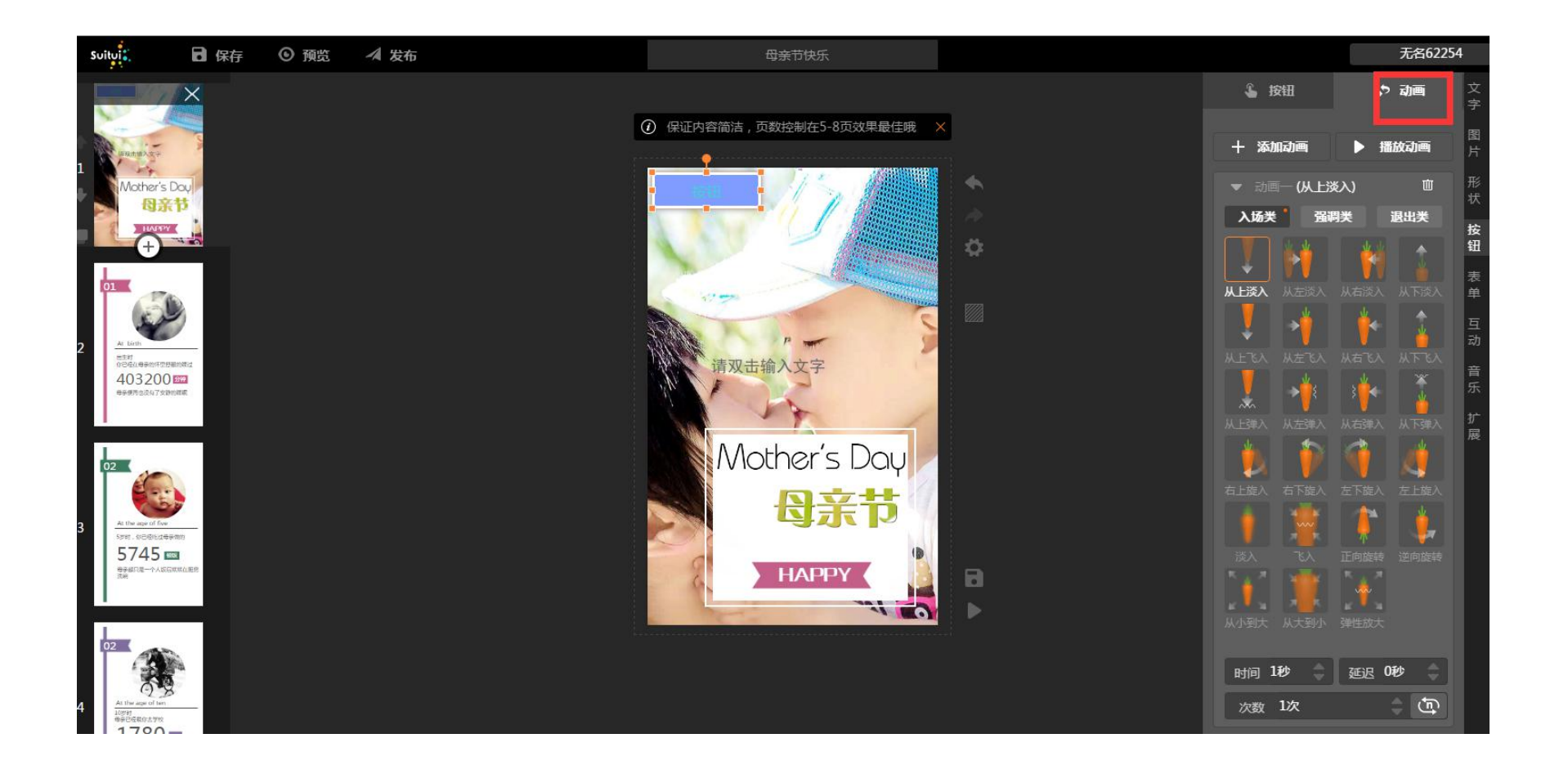

### 点击表单,选择第一个报名表,然后播放H5的时候,别人可以在这张表单里 去填这些信息了

Trvæ)anªa

| $\leftrightarrow \Rightarrow G$ | (i) cloudapp.713    | 60.com/create | #    |             |                                                                                                    |          |   |          | 7              | ४ 🍐 🏼          |
|---------------------------------|---------------------|---------------|------|-------------|----------------------------------------------------------------------------------------------------|----------|---|----------|----------------|----------------|
| Suitui                          | 🔒 保存                | ◎ 预览          | ▲ 发布 | 母           | 亲节快乐                                                                                                    |          |   |          | 无名62           | 254            |
| 14                              | ×                   |               |      |             |                                                                                                    |          |   | 选取表单     |                | <sup>文</sup> T |
| 191                             |                     |               |      | ⑦ 保证内容简洁,页数 | 控制在5-8页效果最佳哦                                                                                                    | ×        | ſ |          |                | <u> </u>       |
| 1                               |                     |               |      |             |                                                                                                    |          |   |          | II             | 庁 <b>二</b>     |
| Mothe                           | er's Day<br>日子节     |               |      | 姓名          |                                                                                                    |          |   | 报名表      | 输入框            | tt C           |
|                                 |                     |               |      | 手机          |                                                                                                    | ð        |   |          |                | 按 🔓            |
| 01                              |                     |               |      | 邮箱          |                                                                                                    |          |   |          |                | 表田             |
|                                 | L.                  |               |      | 提交          | and a second second sec |          |   | 下拉来里     | 卫星许万           |                |
| 2 At birth                      |                     |               |      | <br>202013  | 5                                                                                                    |          |   | 8        | 8=             | 动 <b>须</b> )   |
| 4032                            | 200 552<br>1730-055 |               |      |             | 5                                                                                                    |          |   | 。<br>——  | □ ────<br>多选选择 | 音ら             |
|                                 |                     |               |      |             | *                                                                                                    |          |   | T        | - CALIF        | ±<br>□         |
| 02                              |                     |               |      | Mot         | her's Day                                                                                                    |          |   | (OK)     |                | ng             |
| 6                               |                     |               |      |             |                                                                                                    |          |   | 提交按钮     |                |                |
| 3 At the age                    | of five             |               |      |             |                                                                                                    | 1        |   |          |                |                |
| 574                             | 5 mm                |               |      | 9           |                                                                                                    | <b>_</b> |   | □ 点此查看更多 | NOT<br>客精美表单模板 |                |
|                                 |                     |               |      |             |                                                                                                    |          |   |          |                |                |
| 02                              |                     |               |      |             |                                                                                                    |          |   |          |                |                |
|                                 |                     |               |      |             |                                                                                                    |          |   |          |                |                |
| 4 At the age of                 | al ten              |               |      |             |                                                                                                    |          |   |          |                |                |

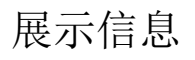

Træand

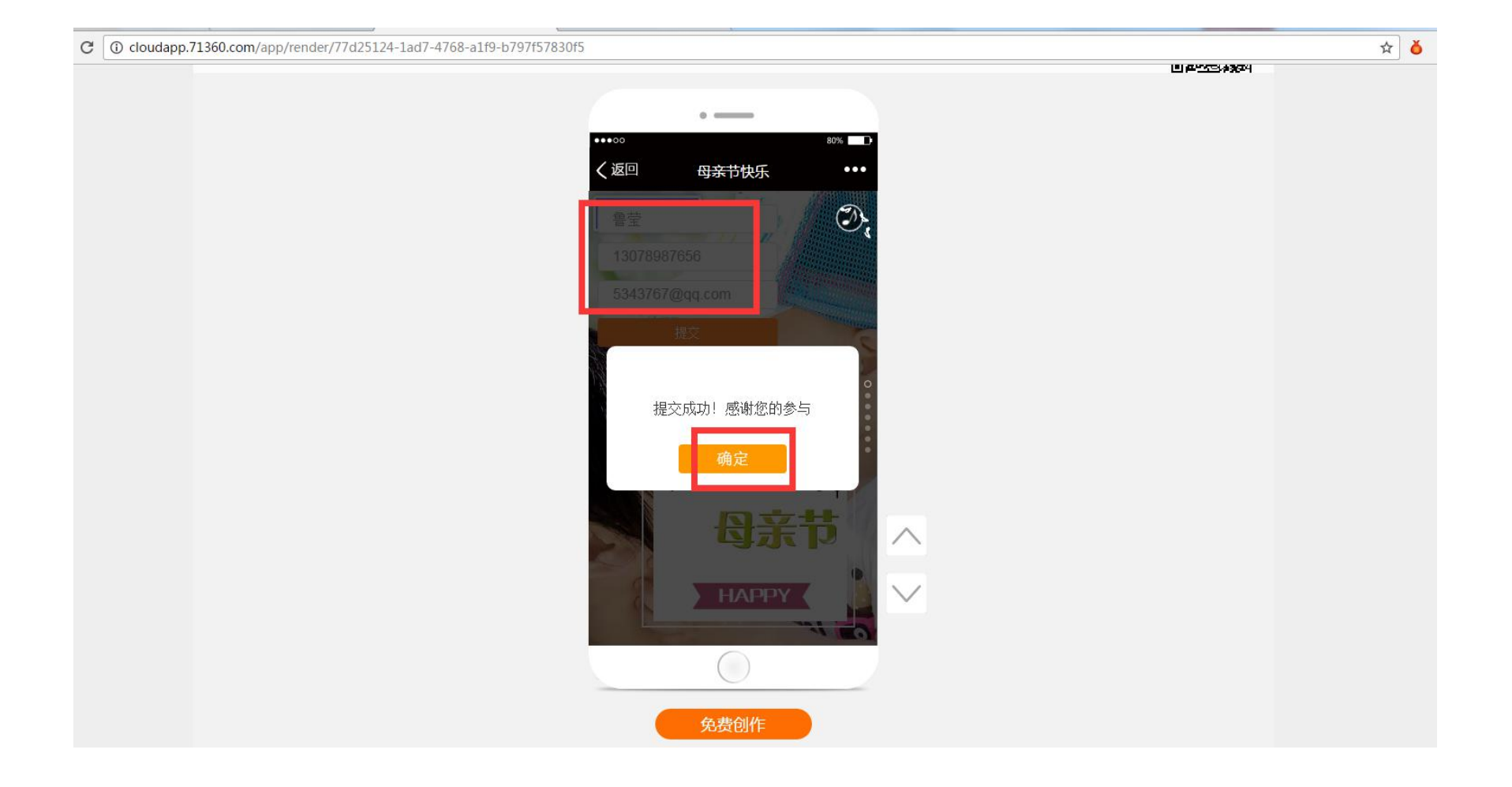

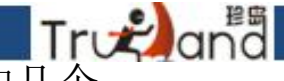

### 输入框就相当于前面表格中的某一个小框,可以自己自由组合,多加几个, 同理,播放H5时,别人可以在这个输入框里输字

#### ← → C ③ cloudapp.71360.com/create# \$ ŏ Suitui 无名62254 日 保存 ⊙ 预览 ▲ 发布 ∑ ⊊ T 选取表单 ④ 保证内容简洁,页数控制在5-8页效果最佳哦 图片 I 文本 G 报名表 输入框 文本 按钮 \*\*\* 表单 下拉菜单 5 0 403200 会亲亲国本现在了安静的政策 多洗洗择 -Mother's Day OK) 02 母亲节 提交按钮 5745 📼 HAPPY ■ 点此查看更多精美表单模板 100 1 00

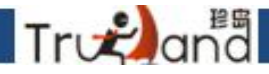

### 点击下拉菜单,会出现属性,下拉菜单是有选项的,里面的字可以自己填写, 比如我写的就是哈哈,哈哈哈,你播放H5的时候,就可以点击这个选择的按钮 就可以了

| $\leftarrow \rightarrow \bigcirc \bigcirc \bigcirc \bigcirc \bigcirc \bigcirc \bigcirc \bigcirc \bigcirc \bigcirc \bigcirc \bigcirc \bigcirc \bigcirc \bigcirc \bigcirc \bigcirc \bigcirc $ |           |                                                                                                    |                                                                                                    |                                                                                                    |  |  |  |  |  |  |
|----------------------------------------------------------------------------------------------------|-----------|----------------------------------------------------------------------------------------------------|----------------------------------------------------------------------------------------------------|----------------------------------------------------------------------------------------------------|--|--|--|--|--|--|
| Suitui 日保存                                                                                                    | ◎ 预览 🥒 发布 | 母亲节快乐                                                                                                    |                                                                                                    | 无名62254                                                                                                    |  |  |  |  |  |  |
| sorter:<br>1<br>1<br>1<br>1<br>1<br>1<br>1<br>1<br>1<br>1<br>1<br>1<br>1                                                                                                    | ◎ 預览 小 发布 | 母亲节快乐<br>② 保证内容简洁,页数控制在5-8页效果最佳哦 ×<br><u> 造项名</u><br><u> 造项名</u><br><u> </u><br><u> </u><br><del> <br/><u> </u><br/><del> <br/><del> </del><br/><del> <br/><del> </del><br/><del> </del><br/><del> </del><br/><del> </del><br/><del> </del><br/><del> </del><br/><del> <br/><del> </del><br/><del> <br/><del> </del><br/><del> <del> </del><br/><del> <del> </del><br/><del> <br/><del> </del><br/><del> <del> </del><br/><del> <del> </del><br/><del> <del> </del><br/><del> <del> </del><br/><del> <del> </del><br/><del> <del> </del><br/><del> <del> </del><br/><del> <del> </del><br/><del> <del> </del><br/><del> <del> </del> <del> <del> </del> <del> </del></del></del></del></del></del></del></del></del></del></del></del></del></del></del></del></del></del></del></del> | 选取表单<br>报名表<br>下拉菜单                                                                                         | 无舍62254         文字 T         重         輸入框         米★★★         五星评分         日         日         日         日         日         日         日         日         日         日         日         日         日         日         日         日 |  |  |  |  |  |  |
| 403200<br>Herry Status Parket<br>2<br>2<br>3<br>3<br>4<br>4<br>4<br>4<br>4<br>4<br>4<br>4<br>4<br>4<br>4<br>4<br>4                                                                          |           | Mother's Day<br>日本PPY                                                                                                    | 单项选择<br>()<br>建交按钮<br>()<br>一、<br>二、<br>二、<br>二<br>二<br>二<br>二<br>二<br>二<br>二<br>二<br>二<br>二<br>二<br>二<br>二 | <del>豕选选择</del> 示 ♥<br>扩展 ■<br>#<br>#<br>#<br>#<br>#<br>#<br>#<br>#<br>#<br>#<br>#<br>#<br>#<br>#                                                                                                    |  |  |  |  |  |  |

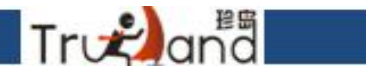

### 如上图所示,最好每个做好,都带一个提交按钮,这样别人选择的内容就可以 提交了

Cloudapp./1360.com/app/render///d25124-1ad/-4/68-a1f9-b/9/f5/830f5

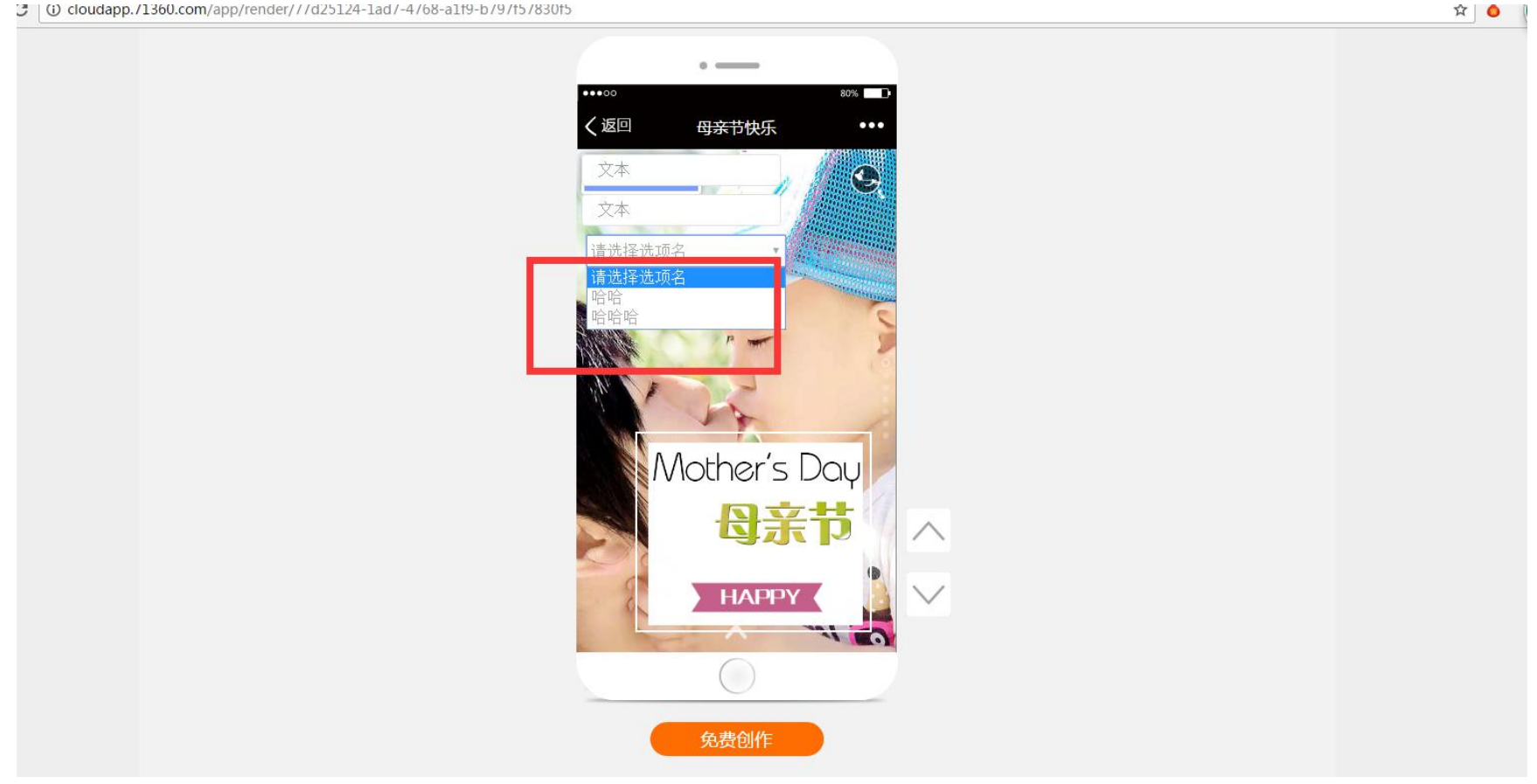

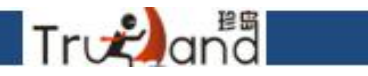

### 这里还有一个二级选项,根据自己的需要设定即可

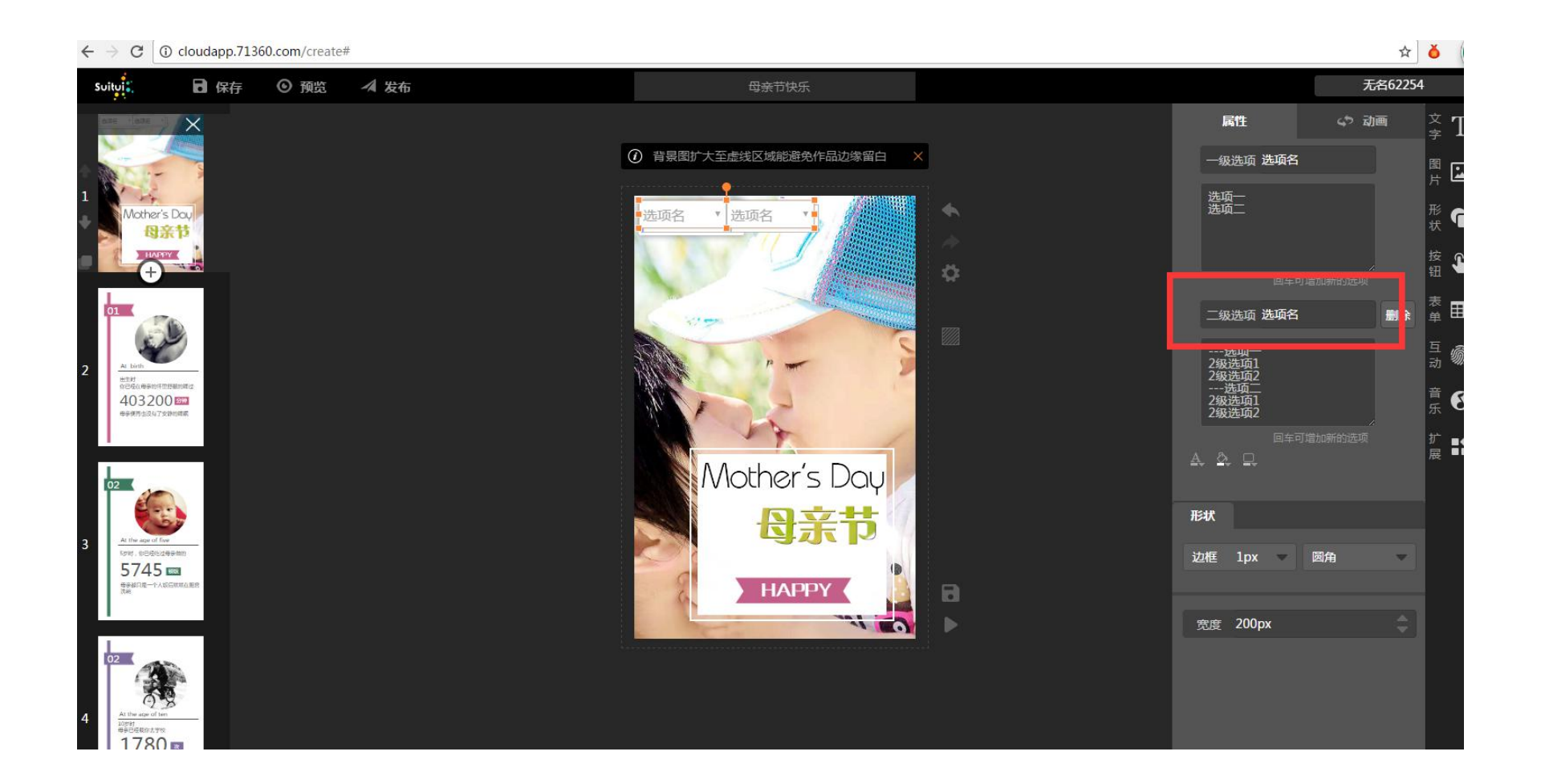

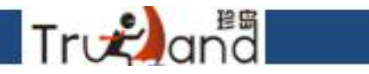

## 点击表单,里面有个5星好评,形状样式有两个,自由选择,选好之后播放H5,别人就能点击给星好评了

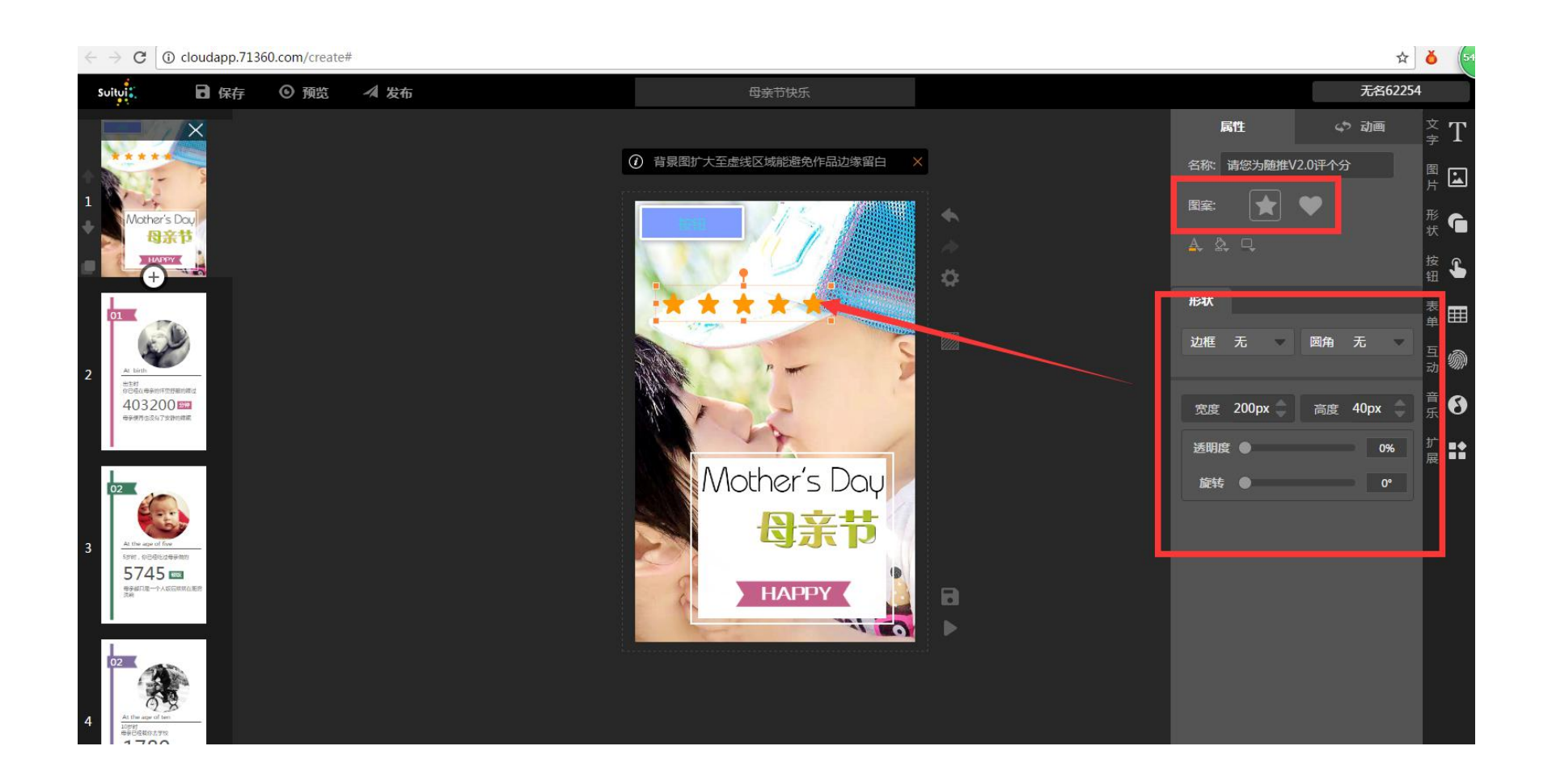

最好做之前带个提交按钮

Tr 🚓 and

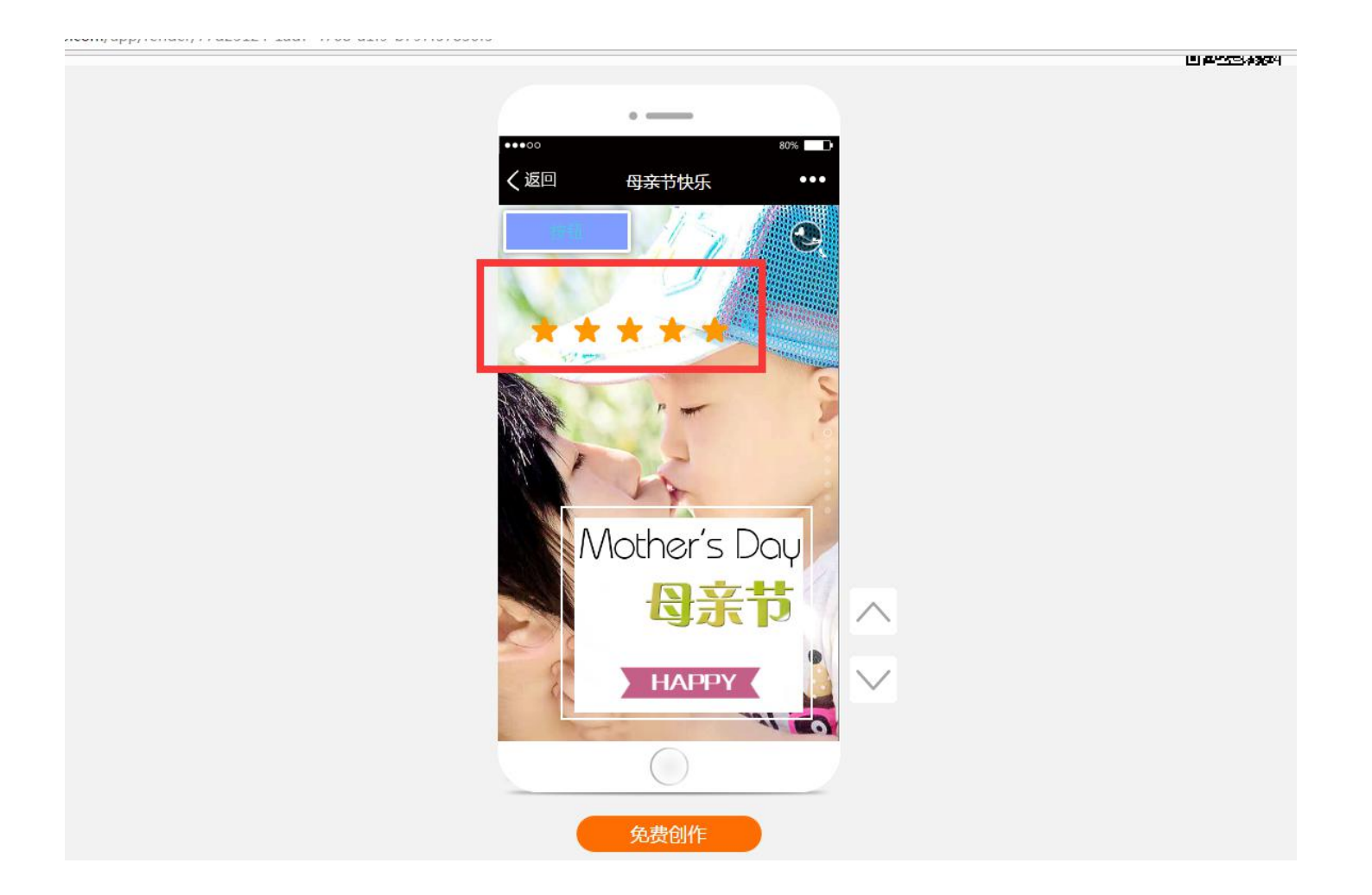

# 点击表单-选择单项选择,里面的问题,和下面的文字可以根据自己的需求来制定

Trvana

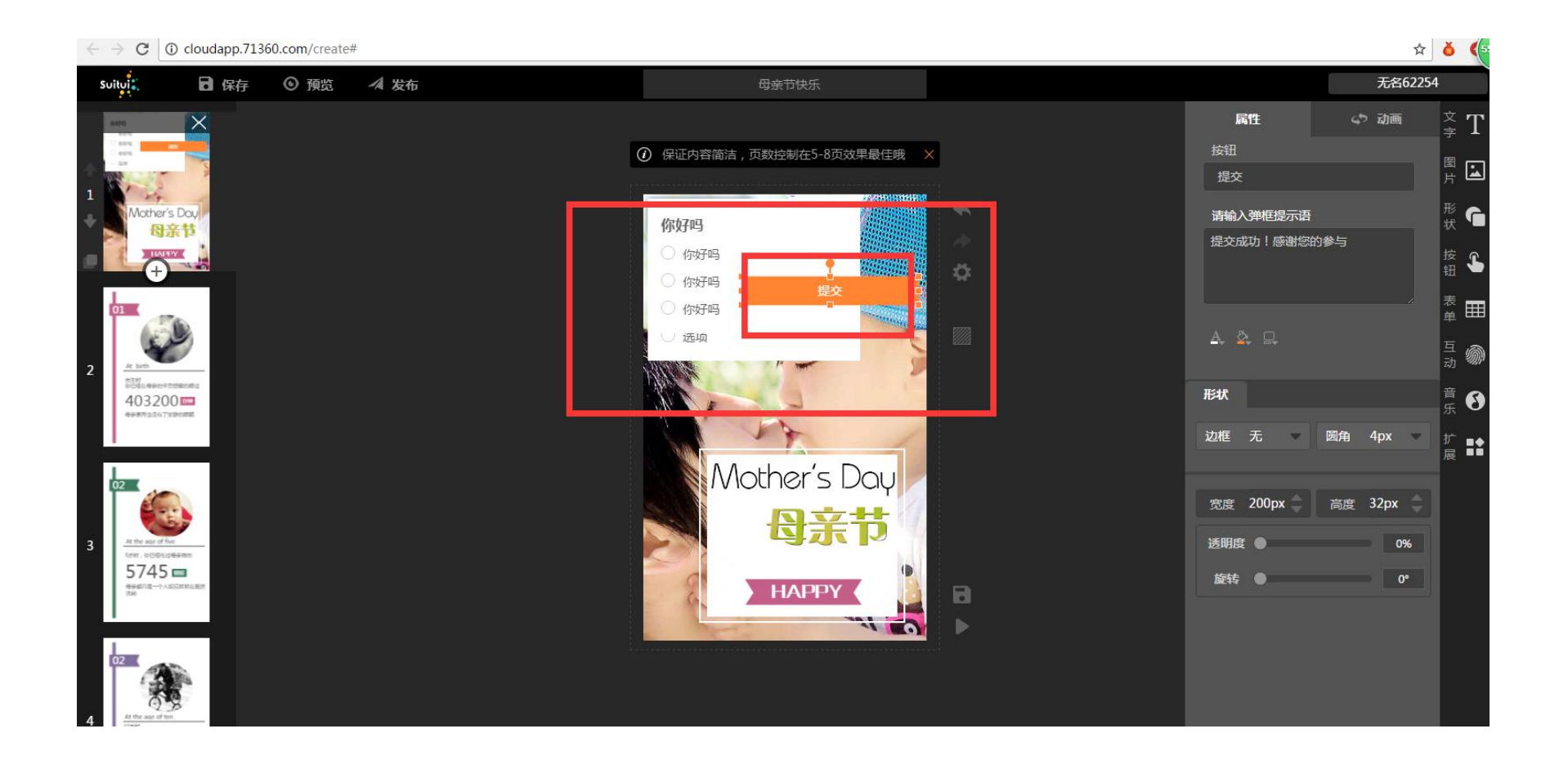

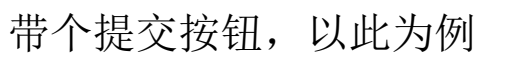

Træana

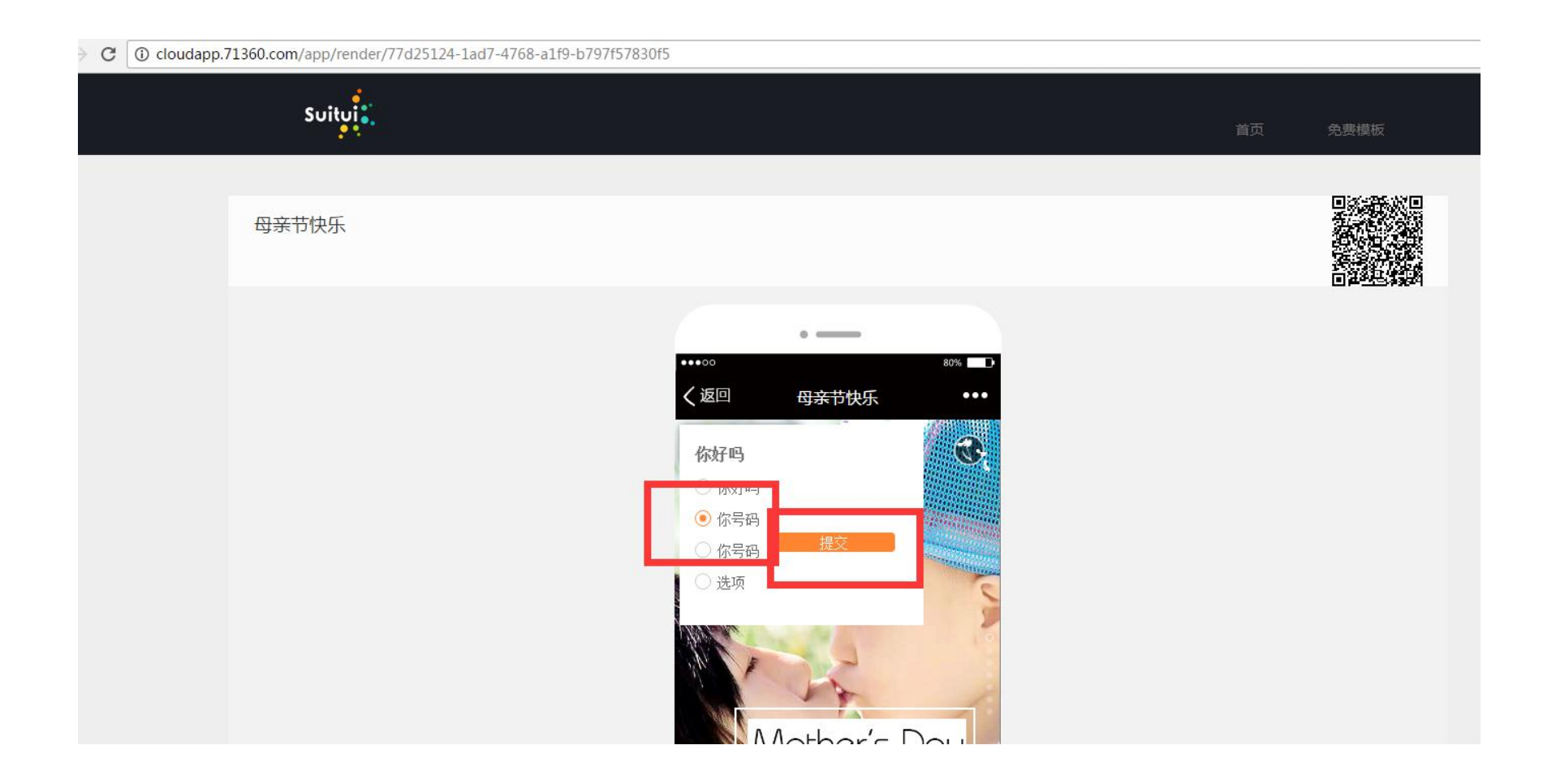

#### 多项选择其实和上面的单项选择是一样的,根据自己的需要来操作即可 这里我就不详细讲了

Trvana

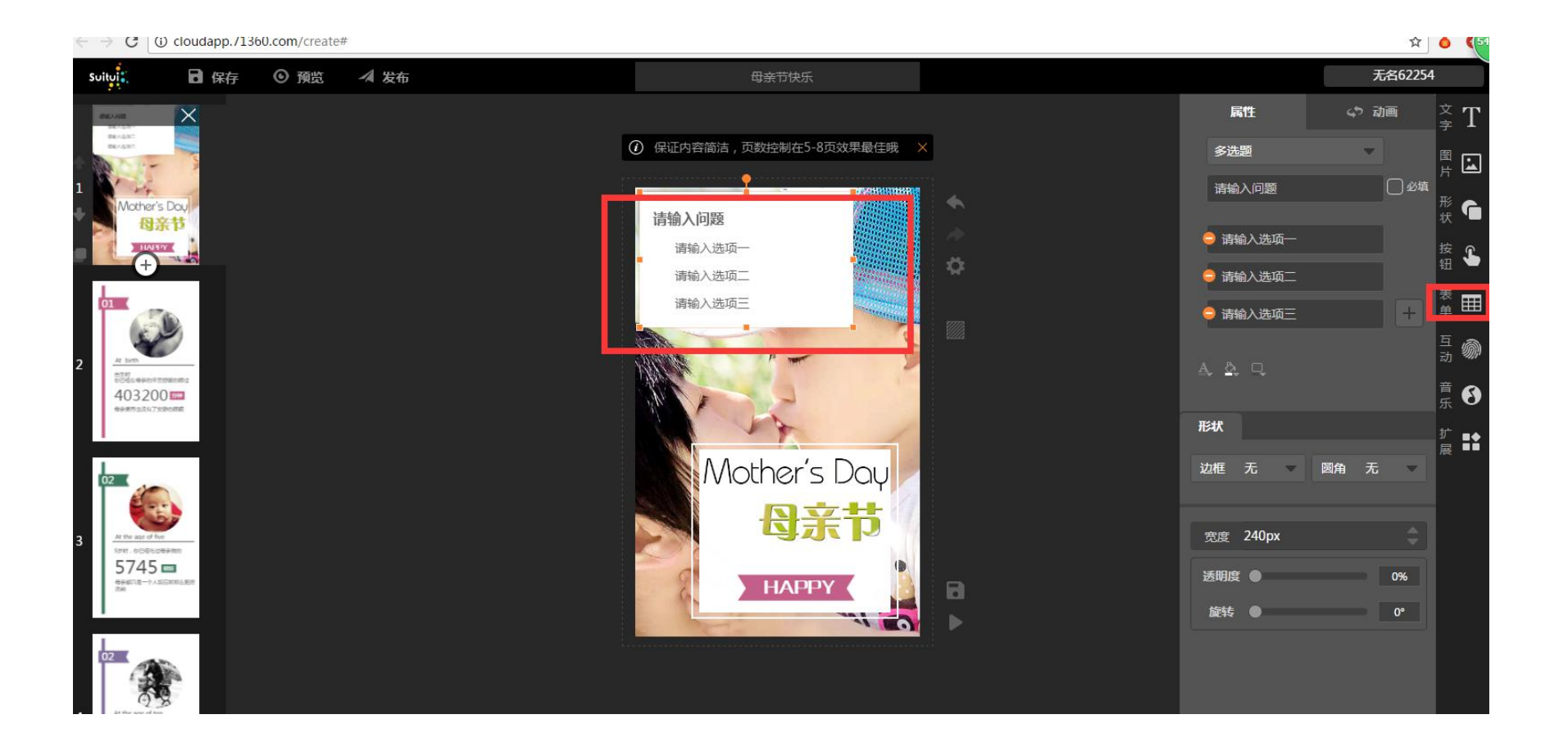

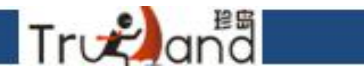

### 这里的提交按钮其实是配合上面一些提交的表格什么的来配合使用的

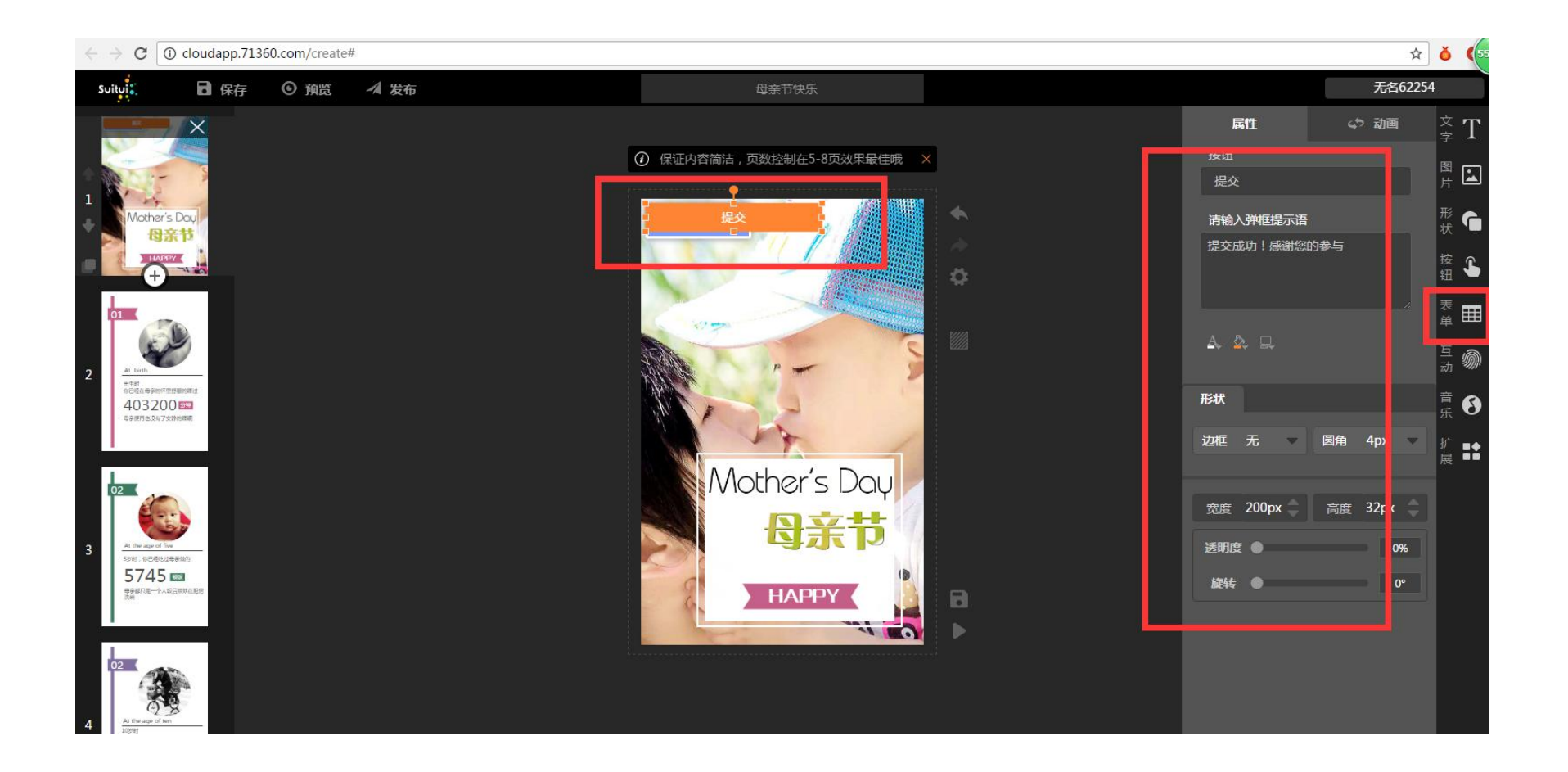

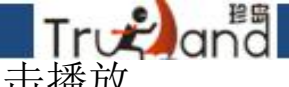

### 点击互动,然后点击视频-把第三方的视频连接地址复制到上面,点击播放 H5的时候,就能播放这个视频了

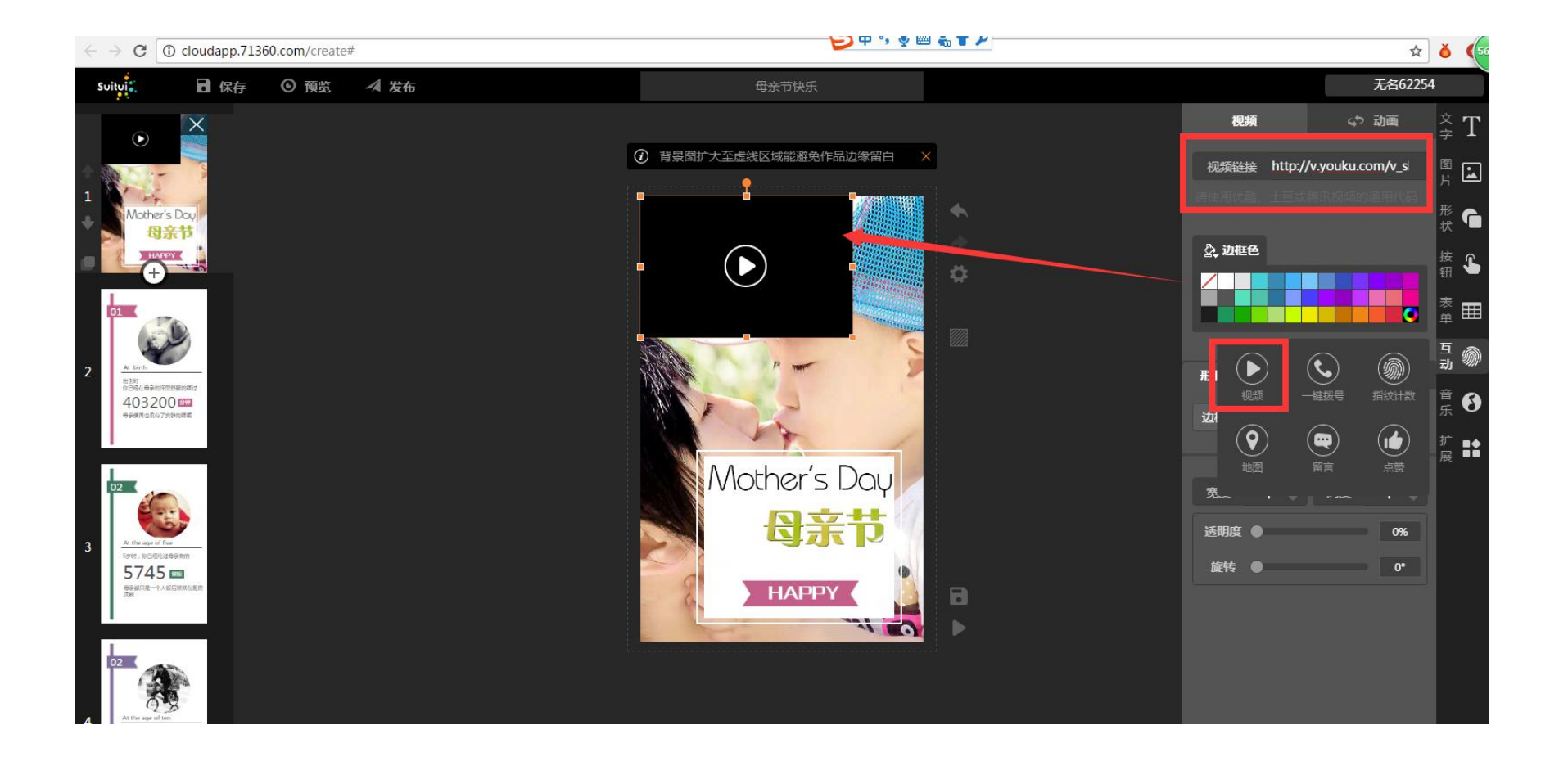

### 如上图所示

Trodana

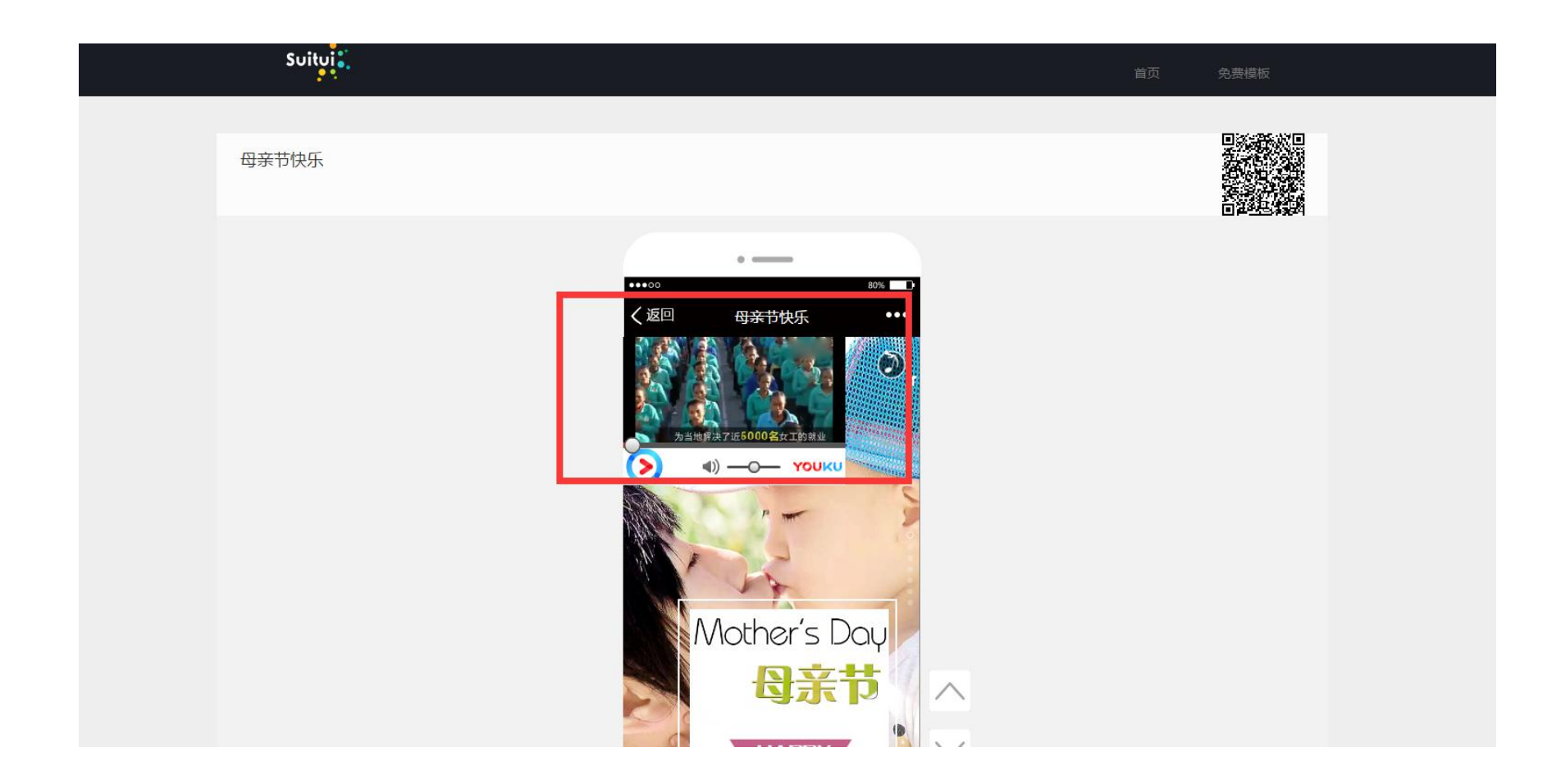

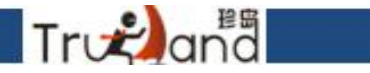

### 点击互动-一键拨号,里卖弄的号码,按钮文字根据自己需求去写, 播放H5的时候,手机上就能一键拨号了

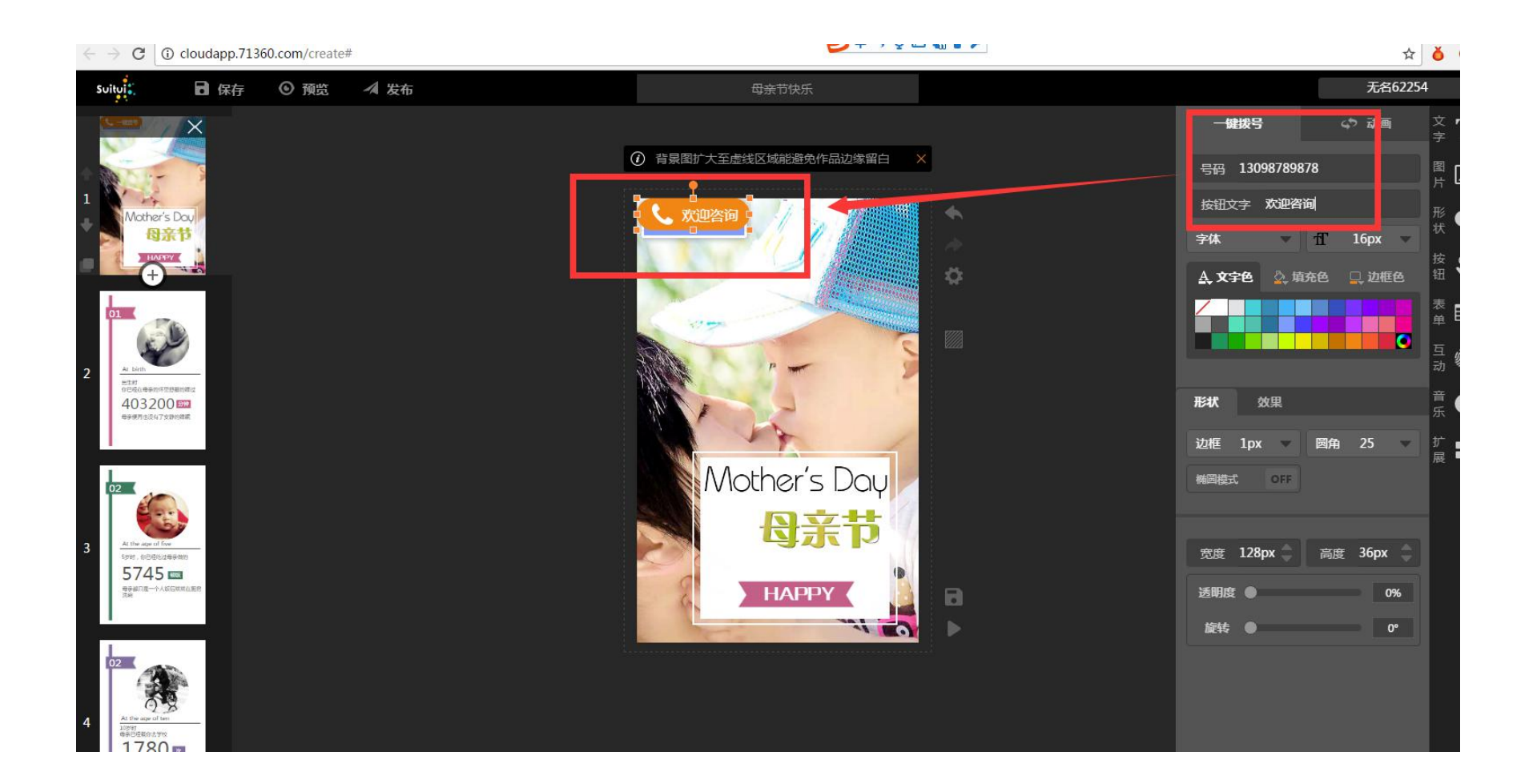

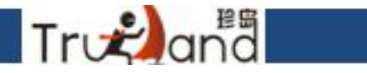

点击互动-指纹计数,就能知道你是第多少位参加指纹计数的人

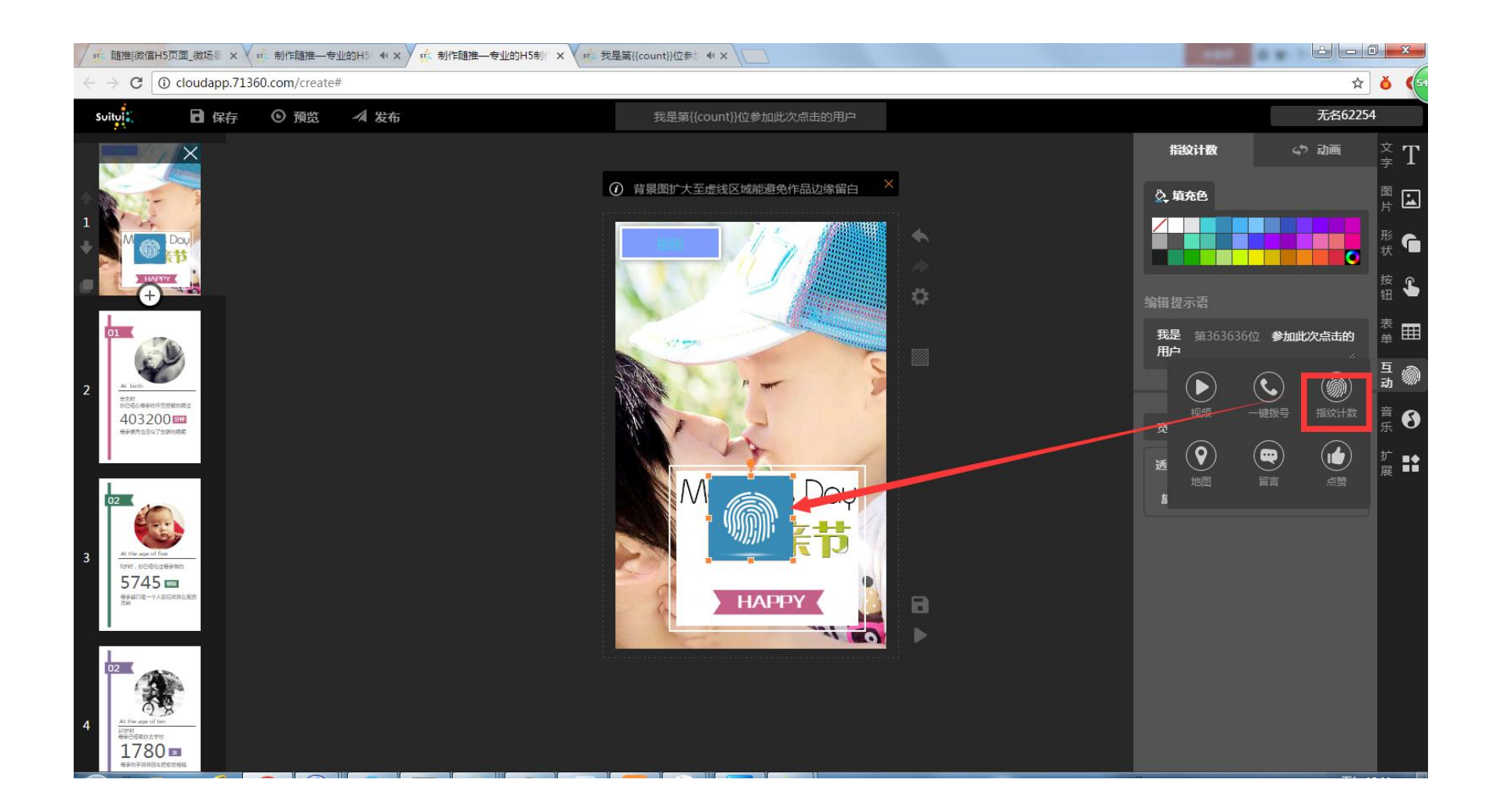

### 如上图所示

Træand

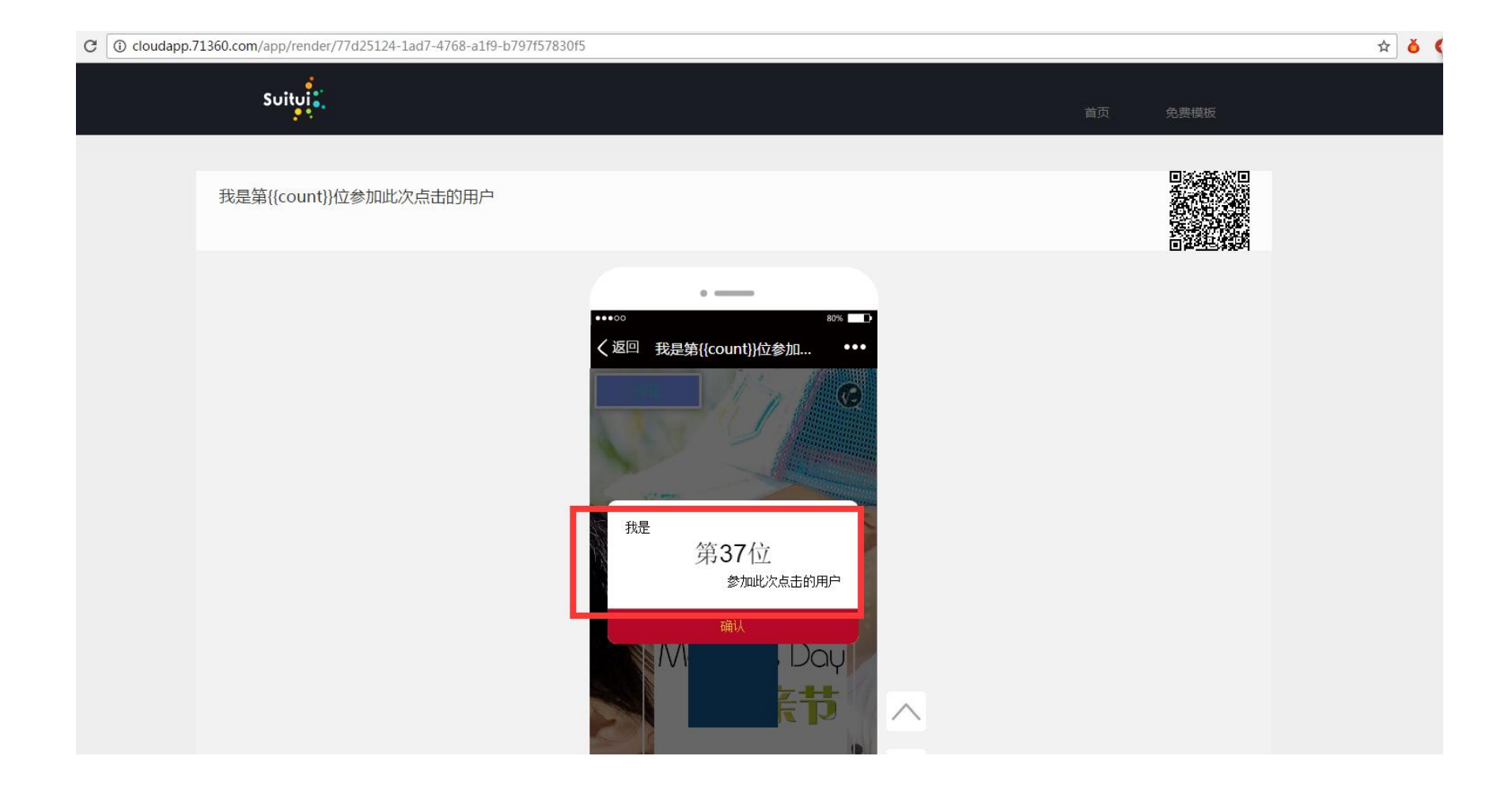

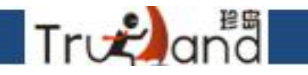

### 点击互动-地图,输入你所在位置的地址即可

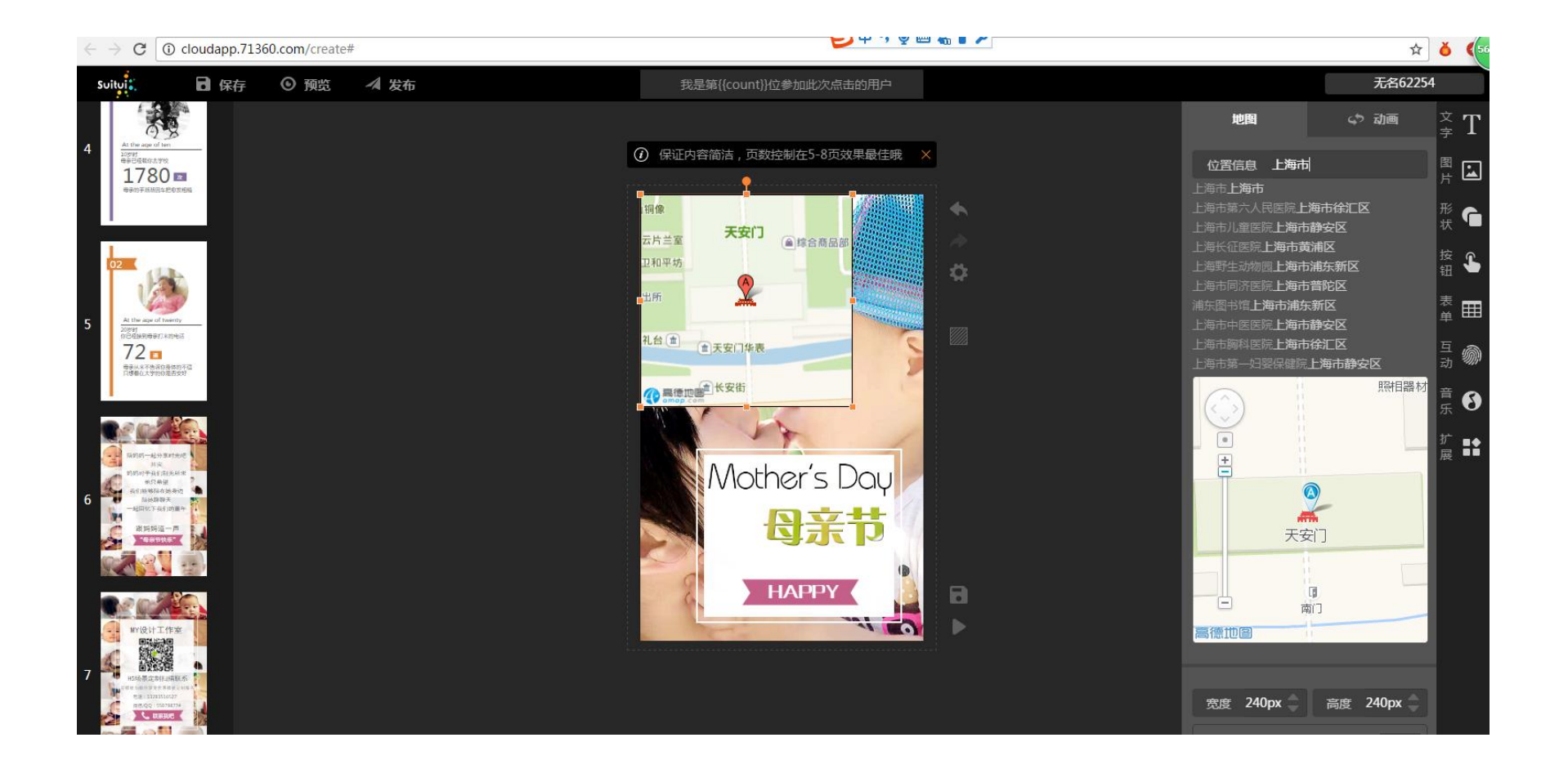

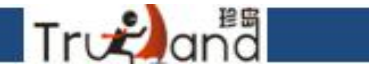

点击互动-留言,会出来一个留言按钮,上面有很多设置文字,颜色,效果的地方,这些和上面讲的都是一样的,自己喜欢什么样的就怎么样去设置播放H5的时候,你点击留言按钮,就可以输入你要留言的内容了

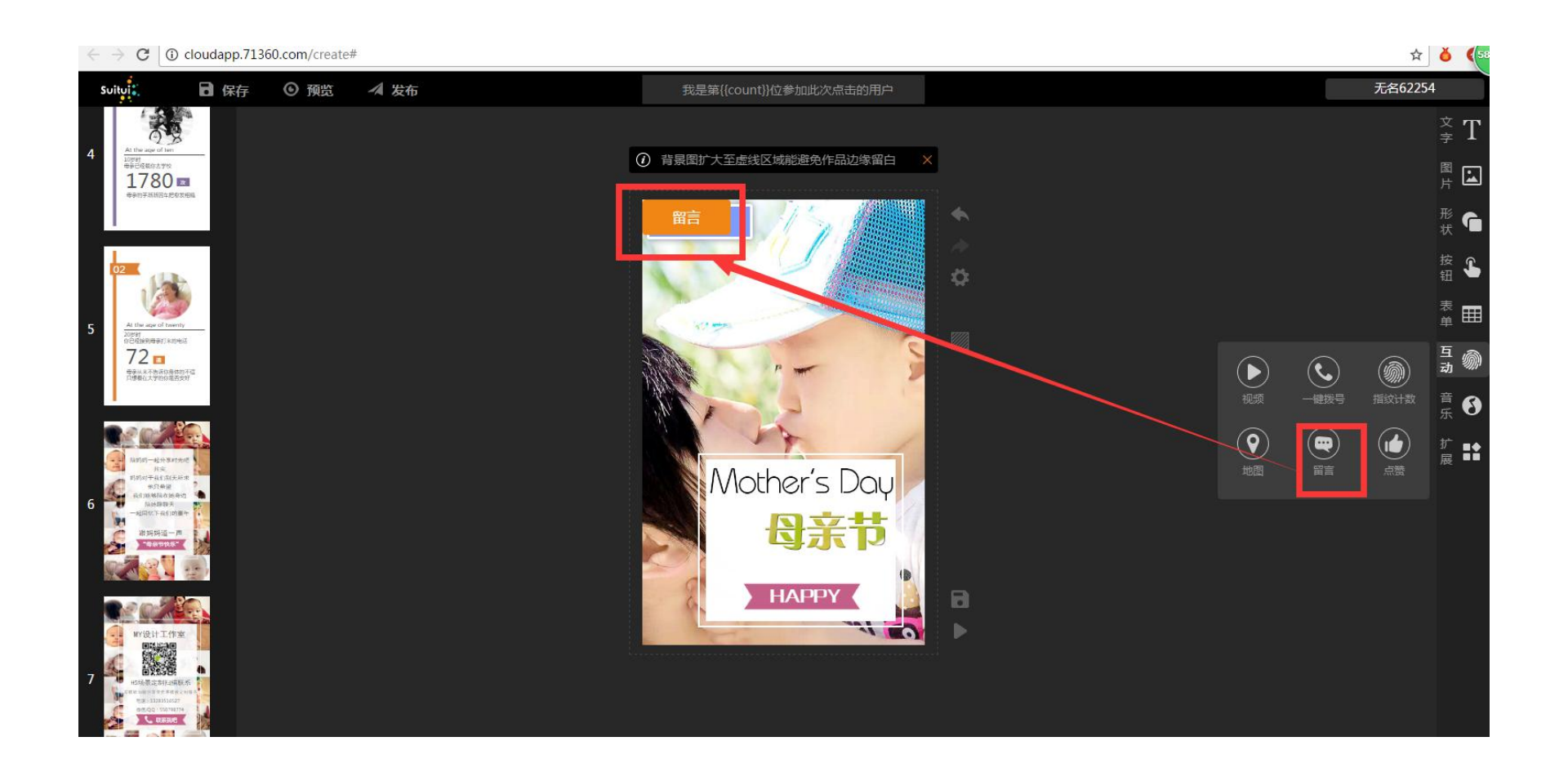

如图所示

Tronana

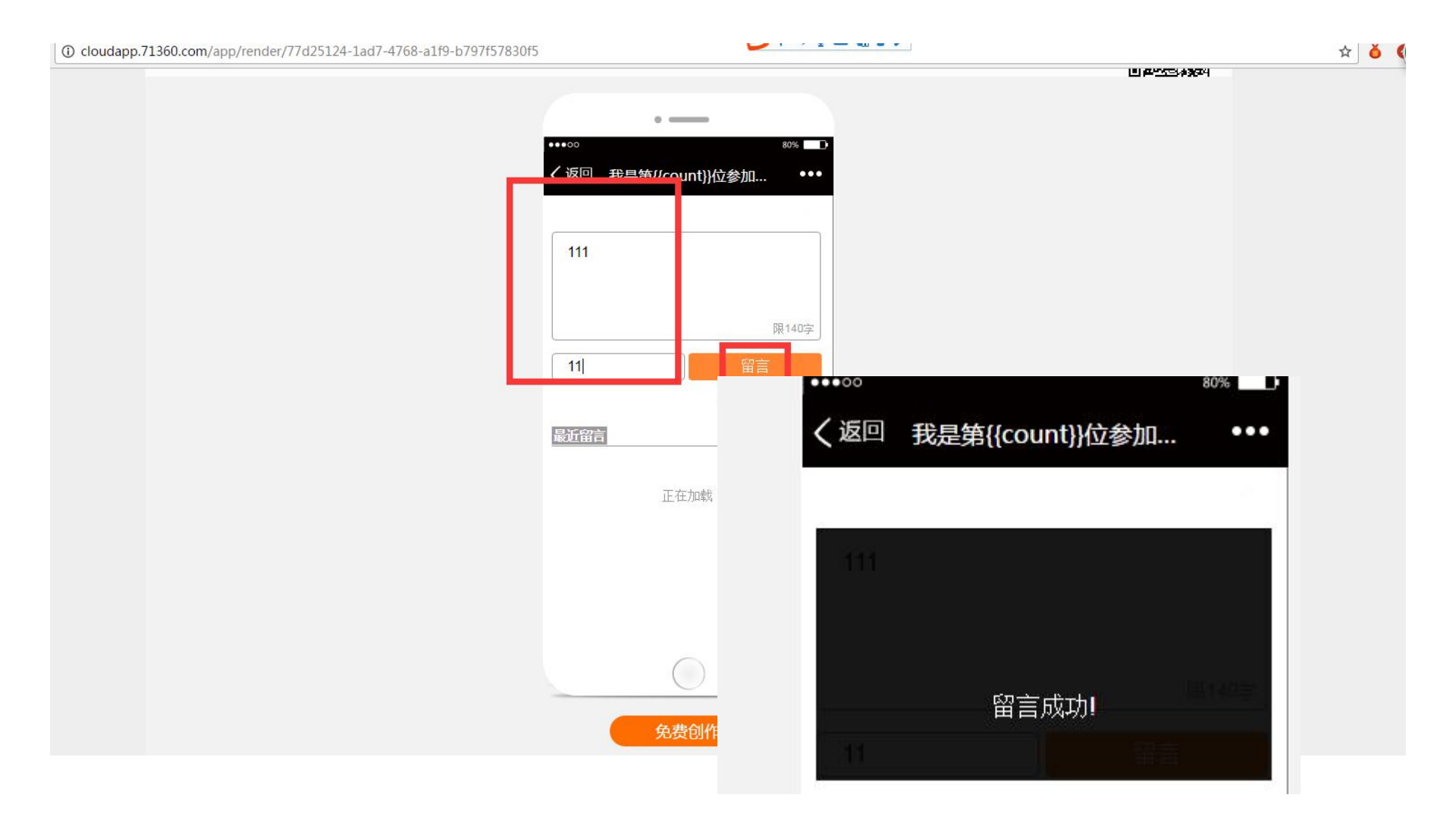

## 点击互动-点赞,这里有很多样式,根据自己喜好来设定,颜色也可以资金选择播放H5的时候,你就可以点赞了

Trodana

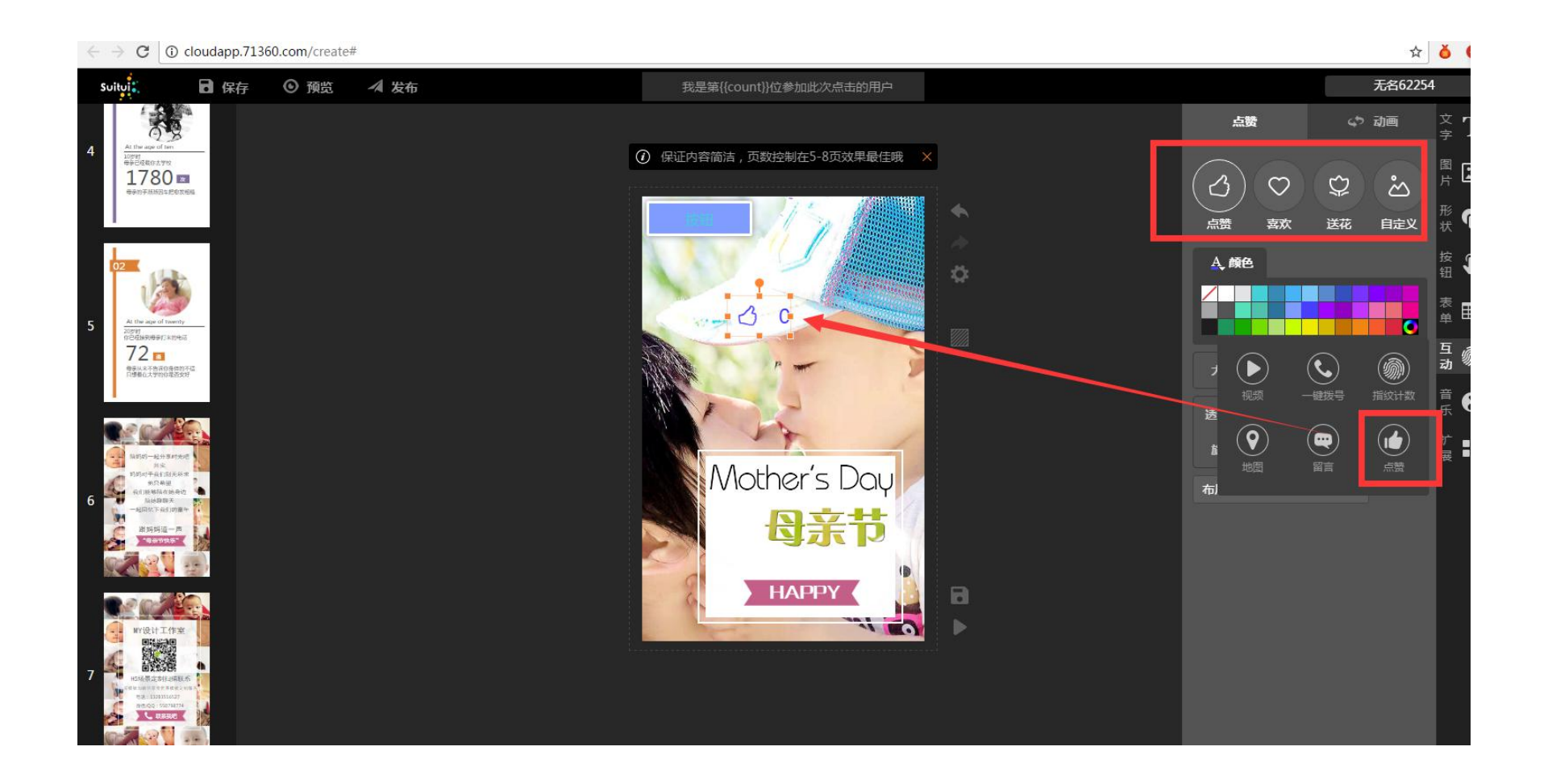

### 如图所示 我是第{{count}}位参加此次点击的用户 • \_\_\_\_\_ 80% ..... く返回 我是第{{count}}位参加… ••• 3 Mother's Day 日亲节 HAPPY 110

Tr 🚓 and

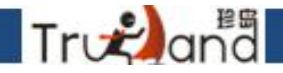

### 这里是我们的音乐库,可以选择这里的音乐作为H5播放的背景音乐

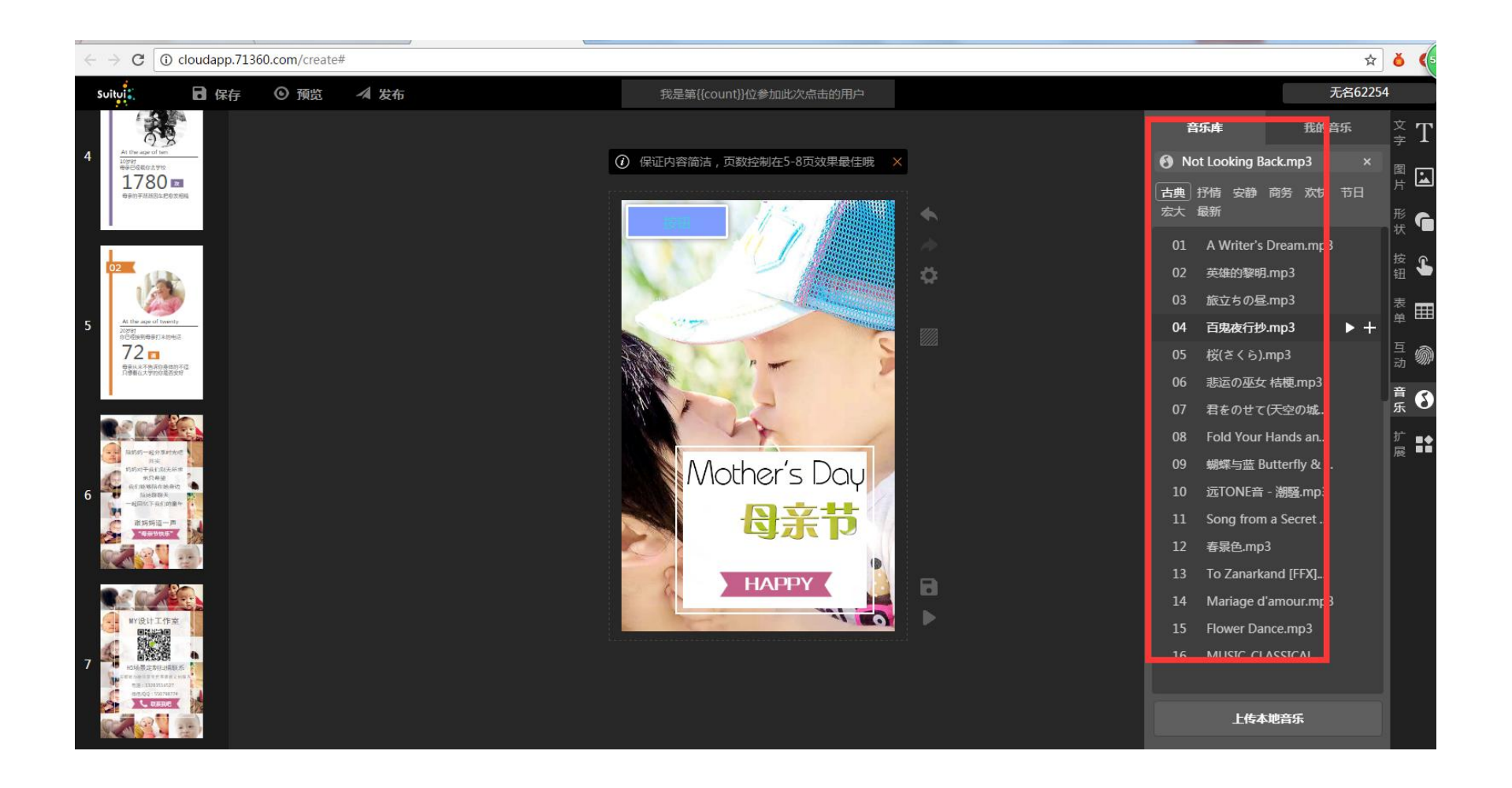

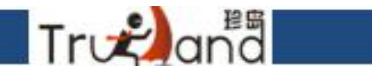

### 点击上传音乐,支持MP3格式

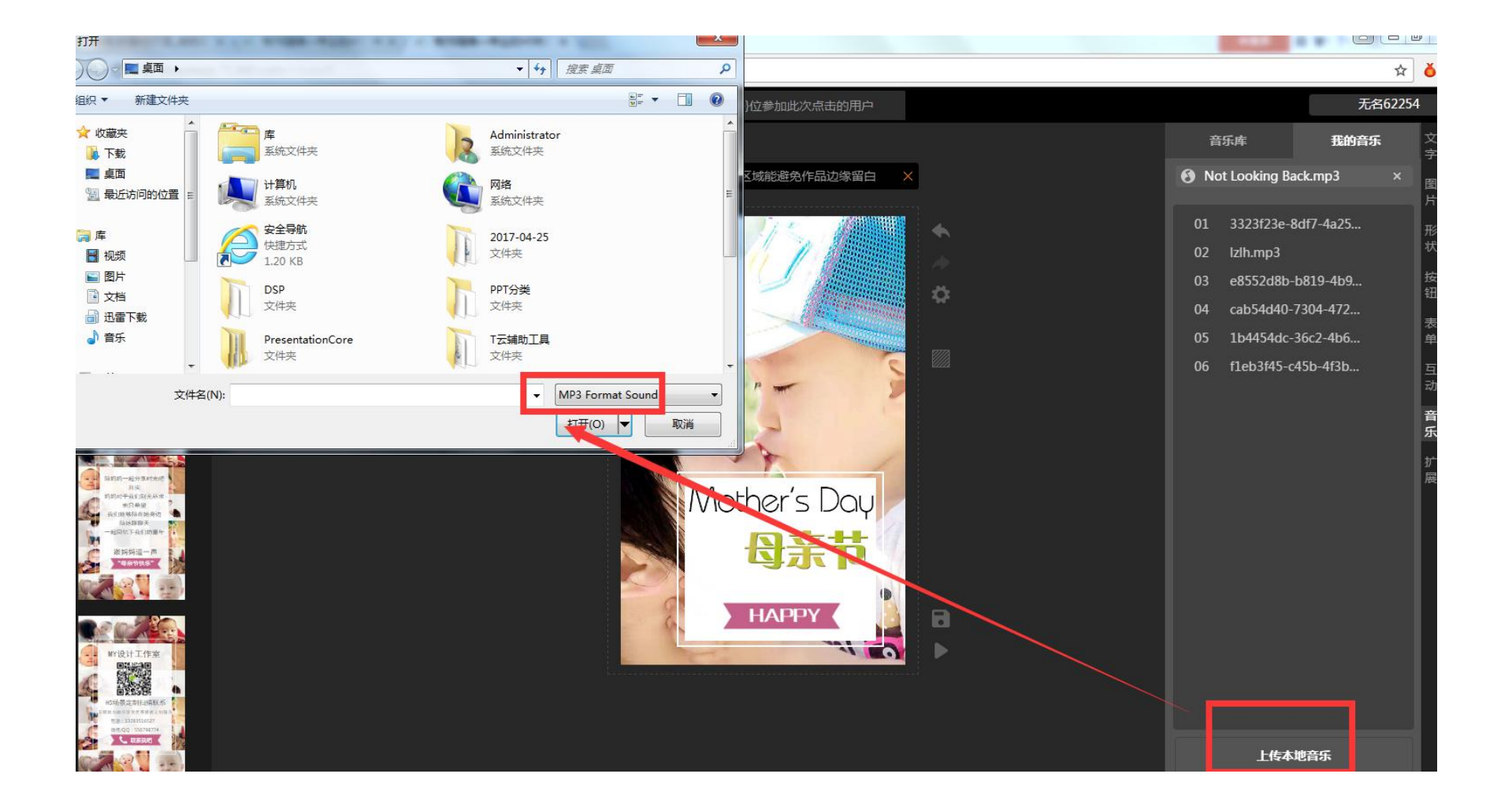

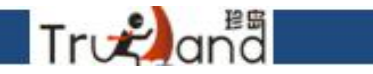

### 点击上传音乐,支持MP3格式

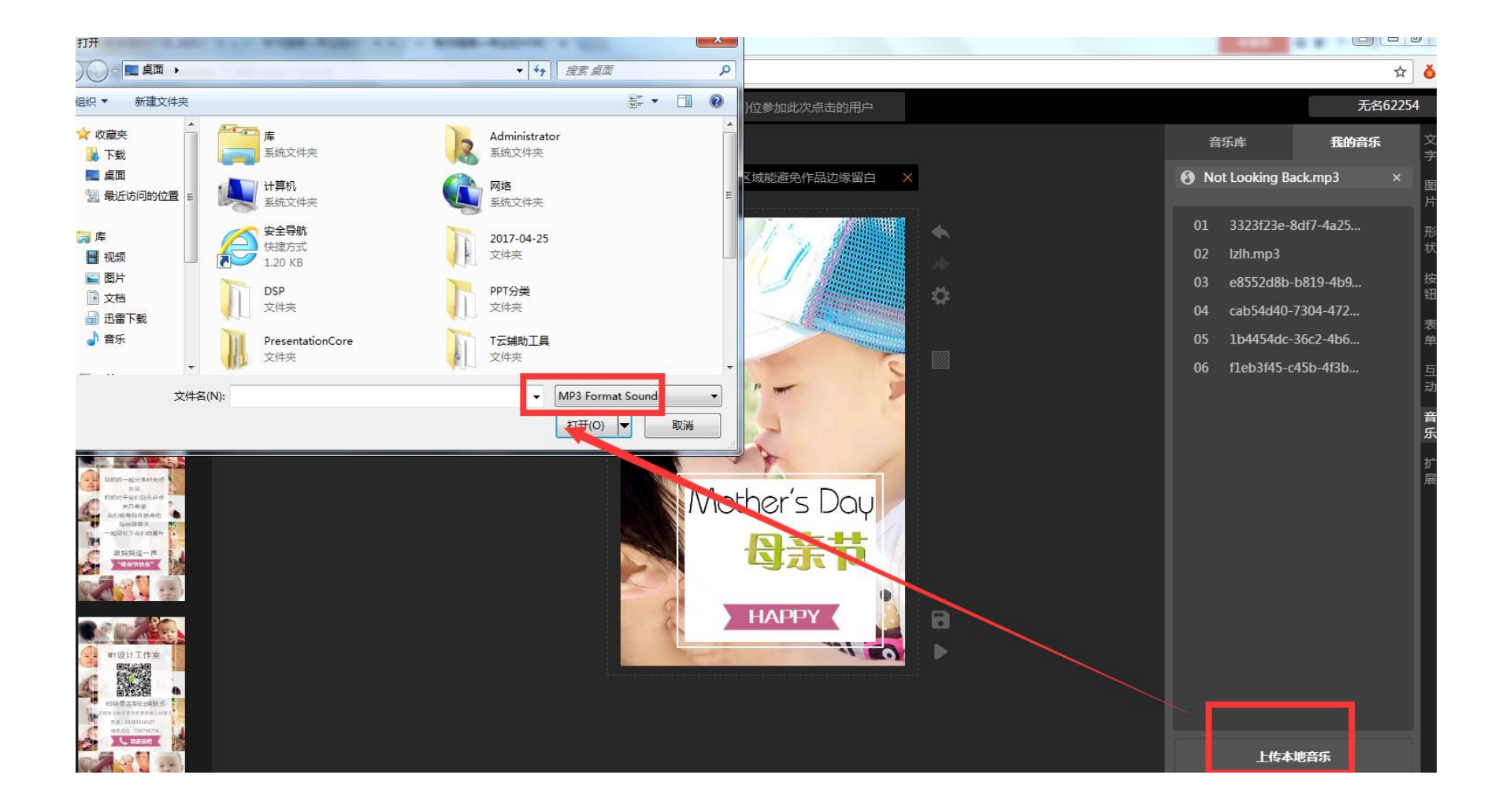

### 最后的扩展,这里面各式各样的翻页效果,根据自己喜欢来设置,翻页的时间 指引等是否开启根据自己的爱好来设置就可以了

Træana

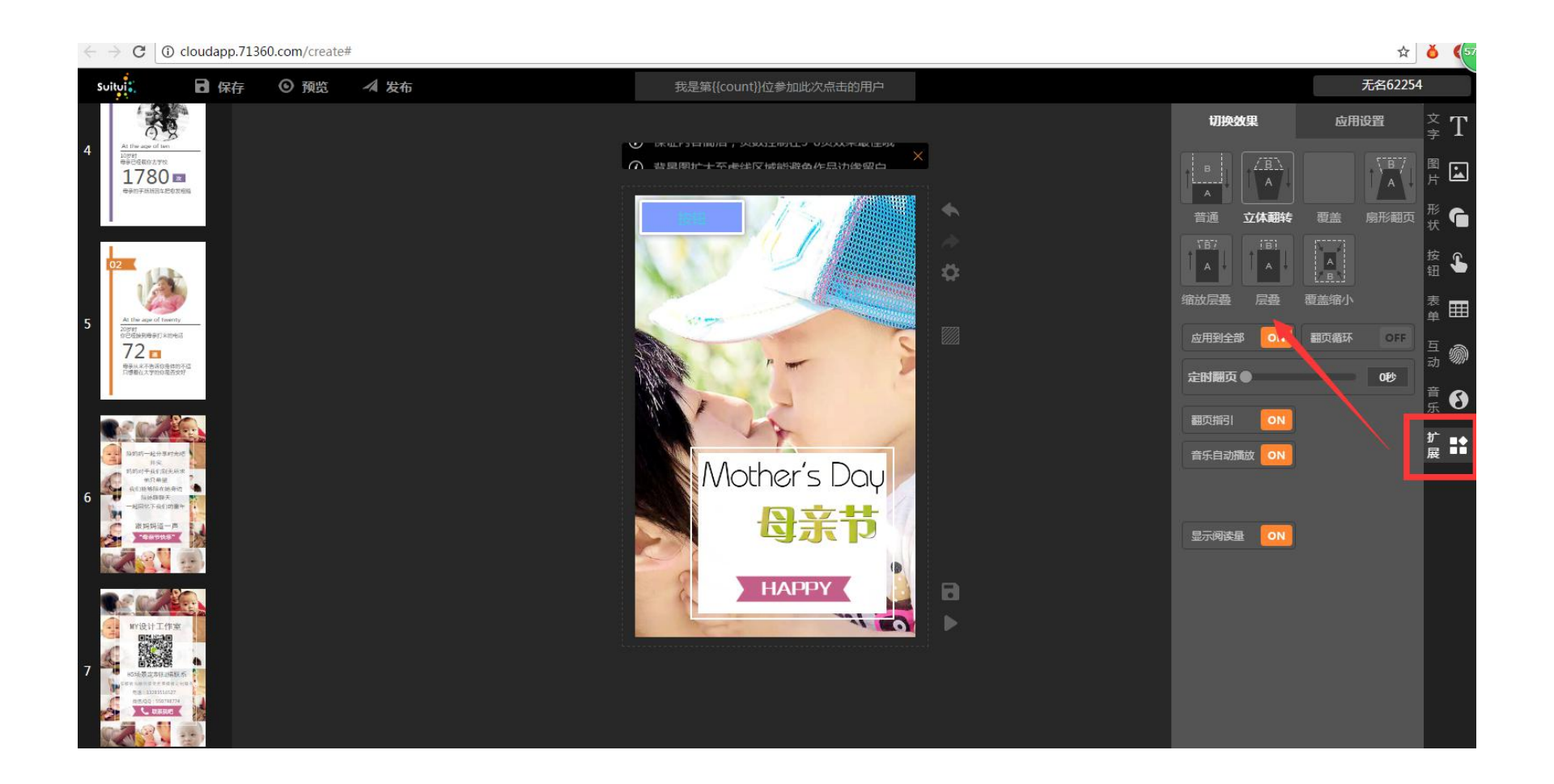

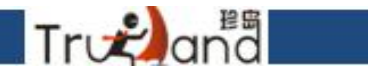

### 最后的扩展,这里面各式各样的翻页效果,根据自己喜欢来设置,翻页的时间 指引等是否开启根据自己的爱好来设置就可以了

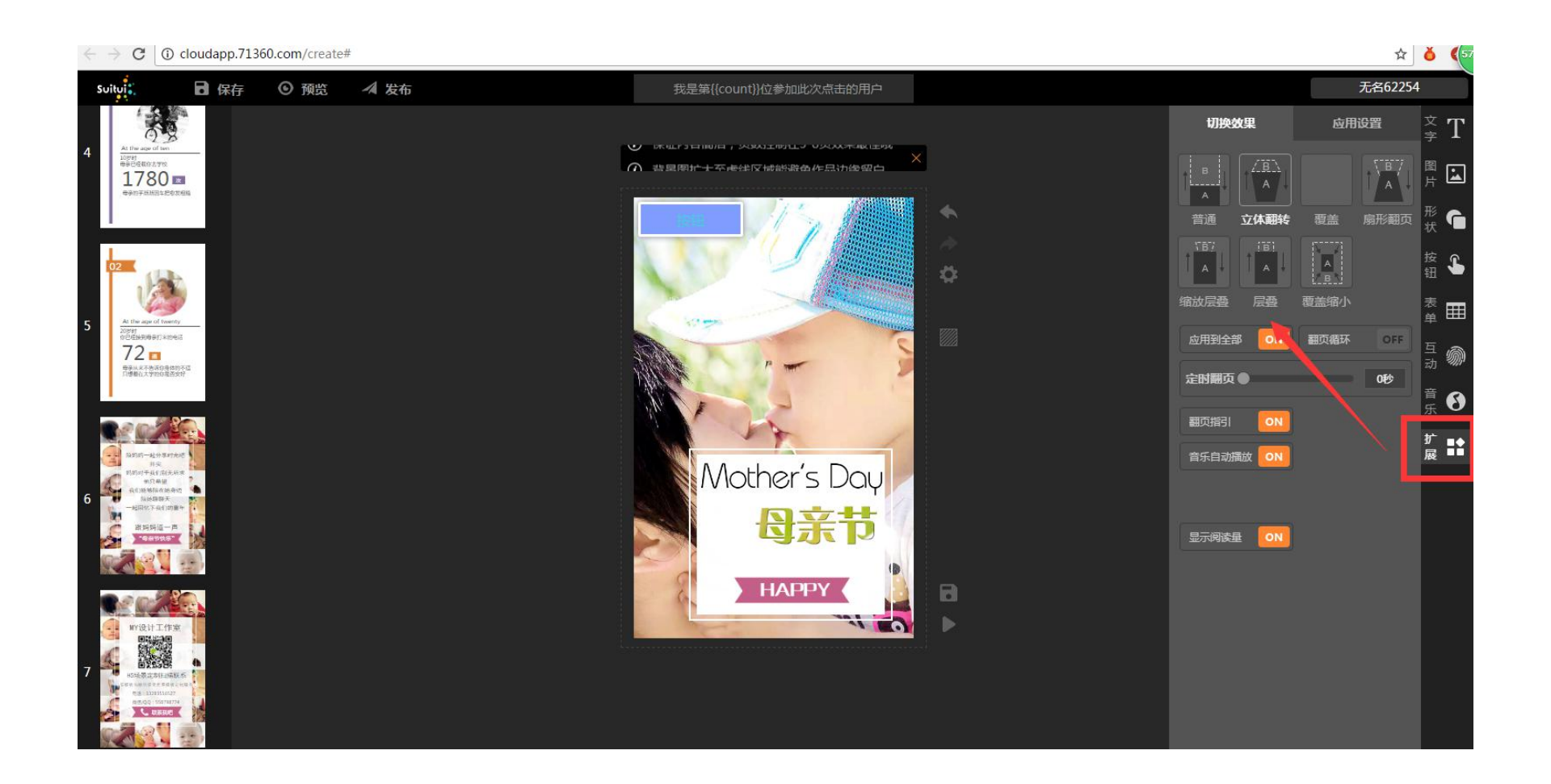

### 点击进入智能店铺

Tru≹ana

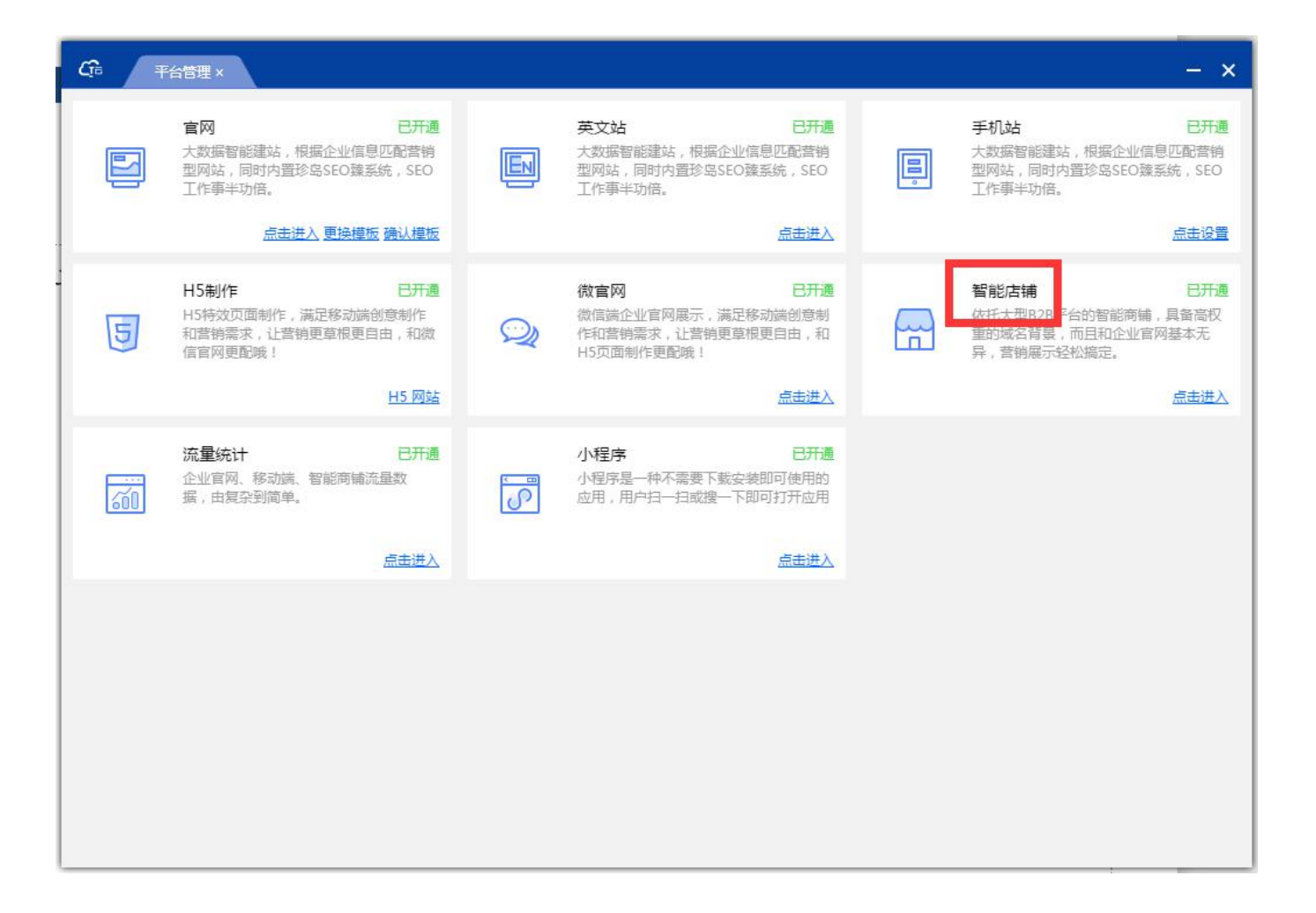
选择风格

Truzana

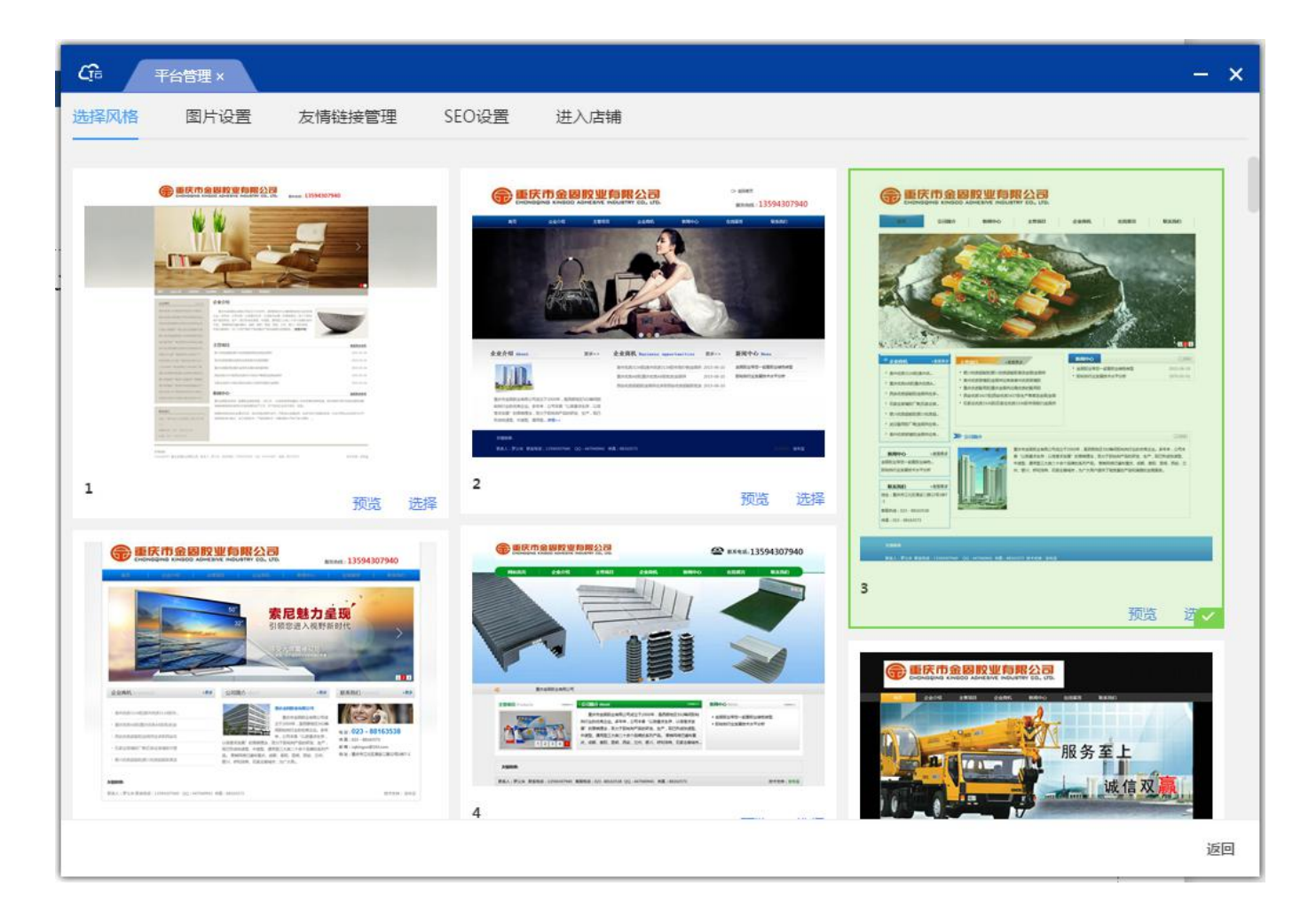

Ga 平台管理 × - x 选择风格 图片设置 友情链接管理 SEO设置 进入店铺 上传logo: 请上传375×161像素的图片,只能上传jpg/png文件,且在2M以内 点击上传 上传banner1: 建议根据实际模板展示图片大小制作,只能上传jpg/png文件,且在2M以内 点击上传 上传banner2: 点击上传 建议根据实际模板展示图片大小制作,只能上传jpg/png文件,且在2M以内 上传banner3: 建议根据实际模板展示图片大小制作,只能上传jpg/png文件,且在2M以内 点击上传 提交 返回

Trvana

图片设置-上传logo和banner图的地方

Trogana

#### 添加友情链接

| C 平台管理 ×     |               |        |   | - ×  |
|--------------|---------------|--------|---|------|
| 选择风格图片设置友    | 情链接管理 SEO设置   | 进入店铺   |   |      |
|              |               |        | _ |      |
| * 友情链接: 1111 | www.71360.com | + 添加菜单 |   |      |
| 5            |               |        |   |      |
|              |               |        |   |      |
|              |               |        |   |      |
|              |               |        |   |      |
|              |               |        |   |      |
|              |               |        |   |      |
|              |               |        |   |      |
|              |               |        |   |      |
|              |               |        |   |      |
|              |               |        |   |      |
|              |               |        |   |      |
|              |               |        |   |      |
|              |               |        |   |      |
|              |               |        |   |      |
|              |               |        |   | 提交返回 |

seo设置

| C□ 平台管理×      | - ×            |
|---------------|----------------|
| 选择风格 图片设置 友情锐 | 接管理 SEO设置 进入店铺 |
|               |                |
| 首页            |                |
| 标题:           | 12233          |
| 关键词:          | 2              |
| 描述 :          | 3              |
| 企业介绍          |                |
| 标题:           | 请输入标题          |
| 关键词:          | 请输入关键词         |
| 描述:           | 「靖編入描述         |
| 主营项目          |                |
|               | 提交 返回          |

Trv₽and

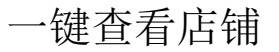

True

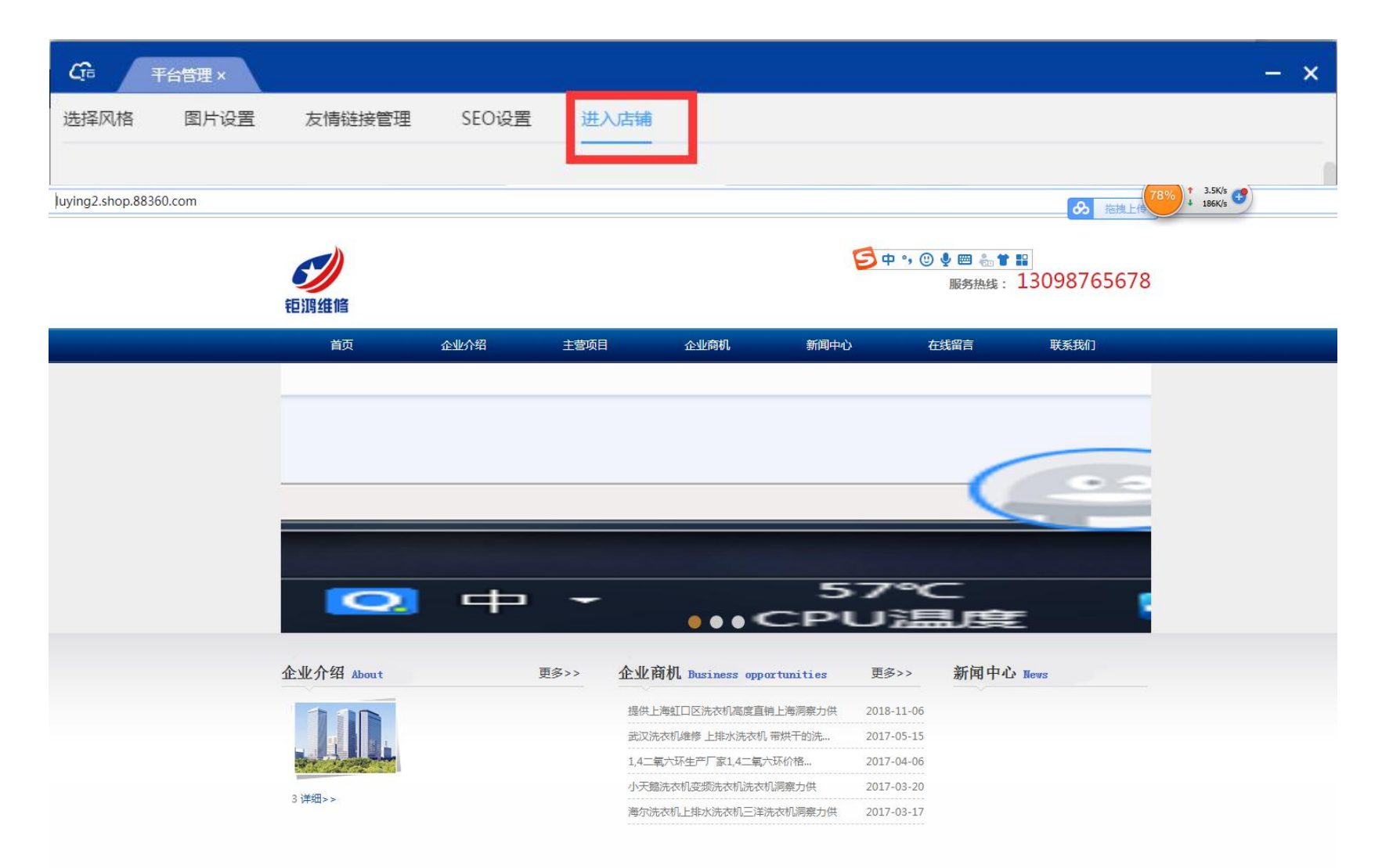

#### 小程序官网开通 注意事项:开通小程序之前 开通官网

Træand

| Cfi 平台管理 ×                                                                          |                                                                          | - ×                                                                     |
|-------------------------------------------------------------------------------------|--------------------------------------------------------------------------|-------------------------------------------------------------------------|
| 官网 已开通<br>大数据智能建站,根据企业信息匹配营销型网站,同时内置珍岛SEO臻系统,SEO<br>工作事半功倍。<br><u>品击进入更换楼板</u> 确认模板 | 英文站 已开通<br>大数据智能建站,根据企业信息匹配营销<br>型网站,同时内置珍岛SEO臻系统,SEO<br>工作事半功倍。<br>点击进入 | 手机站 已开通<br>大数据智能建站,根据企业信息匹配营销型网站,同时内置珍岛SEO猿系统,SEO工作事半功倍。                |
| H5制作 已开通<br>H5特效页面制作,满足移动端创意制作<br>和营销需求,让营销更草根更自由,和微<br>信官网更配哦!                     | (放官网) 日开通<br>微信議企业官网展示,满足移动講创意制<br>作和营销需求,让营销更草根更自由,和<br>H5页面制作更配哦!      | 智能店铺 已开通<br>依托大型B2B平台的智能商铺,具备高权<br>重的域名背景,而且和企业官网基本无异,营销展示经松搞定。<br>点击进入 |
| 流量统计 已开通<br>企业官网、移动端、智能商铺流量数<br>据,由复杂到简单。<br>点击进入                                   | 小程序 已开通<br>小程序是一种不需要下载安装即可使用的<br>应用,用户扫一扫或搜一下即可打开应用                      |                                                                         |
|                                                                                     |                                                                          |                                                                         |

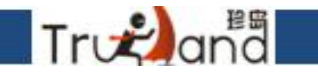

#### 注意事项: 开通小程序之前开通官网

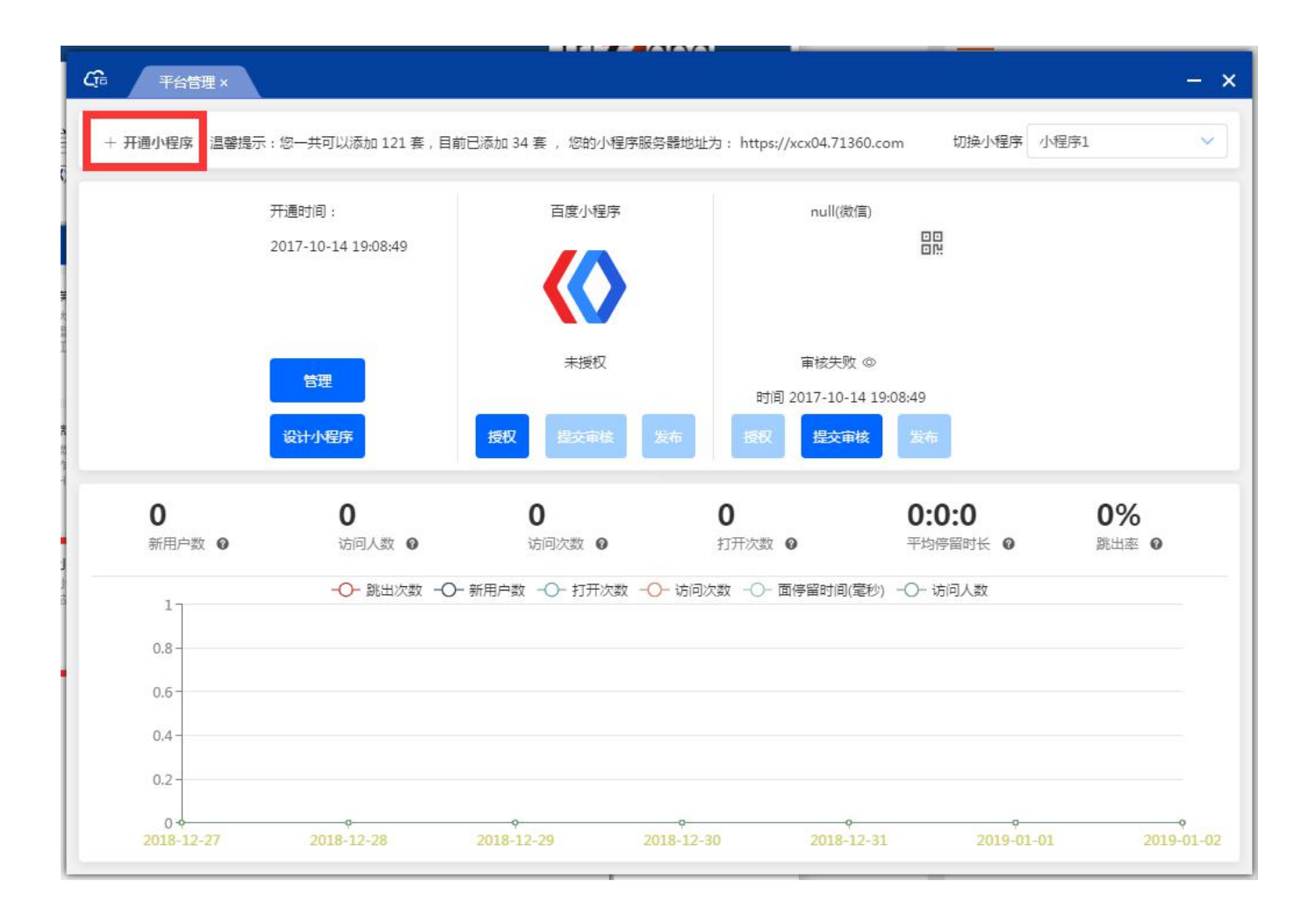

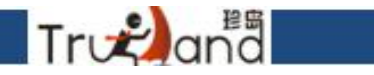

#### 选择你需要的模版进行选择即可,可选行业

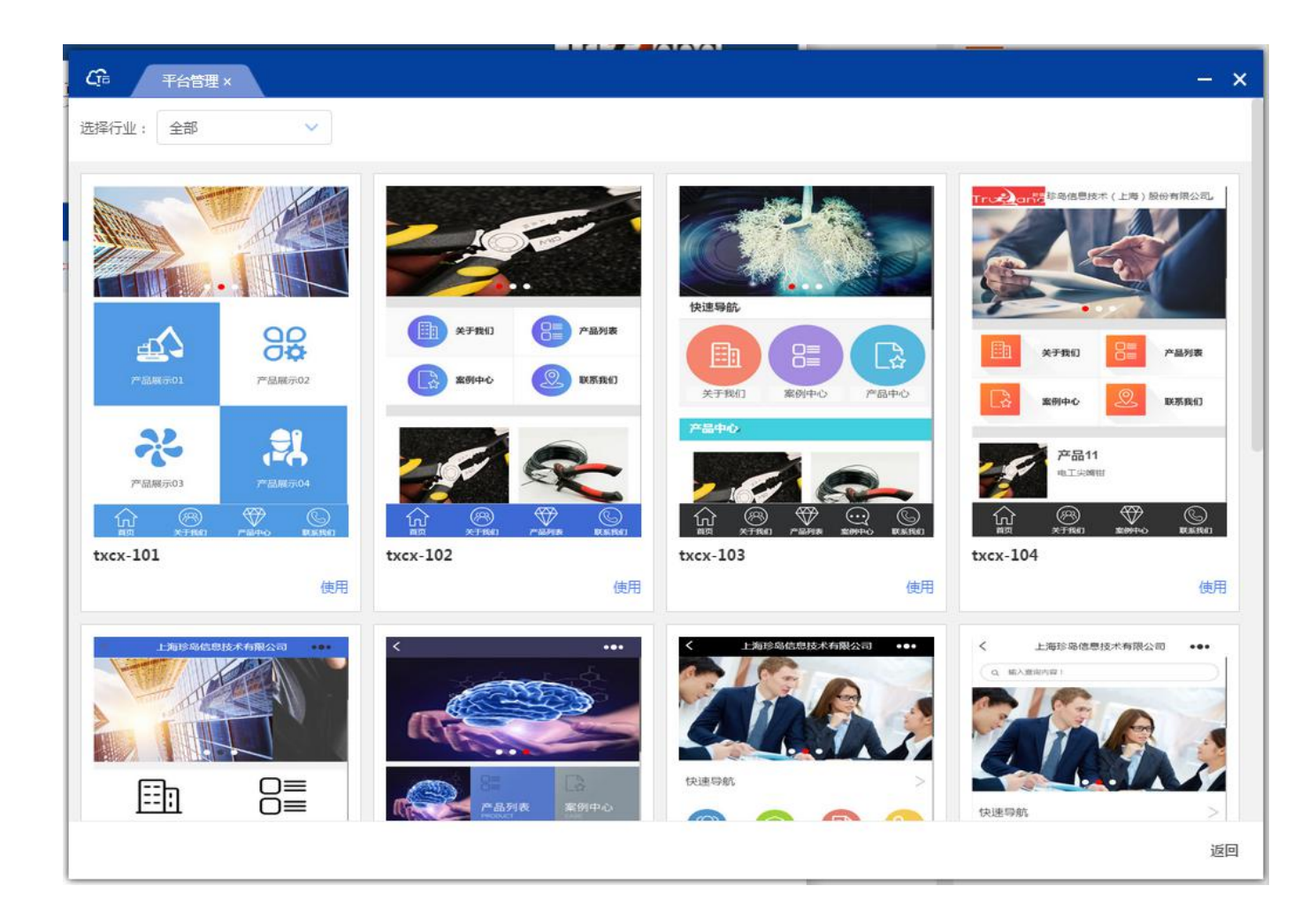

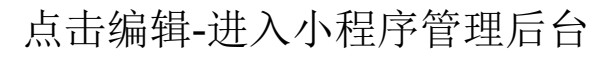

Tronana

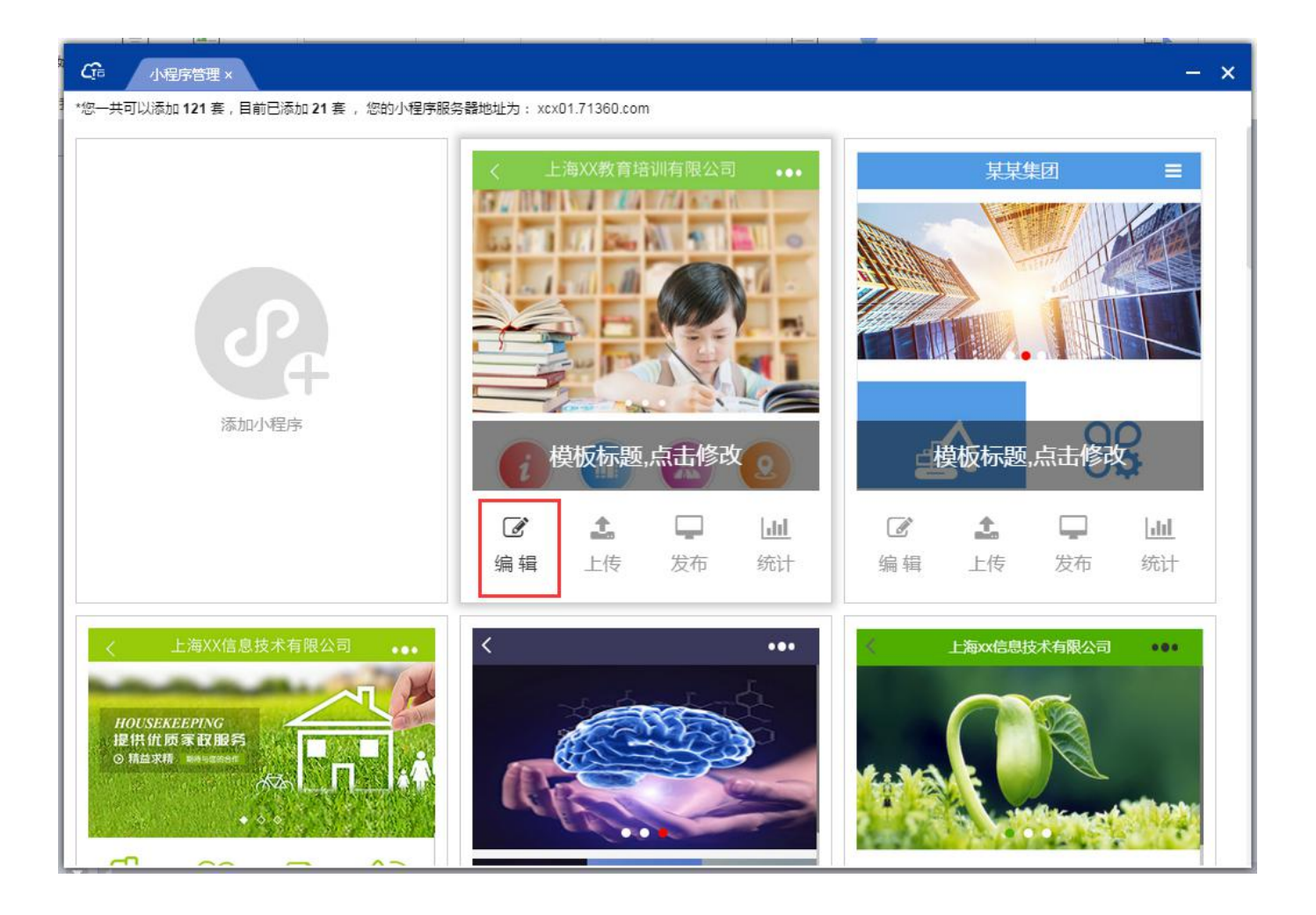

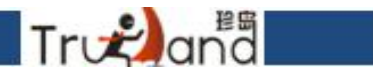

#### 后台同步产品、案例数据,以及表单管理、订单管理和支付配置等

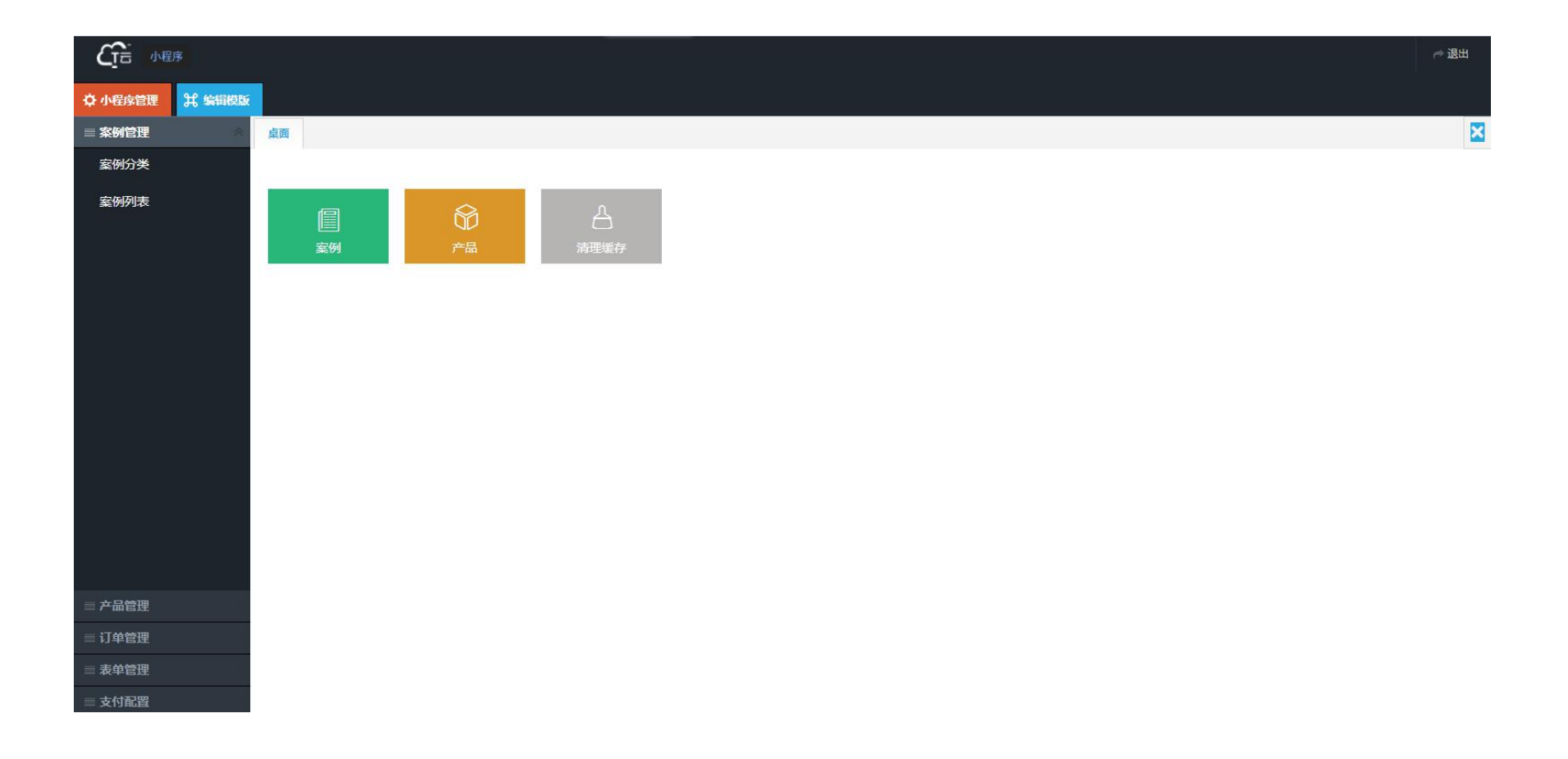

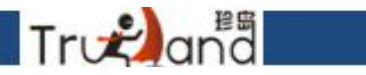

#### 同步案例之前请先同步案例分类,这个是直接同步官网里的数据

|        | 序             |      |        |          |  |    |  |    |                     |     |        | ┌~ 退出 |
|--------|---------------|------|--------|----------|--|----|--|----|---------------------|-----|--------|-------|
|        | <b>光 编辑模版</b> |      |        |          |  |    |  |    |                     |     |        |       |
| ≡ 案例管理 | ~             | 桌面   | 案例分    | ž×       |  |    |  |    |                     |     |        | ×     |
| 案例分类   |               | + 添加 | 1 + 同步 | 官网分类 い間新 |  |    |  |    |                     |     |        |       |
| 案例列表   |               |      | ID 名称  | <b>r</b> |  | 排序 |  | 排序 | 更新时间                |     | 操作     |       |
|        |               | 1    | 3      | 小程序案例分类1 |  |    |  | 0  | 2017-09-15 10:14:45 | /编  | 编×删除   |       |
|        |               | 2 1  | 030    | 📄 test   |  |    |  | 0  | 2017-07-25 09:14:06 | 1 编 | 辑 × 删除 |       |
| ☰ 产品管理 |               |      |        |          |  |    |  |    |                     |     |        |       |
| 三行的管理  |               |      |        |          |  |    |  |    |                     |     |        |       |
| = 表单管理 |               |      |        |          |  |    |  |    |                     |     |        |       |
| ≡ 支付配置 |               |      |        |          |  |    |  |    |                     |     |        |       |

### Træand

#### 一键同步数据,如果是tsite站点就直接同步tsite数据即可

| Cie 🔤   | 呈序     |      |          |             |                |    |      |                     |                     | ☞ 退出         |
|---------|--------|------|----------|-------------|----------------|----|------|---------------------|---------------------|--------------|
| ◆ 小程序管理 | 光 編編模版 |      |          |             |                |    |      |                     |                     |              |
| ■ 案例管理  | *      | 桌面   | I 案例分类 × | 案例列表 ×      |                |    |      |                     |                     | ×            |
| 案例分类    |        | + %  | 励 + 同步数据 | + Tsite案例数据 | × 删除 ♀ 回收站 ⇔刷新 |    |      |                     | 标题  ▼               | 搜索           |
| 案例列表    | <      | 6    | ID       | 分类          | 标题             | 排序 | 是否发布 | 发布时间                | 更新时间                | 编辑           |
|         |        | 1    | 499      | test        | 糕点奇遇记          | 30 | 是    | 2017-07-26 16:51:46 | 2017-07-26 16:51:46 | ✔编辑 ✔ 复制     |
|         |        | 2    | 498      | test        | 紫菁庭            | 30 | 是    |                     |                     | ✔ 编辑 ✔ 复制    |
|         |        | 3    | 497      | test        | 远洋万和四季         | 30 | 是    |                     |                     | ✔ 编辑 ✔ 复制    |
|         |        | 4    | 496      | test        | 团队聚餐           | 30 | 是    |                     | 2018-01-24 14:08:13 | ✔ 编辑 ✔ 复制    |
|         |        | 5    | 495      | test        | 团队聚餐1          | 30 | 是    | 2017-07-26 16:51:46 | 2018-01-24 14:08:58 | ✔ 编辑 ✔ 复制    |
|         |        | 6    | 494      | 小程序案例分类1    | 工具箱组合          | 30 | 是    | 2017-10-28 18:41:22 | 2018-01-24 14:09:21 | ✔编辑 ✔ 复制     |
|         |        | 7    | 493      | 小程序案例分类1    | 尖嘴钳            | 30 | 是    | 2017-10-28 18:40:46 | 2018-01-24 14:09:49 | ✔编辑 ✔复制      |
|         |        | 8    | 492      | 小程序案例分类1    | 老虎钳钢丝钳         | 30 | 是    | 2017-10-28 18:39:39 | 2017-10-31 14:25:29 | ✔编辑 ✔ 复制     |
|         |        | 9    | 491      | 小程序案例分类1    | 老虎钳钢丝钳         | 30 | 是    | 2017-10-28 18:38:53 | 2017-10-31 14:25:21 | ✔编辑 ✔ 复制     |
|         |        | 10   | 490      | 小程序案例分类1    | 尖嘴钳            | 30 | 是    | 2017-10-28 18:36:11 | 2017-10-31 14:25:11 | ✔ 编辑 ✔ 复制    |
|         |        | 11 🔳 | 489      | 小程序案例分类1    | 团队风采           | 30 | 是    | 2017-10-28 18:35:22 | 2018-01-24 14:17:12 | ✔ 编辑 ✔ 复制    |
|         |        |      |          |             |                |    |      |                     |                     |              |
| ≡ 产品管理  |        |      |          |             |                |    |      |                     |                     |              |
| ≡ 订单管理  |        |      |          |             |                |    |      |                     |                     |              |
| = 素的管理  |        |      |          |             |                |    |      |                     |                     |              |
| 一次半日迁   |        |      |          |             |                |    |      |                     |                     |              |
| ■ 支付配置  |        | 20 . |          | #1页 ▶ ▶     | Ó              |    |      |                     |                     | 显示1到11 共11记录 |

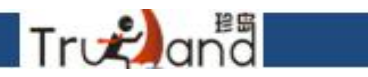

#### 同步产品之前请先同步产品分类,这个是直接同步官网里的数据

|         | 序      |                         |                     | で退出       |
|---------|--------|-------------------------|---------------------|-----------|
| ☆ 小程序管理 | 光 编辑模版 |                         |                     |           |
| ≡ 案例管理  |        | 桌面 案例分类 × 案例列表 × 产品栏目 × |                     | ×         |
| ■ 产品管理  | *      | + 添加 い同步官网分类 い刷新        |                     |           |
| 产品列表    | -      | <b>美国名称</b>             | 更新时间                | 操作        |
| *****   | 1      | ■ 测试分类1                 | 2017-10-31 09:14:09 | ✔ 编辑 × 删除 |
|         | 2      | ■ 测试分类2                 | 2017-10-31 09:14:21 | ✔ 编辑 × 删除 |
|         | 3      | ▷ <a>□ 产品分类A</a>        |                     | ✔编辑       |
|         | 4      | ▷ <a>D 产品分类B</a>        |                     | ▶ 編辑      |
|         | 5      | ▷ 🔁 产品分类C               |                     | / 編辑      |
|         | 6      | ▶ 📋 产品分类D               |                     | ✔编辑       |
|         |        |                         |                     |           |
| ≡ 订单管理  |        |                         |                     |           |
| 三 表单管理  |        |                         |                     |           |
| ≡ 支付配置  |        |                         |                     |           |

#### 一键同步数据,如果是tsite站点就直接同步tsite数据即可

Trodana

|           |      |      |      |         |                         |          |    |                |      |                        |                                       |                        | ┍ 退出      |
|-----------|------|------|------|---------|-------------------------|----------|----|----------------|------|------------------------|---------------------------------------|------------------------|-----------|
| ☆ 小程序管理 🖁 | 编辑模版 |      |      |         |                         |          |    |                |      |                        |                                       |                        |           |
| ■ 案例管理    |      | 桌面   | 案    | 例分类 ×   | 案例列表 × 产品栏目 × 产品列表 ×    |          |    |                |      |                        |                                       |                        | ×         |
| ≡ 产品管理    |      | 全部   | (20) | 上架产品(18 | 1) 下架产品(2)              |          |    |                |      |                        |                                       |                        |           |
| 产品列表      |      | + 添加 | a +  | 官网产品数据  | + Tsite产品数据 批量操作 ¥ × 删除 | ♥回收站 は刷新 |    |                |      |                        | ───────────────────────────────────── | 输入关键词                  | 搜索 高级搜索   |
| 产品栏目      |      |      | ID   | 缩图      | 产品名称                    | 类目       | 排序 | 产品编码           | 是否上架 | 上架时间                   | 更新时间                                  | 发布时间                   | 操作        |
|           | 1    |      | 990  |         | 聚餐环境                    | 测试分类1    | 60 | 65CAB5F556EC5  | 否    |                        | 2018-02-11 14:19:11                   |                        | /编辑 🔺     |
|           | 2    |      | 989  |         | 聚餐环境1                   | 测试分类1    | 60 | EEA9381533EC6  | 否    |                        | 2018-01-24<br>14:12:00                |                        | ▶编辑       |
|           | 3    |      | 982  | 5       | 聚餐环境2                   | 测试分类1    | 15 | AA9785FC096E1E | 是    | 2018-01-24<br>14:12:29 | 2018-01-24<br>14:12:29                | 2017-10-28<br>18:13:51 | ✔编辑       |
|           | 4    |      | 981  |         | 聚餐环境3                   | 测试分类1    | 14 | F233B1F9316B34 | 是    | 2018-01-24<br>14:13:06 | 2018-01-24<br>14:13:06                | 2017-10-28<br>18:13:01 | ✔編辑       |
|           | 5    |      | 980  |         | 聚餐环境4                   | 测试分类1    | 13 | 240C9974535630 | 是    | 2018-01-24<br>14:15:15 | 2018-01-24<br>14:15:15                | 2017-10-28<br>18:12:15 | ✔编辑       |
|           | 6    |      | 983  |         | 聚餐环境5                   | 测试分类1    | 12 | FD281A9820B821 | 是    | 2018-01-24<br>14:15:46 | 2018-01-24<br>14:15:46                | 2017-10-28<br>18:14:22 | ✔ 编辑      |
|           | 7    |      | 979  |         | 产品12                    | 测试分类1    | 12 | 27646F4957841C | 是    | 2017-12-14<br>20:12:16 | 2017-12-14<br>20:12:16                | 2017-10-28<br>18:10:54 | / 编辑      |
|           | 8    |      | 978  |         | 产品11                    | 测试分类1    | 11 | D59393077E9FD  | 是    | 2017-12-14<br>20:12:42 | 2017-12-14<br>20:12:42                | 2017-10-28<br>18:10:23 | ✔编辑       |
|           | 9    |      | 991  |         | VB                      | 产品分类A-1  | 10 | 61479BAE249DE  | 是    | 2018-04-02<br>16:06:43 | 2018-04-02<br>16:06:43                | 2018-04-02<br>16:06:43 | ✔编辑       |
|           | 10   |      | 988  |         | 11                      | 产品分类A-1  | 10 | 5865E458C2E2D  | 是    | 2017-12-14<br>20:13:02 | 2017-12-14<br>20:13:02                | 2017-03-06<br>19:08:44 | ✔编辑       |
|           | 11   |      | 987  |         | 糕点                      | 产品分类A-2  | 10 | 849070C9B1C8B  | 是    | 2017-12-14<br>20:13:26 | 2017-12-14<br>20:13:26                | 2017-07-26<br>16:50:48 | ✔ 編辑      |
| ≡ 订单管理    | 12   |      | 986  |         | 糕点                      | 产品分类A-2  | 10 | E5015B415F0293 | 是    | 2017-12-14<br>20:14:29 | 2017-12-14<br>20:14:29                | 2017-09-15<br>18:28:21 | ✔编辑       |
| ■ 表单管理    | 13   |      | 985  |         | 糕点                      | 产品分类A-2  | 10 | 2920ADDFA4B0BI | 是    | 2017-12-14<br>20:14:43 | 2017-12-14<br>20:14:43                | 2017-09-15<br>18:28:27 | ✔編辑       |
|           |      | 0    |      |         | - ×                     |          |    |                |      | 2017-12-14             | 2017-12-14                            | 2017-09-15             | . / ***** |

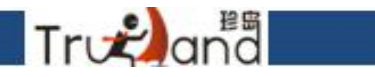

#### 先创建留言表格样式,可视化后台添加挂件方可使用

| <b>公元</b> 小程序     |       |               |       |        |             |              |    | e e e e e e e e e e e e e e e e e e e | ☞ 退出      |
|-------------------|-------|---------------|-------|--------|-------------|--------------|----|---------------------------------------|-----------|
| ☆ 小程序管理<br>岩 编辑模版 |       | 自定义表单         |       |        |             |              | ×  |                                       |           |
| ⇒ 案例管理            | 案例分   | 留言表单 (最多添加10张 | 昭言表単) | 保存设置 郴 | 拽下面的组件到     | 創左側          |    |                                       | ×         |
| 三 产品管理 × 删除       | 徐表单 4 |               |       |        |             |              |    |                                       |           |
| □ 订单管理            | 表名    |               |       |        | 谕入框 下拉框     | 复选框 / 单选框 按钮 |    |                                       | 操作        |
| 三 表单管理 1          | 表单名   | <b>水平</b> 石   |       |        | 26 /- 22 24 |              |    | :37:42                                | * 查看 / 编辑 |
| 留言表单              |       | 单行文本          | 提示信息  |        | 単行义本        | 提示信息         |    |                                       |           |
| 订单留言              |       | 多行行文本         | 提示信息  |        | 多行行文本       | 提示信息         |    |                                       |           |
|                   |       |               |       | 10     |             |              | 10 |                                       |           |
|                   |       |               | 提交重置  |        |             |              |    |                                       |           |
|                   |       |               |       |        |             |              |    |                                       |           |
|                   |       |               |       |        |             |              |    |                                       |           |
|                   |       |               |       |        |             |              |    |                                       |           |
|                   |       |               |       |        |             |              |    |                                       |           |
|                   |       |               |       |        |             |              |    |                                       |           |
|                   |       |               |       |        |             |              |    |                                       |           |
|                   |       |               |       |        |             |              |    |                                       |           |
|                   |       |               |       |        |             |              |    |                                       |           |
|                   |       |               |       |        |             |              |    |                                       |           |
|                   |       |               |       |        |             |              |    |                                       |           |

#### 支付功能首先支付配置里面去填入商户id和API秘钥

Trunana

|         | ŝ.     |      |               |              |        |         |         |        |        |          |   |    |            | <i>i</i> | 國出 |
|---------|--------|------|---------------|--------------|--------|---------|---------|--------|--------|----------|---|----|------------|----------|----|
| ☆ 小程序管理 | 光 编辑模版 |      |               |              |        |         |         |        |        |          |   |    |            |          |    |
| ≡ 案例管理  |        | 重面   | 案例分类 ×        | 案例列表 ×       | 产品栏目 × | 产品列表 ×  | 订单留言 ×  | 留言表单 × | 订单预约 × | 小程序列表 ×  |   |    |            |          | ×  |
| ≡ 产品管理  |        | い刷新  |               |              |        | 编辑      |         |        |        |          | × |    |            |          |    |
| ≡ 订单管理  |        | ID   | 模板名称          |              |        | *商户     | ⇒id:    |        |        |          |   | 3钥 | 更新时间       | 操作       |    |
| ≡ 表单管理  |        | 1 13 | bxcx-138 (正在第 | <b>101</b> ) |        | * 4 DIS | 548.    |        |        |          |   |    | 2018-03-22 | / 编辑     |    |
| ■ 支付配置  | 8      |      |               |              |        | Aria    | 5 W 3 . |        |        |          |   |    | TLE-TUL    |          |    |
| 小程序列表   | <      |      |               |              |        |         |         |        |        |          |   |    |            |          |    |
|         |        |      |               |              |        |         |         |        |        |          |   |    |            |          |    |
|         |        |      |               |              |        |         |         |        |        |          |   |    |            |          |    |
|         |        |      |               |              |        |         |         |        |        |          |   |    |            |          |    |
|         |        |      |               |              |        |         |         |        |        |          |   |    |            |          |    |
|         |        |      |               |              |        |         |         |        |        |          |   |    |            |          |    |
|         |        |      |               |              |        |         |         |        |        |          |   |    |            |          |    |
|         |        |      |               |              |        |         |         |        |        |          |   |    |            |          |    |
|         |        |      |               |              |        |         |         |        |        |          |   |    |            |          |    |
|         |        |      |               |              |        |         |         |        |        | ✓保存 取    |   |    |            |          |    |
|         |        |      |               |              |        |         |         |        |        | <u> </u> |   |    |            |          |    |
|         |        |      |               |              |        |         |         |        |        |          |   |    |            |          |    |
|         |        |      |               |              |        |         |         |        |        |          |   |    |            |          |    |
|         |        |      |               |              |        |         |         |        |        | (✔ 保存) 取 |   |    |            |          |    |

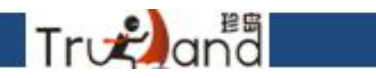

#### 小程序下单预约的订单在订单预约中查看处理

|         | 序      |      |       |           |             |          |        |        |                |        |                              |      | ☆ 退出         |
|---------|--------|------|-------|-----------|-------------|----------|--------|--------|----------------|--------|------------------------------|------|--------------|
| ◆ 小程序管理 | 光 编辑模版 |      |       |           |             |          |        |        |                |        |                              |      |              |
| ≡ 案例管理  |        | 桌面   | ā     | 案例分类 ×    | 案例列表 ×      | 产品栏目×    | 产品列表 × | 订单留言 × | 留言表单 ×         | 订单预约 × | 小程序列表 ×                      |      | ×            |
| ≡ 产品管理  |        |      | 2R(5) | 待付款(1)    | 日付款(1)      |          |        |        |                |        |                              |      |              |
| ≡ 订单管理  | ~      | ±    | aP(J) | 121394(1) | C/15#A(1)   | L7646(2) |        |        |                |        |                              | 1    |              |
| 订单预约    |        | 90   | 副收站   | × 删除 t    | コ刷新         |          |        |        |                |        |                              | 订单号  |              |
|         |        |      |       |           | 订单号         |          |        | 产品名    | 称              |        | openid                       | 订单状态 | 下单日!         |
| L       |        | 1 43 | •     |           | 32017121482 | 27740    |        | 产品     | 6              |        | ohocf0fVqfYmivRbs1kyobAeqPd8 | 待付款  | 2017-12-14 : |
|         |        | 2 🖞  | -     |           | 32017121482 | 26251    |        | 糕点     | ā              |        | ohocf0fVqfYmivRbs1kyobAeqPd8 | 已取消  | 2017-12-14 : |
|         | 1.00   | 3 43 | -     |           | 32017121482 | 25600    |        | 聚餐环    | 遺3             |        | ohocf0fVqfYmivRbs1kyobAeqPd8 | 已完成  | 2017-12-14 : |
|         |        | 4 -8 | -     |           | 32017121482 | 25038    |        | 产品     | i <sup>1</sup> |        | ohocf0ZzPTNBPJ_Qkt9QuYIGp53w | 巳付款  | 2017-12-14 : |
|         |        | 5 4  | •     |           | 32017121475 | 57490    |        | 产品     | 15             |        | ohocf0W_OOYS2JToCGwZygDQ28AU | 已完成  | 2017-12-14 : |

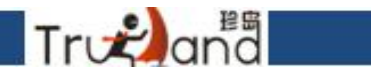

#### 可视化操作后台,其实就分为两大类,页面和挂件

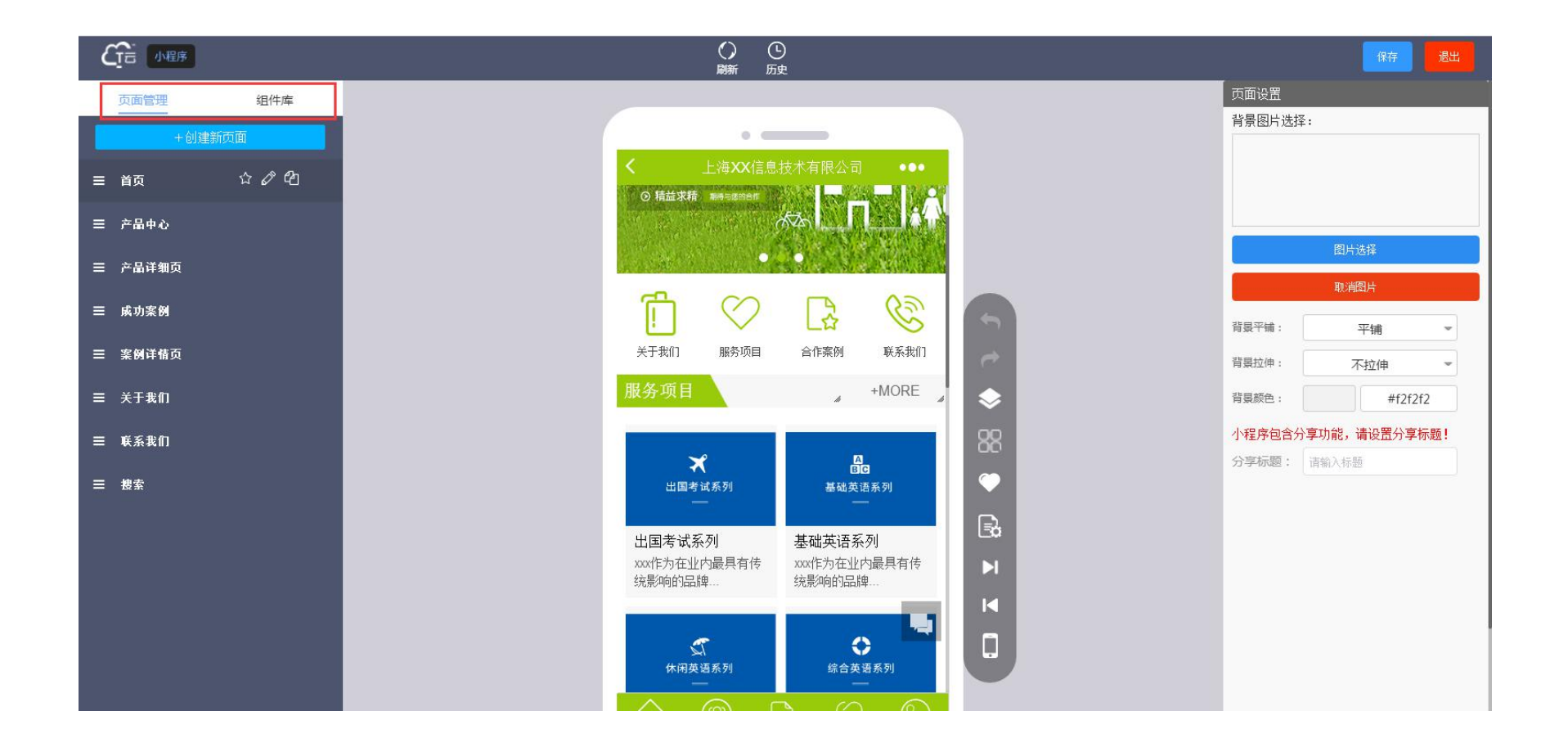

#### 产品中心-对应样式和内容自己可以去选择调整(其他页面均是)

Trutana

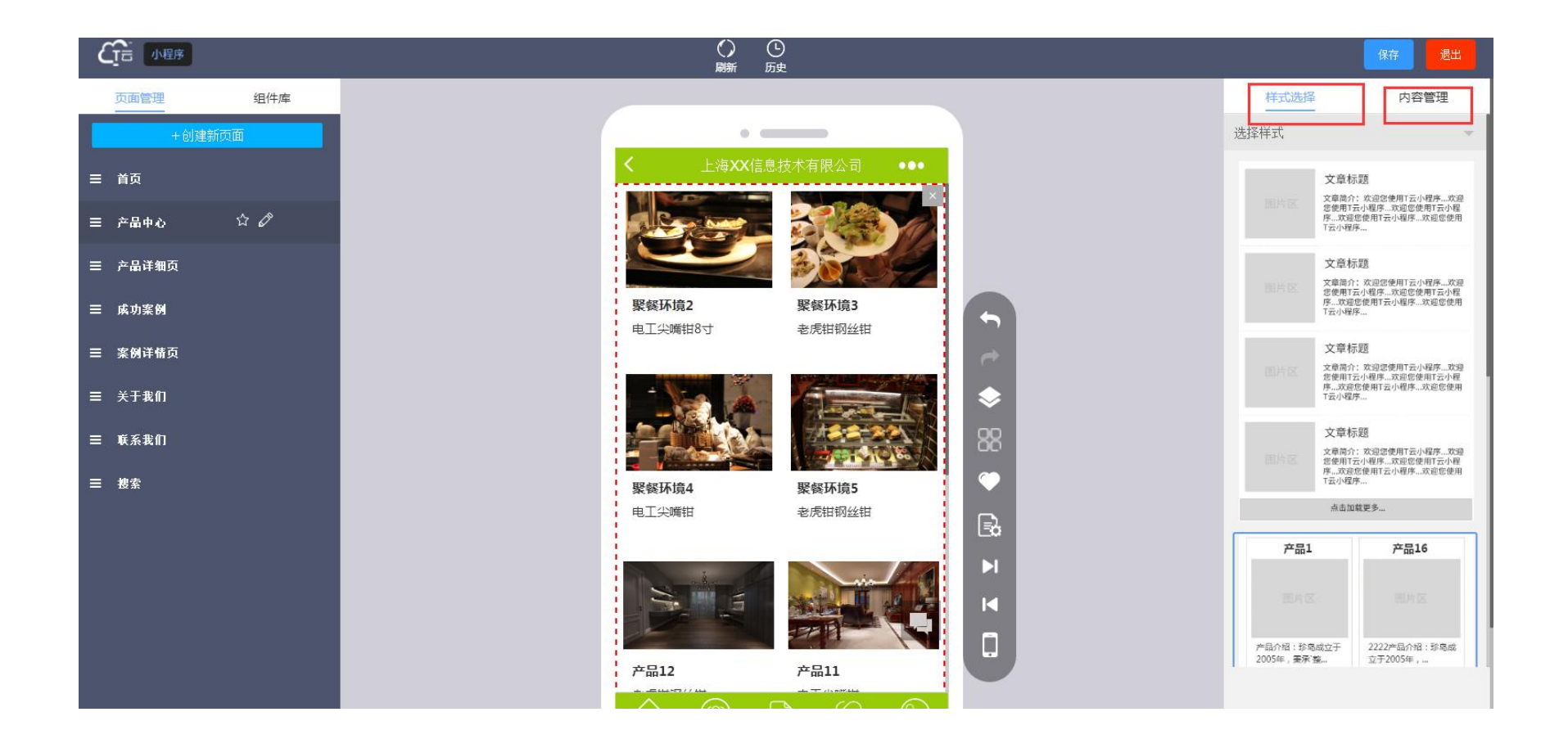

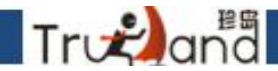

ユーナノノリー大, 全型, JT/以世回汲

基础主要是一些文本,图文,列表等挂件,应用于产品,案例其他添加页面,排版主要就 是一些辅助挂件,高级一般应用于产品,案例详情等,支持动态分类等

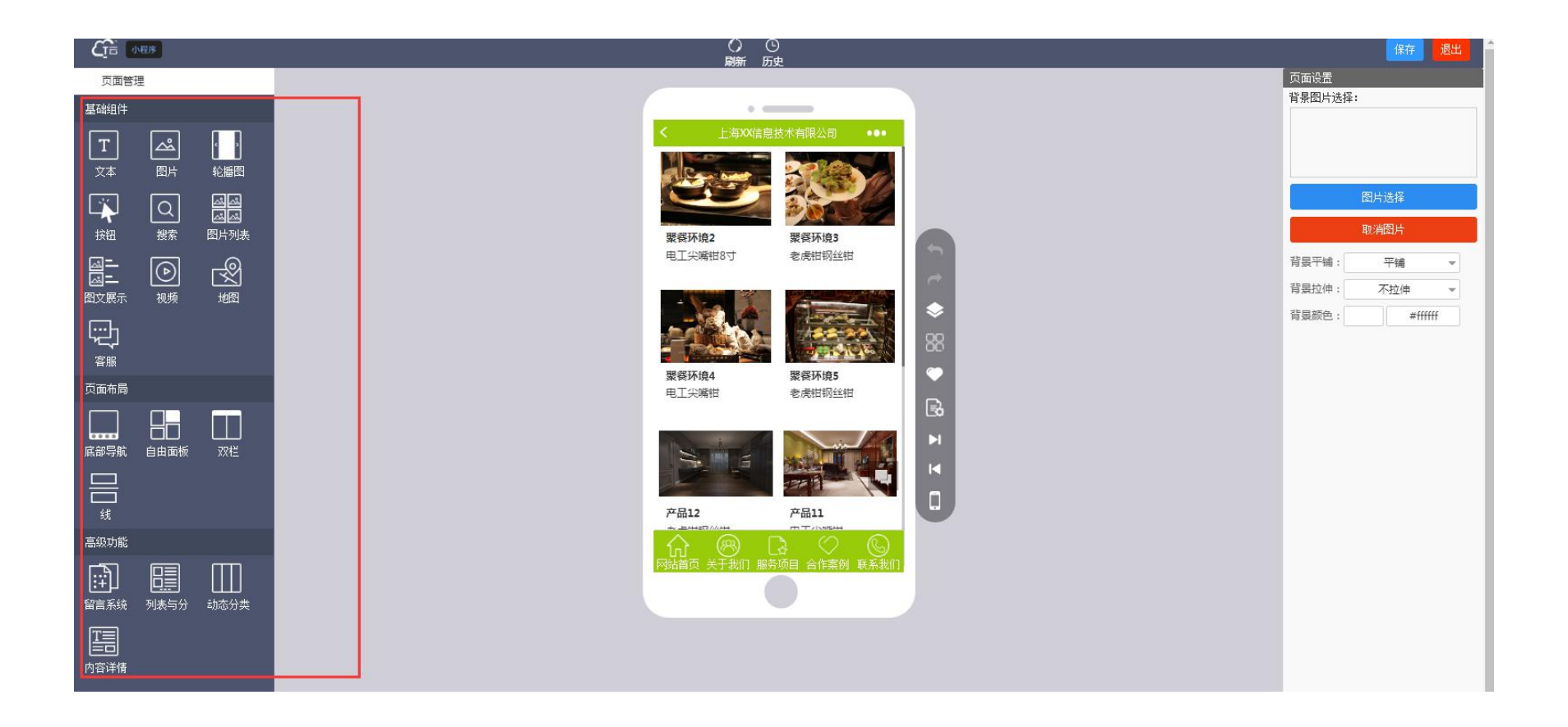

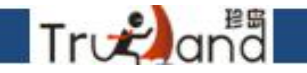

#### 完善信息-官网上线-开启在线客服

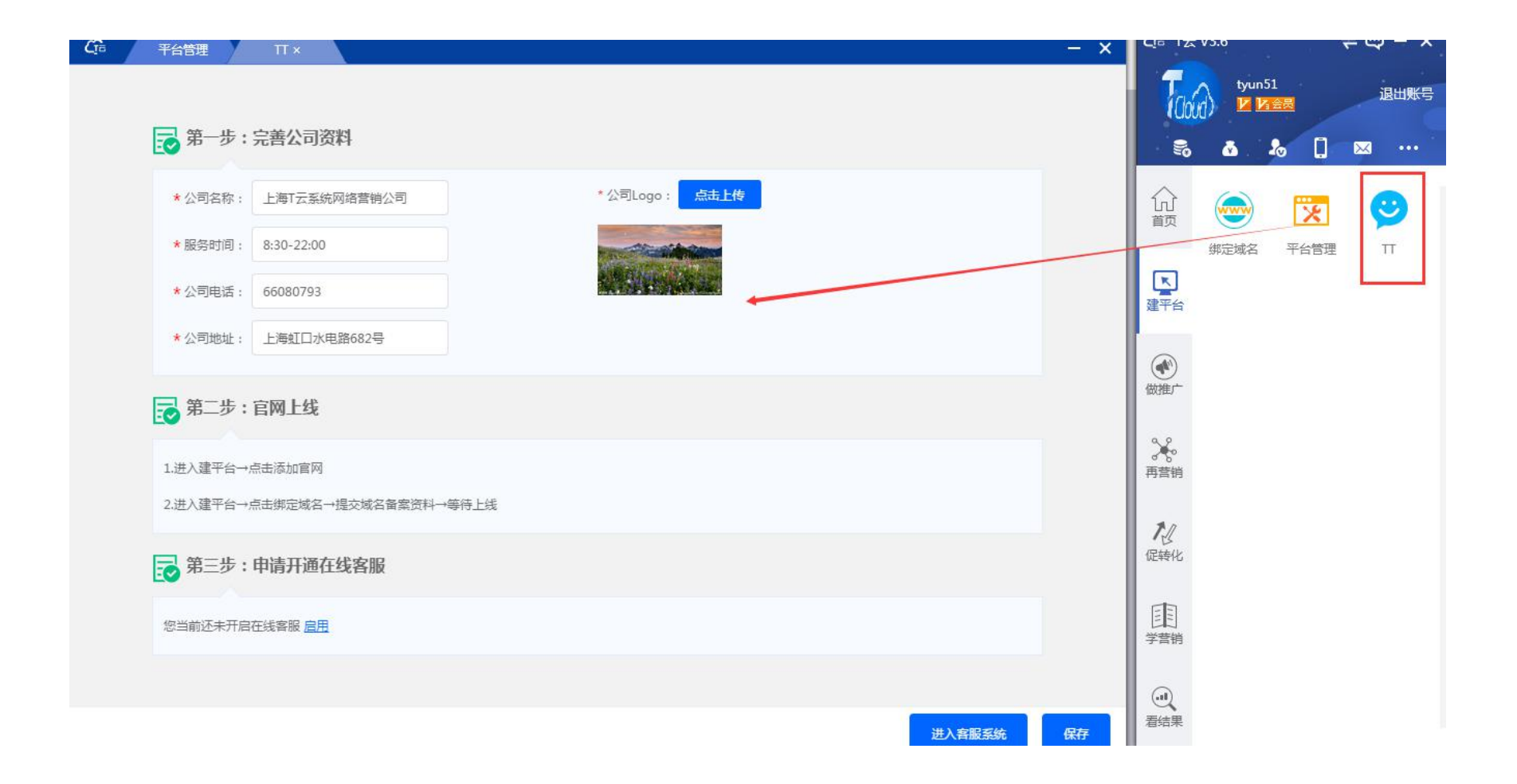

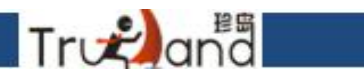

#### 首先进入一个操作后台,第一件事就是去设置,一些基本设置,操作按钮

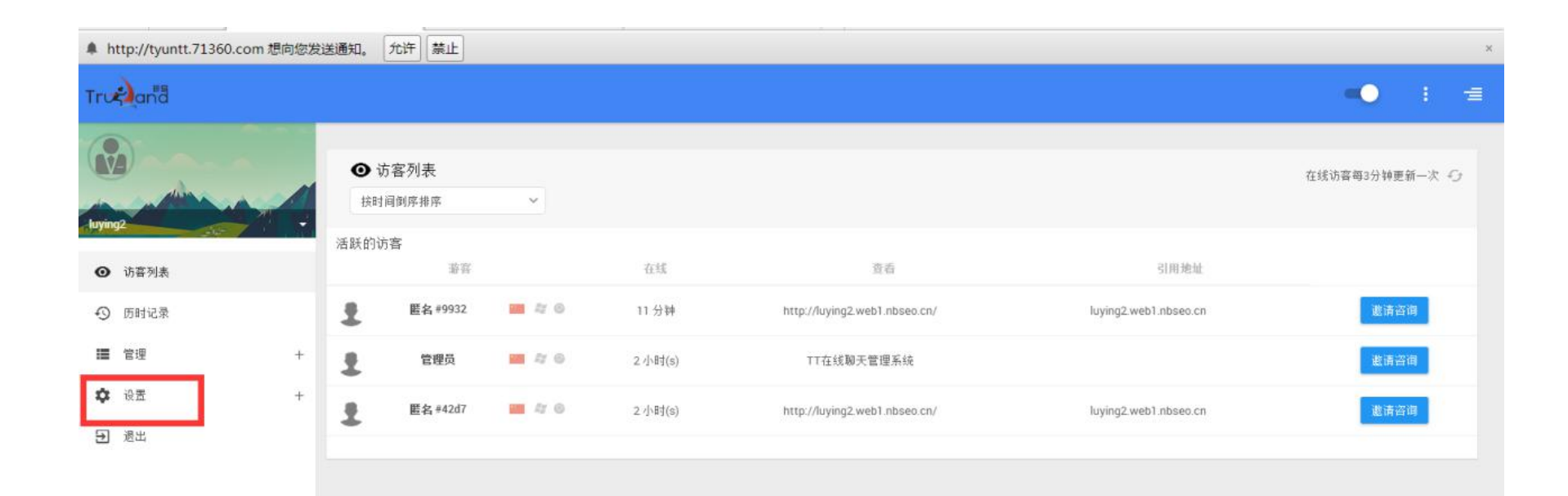

# 首先-基本设置,系统自动邀请(样式如右图)时间,是否多次,以及是否消失时间都是可以自己手动设置的,选好之后,一定要点下面的更新按钮,后面我就不说了(简单介绍)

Trogana

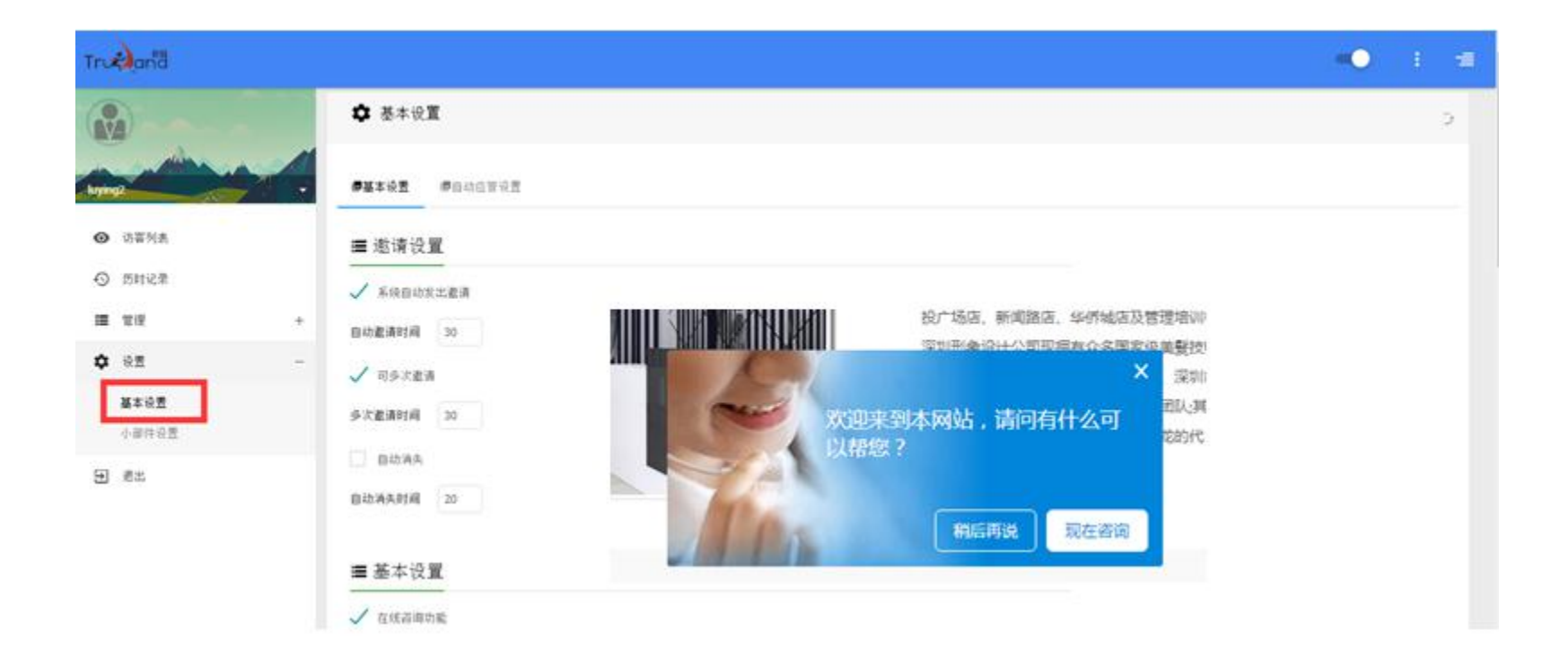

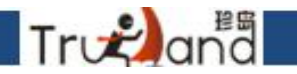

#### 这里最基本的一些小功能配置根据自己的需要,该勾选勾选,该填就填(必须设置)

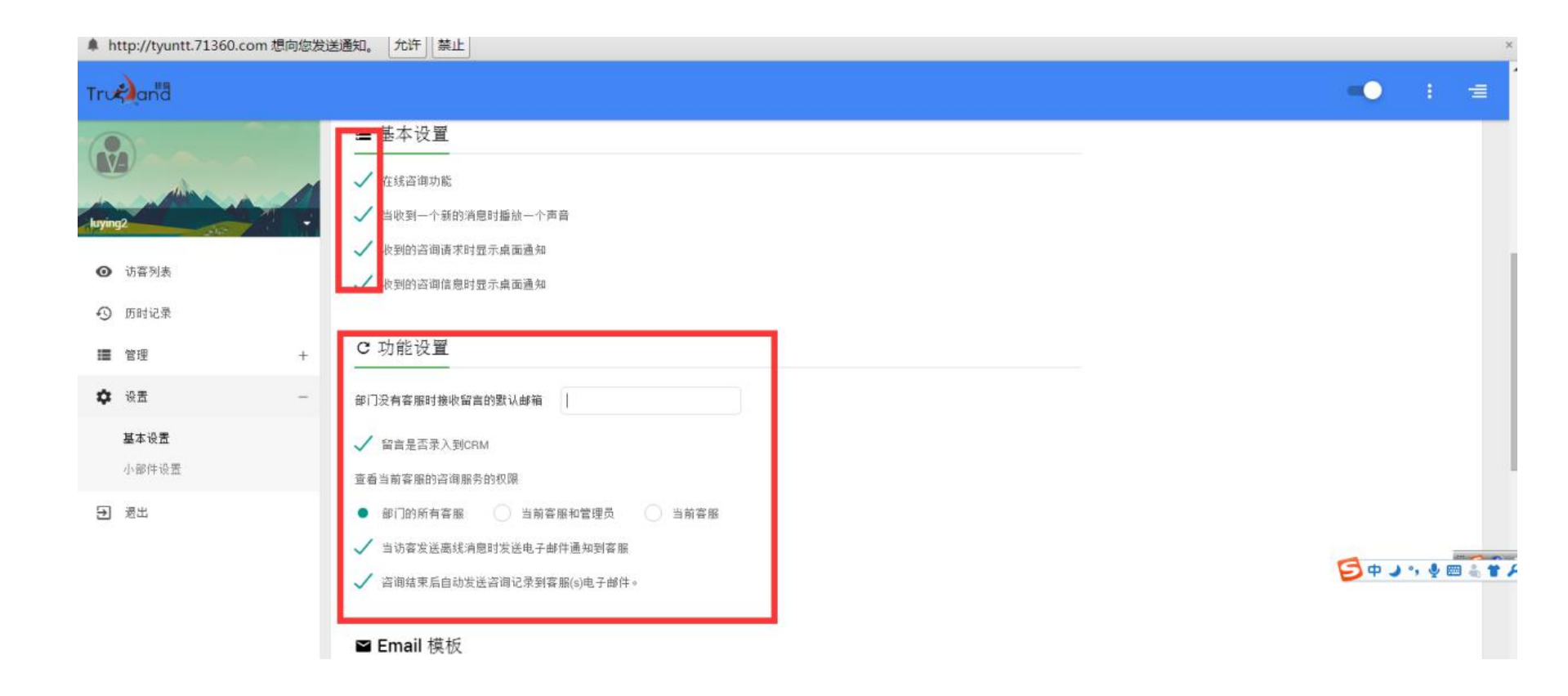

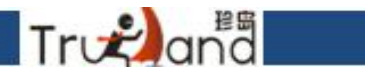

基本设置-自动应答设置-这里的文字可以自己自行修改(中/英文设置必须设置)

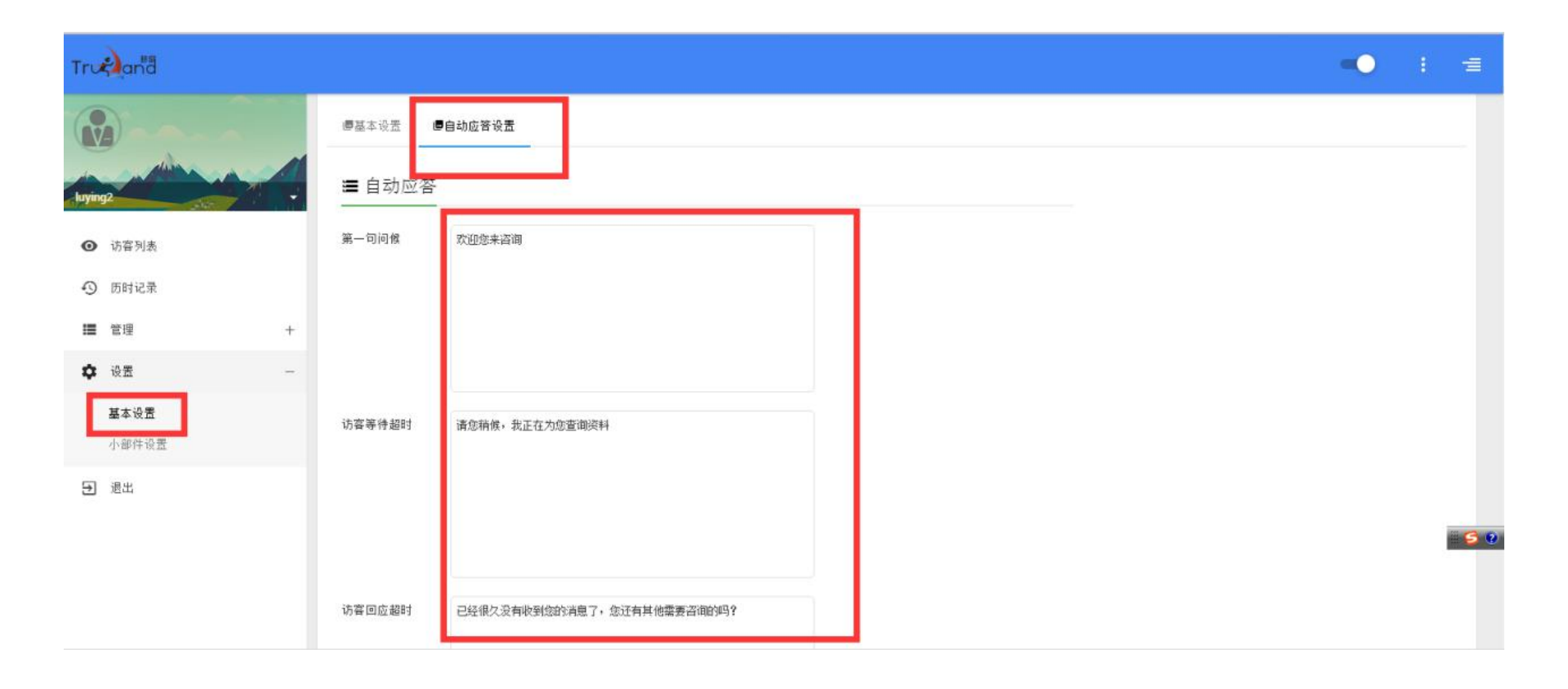

## 小部件配置-外观这里的咨询窗口的标题,颜色,大小等都可以自己去设置 看自己喜欢(中/英文设置必须设置)

Trvnana

| ♣ http://tyuntt.71360.com 想向您发送            | 通知。 允许 禁止                                                                                                    | ×                                                   |
|--------------------------------------------|----------------------------------------------------------------------------------------------------|-----------------------------------------------------|
| Trueland                                   |                                                                                                    | •• i =                                              |
|                                            | ✿ 小部件设置                                                                                                    | 0                                                   |
| <ul> <li>● 访客列表</li> <li>● 历时记录</li> </ul> | <ul> <li>● 外观</li> <li>● 法律</li> <li>● 迷你按照</li> <li>● HTML 復振</li> <li>● TT安装代码</li> <li>● Yang</li> <li>● Yang<td>Support ⊠X =<br/>Live Support<br/>Ask us anything &amp; ?</td></li></ul> | Support ⊠X =<br>Live Support<br>Ask us anything & ? |
| ■ 管理 + ◆ 设置 -                              | 页部的标题 Support                                                                                                    | 连接到服务器                                              |
| 基本设置<br><b>小部件设置</b>                       | FEEの名 #11000 Pao<br>Hitt<br>RE版色 #111111<br>RELATION                                                                                                    | Chat started                                        |
| 3 過出                                       |                                                                                                    | Lan Rorland joined the rhat                         |
|                                            |                                                                                                    | 发送                                                  |

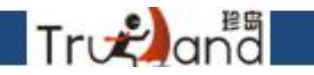

#### 同上同理(中/英文设置必须设置)

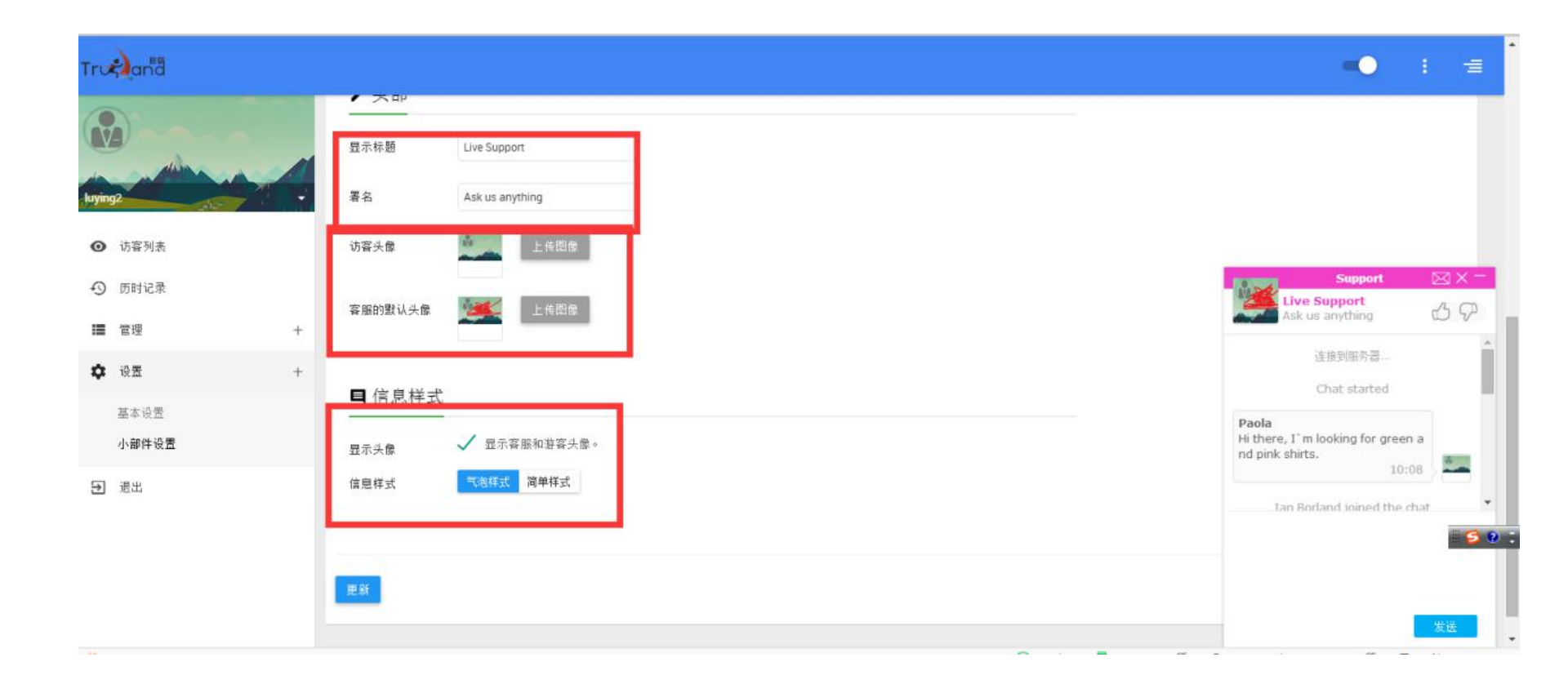

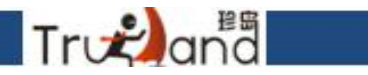

#### 这里的内容根据自己想要的来设置即可(中/英文设置必须设置)

| 360 登录管家 想安全                             | 保存该网站的   | 密码吗?(若您使用       | 11月四吧等公共电脑不建议保存) 🔑 安全                                                      | <b>保存</b> 此网站不再提示 |   |   |                                                                             | ¢                     | ×  |
|------------------------------------------|----------|-----------------|----------------------------------------------------------------------------|-------------------|---|---|-----------------------------------------------------------------------------|-----------------------|----|
| A http://tyuntt.71360.cc                 | om 想向您发送 | 送通知。 允许         | 禁止                                                                         |                   |   |   |                                                                             |                       | ×  |
| Truchania                                |          |                 |                                                                            |                   |   |   | -•                                                                          | : =                   | Î  |
|                                          |          | 要求访客在开始         | 各個之前完成一个表単。<br>Leave a question or comment<br>and our services will try to |                   |   |   |                                                                             |                       |    |
| <ul> <li>访客列表</li> <li>の 防器记录</li> </ul> |          | 开始咨询            | Start Chat                                                                 |                   |   | 1 | Support<br>We are offline, but if you leave<br>message and contact details, | e your<br>we will try |    |
| <ul> <li>■ 管理</li> <li>☆ 必要</li> </ul>   | +        | 当您脱机时,允<br>查线未单 | 存访问者发送消息。接收电子邮件通知。                                                         |                   |   |   | to get back to you =) Introduce Yourself Name                               |                       |    |
| 基本设置<br>小部件设置                            |          | 南33.表平<br>发送消息  | your message and contact<br>开始咨询                                           |                   |   |   | Email<br>Phone<br>What we can help with?                                    |                       | I  |
| € 週出                                     |          | 更新              |                                                                            |                   |   |   | REIT<br>Messages<br>Type your message here                                  | -                     | 0: |
|                                          |          |                 |                                                                            |                   | 0 |   |                                                                             |                       |    |

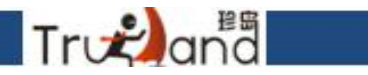

#### 这里的内容根据自己想要的来设置即可(中/英文设置必须设置)

| 360 登录管家 想安全保存该网站                                              | 的密码吗?(著您使用网吧等公共电脑不建议保存)                                                           | ¢ ×                                                                                            |
|----------------------------------------------------------------|-----------------------------------------------------------------------------------|------------------------------------------------------------------------------------------------|
| ▲ http://tyuntt.71360.com 想向您                                  | 发送通知。                                                                             | ×                                                                                              |
| Trueland                                                       |                                                                                   | <b>■●</b> : <b>≡</b>                                                                           |
|                                                                | 要求访喜在开始咨询之前完成一个表单。<br>留言 Leave a question or comment and our services will try to |                                                                                                |
| <ul> <li>☑ 访客列表</li> <li>④ 历时记录</li> </ul>                     | 开始咨询 Start Chat                                                                   | Support —<br>We are offline, but if you leave your<br>message and contact details, we will try |
| <ul> <li>□ 222 0000</li> <li>□ 首理 +</li> <li>□ 没要 →</li> </ul> | 当您既机时,允许访问者发送消息。接收电子邮件通知。<br>来线未单 We are offline but if you leave                 | to get back to you =) Introduce Yourself Name                                                  |
| 基本设置<br>小部件设置                                                  | black(中 view in your message and contact ↓<br>发送消息 开始咨询                           | Phone<br>What we can help with?                                                                |
| € 週出                                                           | 更新                                                                                | KBT V<br>Messages<br>Type your message here                                                    |
|                                                                |                                                                                   |                                                                                                |

#### 同上同理(中/英文设置必须设置)

Trvanaa

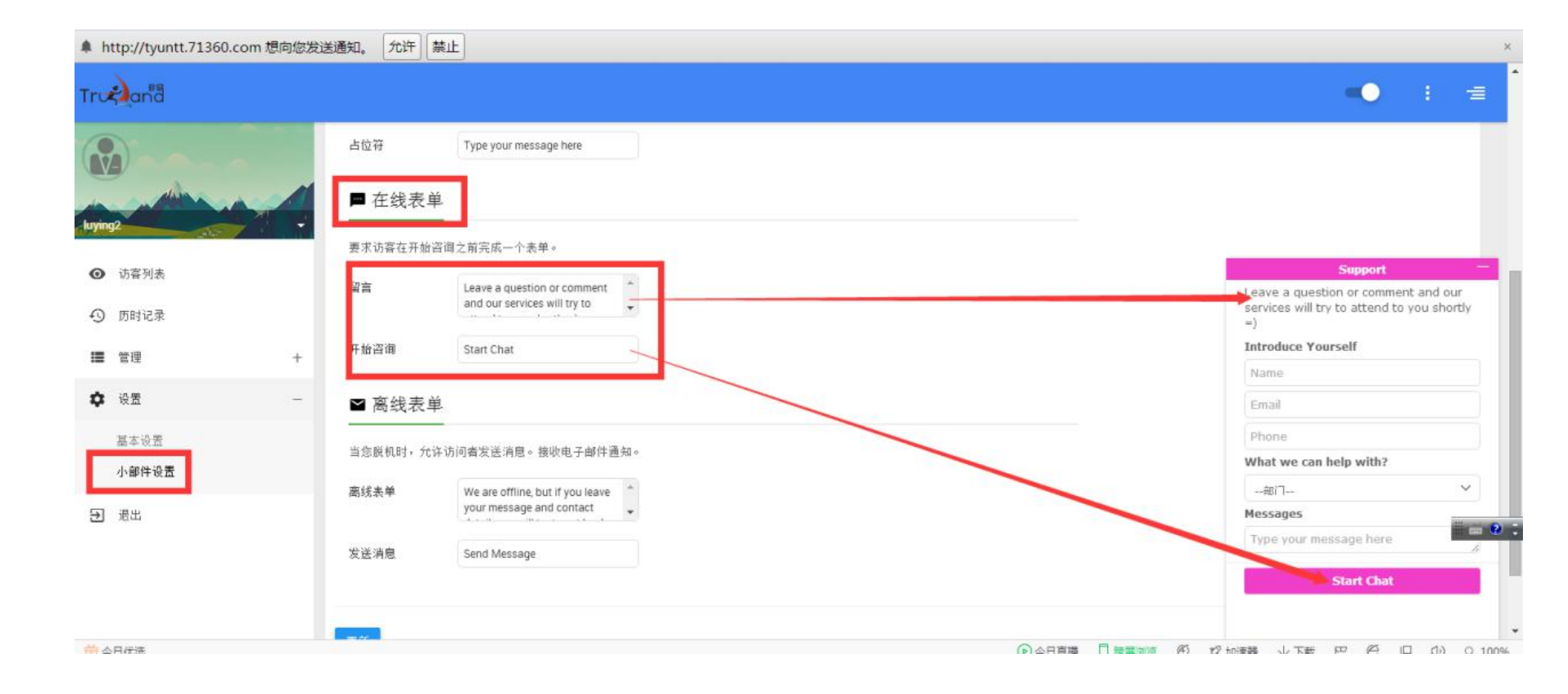

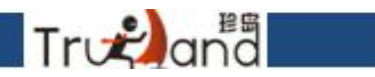

#### 同上同理(中/英文设置必须设置)

| 36     | □ 登录管家 想安全保存            | 亥网站的密 | 昭码吗? (若怨使用 | 网吧等公共电脑不建议保存) 🎾 安全                                          | 保存此网站不再提示 |  |                      |                                           | ¢          | × |
|--------|-------------------------|-------|------------|-------------------------------------------------------------|-----------|--|----------------------|-------------------------------------------|------------|---|
| A htt  | tp://tyuntt.71360.com 想 | 向您发送  | 通知。 允许 素   | <b>禁止</b>                                                   |           |  |                      |                                           |            | × |
| Trus   | and                     |       |            |                                                             |           |  |                      | -0                                        | : =        | 1 |
| R      | )                       |       | 要求访客在开始咨   | -<br>四词之前完成一个表单。                                            |           |  |                      |                                           |            |   |
| luying |                         | 4     | 留言         | Leave a question or comment<br>and our services will try to |           |  |                      |                                           |            |   |
| 0      | 访客列表                    |       | 开始咨询       | Start Chat                                                  |           |  | We are o             | Support                                   | your       |   |
| 0      | 历时记录                    | 1     | ■ 禀线表单     |                                                             |           |  | message<br>to get bi | e and contact details, w<br>ock to you =) | e will try |   |
| ≣      | 管理                      | +     | 当您脱机时,允许   | F访问者发送消息。接收电子邮件通知。                                          |           |  | Introduc             | e Yourself                                |            |   |
| ¢      | 设置                      | -     | 离线表单       | We are offline, but if you leave                            |           |  | Email                |                                           |            |   |
|        | 基本设置                    |       |            | Galan (maria ang ang ang ang ang ang ang ang ang an         |           |  | Phone                |                                           |            |   |
|        | 小部件设置                   |       | 发送消息       | 开始咨询                                                        |           |  | What we              | e can help with?                          |            |   |
|        | 19.11                   |       |            |                                                             |           |  |                      |                                           | ~          |   |
| Ð      | 短出                      | 1     | 更新         |                                                             |           |  | Type yo              | ur message here                           | # <b>6</b> | • |
|        | 2.2.22                  |       |            |                                                             |           |  |                      |                                           |            |   |

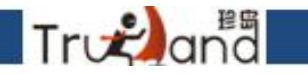

#### 这个离线的样式也是如此,同上同理(中/英文设置必须设置)

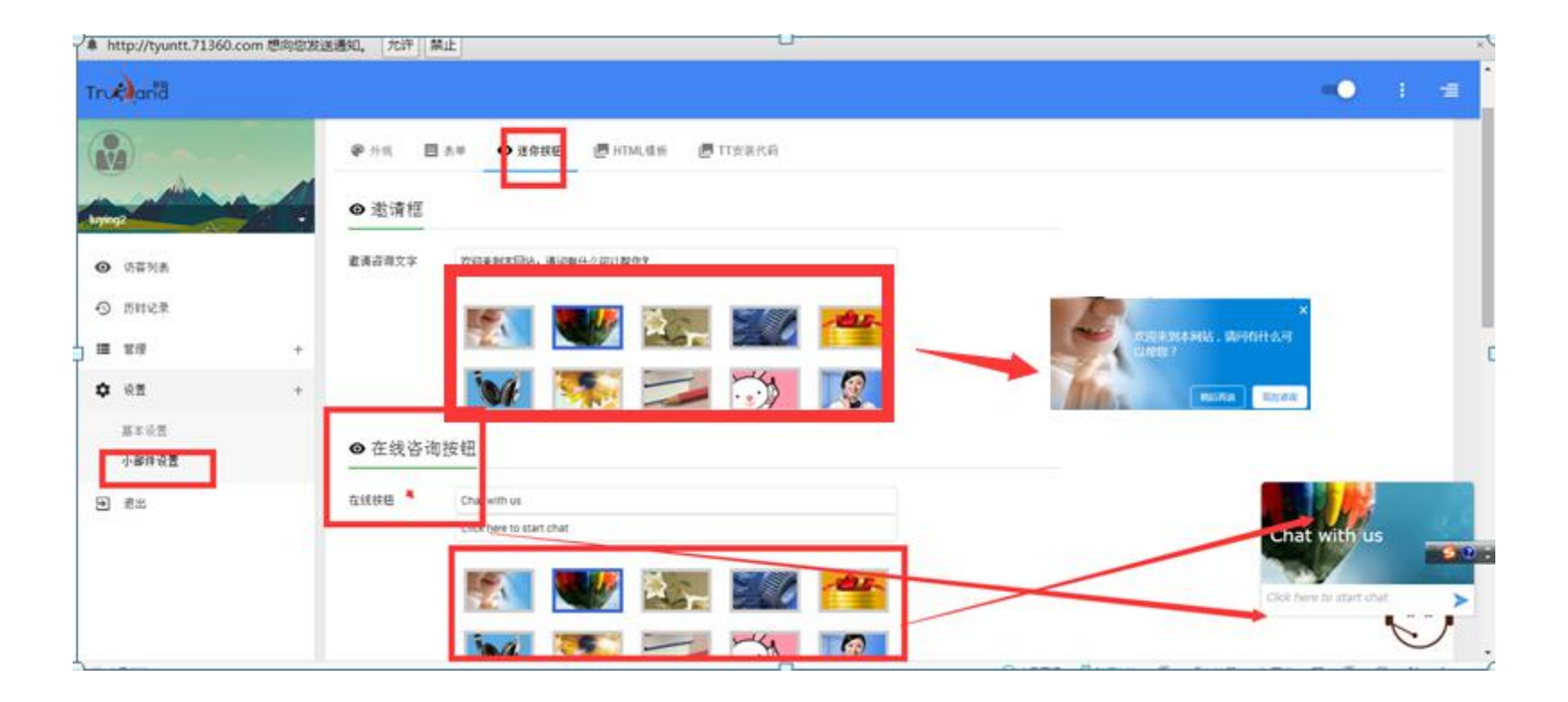

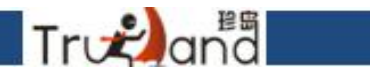

这个离线的样式也是如此,同上同理(中/英文设置必须设置)

| A http://tyuntt.71360.com  | 向您发 | 送通知。  允许  禁                  | <u>魚</u> 止                                                                                                    | ×       |
|----------------------------|-----|------------------------------|----------------------------------------------------------------------------------------------------|---------|
| Trueand                    |     |                              |                                                                                                    | =       |
| wying2<br>④ 访客列表<br>④ 历时记录 | 4   | ● 嵩线咨询<br>高线按钮               | Leave a message       Image: Image: Ima |         |
| ■ 管理 ◆ 设置                  | ++  | 高线背景颜色                       | #4487ff                                                                                                    |         |
| 基本设置<br>小部件设置              |     | <sup>函线文字颜色</sup><br>❹ 位置和 芊 | #fff<br>注                                                                                                    |         |
| き 過出                       |     | 水平位置                         | 左 中心 右                                                                                                    | 69      |
|                            |     | 垂直位置                         | 页 中心 転<br>正常 -90度 90度                                                                                                    | message |
|                            |     | ಗಳುಸ್                        | livechat.minhutton /cursor.nointer.naddinn. 0.marnin.dinht.7nx1.livechat.minhutton                                                                                                    | *       |

### 这里是TT的安装代码,客户如果有其他网站想安装,直接领取这里的代码即可

Trvæ)and

| 36         | 家曾泰登 〇        | 想安全保存该       | 网站的  | 密码吗?(                                                                                                    | 若您使用网 | 巴等公共的 | 电脑不建议保存 | ) 🎤安全 | 屎存 | 此网站不再提   | 眎  |   |  |  |  |  |  |    |       | ¢        | ×    |
|------------|---------------|--------------|------|----------------------------------------------------------------------------------------------------|-------|-------|---------|-------|----|----------|----|---|--|--|--|--|--|----|-------|----------|------|
| <b>♣</b> h | ttp://tyuntt. | 71360.com 想向 | 句您发送 | 道知。                                                                                                    | 允许 禁止 | E     |         |       |    |          |    |   |  |  |  |  |  |    |       |          | ×    |
| Tru        | and           |              |      |                                                                                                    |       |       |         |       |    |          |    |   |  |  |  |  |  | -0 | ÷     | ŧ        |      |
|            |               |              |      | <b>\$</b> 小                                                                                                    | 部件设置  |       |         |       |    |          |    |   |  |  |  |  |  |    |       | Ð        |      |
| luyin      | 2             |              | -    | <b>₽</b> 9139                                                                                                    |       | 单     | ● 迷你按钮  | 🖪 HTM | 模板 | Le TT安装作 | 专码 | 1 |  |  |  |  |  |    |       |          |      |
| 0          | 访客列表          |              |      |                                                                                                    |       |       |         |       | 14 | -        | -  |   |  |  |  |  |  |    |       |          |      |
| 0          | 历时记录          |              |      | <script typ<br="">var domain<br>var TTLive</td><td>e="text/javas<br>n = "http://tyu<br>ChatBaseDat</td><th>script"><br>untt.713<br>ta = { Site</th><th>60.com/*;<br>eID: "0c70a36c-"</th><th>l ad6-4833-af3</th><th>-99b65</th><td>2376945", SiteRoo</td><td>pt:</td><td></td><td></td><td></td><td></td><td></td><td></td><th></th><td></td><td></td><td></td></tr><tr><td>≔</td><td>管理</td><td></td><td>+</td><td>var scriptje</td><td>queryui = doc<br>netElements</td><th>ument.cr<br>RyTanNa</th><th>reateElement("si<br>ame/"script")[0]:</th><th>cript"), s =<br>scriptiquervui t</th><th>ne = "te</th><td>ext/lavascrint*-</td><td></td><td></td><td></td><td></td><td></td><td></td><td></td><th></th><td></td><td></td><td></td></tr><tr><td>\$</td><td>设置</td><td></td><td>-</td><td>scriptjquer<br>document.</td><td>yui.src = don<br>body.append</td><th>nain + "S<br>dChild(sc</th><th>cripts/t_talk.js";<br>riptjqueryui, s);</th><th>seripijdaci jan</th><th></th><td>exe jarasense ,</td><td></td><td></td><td></td><td></td><td></td><td></td><td></td><th></th><td></td><td></td><td></td></tr><tr><td></td><td>基本设置</td><td></td><td></td><td></script> |       |       |         |       |    |          |    |   |  |  |  |  |  |    |       |          |      |
| Г          | 小部件设置         |              |      |                                                                                                    |       |       |         |       |    |          |    |   |  |  |  |  |  |    |       |          |      |
| Ð          | 退出            |              |      | 更新                                                                                                    |       |       |         |       |    |          |    |   |  |  |  |  |  |    | 0     | -        |      |
|            |               |              |      |                                                                                                    |       |       |         |       |    |          |    |   |  |  |  |  |  |    |       |          |      |
|            |               |              |      |                                                                                                    |       |       |         |       |    |          |    |   |  |  |  |  |  |    |       |          |      |
|            |               |              |      |                                                                                                    |       |       |         |       |    |          |    |   |  |  |  |  |  |    | Leave | a menser | je j |

#### 基本设置都弄好了,接下来就应该是设置部门了,在管理-部门,右上角 有个绿色的添加按钮 (必须要设置)

Tr 💫 and

| ▲ http://tyuntt.71360.com 想成 | 向您发送 | 通知。 允许 集        | 業止  |    |       |        |              |    | ×            |
|------------------------------|------|-----------------|-----|----|-------|--------|--------------|----|--------------|
| Truckand                     |      |                 |     |    |       |        |              | -0 | : =          |
| Luving2                      |      | ● 部门(s) Q. 查找部门 | ×   |    |       |        |              | Г  | 01           |
| A 37751*                     |      |                 | 名称  | 描述 |       | 客屬(s)  | 在线咨询         |    |              |
| ● 历时记录                       |      | <b>∎</b> i      | 肖售部 |    |       | 炎有霉態信息 | ~            | /  | _            |
| ■ 管理                         | -    | <b>E</b> 3      | 主产部 |    | 🥌 管理员 |        | $\checkmark$ | /  |              |
| <b>鄙门(s)</b><br>客服(s)        |      | <b>1</b>        | 昏眠部 |    | 🥞 載亚红 |        | ~            | /  |              |
| 屏蔽访客(s)                      |      |                 |     |    |       |        |              |    |              |
| ✿ 设置                         | +    |                 |     |    |       |        |              |    |              |
| 3 通出                         |      |                 |     |    |       |        |              |    | <b>S</b> 9 ; |

#### 点击绿色添加按钮,添加你想要的部门名称,勾选在线咨询功能, 弄好之后一定要点添加部门(必须要设置)

Trv€and

| ♣ h           | ttp://tyuntt.71360.com 想         | 向您发送 | 道知。 允许           | F 禁止 |              |                  |      |          | × |
|---------------|----------------------------------|------|------------------|------|--------------|------------------|------|----------|---|
| Tru           | and                              |      |                  |      |              |                  |      | •••      | = |
| Luyin         |                                  | 4    | ■ 部门(<br>○ 重大部门) | s)   |              |                  |      | ⊙ :<br>• |   |
| <b>0</b><br>© | 访喜列表<br>历时记录                     |      |                  | 名称   | 添加新的部门       | ×                | 在线咨询 |          |   |
| 12            | 管理                               | -    | ∎                | 生产部  | 描述           |                  | ~    | 1        |   |
|               | <b>部门(s)</b><br>客服(s)<br>罪敲访客(s) |      |                  | 音服部  | - 在线 音 闻 功 能 | 15.66.2017 To 15 | ~    | 1        |   |
| \$            | 殺苦                               | +    |                  |      |              | 交加時(1) 載(月       |      |          |   |
| Э             | 爱出                               |      |                  |      |              |                  |      |          | 2 |
# 这样部门的信息就添加好了,但是注意,这个部门下面还没有设置所属的客服(必须要设置)

Tronana

| http://tyuntt.7136                         | 50.com 想向您发 | 送通知。 允许 | 禁止  |    |        | ム市研算         |     | ×   |
|--------------------------------------------|-------------|---------|-----|----|--------|--------------|-----|-----|
| Truz)and                                   |             |         |     |    |        |              |     |     |
| luving2                                    |             | ■ 部门(s  | )   | ×  |        |              |     | 0:  |
|                                            |             |         | 名称  | 描述 | 客屬(s)  | 在线咨询         |     | -   |
| <ul> <li>④ 访客列表</li> <li>④ 历时记录</li> </ul> |             |         | 销售部 |    | 没有容服信息 | $\checkmark$ | Z 1 |     |
| ■ 管理                                       | -           |         | 生产部 | 4  | 管理员    | $\checkmark$ | 1   |     |
| 部门(s)<br>変服(s)                             |             | ∎       | 客服部 | 6  | 美 载亚红  | $\checkmark$ | ,   | _   |
| 屏蔽访客(s)                                    |             |         | 技术部 |    | 没有容服信息 | $\checkmark$ | 2.1 |     |
| 🗘 设置                                       |             |         |     |    |        |              |     |     |
| ➡ 透出                                       | L           |         |     |    |        |              |     | 50: |
|                                            |             |         |     |    |        |              |     |     |

#### 点击客服,首先这里的客服第一个是管理员,就是主账号,剩下的客服如果要在 这里显示出来,一定要去主账号-员工管理那里去添加员工账号

Trogana

| ♣ http://tyuntt.71360.com 想向               | ]您发送通知。 | 允许 禁止                    |              |               |    |                          |       |              |       |     |     | ×                   |
|--------------------------------------------|---------|--------------------------|--------------|---------------|----|--------------------------|-------|--------------|-------|-----|-----|---------------------|
| Truelana                                   |         |                          |              |               |    |                          |       |              |       | •   |     | E                   |
|                                            |         | 客服(s)<br><sup>查找客服</sup> | ×            |               |    |                          | 部门(s) |              |       | ×   |     |                     |
| luying2                                    |         | 之政                       | 用户名          | Email         | 电话 | 部门(s)                    | 是否管理员 | 启用           | 优先约   | IQ. |     |                     |
| <ul> <li>④ 访喜列表</li> <li>⑤ 历时记录</li> </ul> | 8       | 管理员                      | luying2      | ewerw@123.com |    | 生产部                      | ~     | ~            | 0     |     | /   |                     |
| ■ 管理                                       | - 🧕     | 戴亚红                      | luying2员工002 | 43536@qq.com  |    | 客服部                      |       | ~            | 1     |     | 1   |                     |
| 部门(s)<br><b>客服(s)</b><br>屏蔽访察(s)           | -       | 李丹丹                      | luying2员工001 |               |    | 没有部门信息                   |       | $\checkmark$ | 0     |     | 1   |                     |
| • 设置                                       | +       |                          |              |               |    |                          |       |              |       |     |     |                     |
| € 遗出                                       |         |                          |              |               |    |                          |       |              |       |     |     | <mark>'S</mark> Q ; |
| ☆日优洗                                       |         |                          |              |               |    | <ul> <li>今日直播</li> </ul> | 日時期刻度 | 22 九日速器      | ↓下载 円 | 6 0 | (1) | Q 100%              |

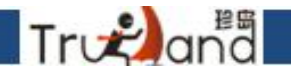

点击右边小编辑按钮-这里的信息全部要填,是否是管理员,看你想不想给他 这个权限了,弄好之后,直接更新客服就好了

| ♣ http://tyuntt.71360.com 想向您                                  | 致送通知。 允许 禁                               | E                                                                   |       |    |                    |           |
|----------------------------------------------------------------|------------------------------------------|---------------------------------------------------------------------|-------|----|--------------------|-----------|
| Truckana                                                       |                                          | 编辑 敵亚红 人名法                                                          |       |    | -0                 | : =       |
|                                                                | ■ 客服(s)                                  | ·····································                               |       |    |                    |           |
| luving2                                                        | 9, 壶找容服                                  | uying2员工002                                                         |       |    | ~                  |           |
| 0 (1775) #                                                     | 名称                                       |                                                                     | 是否管理员 | 启用 | 优先级                |           |
| ⑤ 历时记录                                                         | 🥌 管理员                                    | 24533663@qq.con                                                     | ~     | ~  | 0                  | 1         |
| III 世理                                                         | 11 II II II II II II II II II II II II I | luy<br>13098789878                                                  |       | ~  | 1                  | 1         |
| 部门(s)<br><b>聋暗(s)</b><br>屏蔽访客(a)                               | * АА                                     | buy 容服部 ×<br>1                                                      |       | ~  | 0                  | 1         |
| <ul> <li>         ・ 後囲         ・         ・         ・</li></ul> |                                          | <ul> <li>□ 是否管理员</li> <li>✓ 启用</li> <li>更新容服</li> <li>取消</li> </ul> |       |    | <mark>5</mark> ≢J. | ) 🖞 🖾 着 🍸 |

# 这样就添加好了

Truelana

| <b>#</b> } | ttp://tyuntt.71360.com 想向您       | 发送通知。 | 允许 禁止                      |              |                 |             |        |       |               |     |      | ×            |
|------------|----------------------------------|-------|----------------------------|--------------|-----------------|-------------|--------|-------|---------------|-----|------|--------------|
| Tru        | e) and                           |       |                            |              |                 |             |        |       |               | -   |      | Ξ            |
| G          |                                  |       | ] 客服(s)<br><sup>查找客服</sup> | ×            |                 |             |        | 部门(s) |               | ×   |      |              |
| loyin      |                                  |       | 名称                         | 用户名          | Email           | 电话          | 靜门(s)  | 是否管理员 | 启用            | 优先级 |      |              |
| 0          | 访客列表                             |       | 管理员                        | luying2      | ewerw@123.com   |             | 生产部    | ~     | ~             | 0   | ,    |              |
| Ð          | 历时记录                             | •     |                            | 2,2,33       |                 |             |        |       |               |     |      | 1            |
| ≣          | 管理 +                             | ۲     | 載亚红                        | luying2员工002 | 24533663@qq.com | 13098789878 | 電服審    |       | ~             | 1   | 1    |              |
|            | 部门(s)<br><b>客服(s)</b><br>屏蔽访赛(s) | 8     | 李丹丹                        | luying2员工001 |                 |             | 没有部门住用 |       | ~             | 0   | 1    |              |
| \$         | 设置 +                             |       |                            |              |                 |             |        |       |               |     |      |              |
| Ð          | 退出                               |       |                            |              |                 |             |        |       |               |     |      | <b>3 0</b> : |
| 14         | . <b>D</b> #4±                   |       |                            |              |                 |             |        |       | sens .1. Tree |     | 10 1 | 10000        |

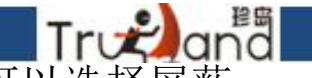

#### 我们新加了一个屏蔽访客的功能,对于那些具有骚扰性质的访客我们就可以选择屏蔽 直接点聊天窗口下的红色框,屏蔽访客即可

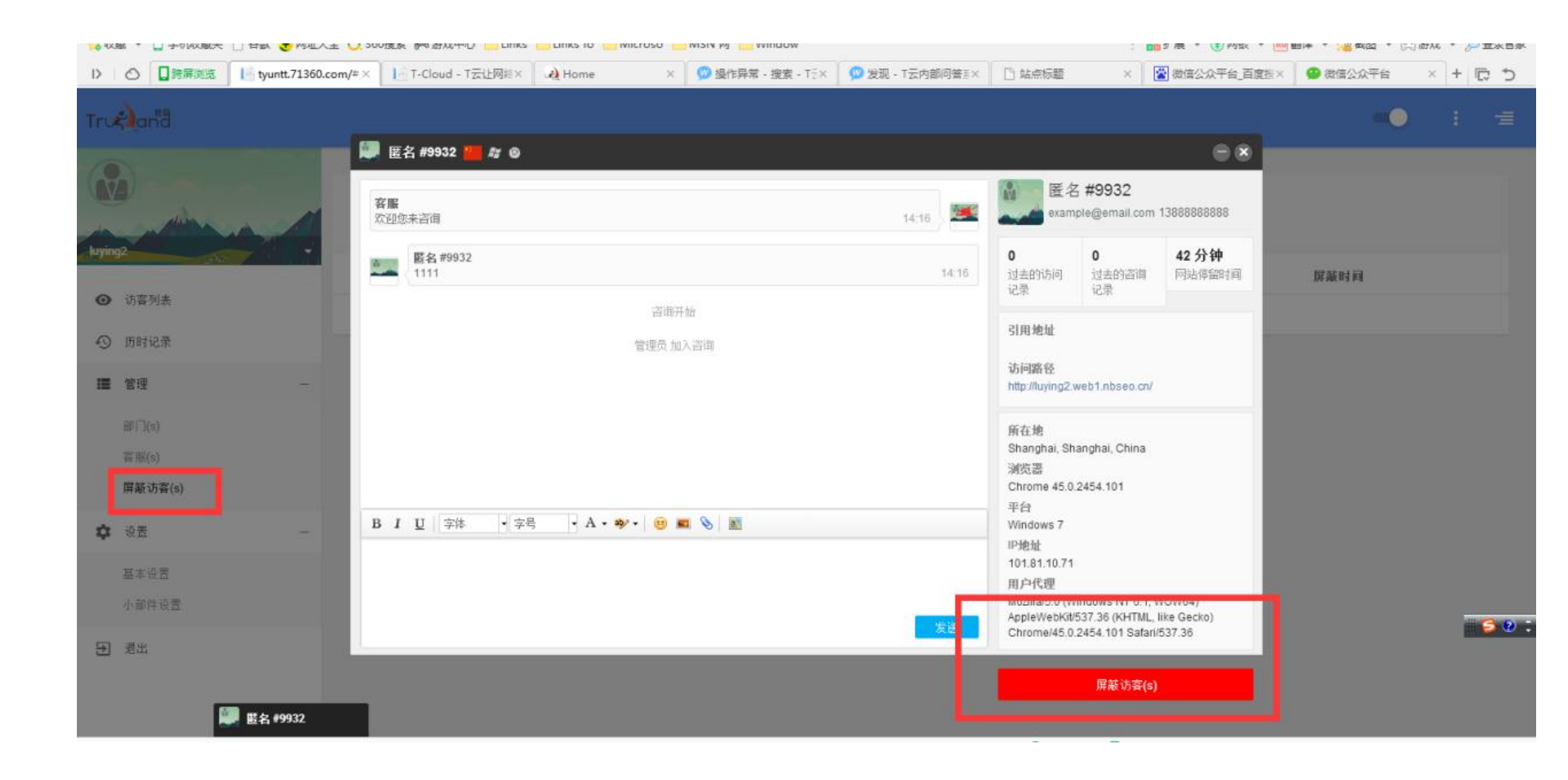

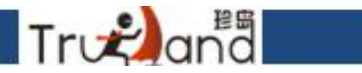

#### 点击屏蔽访客,然后选择屏蔽的原因,也可以备注,弄好之后直接点屏蔽即可

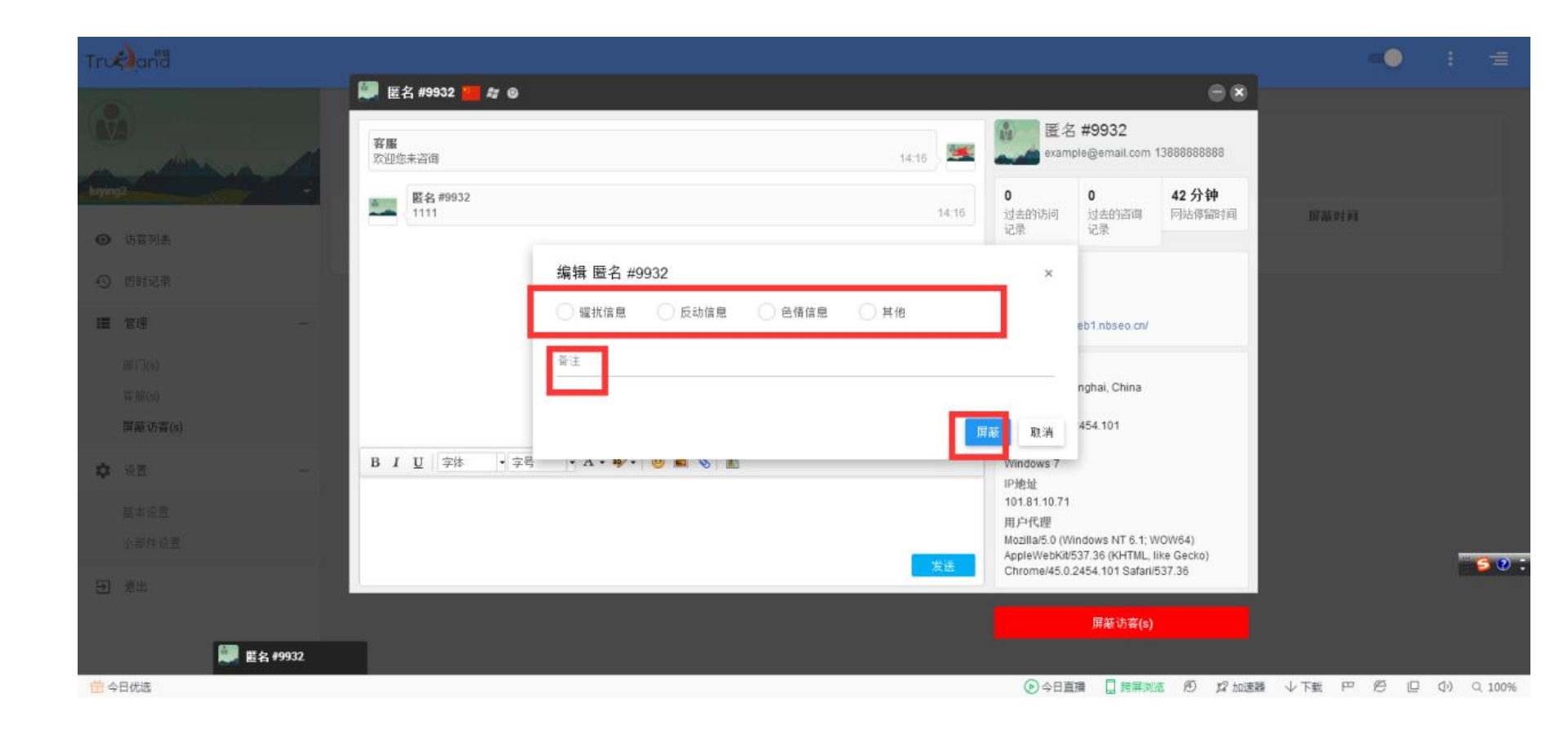

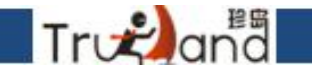

一定要等本次的聊天咨询结束以后,这个屏蔽才能生效

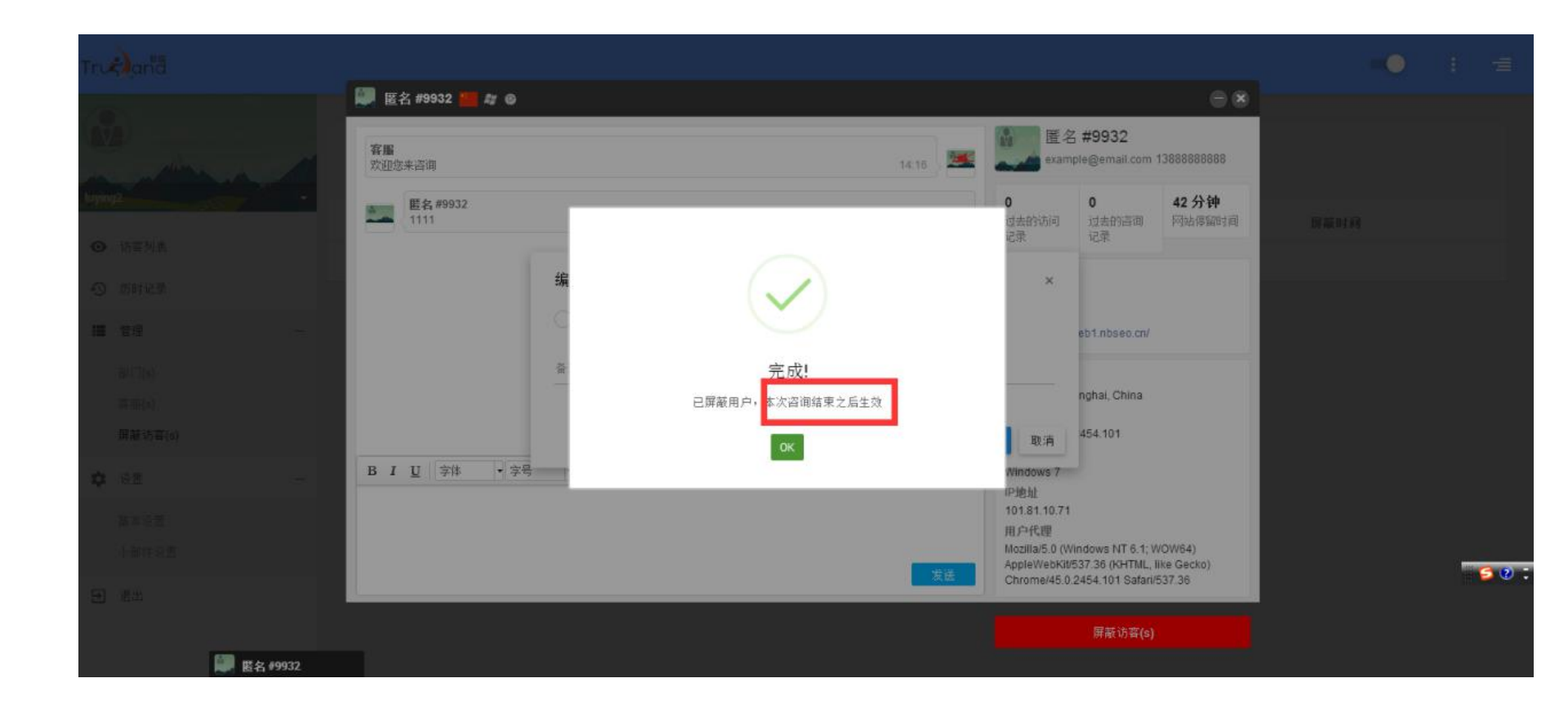

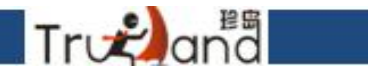

# 点击OK, 就会跳出这个窗口, 点击结束咨询即可

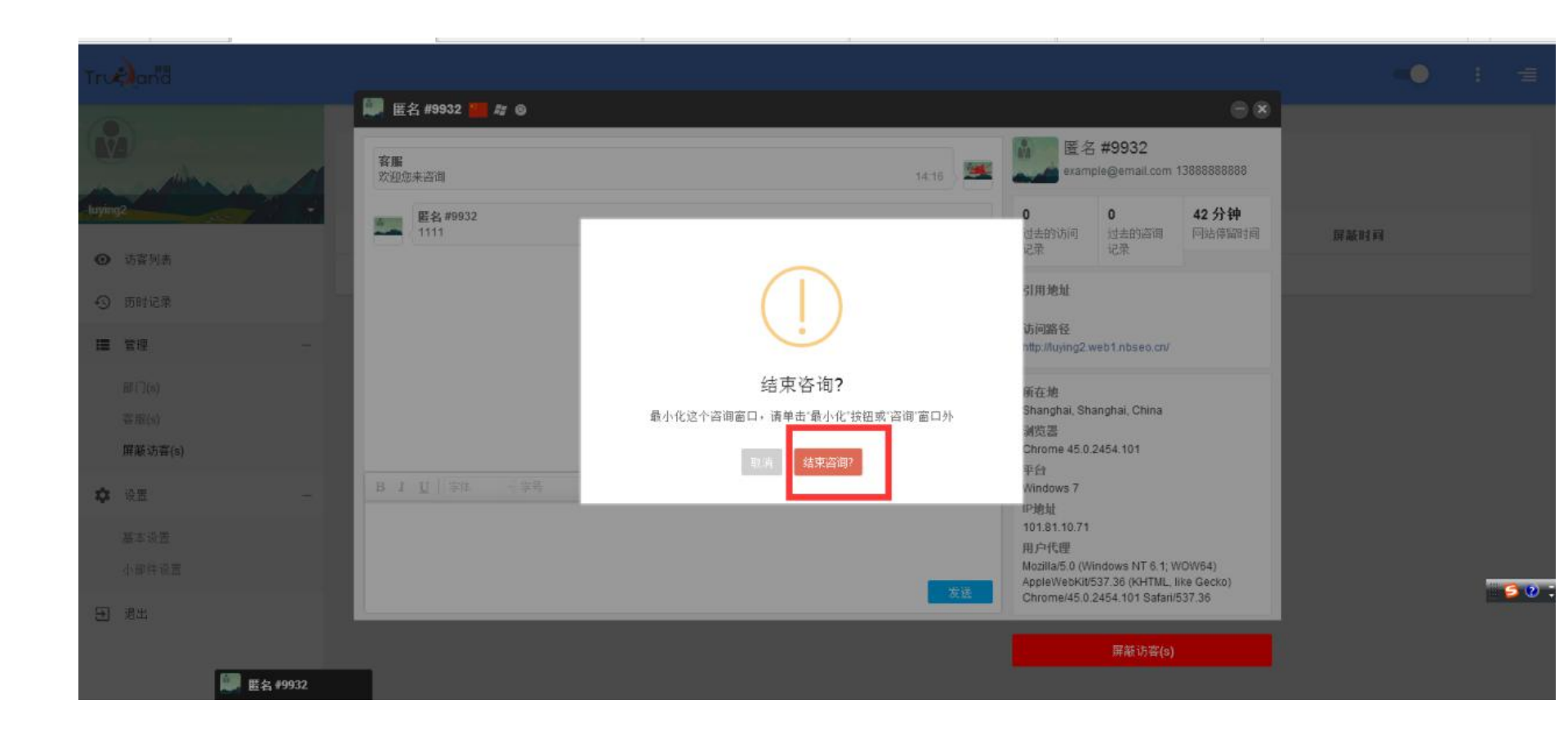

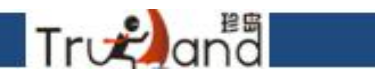

# 这样你屏蔽访客的详细信息都在这里面了

| Trudana                                                                                                    |                                      |                                      |      | ••                  | : =  |
|----------------------------------------------------------------------------------------------------|--------------------------------------|--------------------------------------|------|---------------------|------|
| Augusta and a second second se | ■ 屏蔽访客(s)<br>QX                      |                                      |      |                     |      |
| ① 访察列表                                                                                                    | 屏蔽编号                                 | 屏蔽访客编号                               | 屏蔽原因 | 注 屏蔽时间              |      |
|                                                                                                    | 4ebf8046-e17b-425a-8c5b-b0a7d79f0103 | 9932831f-fb77-bb34-ed86-e71403f090b3 | 反动信息 | 2017 05 18, 2:41 pm |      |
| ⑤ 历时记录                                                                                                    |                                      |                                      |      |                     | - 11 |
| ■ 管理 -                                                                                                    |                                      |                                      |      |                     |      |
| ₩i](s)                                                                                                    |                                      |                                      |      |                     |      |
| 客服(s)                                                                                                    |                                      |                                      |      |                     |      |
| 屏蔽访客(s)                                                                                                    |                                      |                                      |      |                     |      |
| 🗘 设置 —                                                                                                    |                                      |                                      |      |                     |      |
| 基本设置                                                                                                    |                                      |                                      |      |                     |      |
| 小邮件设置                                                                                                    |                                      |                                      |      |                     |      |
| ∋ 退出                                                                                                    |                                      |                                      |      |                     | 50   |
|                                                                                                    |                                      |                                      |      |                     |      |
|                                                                                                    |                                      |                                      |      |                     |      |

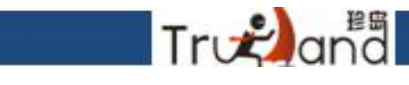

# 也可以解除你屏蔽的访客,点击右边的按钮,点击确定即可

| D   | 〇 日調屏測院                            | 60.com/#/screenvis× IIIT-Cloud - T云让网络营销变简《× A Home | × 💯 復规 - T云内部问答系统        | × [] 站点标题 | × [] b2c管理干台        | × + 10 D |
|-----|------------------------------------|-----------------------------------------------------|--------------------------|-----------|---------------------|----------|
| Tro | <b>k)</b> and                      |                                                     |                          |           |                     | : =      |
|     |                                    | ■ 屏蔽访客(s)<br>Q ×                                    |                          |           |                     |          |
| 0   | 访客列表                               | 屏蔽编号                                                |                          | 屏蔽臣因      | 备注 屏蔽时间             |          |
| -0  | 历时记录                               | 4ebf8046-e17b-425a-8c5b-b0a7                        | $\square$                | 反动信息      | 2017 05 18, 2:41 pm | •        |
|     | 管理 -                               |                                                     | · ·                      |           |                     |          |
|     | 部(门(s)<br>容 椴(s)<br><b>屏蔽功客(s)</b> |                                                     | 你确定吗?<br><sub>解除屏蔽</sub> |           |                     |          |
| \$  | 设置 -                               |                                                     |                          |           |                     |          |
|     | 基本设置<br>小部件设置                      |                                                     |                          |           |                     |          |
| Ð   | 漫出                                 |                                                     |                          |           |                     |          |

#### 点击访客列表,你可以看到来你这里的访客,点击我画圆圈的任一空白地方 就能按你想要的方式排序

Trvnanaª

| Tru | an"a                      |   |                                                             |                                 |   |              |         |                               |      | •• : =         |
|-----|---------------------------|---|-------------------------------------------------------------|---------------------------------|---|--------------|---------|-------------------------------|------|----------------|
|     |                           |   | <ul> <li>● ば</li> <li>技时</li> <li>技时</li> <li>活動</li> </ul> | 方容列表<br>间倒序排序<br>间倒序排序<br>间顺序排序 | > | j            |         |                               |      | 在线访客每3分钟更新一次 📀 |
| 0   | 访客列表                      |   | 按地                                                          | 区排序<br>览器排序                     |   |              | 在线      | 查看                            | 引用地址 |                |
| 0   | 历时记录                      |   | 1                                                           | 管理员                             | - | <i>1</i> 7 G | 1 小时(s) | TT在线聊天管理系统                    |      | 邀请咨询           |
| :=  | 管理                        |   | 1                                                           | 匿名#1990                         | - | <i>I</i> 7 © | 5 小时(s) | http://luying2.web1.nbseo.cn/ |      | 邀请咨询           |
|     | 部门(s)<br>答服(s)<br>屏蔽访赛(s) |   |                                                             |                                 |   |              |         |                               |      |                |
| \$  | 设置                        | - |                                                             |                                 |   |              |         |                               |      |                |
|     | 基本设置<br>小部件设置             |   |                                                             |                                 |   |              |         |                               |      |                |
| €   | 退出                        |   |                                                             |                                 |   |              |         |                               |      |                |

# Tr 🚓 and

这里的访客列表内的访客,你如果想继续聊天的话,可以点击后面的 咨询邀请,下面会有你自己所在的部门显示,点击部门,就能聊天了

|       |         |     |             | 1        |              | N98553 N98 |                               |             |                  |           | NT 47   |
|-------|---------|-----|-------------|----------|--------------|------------|-------------------------------|-------------|------------------|-----------|---------|
| Tru   | an"a    |     |             |          |              |            |                               |             |                  | -0        | : =     |
| G     |         |     | <b>⊙</b> ii | 海列表      |              |            |                               |             |                  | 在线访客每3分   | 钟更新一次 🥠 |
|       | dan dan |     | 按时间         | 间倒序排序    | ~            |            |                               |             |                  |           |         |
| luyin | ng2     |     | 活跃的访        | 客        |              |            |                               |             |                  |           |         |
| G     | 访客列表    |     |             | 游客       |              | 在线         | 查看                            |             | 引用地址             |           |         |
| 9     | 历时记录    |     | £           | 管理员      | <b>III</b>   | ) 1 小时(s)  | TT在线聊天管理系统                    |             |                  | <u>کا</u> | 请咨询     |
| I     | 管理      | +   | £           | 匿名 #1990 | <b>1</b> 2 0 | ◎ 6小时(s)   | http://luying2.web1.nbseo.cn/ |             |                  | jitt      | 请咨询     |
| \$    | 设置      | -   |             | 置名 #9932 | 17 6         | 15分钟       | http://luying2.web1.nbseo.cn/ | luying      | g2.web1.nbseo.cn | 3         | E产部     |
|       | 基本设置    |     | -           |          |              |            |                               |             |                  | 34Z       |         |
|       | 小部件设置   |     |             |          |              |            |                               |             |                  |           |         |
| Ð     | 退出      |     |             |          |              |            |                               |             |                  |           |         |
|       |         |     |             |          |              |            |                               |             |                  |           | 50:     |
|       |         |     |             |          |              |            |                               |             |                  |           |         |
|       |         |     |             |          |              |            |                               |             |                  |           |         |
| 曲     | 今日优选    |     |             |          |              |            |                               | ④ 今日直播 日 時期 | ■刘克 ④ 12 加速器     | ↓下载 円 100 | [       |
| _     |         | 100 | 10          | 11       | 1            |            |                               |             |                  |           |         |

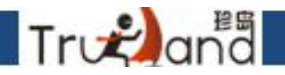

# 点击历史记录,这里有好几种过滤方法,你点击画圈任一空白地方,选择即可

| D        | ○ □誇屏浏览 I tyuntt. | .71360.co | m/#/history                 | × T-Clou         | d · T云让网络营销 | 变简=× 🛛 🤌 Home | ×                        | □ 站点标题   | × 凸 b2c管理平台 | × + |    |   | ) |
|----------|-------------------|-----------|-----------------------------|------------------|-------------|---------------|--------------------------|----------|-------------|-----|----|---|---|
| Tru      | and               |           |                             |                  |             |               |                          |          |             |     | -0 | = |   |
|          |                   | 4         | <b>の</b> 历<br><sup>所有</sup> | 时记录<br>咨询 高线     | L (         | <u> </u>      | 核喜服过滤 🤇                  | ◆ 技访音邮箱は | #Q          |     |    | 0 |   |
| C MC AND |                   |           |                             | 名称               | 投不部<br>销售部  |               | 日期                       |          | 信息          |     |    |   |   |
| 0        | 访客列表<br>历时记录      |           |                             | <b>匿</b> 名 #1990 | 生产部<br>容服部  |               | 2017 05 18,<br>3:27 pm   |          |             |     |    |   |   |
|          | 管理                | +         |                             | <b>匿名 #9932</b>  | 生产部         | 管理员           | 2017 05 18,<br>3:08 pm   |          |             |     |    |   |   |
| ¢        | 设置                | -         |                             | 匿名 #1990         | 生产部         | 管理员           | 2017 05 18,<br>3:07 pm   |          |             |     |    |   |   |
|          | 基本设置              |           |                             | 匿名 #9932         | 生产部         | 管理员           | 2017 05 18,<br>2:16 pm   |          | 1111        |     |    |   |   |
| Ð        | 小部件设立<br>退出       |           |                             | frfg             | 生产部         | 管理员           | 2017 05 12,<br>1:37 pm   |          | 111111      |     |    |   |   |
|          |                   |           |                             | 匿名 #e38f         | 生产部         | 管理员           | 2017 05 12, 1<br>2:23 pm |          | 121212      |     |    |   |   |
|          |                   |           |                             | Joy              | 生产部         | 管理员           | 2017 05 10,<br>9:52 pm   |          | 你好          |     |    | 5 | ) |
|          |                   |           |                             | 11111            | 生产部         | 管理员           | 2017 05 10,<br>9:49 pm   |          | 11111       |     |    |   |   |
|          |                   |           |                             | јоу              | 销售部         |               | 2017 05 10,<br>9:47 nm   |          | 有人吗?        |     |    |   |   |

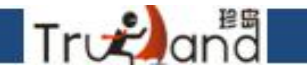

#### 点击历史记录,勾选你想了解的访客,,点记录,是聊天的内容 用户信息则是这个访客的一些基本信息

| 16 K    | 藏 🔹 🗌 手机收藏夹 🗋 | 谷歌 🔮 网址        | 大全 🔾 360攪素          | 🦓 游戏中心 📁 Li  | nks 🛄 Links fo 🛄 M | icroso 🛄 MSN 🕅 🛄 Win | dow                     |              | 計展          | * 🕃 网根 * 🔤 翻译 * 🕌 載图 | • 四游戏 • 题登录管家 |
|---------|---------------|----------------|---------------------|--------------|--------------------|----------------------|-------------------------|--------------|-------------|----------------------|---------------|
| 1>      | ◎ □ 時屏浏流      | 📄 tyuntt.7136( | 0.com/#/history     | × 1 T-Cloud  | T云让网络营销变简:X        | A Home               | × 🛛 💬 (1) 客户在           | 打开客户编时一直反I×  | 🗅 站点标题      | × 🗋 b2c管理平台          | × + 10 ⊅      |
| Tru     | an"a          |                |                     |              |                    |                      |                         |              |             | -                    | ) : = .       |
| G       |               | 4              | <b>①</b> 历8<br>新有   | 寸记录<br>咨询 离线 | 销售部 ×              | ✔ 按容服过3              | s v                     | 接访客邮箱过渡      | 0           |                      | ø             |
| - Luyin | 92<br>访客列表    |                |                     | 名称           | 部门(5)              | <b>容膒</b> (s)        | 日期                      | 记录 用户信息      |             | 1                    |               |
| Э       | 历时记录          |                | <ul> <li></li></ul> | joy          | <del>销售即</del>     |                      | 2017 05 10, 9:47 p<br>m |              | Joy@163.com |                      |               |
|         | 管理            | +              |                     | 65           | 销售部                |                      | 2017 03 28, 8:12 р<br>т | 所在地<br>      |             |                      |               |
| \$      | 设置            | -              |                     | 65           | 销售部                |                      | 2017 03 28, 8:12 p<br>m | 浏览器<br>平台    |             |                      |               |
|         | 基本设置          |                |                     | 65           | 销售部                |                      | 2017 03 28, 8:11 p<br>m | IP地址<br>用户代理 |             |                      |               |
| 51      | 小部件 成五<br>遗出  |                |                     | 王五           | 销售部                |                      | 2017 03 28, 10:17<br>am |              |             |                      |               |
|         |               |                |                     | 张三           | 销售部                | 管理员                  | 2017 03 28, 9-58 a<br>m |              |             |                      |               |
|         |               |                |                     | 匿名 #d674     | 销售部                | 管理员                  | 2017 03 16, 10:28<br>pm |              |             |                      | 60            |
|         |               |                |                     | 12           | 销售部                |                      | 2017 03 10, 3:58 p<br>m |              |             |                      |               |
|         |               |                |                     | 小亭子          | 销售部                |                      | 2017 03 08, 4:00 p      |              |             |                      |               |

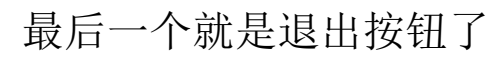

Tr 💫 and

|                | <ul> <li>1</li> </ul>            |               |                  |                        |                   |                      |               | 2.4         |                     |                   |   |
|----------------|----------------------------------|---------------|------------------|------------------------|-------------------|----------------------|---------------|-------------|---------------------|-------------------|---|
|                | <ul> <li>http://tyunt</li> </ul> | t.71360.cor   | n/#/history      |                        |                   |                      |               | 07          | ∨ 0.上海一手新房          | Q                 |   |
| 😘 收藏 👻 🗌 手机收藏夹 | □ 谷歌 € 网址大                       | 全 🔾 360複素     | 新游戏中心 🛄 Li       | inks 📄 Links fo 🛅 Micr | oso 🛅 MSN 网 🛅 Win | dow                  |               | 1 🔡 新潮      | 【 • 🗊 网银 • 🔤 翻译 • [ | 載图 👻 🖂 游戏 👻 💭 登录管 | 家 |
| ▷ 〇 □ 時屏拠売     | 15 tyuntt.71360.4                | com/#/history | × I-Cloud        | - T云让网络营销变简:×          | A Home            | × 😡 (1) 🕸            | 户在打开客户端时一直反IX | 〇 站点标题      | × 🕒 b2c管理平台         | × + 同う            |   |
| Trocand        |                                  |               |                  |                        |                   |                      |               |             |                     | •• : =            |   |
|                |                                  | •9 历日         | 时记录              |                        |                   |                      |               |             |                     | 5                 |   |
| luying2        |                                  | 所有            | 咨询 高线            | 销售部 ×                  | ✓ 技管服过的           | ē                    | ✓ 技访客邮箱过滤。    | ۹ 🗸         |                     |                   |   |
| ◎ 访察列表         |                                  |               | 名称               | fit.                   |                   |                      | 信息            | ioy         |                     |                   |   |
| ⑤ 历时记录         |                                  | ~             | Joy              | 6±                     | (,                |                      |               | joy@163.com |                     |                   |   |
| ■ 管理           | +                                |               | 65               | ũ4                     |                   | $\sim$               | _             |             |                     |                   |   |
| 🗘 设置           | -                                |               | 65               | ₩.                     | 退出社               | 登录成功!                |               |             |                     |                   |   |
| 基本设置           |                                  |               | 65               | 14                     | 点击按钮              | 将跳转到登录页              |               |             |                     |                   |   |
| 小部件设置          |                                  |               | TE               |                        |                   | GK                   |               |             |                     |                   |   |
| ● 通出           |                                  |               |                  | 17                     |                   |                      |               |             |                     |                   |   |
|                |                                  |               | skΞ              | 销售部                    | 管理员               | 2017 03 28, 9:5<br>m | 8 a           |             |                     |                   |   |
|                |                                  |               | <b>匿</b> 名 #d674 | 销售部                    | 管理员               | 2017 03 16, 10<br>pm | 28            |             |                     | 60                |   |
|                |                                  |               | 12               | 销售部                    |                   | 2017 03 10, 3:5<br>m | 8 p           |             |                     |                   |   |
|                |                                  |               | 1.11.7           | 244,000,000            |                   | 2017 03 08, 4:0      | 0 p           |             |                     |                   |   |

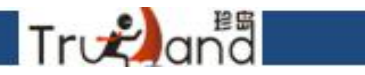

## 做推广-素材中心,建立自己的商机图片库,对图片进行分类整理

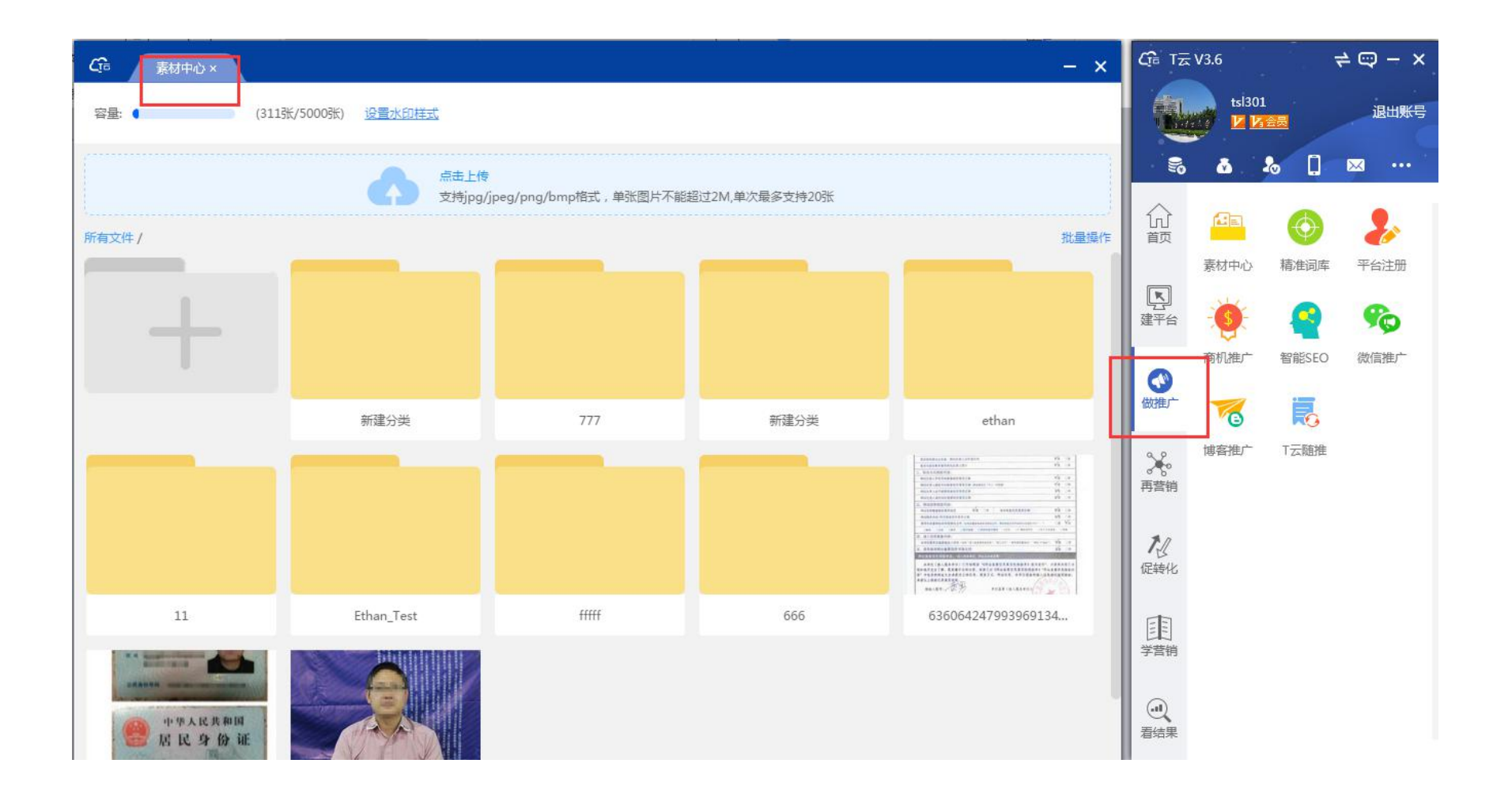

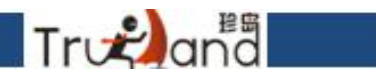

对图片进行水印处理,填写需要展示内容即可

| <b>C</b> fē | 素材中心 × |                      |        |                      | - ×  |
|-------------|--------|----------------------|--------|----------------------|------|
| ]<br>容量:    |        | (311张/5000张) 设置水印样式  |        |                      |      |
|             | 水印设置   |                      |        |                      | ×    |
|             | 公司名称:  | 000                  | 联系人:   | 黄建栋                  |      |
| 所有文         |        | 🗹 在水印中显示 🔽 显示标题 🔽 加粗 |        | 🔽 在水印中显示 🔽 显示标题 🔽 加粗 | 。量操作 |
|             | 公司官网:  | www.trueland.net     | 联系电话:  | 18588223266          |      |
|             |        | 🖌 在水印中显示 🔽 显示标题 🔽 加粗 |        | 🖌 在水印中显示 🔽 显示标题 🔽 加粗 |      |
|             | 水印位置:  | 左上角 右上角 左下角 右下角      |        | 文字颜色:                |      |
|             | 预览水印   |                      | 水印字体:  | 宋体 微软雅黑 黑体           |      |
|             | 公司名称:( | 000                  |        | ( <u> </u>           |      |
|             | 联系人:黄  | 皇栋                   | 文字透明度: | 0100%                |      |
|             | 公司官网:  | www.trueland.net     | 文字大小:  | 11                   |      |
|             | 联系电话:: | 18588223266          |        |                      |      |
|             |        |                      |        |                      |      |
|             |        |                      |        |                      | - 10 |
|             |        |                      |        |                      |      |
|             |        |                      |        | 确定                   | 取消   |
|             |        |                      |        |                      |      |

#### 黄页注册分为精准注册和全网注册

Trogana

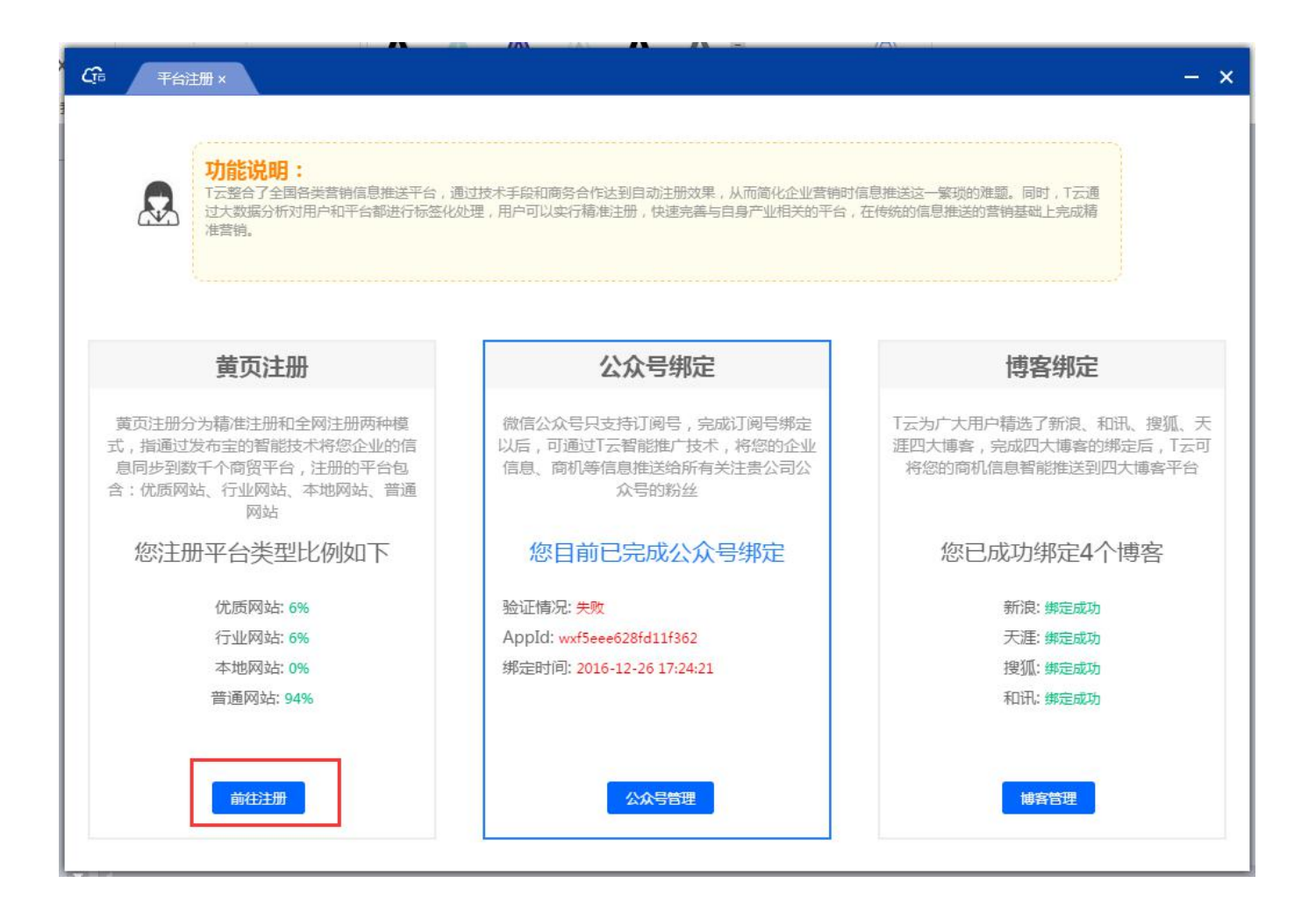

# 重点见红色框标注

Trv⊋ana

| 精准注册:注册优质网站、本地网站及您行业相关的网站;<br>全网注册:注册优质网站、本地网站、相关行业网站及普通网站; |  |
|-------------------------------------------------------------|--|
| 完善信息: 部分网站注册和完善信息是分开填写的,这部分网站在注册成功后还需要完善信息才能发布信息。           |  |
| <b>精准注册</b> 全网注册 完善者信息                                      |  |
| 注册进度: 0%                                                    |  |
|                                                             |  |
|                                                             |  |
|                                                             |  |
|                                                             |  |
|                                                             |  |
|                                                             |  |
|                                                             |  |
|                                                             |  |
|                                                             |  |
|                                                             |  |

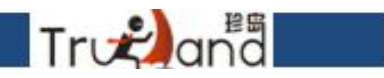

# 查看黄页注册结果,可手动添加站点

| Cfa 黄页注册结果×                         |                 |                       |                     |            | - × |
|-------------------------------------|-----------------|-----------------------|---------------------|------------|-----|
| <ol> <li>3. 温馨提示:如果修改平台的</li> </ol> | 用户名和密码,请确定输入正确的 | 信息,否则无法发布商机。          |                     |            |     |
| 注册开始时间:                             | 注册结束时间:         | 茴 请选择日期               |                     | 请输入网站名称或网址 | ٩   |
| 站点名称                                | 用户名             | 密码                    | 注册时间                | 状态         | 操作  |
| 环球经贸网                               | luy356335       | 11111                 | 2017-02-09 01:39:23 | 成功         | æ   |
| 勤加绿                                 | luy380975       | jBPWxl2Z              | 2017-02-09 01:39:16 | 成功         | æ   |
| 佛山资讯                                | luy874602       | n4fth7pW              | 2017-04-19 17:34:31 | 成功         | Ø   |
| 五金商贸网                               | luy033616       | D2H4vFXE              | 2017-02-09 01:39:08 | 成功         | R   |
| 中国制造网                               | luyin72342017   | p8ac8ode              | 2017-02-09 01:39:09 | 成功         | æ   |
| 茶叶供应商                               | luy462523       | ебрGGmZX              | 2017-02-09 01:39:06 | 成功         | R   |
| 中国物资采购网                             | luy014273       | sqiziljz              | 2017-12-07 16:53:07 | 成功         | R   |
| 北京生活网                               | luy606532       | UwmLlPkI              | 2017-04-19 17:34:18 | 成功         | R   |
| 马鞍山供求信息网                            | luy041166       | X8KmwmhA              | 2017-04-19 17:34:13 | 成功         | æ   |
| 嘉善在线                                | luy606764       | x6s1bptt              | 2018-01-23 11:58:54 | 成功         | R   |
|                                     |                 | <ul> <li>C</li> </ul> | >                   |            |     |

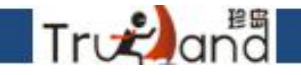

# 发布商机之前,先进行相关设置

发布档位:档位越高,发布越快

全网发布:勾选全网,则全网发布,不勾选,则默认精准发布 是否打码:勾选打码,有验证码的站点会出来,不勾选,则忽略 手机验证码:勾选手机验证码,有码则会出现,不勾选则默认不会出现

| <b>L</b> fi≅ | 商机推广×                       |                 |                        |       |                    |          |      | - ×      |
|--------------|-----------------------------|-----------------|------------------------|-------|--------------------|----------|------|----------|
| <b>0</b> 尊   | 敬的用户,你的会员版本为 <mark>。</mark> | 2 12 会员,推广次数不受限 | 限制,每周自动发布可排 <b>;</b>   | 认30条, | 单条商机每周只能排队一次       |          |      |          |
| 类型: 同        | 「发布商机 ~                     |                 |                        |       |                    | (清幢入产品标题 |      | Q        |
| + 新          | 建商情 手动发布                    | 商机发布设置          |                        |       |                    | ×        |      |          |
|              | 产品标题                        | 发布挡位:           | C                      |       | •                  | _        | 操作   |          |
|              | 111111111                   |                 | 1 2 3                  | 4     | 5                  |          | 2 20 | ۵.       |
|              | 长宁区1232*2440*0.65           | 全网发布:           | ✓ 开启全网发布<br>如果不勾选,我们只会 | 发布精准法 | 主册的站点              |          | 2 20 | ۳.       |
|              | 123                         | 是否打码:           | 🖌 确认打码                 |       |                    |          | 2 2  | ₩        |
|              | 虹口区LCD测试自动化结                | YEHIIKI .       | 若不勾选,只会发布已;            | 只别验证研 | 码的站点,无需手动输入验证码     | i.       | 2 20 | ۵.       |
|              | 上海自助洗衣机价格上)                 | 是否发送手机验证码:      | □ 发送手机验证码              | ***** |                    |          | 20   | Ū        |
|              | 上海海尔洗衣机维修电话                 |                 | 右不勾远,只会注册和,            | 反仰个帝王 | 安于他超近的时站尽          |          | 2 2  | ₫        |
|              | 北辰区车载应急照明灯]                 |                 |                        |       |                    |          | 2 20 | Ū        |
|              | 北辰区车载应急照明灯                  |                 |                        |       |                    | 保存设置     | 2 2  | Ū        |
|              | 来看看了看88                     |                 | 2018-01-23 22:02       | :26   | 2018/5/17 10:49:51 | 已发布      | 2 20 | ۵.       |
|              | e                           |                 | 2018-01-22 19:33       | :46   | 2018/2/26 15:04:44 | 已发布      | 2 2  | <b>m</b> |

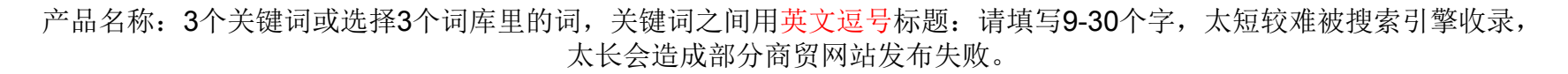

产品名称相关的三个词,中间用英文符号隔开,+公司简称不允许带有违禁产品或恶意填写的语句,不允许出现电话号码、 e-mail、网址等;

| *产品名称: | 测试                                                                                                    |
|--------|----------------------------------------------------------------------------------------------------|
| * 关键词: | 哈尔滨到巴扎伊哈海运物哈尔滨到奥哈货运代理内江医药营销行业ERP系 选择关键词                                                                              |
| *产品标题: | 哈尔滨到巴扎伊哈海运物流哈尔滨到奥哈货运代理内江医药营销行业 <b>生成标题</b>                                                                           |
| *产品介绍: | 18   ♥ ♥   改 导 ■] ☞ 从 № 鑑 18 18 18 第 章 書 書 証 証 理 理 ½ × ½ 險 №   図<br>H1~ チ~ TT- A- A- B Z U A® 冊 2/ ■ ■ 電 電 ■ 国 등 ∞ 約 |
|        | 测试                                                                                                    |
|        |                                                                                                    |
|        |                                                                                                    |
|        |                                                                                                    |
|        |                                                                                                    |
| *产地:   | 测试                                                                                                    |
|        |                                                                                                    |

确定

Trogand

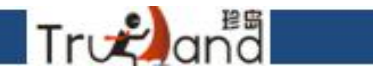

#### 1、内容第一个是标题; 2、接下来写产品相关介绍,在内容中要出现产品标题上的关键词; 3、产品介绍的内容不要重复;

4、一天发布的多条信息中,有一部分加电话、网址,另一部分不加;

| ★ 产品名称: | 测试                                        |
|---------|-------------------------------------------|
| * 关键词:  | 哈尔滨到巴扎伊哈海运物 哈尔滨到奥哈货运代理 内江医药营销行业ERP系 选择关键词 |
| *产品标题:  | 哈尔滨到巴扎伊哈海运物流哈尔滨到奥哈货运代理内江医药营销行业            |
| *产品介绍:  |                                           |
|         | 测试                                        |
|         |                                           |
|         |                                           |
|         |                                           |
|         |                                           |
| *产地:    | 测试                                        |
|         |                                           |

确定

产品或商机不建议过多发布,建议每天发布10-20条即可,重复的商机每隔10天或更长时间发布一次,频率不要过高,容易导致信息或会员账号被删;

Trvnana

| <b>C</b> t₀ | 商机推广×                                      |                     |                    |          | - ×           |
|-------------|--------------------------------------------|---------------------|--------------------|----------|---------------|
| 0           | 尊敬的用户,你的会员版本为 <mark>》 内会员</mark> ,推广次数不受限制 | 制,每周自动发布可排队 30 条,单等 | 時間,一次              |          |               |
| 类型:         | 可发布商机                                      |                     |                    | 「请输入产品标题 | Q             |
| + *         | <b>冠連時情</b> 手动发布                           | 机发布设置 商机搬家          | <b>直 删除</b>        |          |               |
|             | 产品标题                                       | 更新时间                | 发布时间               | 状态       | 操作            |
|             | 哈尔滨到巴扎伊哈海运物流哈尔滨到奥哈货运代理                     | 2018-05-10 22:55:37 | 2018/5/11 15:19:27 | 已发布      | 2 43 11       |
|             | 商洛乐清微信营销广告投放商洛珠宝品牌营销策划                     | 2018-05-08 15:25:05 | 2018/5/11 19:04:53 | 已发布      | <b>《 43 前</b> |
|             | 商浩珠宝品牌营销策划内江企业营销视频录制商洛                     | 2018-05-07 09:24:25 | 2018/5/15 11:42:56 | 已发布      | 2 29 面        |
|             | 商洛医药营销行业企业管理软件开发商商洛企业营                     | 2018-05-04 16:13:05 | 2018/5/15 11:43:02 | 已发布      | <b>《 43</b> 面 |
|             | 虹口区乐清微信营销广告投放虹口区医药营销行业                     | 2018-05-04 16:12:37 | 2018/5/15 11:42:13 | 已发布      | 2 49 面        |
|             | 虹口区珠宝品牌营销策划虹口区企业营销视频录制                     | 2018-05-04 16:10:07 | 2018/5/4 17:57:06  | 已发布      | <b>2 2</b> 面  |
|             | 虹口区企业营销视频录制商洛医药营销行业ERP系                    | 2018-05-04 15:52:50 | 2018/5/11 17:14:46 | 已发布      | 2 43 面        |
|             | 商浩乐清微信营销广告投放商洛珠宝品牌营销策划                     | 2018-05-04 16:05:25 | 2018/5/3 18:04:49  | 已发布      | 2 20 面        |
|             | 产品名称产品名称网营供                                | 2018-05-03 15:15:03 | 2018/5/3 17:55:50  | 已发布      | <b>2 2</b> 面  |
|             | 测试测试                                       | 2018-05-02 14:16:15 | 2018/5/3 10:43:18  | 已发布      | 2 42 11       |

#### 商机发布完成以后,直接去商机发布结果里去看发布站点情况 操作按钮:通过标题可以直接检索 时间:进行时间设置检索

Trv₽ana

| C□ 商机发布结果×                 |                     |                     |            | 10 2002 | - × |
|----------------------------|---------------------|---------------------|------------|---------|-----|
| 开始时间: 首 请选择日期 结束时          | 间: 茴 请选择日期          |                     | (请输入标题     |         | ٩   |
| 返回商机推广列表                   |                     |                     |            |         |     |
| 商机标题                       | 添加时间                | 发布时间                | 状态         | 操作      |     |
| 7月23日的体验课在烈日下开班,来的都是真爱!    | 2017/8/14 16:43:00  | 2017/8/21 14:02:14  | 发布成功       | 0       |     |
| B2B信息发布网络推广软件好用的网络营销推广软    | 2018/1/30 15:36:49  | 2018/5/4 17:45:44   | 发布成功       | 0       |     |
| 上海KTV沙发*上海KTV沙发定制*上海KTV沙发批 | 2016/8/12 11:22:47  | 2017/12/15 16:54:08 | 发布成功       | 0       |     |
| 上海KTV沙发上海KTV沙发定制上海KTV沙发批发  | 2016/10/24 15:46:39 | 2017/12/15 16:54:17 | 发布成功       | 0       |     |
| 上海免费供求信息群发软件上海供求信息群发软件     | 2015/11/20 17:55:36 | 2018/5/17 14:43:03  | 发布成功       | 0       |     |
| 上海公司网站模板上海网页制作模板上海模板网站     | 2015/11/20 17:53:40 | 2015/12/3 16:27:11  | 发布成功       | 0       |     |
| 上海网络推广营销培训_上海网络营销技巧培训上     | 2015/12/15 15:18:29 | 2016/1/8 18:42:37   | 发布成功       | 0       |     |
| 上海网络推广营销培训上海网络营销技术上海网络     | 2015/11/20 17:56:32 | 2017/11/30 6:36:01  | 发布成功       | 0       |     |
| 上海职员办公桌_职员办公桌批发_震鼎职员办公桌    | 2016/5/17 17:33:33  | 2017/8/28 17:17:42  | 发布成功       | 0       |     |
| 上海职员办公桌_职员办公桌批发_震鼎职员办公桌    | 2016/7/14 17:32:14  | 2017/12/15 16:54:09 | 发布成功       | 0       |     |
| 显示条数 10条 💙 共68条记录          | 前 < 1 2             | 3 4 5 6 7           | > 尾页 跳转至 1 | . д ок  |     |

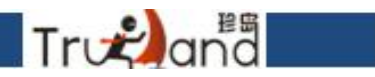

# 精准词库,人工智能拓词以及深度拓词系统

| Cfc 精街词库 ×                         | - × |  |
|------------------------------------|-----|--|
|                                    |     |  |
|                                    |     |  |
|                                    |     |  |
|                                    |     |  |
| 尊敬的用户,小T会根据你提供的词根从记忆库<br>里分析出相关关键词 |     |  |
| H                                  |     |  |
| 请输入您要拓展的关键字                        | Q   |  |
| 搜索历史: 洗衣机 共同好友                     |     |  |
| 人工智能拓词介绍><br>进入个人词库>               |     |  |
|                                    |     |  |
|                                    |     |  |
|                                    |     |  |
|                                    |     |  |
|                                    |     |  |
|                                    |     |  |
|                                    |     |  |
|                                    |     |  |
|                                    |     |  |

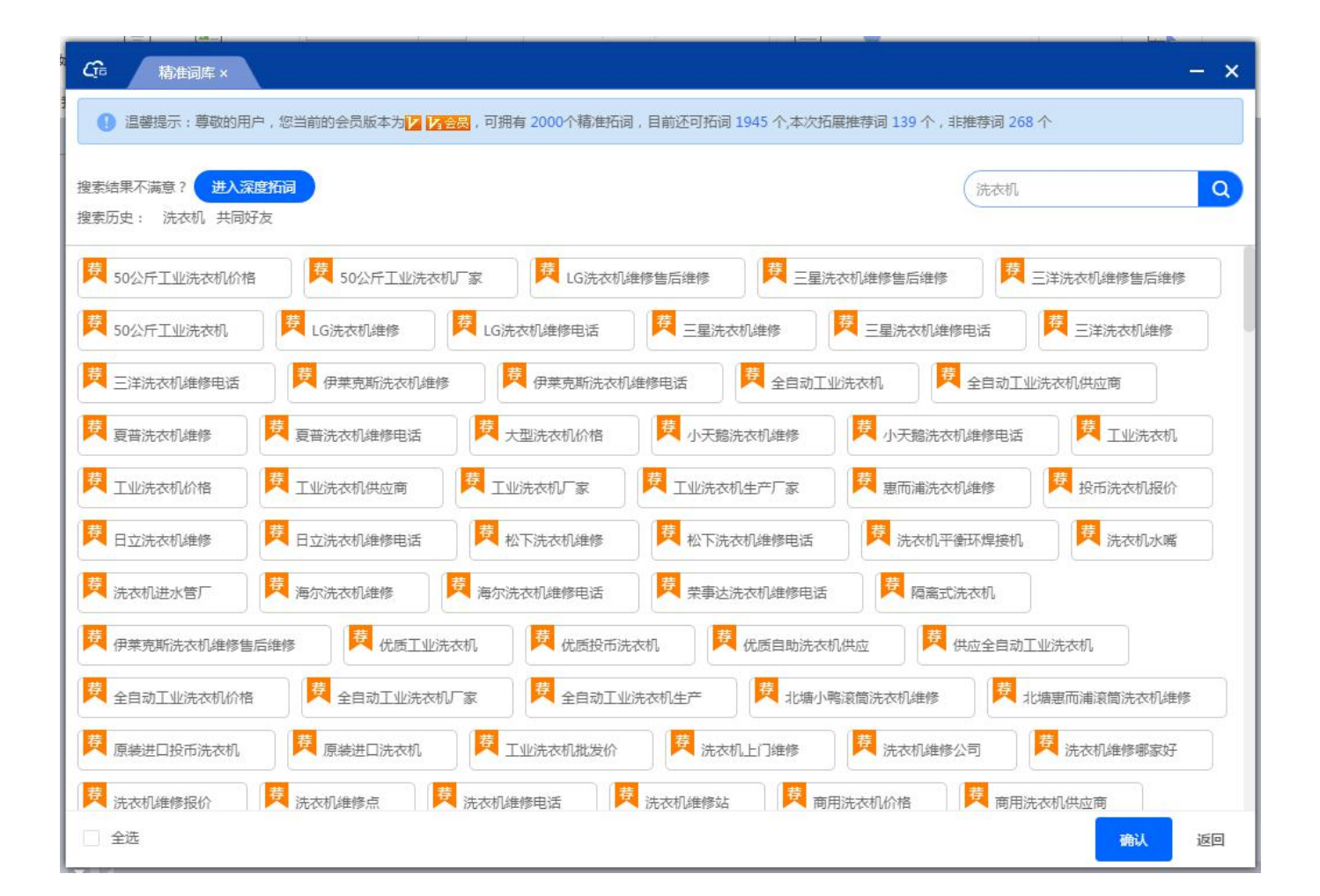

一键智能拓词, 推荐优先

Trv€anª

#### 人工深度拓词

Trodana

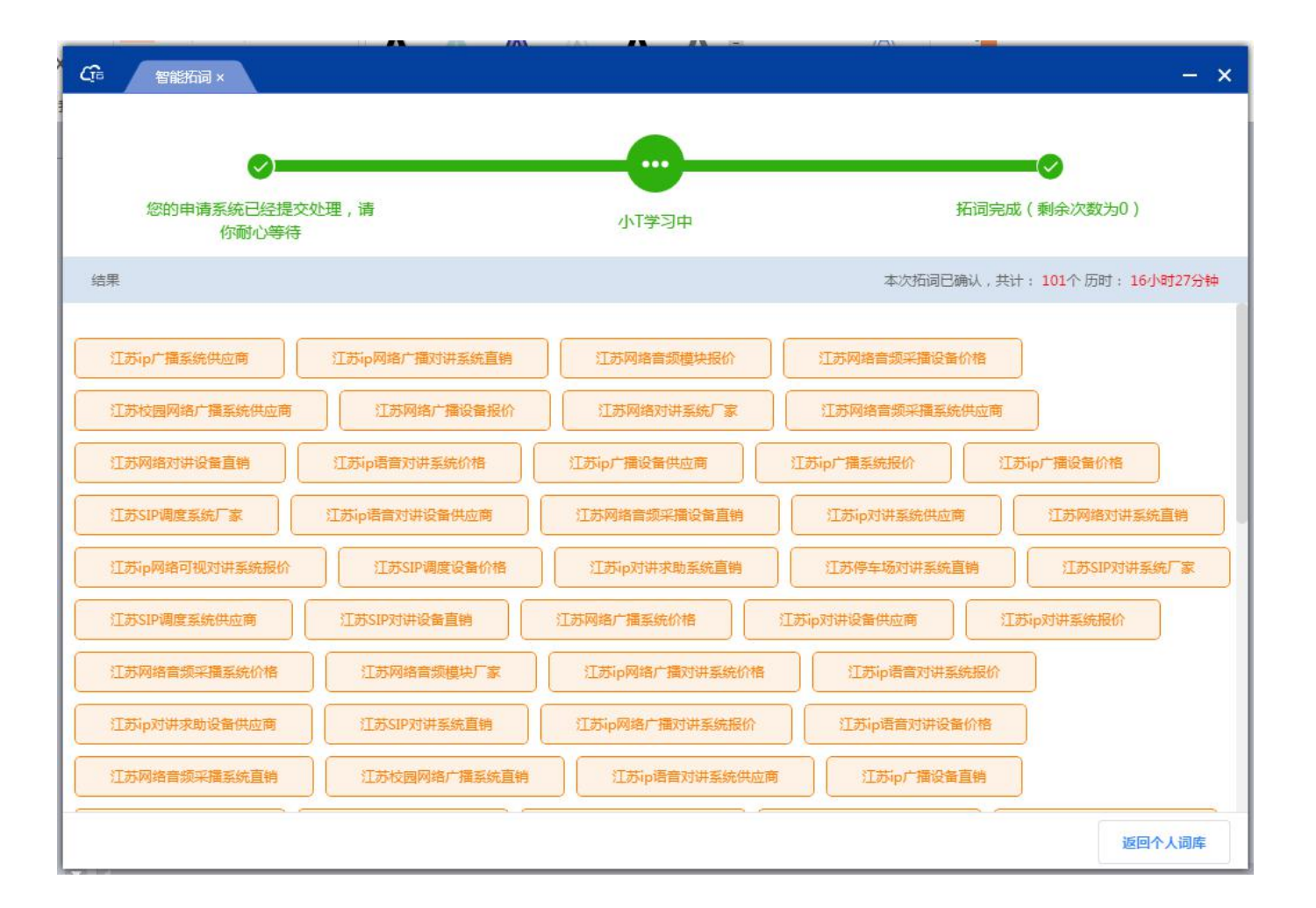

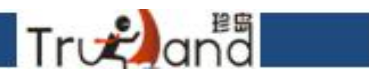

智能SEO,不是所有版本都有权限,只有在一定时间内的v3以及v3p才有权限,所以有的点击显示没有权限

| Cr.   | 智能SEO×                        |                             |               |       |           | - ×  | CTS TZ | V3.6    |       | ≥ ×   |
|-------|-------------------------------|-----------------------------|---------------|-------|-----------|------|--------|---------|-------|-------|
|       |                               | <b>词优化</b> 我的关键词            | 我的资源          |       |           |      |        | ts 301  | 会员    | 退出账号  |
|       | 清输入搜索内                        | 的容                          | 查找            |       |           |      | 8      | ۵. ۱    | & []  | × ··· |
| *规则:  | 首次优化必须大于3个关键词【 <b>查看规则详情】</b> | 我的域名:http://tsl301.nbseo.cn | 账户资源 🕜 : 89   | 2 冻结资 | 原 🕜 : 83  |      | 分颜     |         | ( ( ) | 20    |
|       | 需要优                           | 化的关键词                       | <del>),</del> | 建词排名  | 资源(/天)    | 状态   |        | 素材中心    | 精准词库  | 平台注册  |
|       |                               | 88                          |               | 0     | 27        | 未优化  | 建平台    | Ö       | -     | So    |
|       | \$                            | SEO                         |               | 0     | 200       | 未优化  |        | 商机推广    | 智能SEO | 微信推广  |
|       |                               | TZ                          |               | 0     | 200       | 未优化  | の進亡    | 7       | i E   | -     |
|       | Ĩ                             | 言网1                         |               | 0     | 200       | 未优化  |        | "③ 储客推广 | T云頤推  |       |
|       | T                             | 言网2                         |               | 0     | 200       | 未优化  | 再营销    |         |       |       |
|       | Đ                             | 形发部                         |               | 0     | 3         | 未优化  |        |         |       |       |
|       | 印印                            | 我噶we                        |               | 0     | 200       | 未优化  | 促转化    |         |       |       |
|       | 养                             | 殖大棚                         |               | 0     | 200       | 未优化  | -      |         |       |       |
| 当前共1  | 96条数据,跳转至 1 页 确定              |                             | < 1 2         | 3 4   | 5 6 .     | 20 > | 学营销    |         |       |       |
|       |                               |                             |               |       |           |      | (11)   |         |       |       |
| 王Q 已道 | 60个优化关键词查看                    |                             |               |       | 共计花费0资源/天 | 提交   | 看结果    |         |       |       |

#### SEO的具体规则详情介绍

Trvana

#### Cra 智能SEO ×

#### <返回上级

- 1、V3、V3P用户有权限。
- 2、T云的网站上线且百度排名在前五十有关键词数量超过5个。
- 3、满足1/2条件后栏目解锁。
- 4、首次选择关键词必须超过3个。
- 5、当在操作的关键词≥3个,再选关键词进行操作个数不限。
- 6、选定关键词后,会冻结该关键词30天的上线费用,如上线,强制消费,如不上线,资源返还,若上线时间不满足30天,返还剩余资源。
- 7、选定关键词后,操作周期为30天,强制消费时间为30天,这60天中用户无法取消或操作服务。
- 8、关键词上线满30天后,可以选择取消服务或者继续按天扣除资源。
- 9、关键词操作满30天后并没有上线时,用户有权取消该操作/运营后端也有权取消操作。
- 10、关键词操作上线后,发生排名掉出首页且连续超过7天,用户有权取消该操作/运营后端也有权取消操作。
- 11、日消耗资源超过200的关键词不予以操作。
- 12、关键词操作的过程中,客户禁止调整网站对应的TDK设置,如果因此发生关键词排名滑落,扣除该关键词对应的10天资源。
- 13、关键词在操作过程中,每日扣除资源以提交当日资源计算。停止服务后,重启开启服务,消耗资源按照重新开启时的资源消耗计算。
- 14、每天扣费总数核算余额是否够半月、周消耗,然后提示客户和客服人员。
- 15、当剩余资源无法支付第二天应扣除资源时,第二天所有操作自动停止。
- 16、重新启动操作的关键词,遵循冻结30天规则。

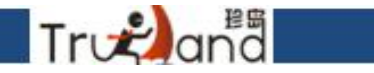

## 平台注册-公众号管理去绑定微信配置

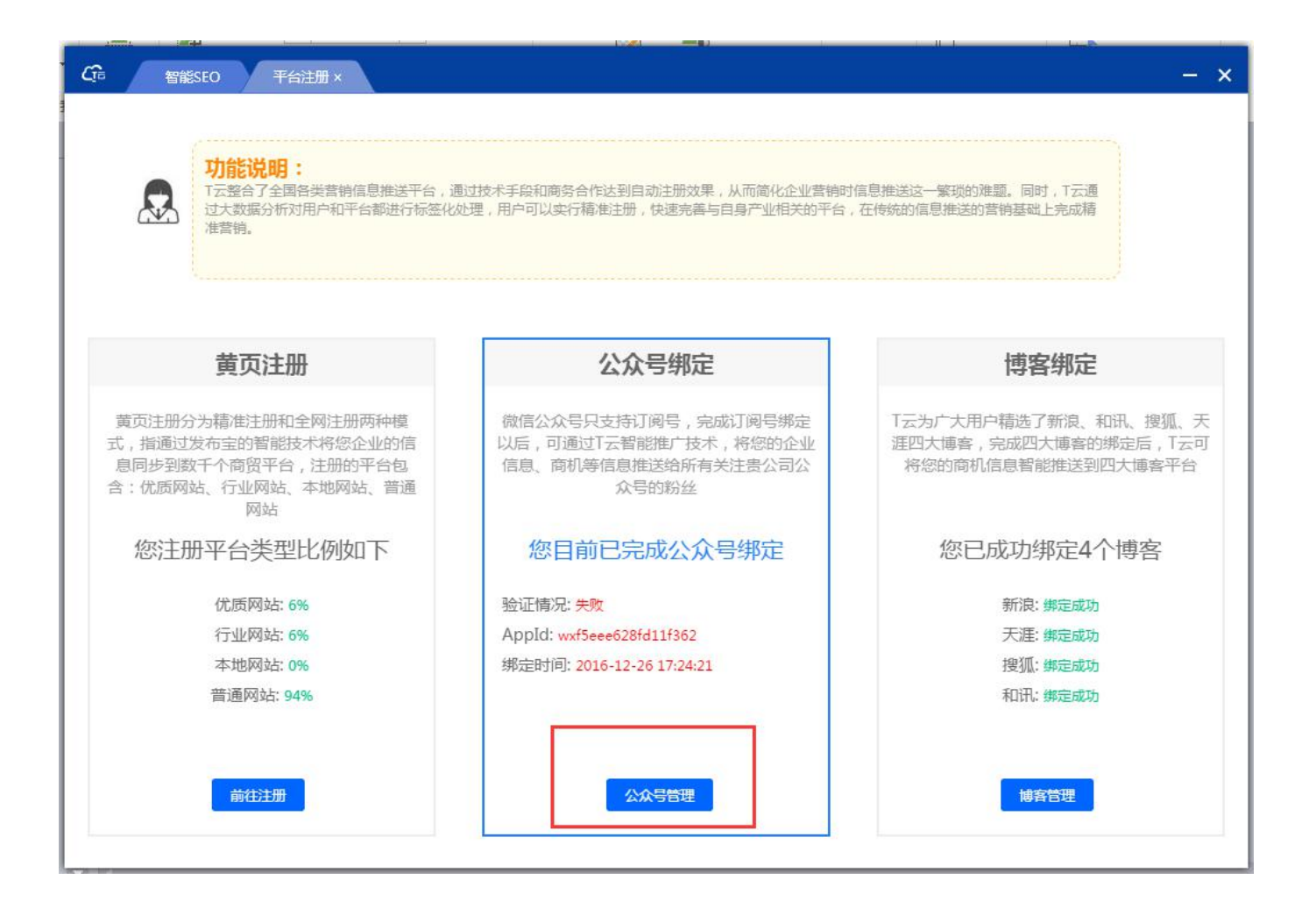

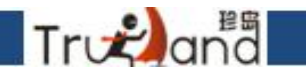

流程图中已经写的很明显了,只要按照第一步......这样再走下去就可以了,流程走好提交配置即可

| CG 智能SEO 平台注册 × - ×                                                  |
|----------------------------------------------------------------------|
| ① 温馨提示:只支持认证完成的微信订阅号,否则无法正常推广,请按照步骤进行公众号绑定                           |
|                                                                      |
| 第一步: 请点击【登录微信公众号】 ,输入账户和密码 ,登录公众号后台。                                 |
| 第二步: 登录完成后注意网页右上角确认是【订阅号】并且【已认证】                                     |
| 第三步: 进入微信公众号菜单【开发】-【基本配置】,将获取到的AppID和AppSecret填写到下面对应文本框             |
| ★AppID(应用ID): wxf5eee628fd11f362                                     |
| * AppSecret (应用密钥): d26b9e55525f2ebba97c06032db23a3e                 |
| 第四步: 点击【基本配置】-【ip白名单】-【查看】, 输入114.80.9.163 120.132.8.16两个ip中间回车键隔开   |
| 第五步: 解析一个二级域名到我们的服务器(域名必须是备案过的),将域名做别名解析,解析地址为:weixin.tyun.71360.com |
| *解析域名: weixin.tyun.71360.com 验证域名                                    |
| URL(服务器地址):http://weixin.tyun.71360.com/tcloudApi/check.html?id=14   |
| Token ( 令牌 ) :6cb7c8dd274eff16da06c1a403989b7f                       |
| 进入微信【开发】-【基本配置】-【修改配置】,将获取到的URL和Token填写到公众号后台对应位置                    |
| <b>第六步:</b> 进入微信【开发】-【基本配置】,点击"启用"                                   |
| <b>第七步</b> : 点击右下方的【提交配置】按钮                                          |
| 返回微信推广 返回平台注册 提交配置                                                   |

# 点击添加博客

Træana

| CPa 智能SEO 微信推广 ×                      |                     |                     | - ×      |
|---------------------------------------|---------------------|---------------------|----------|
| ● 温馨提示:尊敬的用户,你的会员版本为▶ 【 金晟 ,每天可推送1次 ( | 每次推送不超过8篇文章),今天已推   | 送0次                 |          |
| + 添加 更改/绑定微信号 立即推广                    |                     |                     | (请総入标题 Q |
| 标题                                    | 更新时间                | 发布时间                | 操作       |
| asd                                   | 2018-05-10 22:06:38 | 暂无                  | Ø.       |
| 444                                   | 2018-05-09 21:07:08 | 暂无                  | Q.       |
| 狼的诱惑                                  | 2018-05-09 18:15:49 | 暂无                  | Ø.       |
| 啧啧啧                                   | 2018-05-09 18:10:31 | 暂无                  | Q.       |
| 测试                                    | 2018-03-06 15:23:58 | 暂无                  | Ø_       |
| 测试用数据                                 | 2018-04-13 16:16:32 | 暂无                  | Ø_       |
| 上海珍岛集团                                | 2018-04-13 16:16:41 | 暂无                  | a.       |
| 我是一棵小小的石头                             | 2018-04-13 16:16:49 | 2018-04-25 18:52:24 | Ø.       |
|                                       |                     |                     |          |
|                                       |                     |                     |          |
| 显示条数 10条 🗸 共8条记录                      |                     | 页 跳转至 1 页           | ОК       |

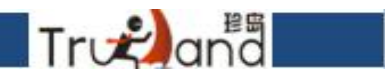

## 标题,正文,图片正常添加,保存即可

| CG□ 智能SEO 微信推广×        | - ×                                       |
|------------------------|-------------------------------------------|
| ● 尊敬的用户,你的会员版本为 2 2 合员 | ,每天可推送1次(每次推送不超过8篇文章),今天已推送 0 次           |
| * 标题                   | 请输入标题                                     |
| *正文                    | 请编入内容                                     |
| * 图片                   | 点击选择                                      |
|                        | 暂无图片                                      |
| * 作者                   | 请뉇入作者                                     |
| *原文链接                  | 请输入原文链接<br>青输入以"http://"、"https://"开头的网址! |

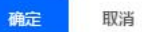

# 如果更换公众号了,直接去配置页面改下就行,不存在解绑之说

Trunana

|                    | 。<br>,每天可推送1次(每次推送不超过8篇文章),今天E | 3推送 0 次             | - >   |
|--------------------|--------------------------------|---------------------|-------|
| + 添加 面改/態定衛信县 立即推广 |                                | (                   | 清輸入标題 |
|                    | 更新时间                           | 发布时间                | 操作    |
| asd                | 2018-05-10 22:06:38            | 暂无                  | Q.    |
| 444                | 2018-05-09 21:07:08            | 暂无                  | Q     |
| 狼的诱惑               | 2018-05-09 18:15:49            | 暂无                  | Ø.    |
| 啧啧啧                | 2018-05-09 18:10:31            | 暂无                  | Ø.    |
| 测试                 | 2018-03-06 15:23:58            | 暂无                  | Ø_    |
| 测试用数据              | 2018-04-13 16:16:32            | 暂无                  | Ø_    |
| 上海珍岛集团             | 2018-04-13 16:16:41            | 暂无                  | Ø.    |
| 我是一棵小小的石头          | 2018-04-13 16:16:49            | 2018-04-25 18:52:24 | Ø.    |
|                    |                                |                     |       |
|                    |                                |                     |       |
| 显示条数 10条           | → 共8条记录 首页 く 1 >               | 尾页 跳转至 1 页          | ок    |

# 订阅号:一天一次,一次不超过**8**条 服务号:一个月四次,一次不超过**8**条

Tronana

| C௺ 智能SEO 微信推广×                                                        |                     |                     | <u>ه</u>   |  |  |  |
|-----------------------------------------------------------------------|---------------------|---------------------|------------|--|--|--|
| ● 温馨提示:尊敬的用户,你的会员版本为 <mark>了 了会员</mark> ,每天可推送1次(每次推送不超过8篇文章),今天已推送0次 |                     |                     |            |  |  |  |
| + 添加 更改/绑定微信号 立即推广                                                    |                     | (                   | 请輸入标題<br>Q |  |  |  |
| ■ 标题                                                                  | 更新时间                | 发布时间                | 操作         |  |  |  |
| ✓ asd                                                                 | 2018-05-10 22:06:38 | 暂无                  | Ø.         |  |  |  |
| <b>2</b> 444                                                          | 2018-05-09 21:07:08 | 暂无                  | R          |  |  |  |
| 狼的诱惑                                                                  | 2018-05-09 18:15:49 | 暂无                  | Ø_         |  |  |  |
| 咦啧啧                                                                   | 2018-05-09 18:10:31 | 暂无                  | Q.         |  |  |  |
| 测试                                                                    | 2018-03-06 15:23:58 | 暂无                  | Ø_         |  |  |  |
| 测试用数据                                                                 | 2018-04-13 16:16:32 | 暂无                  | Ø_         |  |  |  |
| 上海珍岛集团                                                                | 2018-04-13 16:16:41 | 暂无                  | Q_         |  |  |  |
| 我是一棵小小的石头                                                             | 2018-04-13 16:16:49 | 2018-04-25 18:52:24 | Q_         |  |  |  |
|                                                                       |                     |                     |            |  |  |  |
|                                                                       |                     |                     |            |  |  |  |
| 显示条数 10条 🗸                                                            | 共8条记录 首页 < 1 >      | 尾页 跳转至 1 页          | ок         |  |  |  |
#### 博客发布成功以后,发布情况到看结果-博客发布结果里查看 搜索框标题一键检索 时间设置检索

Trvana

| CP 智能SEO 微信推广 博客推广           | 博客发布结果 ×           |                    |       | - × |
|------------------------------|--------------------|--------------------|-------|-----|
| 开始时间: 管 请选择日期 结束时间: 管        | 1 请选择日期            |                    | 请输入标题 | ٩   |
| 返回博客推广列表                     |                    |                    |       |     |
| 博客标题                         | 添加时间               | 发布时间               | 状态    | 操作  |
| T云-让网络营销变简单                  | 2016/1/25 14:18:36 | 2017/8/15 14:54:51 | 发布成功  | 0   |
| 让网络营销变简单                     | 2016/3/24 13:19:01 | 2018/5/11 0:44:34  | 发布成功  | 0   |
| 深圳电子白板维修                     | 2017/8/19 12:01:41 | 2017/8/19 12:01:56 | 发布成功  | 0   |
| 罗湖水龙头更换 罗湖水槽漏水更换 湖橱柜下水更换 巧匠供 | 2018/5/9 17:55:14  | 2018/5/10 22:03:48 | 发布成功  | 0   |
| 电脑维修 皇岚电脑维修                  | 2017/8/19 12:04:19 | 2017/8/19 12:04:32 | 发布成功  | 0   |
| 齐白石的写意世界,何为"妙在似与不似之间"        | 2018/5/9 17:54:59  | 2018/5/11 1:14:53  | 发布成功  | 0   |
| 测试用数据                        | 2017/11/9 9:55:33  | 2018/5/11 0:53:56  | 发布成功  | 0   |
|                              |                    |                    |       |     |
|                              |                    |                    |       |     |

显示条数 10条 ∨ 共7条记录 首页 く 1 > 尾页 跳转至 1 页 ○K

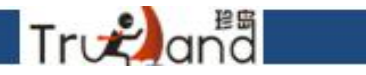

T云随推客户端版,为了增加习惯于pc端操作客户而进行设计的

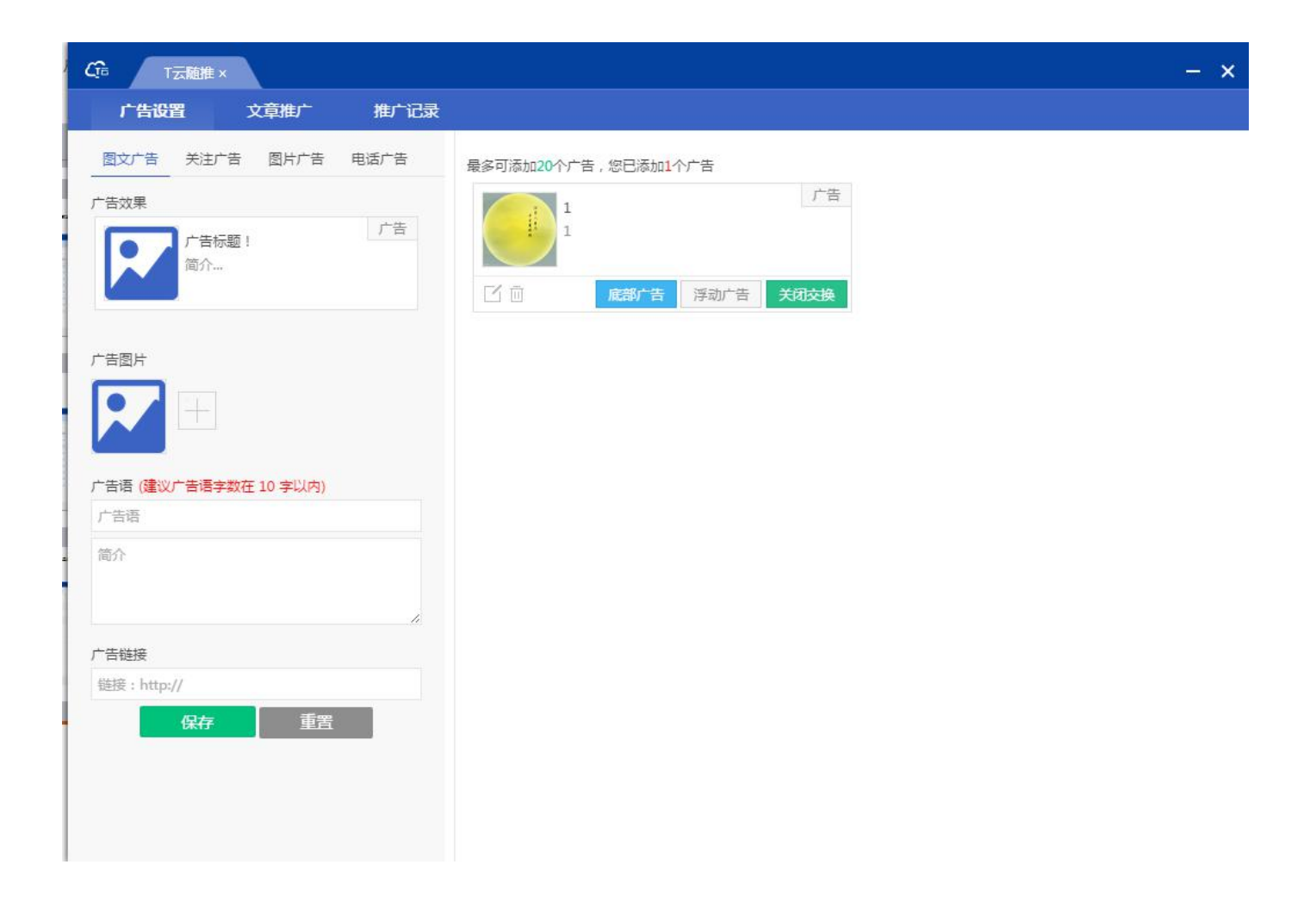

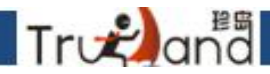

首先进行广告设置,广告分为四种表现形式,图文广告、关注广告、图片广告、电话广告

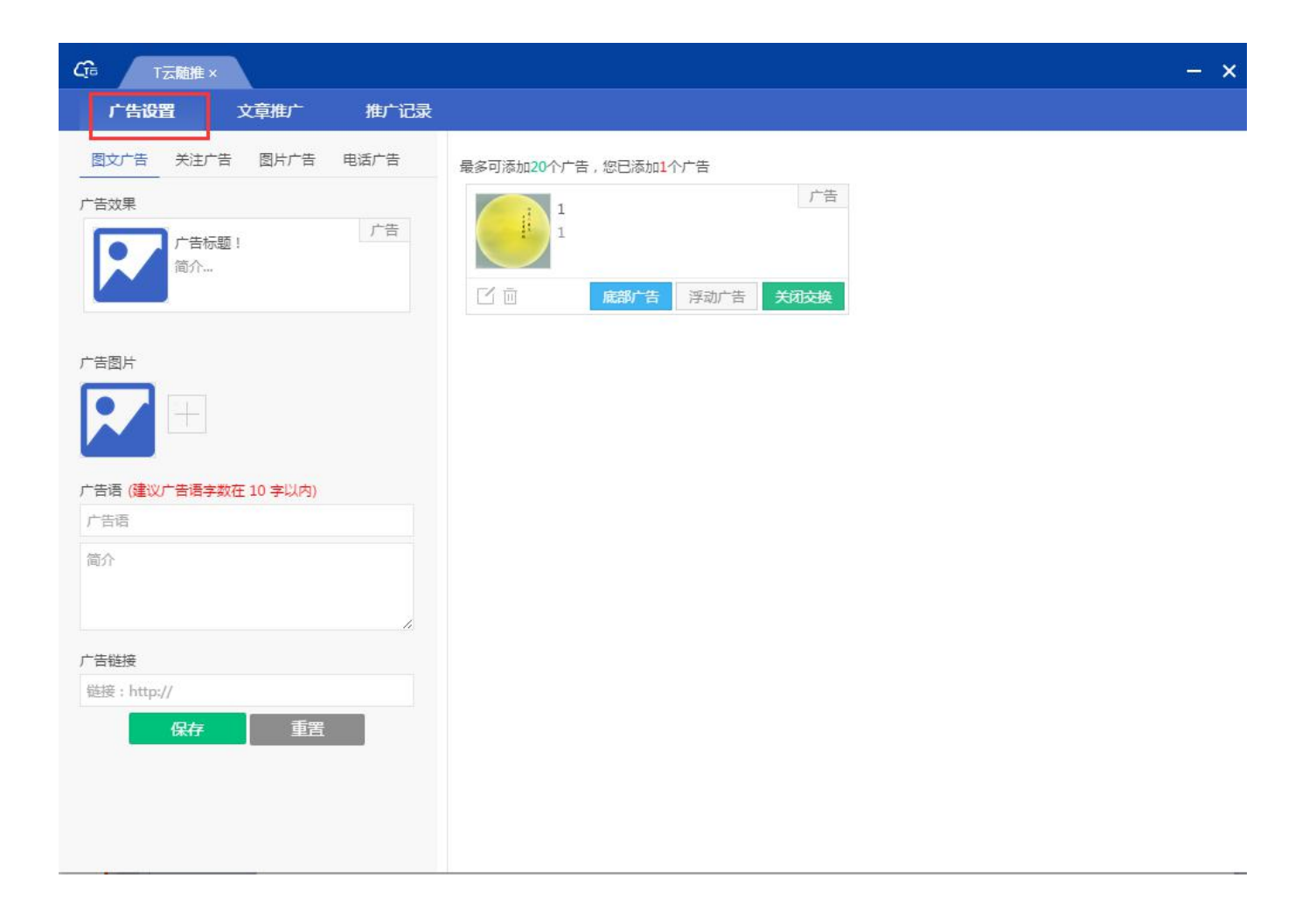

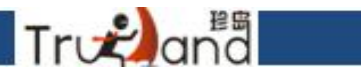

图文广告:顾名思义图片加文字,对应须添加的东西添加好保存即可

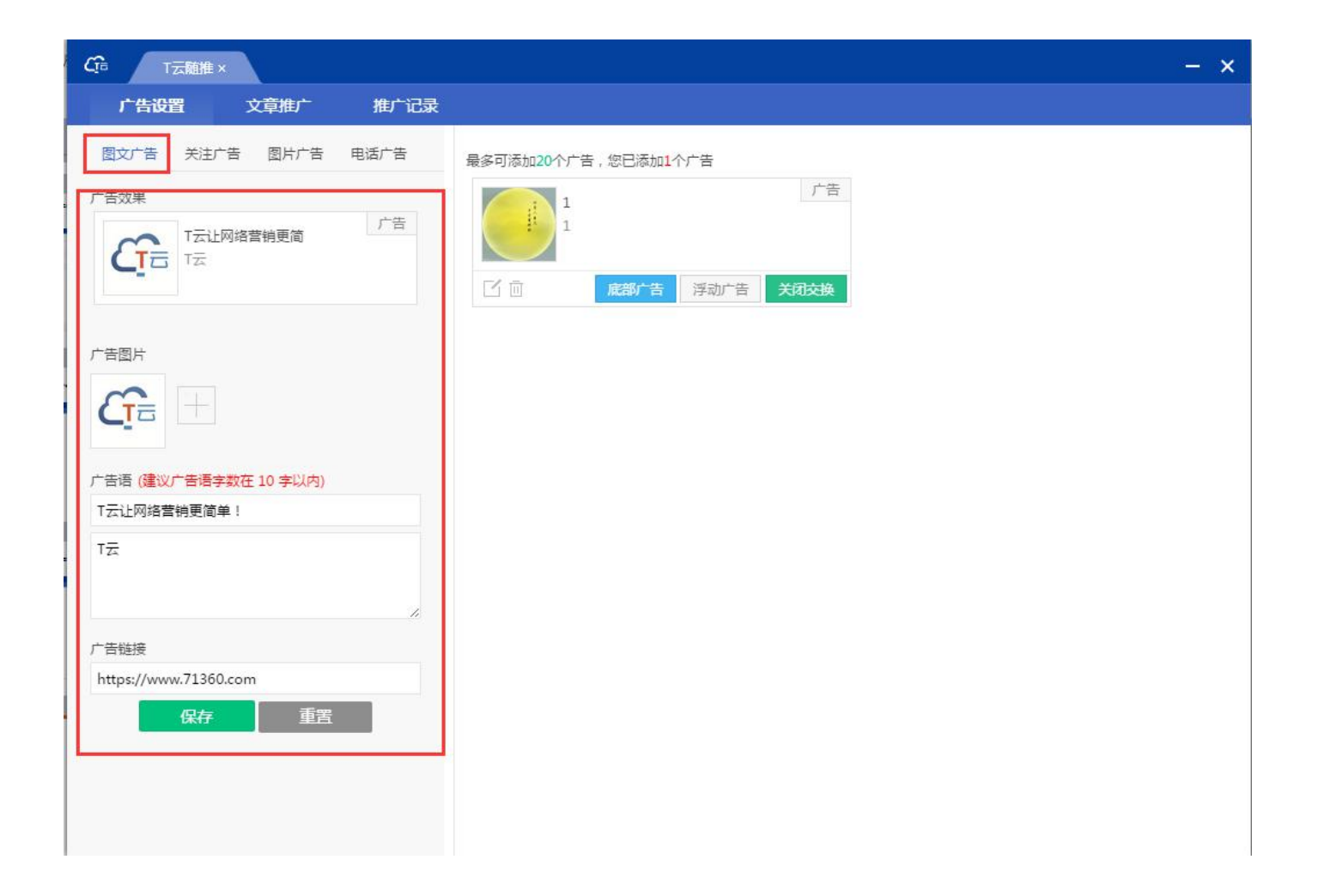

效果如下

| CG T云脑推×                                                                    |                                                               | - ×                                                                                      |
|-----------------------------------------------------------------------------|---------------------------------------------------------------|------------------------------------------------------------------------------------------|
| 广告设置 文章推广 推广记录                                                              |                                                               |                                                                                          |
| 國文广告     关注广告     图片广告     电话广告       广告效果     广告标题!     广告       简介     简介 | 最多可添加20个广告,您已添加2个广告<br>广告 1 1 1 1 1 1 1 1 1 1 1 1 1 1 1 1 1 1 | T云让网络营销更简单!     广告       T云     T云       T云     「」       「」     原部广告       浮动广告     开启交换 |
|                                                                             |                                                               |                                                                                          |
| 广告语 (建议广告语字数在 10 字以内)<br>广告语<br>简介                                          |                                                               |                                                                                          |
| 广告链接<br>链接:http://<br><b>保存</b> 重置                                          |                                                               |                                                                                          |

Trogana

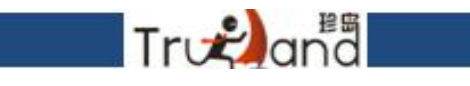

#### 关注广告: 一键生成二维码关注

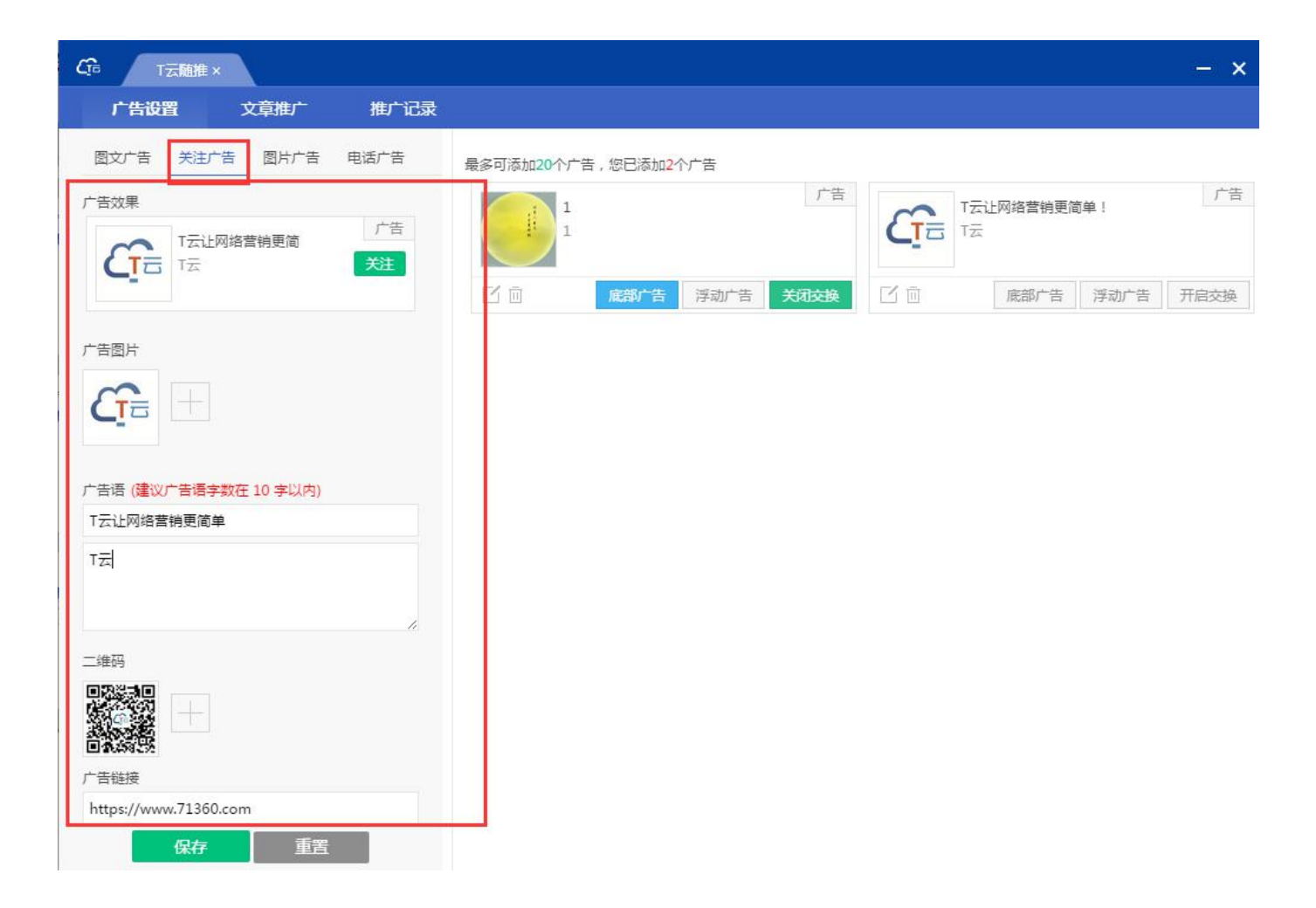

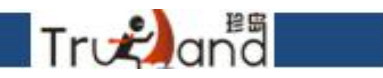

## 图片广告: 就是一张展示图片

| Cīn T云随推×                               | -                                                                        | - ×   |
|-----------------------------------------|--------------------------------------------------------------------------|-------|
| 广告设置 文章推广 推广记录                          |                                                                          |       |
| 图文广告 关注广告 图片广告 电话广告                     | 最多可添加20个广告,您已添加3个广告                                                      |       |
| 广告效果 建议尺寸:640px*112px / 广告              | 广告     T云让网络营销更简单!       1     工云       ご 回     底部广告       浮动广告     开启交换 | 广告 交換 |
| 广告图片                                    |                                                                          |       |
|                                         | ☐ 面 底部广告 浮动广告 关闭交换                                                       |       |
| ) 古地技<br>https://www.71360.com<br>保存 重罟 |                                                                          |       |
|                                         | ☑ 底部广告 浮动广告 开启交换                                                         |       |
|                                         |                                                                          |       |

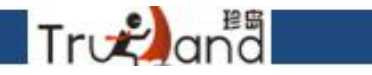

#### 电话广告:可以一键拨打联系电话

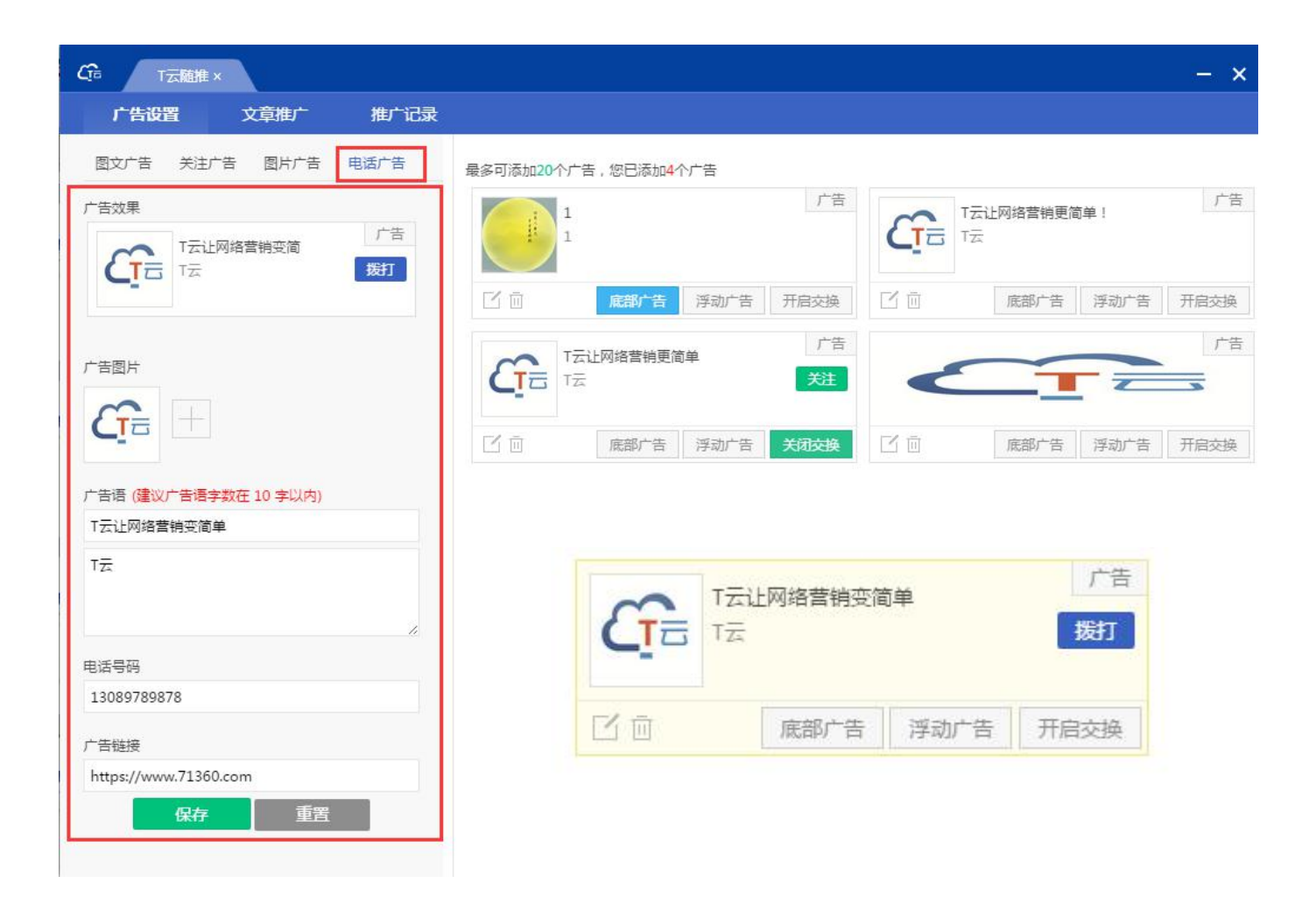

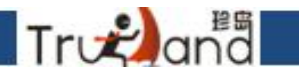

选择一条广告进行开启交换,如果要开启别的广告,首先请关闭当前广告状态即可

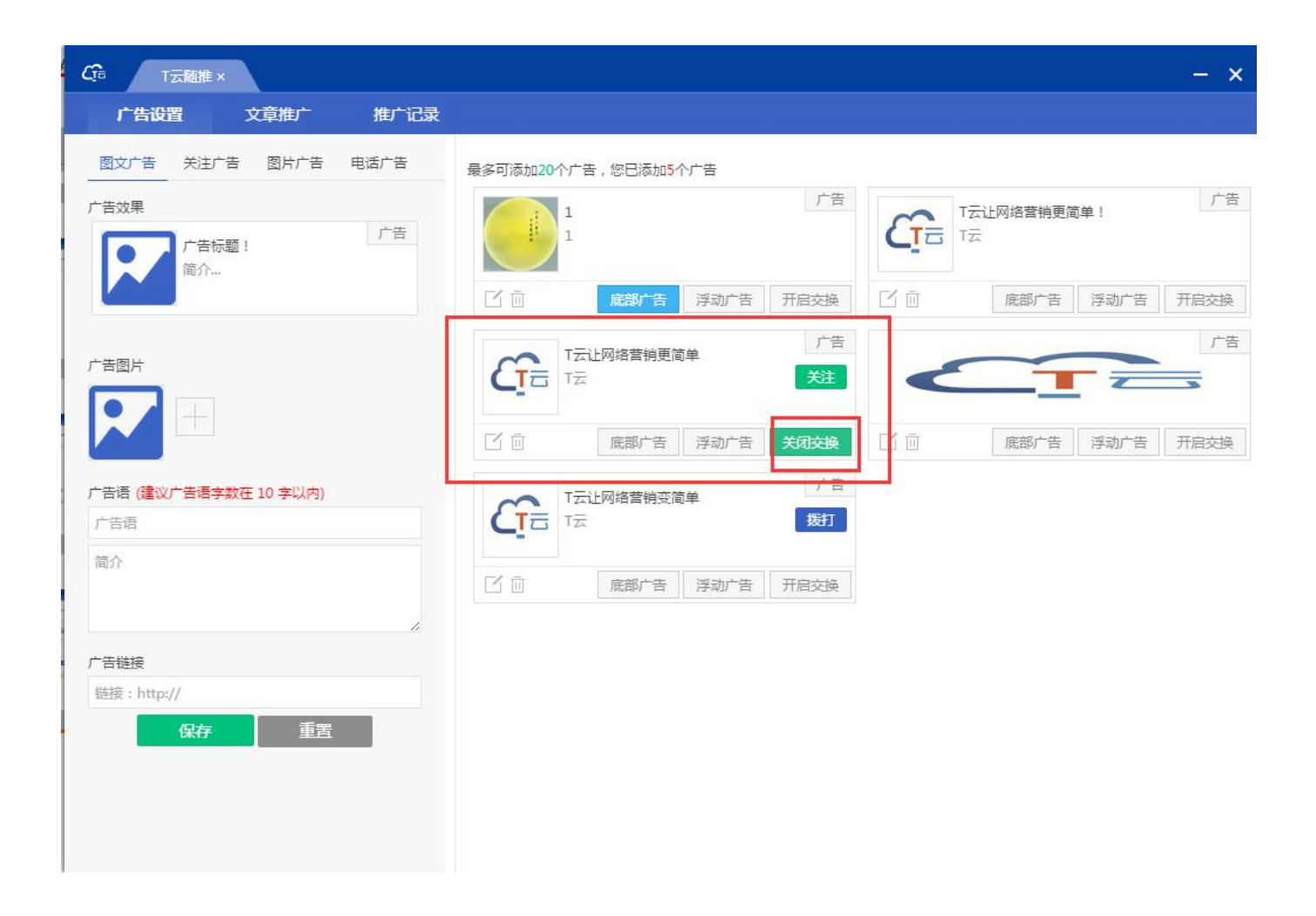

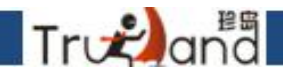

广告设置好交换之后,找到自己喜欢的文化站,点击植入广告,手机端扫码进行分享

| て → 西離推 |                                                                                           |                                                                 | - ×                      |
|---------|-------------------------------------------------------------------------------------------|-----------------------------------------------------------------|--------------------------|
| 广告设置    | <b>文章推广</b> 推广记录                                                                          |                                                                 |                          |
| ▶ 热门素材  | 热门 推荐 段子手 养生堂 私房话 八卦精 爱生活                                                                 | 修的喷雾究竟是补水神器还                                                    | 5是鸡肋?                    |
| ❸ 媒体素材  | 你的喷雾究竟是补水神器还是鸡肋?<br>① 1970-01-01 ③ SOD-090811 ④ 阅读量:2                                     | ③ 1970 01 01 <del>0 00 00</del><br><u>権入广告</u><br>不知从何时开始。办公桌上前 | 2011                     |
|         | <ul> <li>         ÷波一豪宅出事了!奶奶开保时捷接孙子,两把刀架脖子上,连人带车被劫         <ul> <li></li></ul></li></ul> | 成为office lady们的标配,才<br>异却挺大——有的姑娘说非常<br>的却觉得这是鸡肋,根本不位<br>百元的价格。 | < 过评价差<br>常好用,有<br>直动辄好几 |
|         | 胡!说!八!道!<br>③ 2018-05-07                                                                  | 那么喷雾保湿效果好吗?值<br>花大价钱买吗?<br>广告植入成功                               | 得姑娘们                     |
|         | "你不说话没人把你当哑巴"又有官微现"神回复"<br>③ 2018-05-07 ④ cctvnewscenter ④ 阅读量:2                          | 一 <b>、喷雾</b><br>首先,我们<br>月末中的名                                  |                          |
|         | 《首页 《前一页 <b>1</b> 2 3 4 5 下一页 , 末页 »                                                      | 是表皮的角<br>水分的, 如<br>下, 皮肤角<br>而皮肤角质<br>分的主要有<br>天然保湿因            |                          |
|         |                                                                                           |                                                                 |                          |

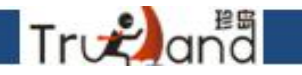

#### 之前分享广告的记录,可以选择更换广告或者下架这篇文章

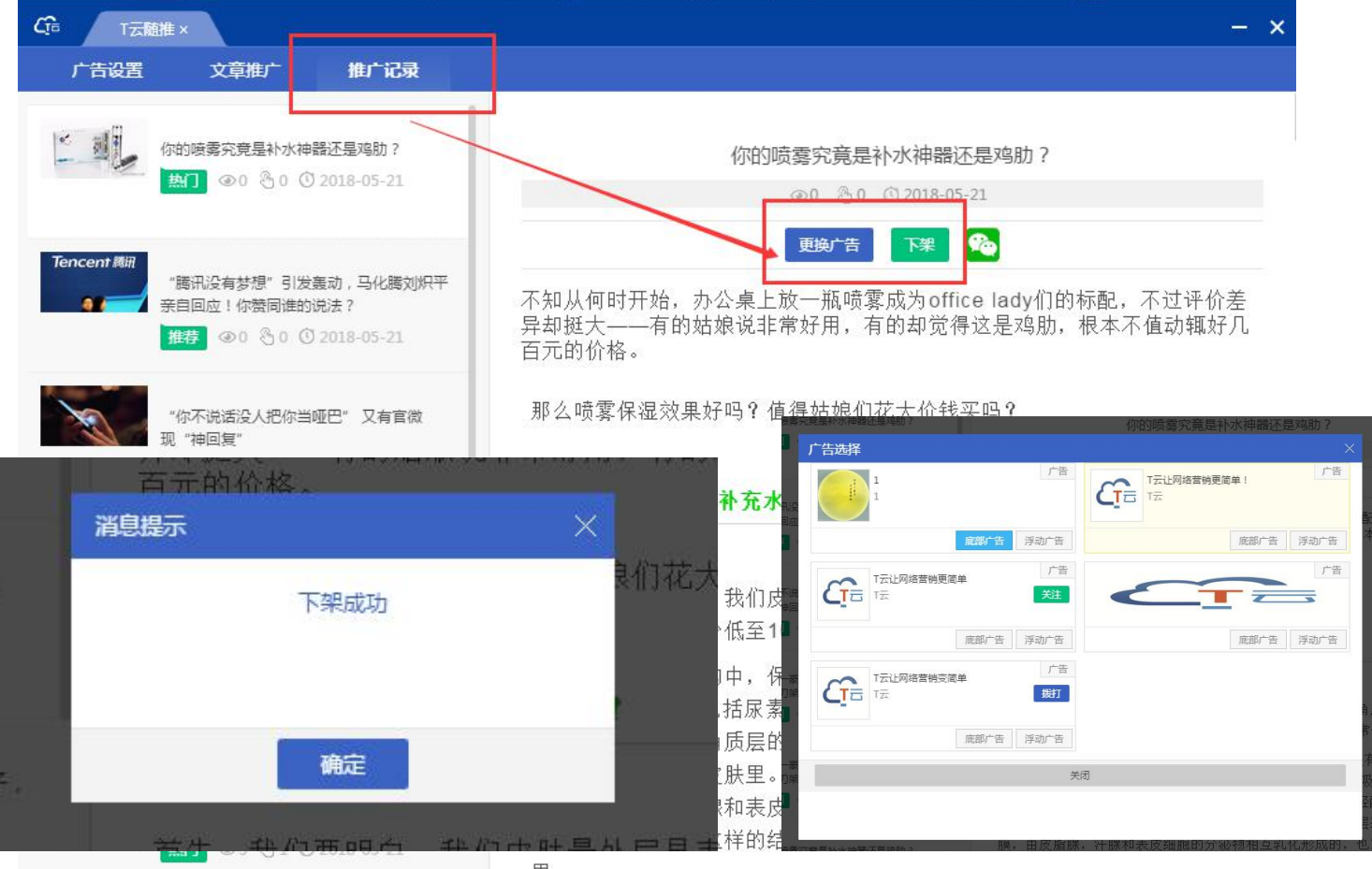

里。

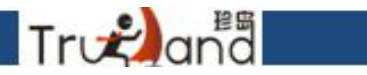

#### 添加外部文章,复制的微信文章链接一键复制,获取文章

| · T云随推: | ×                                                 |  |
|---------|---------------------------------------------------|--|
| 广告设置    | 文章推广推广记录                                          |  |
| ▲ 热门素材  | 请将复制好的文章链接粘贴在下方的框内                                |  |
| 8≀媒体素材  | 请将要植入广告的文章链接粘贴到这里,为保证信息安全目前仅支持来自下方合作<br>平台文章链接    |  |
|         |                                                   |  |
|         |                                                   |  |
|         | 微信                                                |  |
|         | 截<br>Bergenaue<br>Constantes<br>在 constant Free 款 |  |
|         |                                                   |  |
|         |                                                   |  |

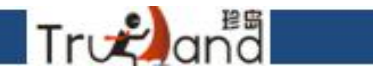

#### 再营销体验,按照步骤来演示即可

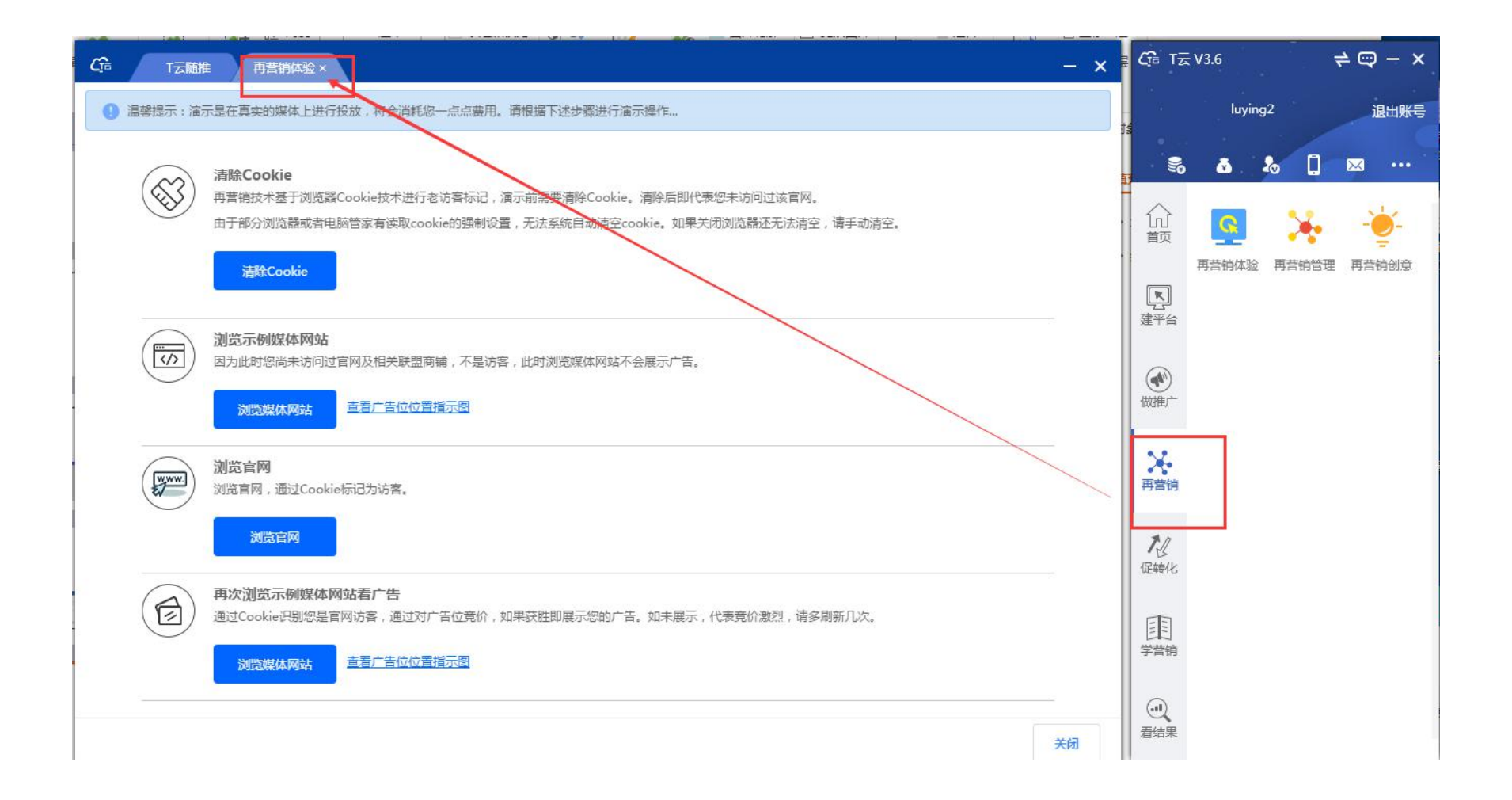

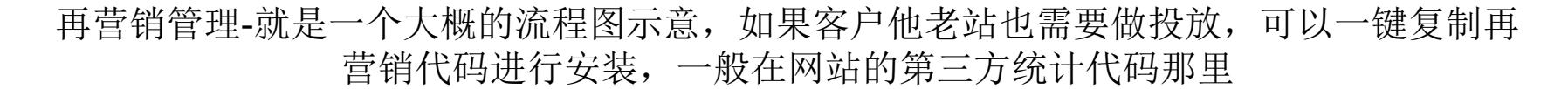

Trvnana

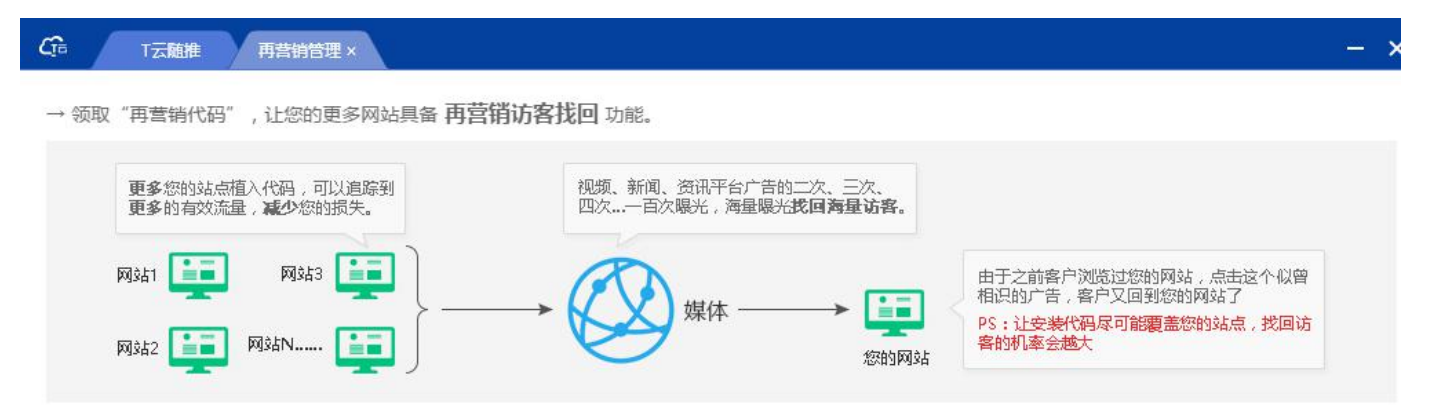

#### 如何安装代码

1. 请将代码添加到网站全部页面的</head>标签前。

2. 建议在header.htm类似的页头模板页面中安装,以达到一处安装,全站皆有的效果。

3. 如需在JS文件中调用统计分析代码,请直接去掉以下代码首尾的 <script type="text/javascript">与</script>后,放入JS文件中即可。

#### PS:大白话就是:如何添加网站流量统计代码或者在线客服代码,就如何添加再营销代码。每一个客户的再营销代码均为唯一的哦。

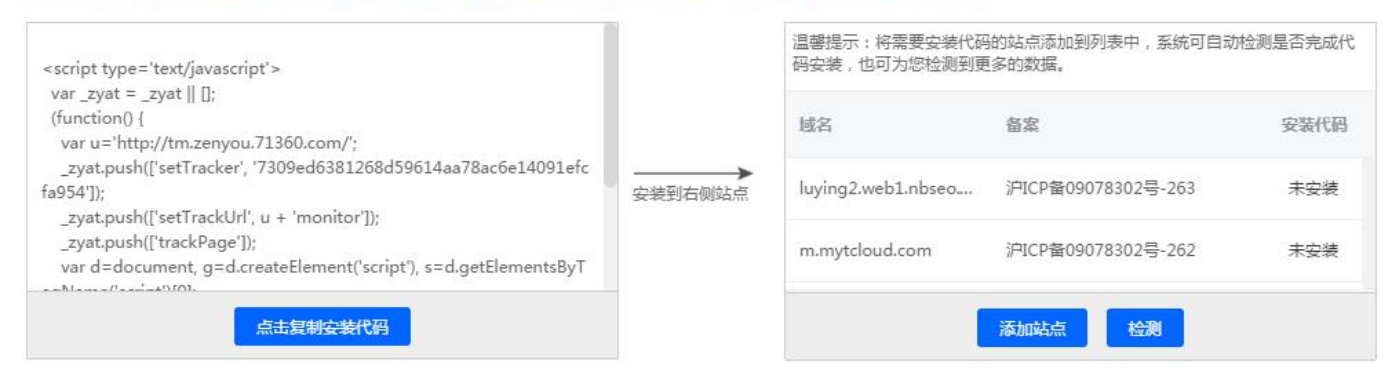

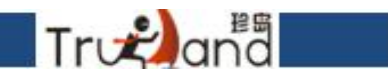

## 再营销创意-首先是要上传资质证明的

| CT=                                                                                | T云脑推 再营 | 销创意 ×       |                  |    |       |       |       | - × |  |  |
|------------------------------------------------------------------------------------|---------|-------------|------------------|----|-------|-------|-------|-----|--|--|
| 3] 温馨提示:尊敬的客户您好,您的资质已审核通过,可正常进行投放。                                                 |         |             |                  |    |       |       |       |     |  |  |
| 我的再营销购买总数     我的展现次数     我的展现次数     我的当月展现次数     我找回访客人数       0     0     0     0 |         |             |                  |    |       |       |       |     |  |  |
| 状态: 全部                                                                             | 部 🗸 创意组 | i名称: 全部 🗸   |                  |    |       |       |       |     |  |  |
| 添加创意                                                                               | 组 资质管理  | 创意组管理       | 全部关闭 全部投放        |    |       |       |       |     |  |  |
| 广告创意                                                                               | 创意组名称   | 创意尺寸 状态     | 着陆地址             |    | 展示数 🌩 | 点击数 🌲 | 点击率 🌲 | 操作  |  |  |
| Ga                                                                                 | PC创意组   | 400*300 已投放 | http://71360.com | Q. | 0     | 0     | 0%    | Θ   |  |  |
| scinite#r<br>IOET75                                                                | PC创意组   | 300*100 已投放 | http://71360.com | 0  | 0     | 0     | 0%    | Θ   |  |  |
| <u>(</u>                                                                           | PC创意组   | 300*250 日投放 | http://71360.com | 2  | 0     | 0     | 0%    | Θ   |  |  |
| Ga                                                                                 | PC创意组   | 336*280 已投放 | http://71360.com | 2  | 0     | 0     | 0%    | Θ   |  |  |
|                                                                                    | PC创意组   | 320*50 已投放  | http://71360.com | 2  | 0     | 0     | 0%    | Θ   |  |  |

营业执照、icp备案截图以及法人身份证正反面资料,提交后,对应人员会进行审核,不通 过也会打回,包括对应其他资质有需要也会打回,到时重新提交即可

Trvnana

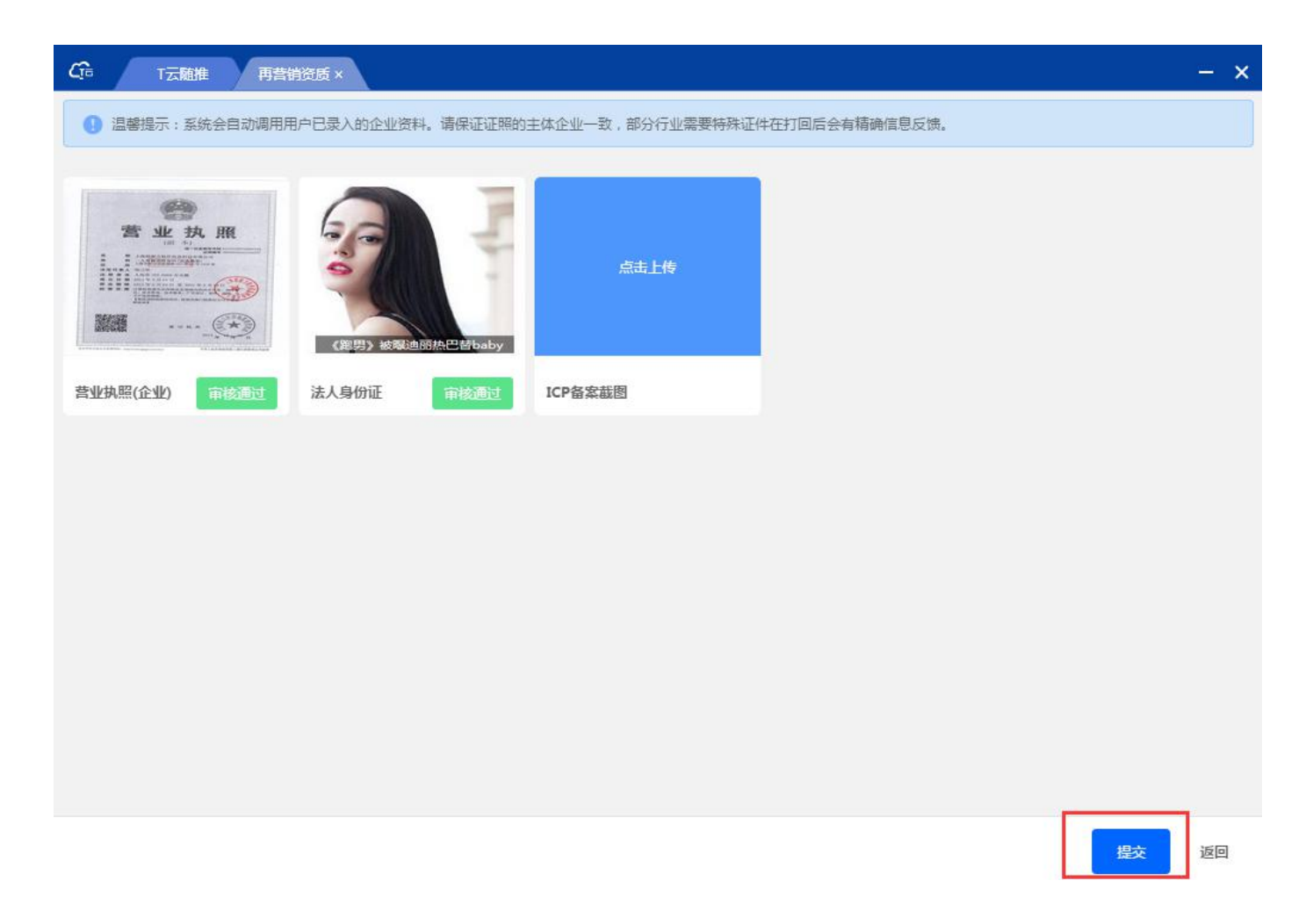

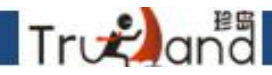

资质通过以后,可以进行创意上传,根据提供的对应尺寸进行上传,添加创意组名称和落 地页地址,落地页地址就是用户点击跳转的网页,一般都是官网,上传以后点击提交,审 核通过或打回都会有状态显示

| 3. 温馨提示:请尽量每个尺寸 | 寸都上传喔,上传的尺寸越全,广告) | 展现的位置就越多,如果您没有创意!                           | 图片也可以用创意助手进行制作。                                   |                           |
|-----------------|-------------------|---------------------------------------------|---------------------------------------------------|---------------------------|
| 创意组名称: 请填写创意组织  | 名称                | * 着陆地址: http://www.                         | Jooccom                                           |                           |
|                 | 4                 | 点击上传<br>仅支持jpg/png格式,且不超<br>图片尺寸标志有(x2)的,计算 | 过 100kb , 自动匹配尺寸 , 不匹配者将;<br>展示次数时折扣翻倍。即 , 展示一次广告 | 无法正常上传。<br>5,扣除两次广告展示的次数。 |
| 等符上传            | 等符上传…             | 等待上传                                        | 等符上传                                              | 等待上传…                     |
| 60*300(x1)      | 480*360(x2)       | 1200*125(x2)                                | 200*200(x1)                                       | 728*90(x1)                |
| 等待上传            | 等待上传…             | 等待上传                                        | 等待上传                                              | 等待上 <del>传</del>          |
| 60*100(x2)      | 337*110(x1)       | 300*100(x1)                                 | 610*100(x1)                                       | 320*50(x1)                |

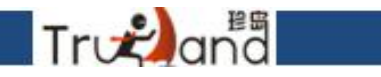

## 创意图片这里也可以点击创意助手进行制作,简单方便

| C T云随推       | 创意组编辑×                |                                           |                                                  | - >                      |
|--------------|-----------------------|-------------------------------------------|--------------------------------------------------|--------------------------|
| () 温馨提示:请尽量  | 量每个尺寸都上传喔,上传的尺寸越全,广告展 | 现的位置就越多,如果您没有创                            | 意图片也可以用创意助手进行制作。                                 |                          |
| * 创意组名称: 清道国 | 音创意组名称                | * 着陆地址: http://ww                         | w.xxx.com                                        |                          |
|              | 4                     | 点击上传<br>仅支持jpg/png格式,且不<br>图片尺寸标志有(x2)的,计 | 超过 100kb ,自动匹配尺寸 ,不匹配者将无<br>算展示次数时折扣翻倍。即 ,展示一次广告 | 法正常上传。<br>, 扣除两次广告展示的次数。 |
| 等待上传         | 等待上传…                 | 等待上传…                                     | 等待上传                                             | 等待上传…                    |
| 360*300(x1)  | 480*360(x2)           | 1200*125(x2)                              | 200*200(x1)                                      | 728*90(x1)               |
| 等待上传         | 等符上传…                 | 等待上传…                                     | 等待上传                                             | 等待上传…                    |
| 960*100(x2)  | 337*110(x1)           | 300*100(x1)                               | 610*100(x1)                                      | 320*50(x1)               |
|              |                       |                                           |                                                  |                          |

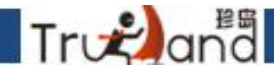

最新发布↓

使用次数

这里是臻美创意库,第一个是模板库,里面对于行业的分类以及展示形象做了一些模版,您可根据自己的需求进行选择,第二个是设计师专题,里面是一些设计师的优秀作品,您也可以选择这些进行制作,第三个是我的创意,您制作完成的创意图片会被保存到这里, 第四个是我的素材,本地上传的图片会被保存到服务器上。

| Tro               | and | 模版库          | 设计           | 币 我的         | 的创意          | 我的素材         |              |              |              |              |              |              |              |             |             |              |                | 新              | 用户丨4 |
|-------------------|-----|--------------|--------------|--------------|--------------|--------------|--------------|--------------|--------------|--------------|--------------|--------------|--------------|-------------|-------------|--------------|----------------|----------------|------|
| 分类:               | 全部  | 打折促销         | 品牌形象         | 产品展示         | 通用模板         |              |              |              |              |              |              |              |              |             |             |              |                |                |      |
| 行业:               | 全部  | 机械设备<br>金融服务 | 医疗健康<br>服装鞋帽 | 电子电工<br>网络服务 | 教育培训<br>节能环保 | 化工材料<br>成人用品 | 建筑装修<br>图书音像 | 广告包装<br>软件游戏 | 生活服务<br>旅游票务 | 办公文教<br>家用电器 | 招商加盟<br>法律服务 | 交通运输<br>安全安保 | 食品餐饮<br>孕婴用品 | 礼品饰品<br>化妆品 | 商务服务<br>房地产 | 生活用品<br>电脑硬件 | 名 农林牧道<br>铃声短信 | 12 休闲娱<br>广播通信 | 泺    |
|                   | 其他  |              |              |              |              |              |              |              |              |              |              |              |              |             |             |              |                |                |      |
| <mark>类型</mark> : | 再营销 | 素材 首页        | 条幅           |              |              |              |              |              |              |              |              |              |              |             |             |              |                |                |      |

TURFLAND 上海珍岛 签证旅游 竭诚为您提供法律服务 人生要有一次说走就走的旅行,办理签证就来珍鸟 论岛·现代化水上娱乐 联系电话:021-0000000 空模板 开始制作 预览 使用此模板 预览 使用此模板 预览 使用此模板 预览 使用此模板 预览 使用此模板

# 制作一组创意素材(以空模版为例),这里是所有常见分组尺寸,也可自定义添加自己想要的尺寸

| 预览: | 尺寸信息:                        |
|-----|------------------------------|
|     | ☑ 矩形分组                       |
|     | ✓ 400*300 ✓ 300*250 ✓ 200*20 |
|     | ✓ 336*280 ✓ 360*300          |
|     | ✓ 横幅分组                       |
|     | ☑ 300*50 ☑ 300*100 ☑ 337*11  |
|     |                              |
|     | ✓ 580*90 ✓ 320*48 ✓ 320*52   |
|     | ✓ 480*60                     |
|     |                              |
|     | ☑ 竖幅分组                       |
|     | ✓ 120*600 ✓ 120*240          |
|     |                              |
|     | 日定文人小 微加                     |
|     | 100 *100 🛫                   |
|     |                              |
|     |                              |
|     |                              |
|     |                              |
|     | HTTCH STOR                   |
|     | 4以同 223                      |

Tronana

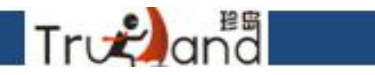

#### 进入操作界面,菜单栏(图层、预览、编辑、插入、保存)

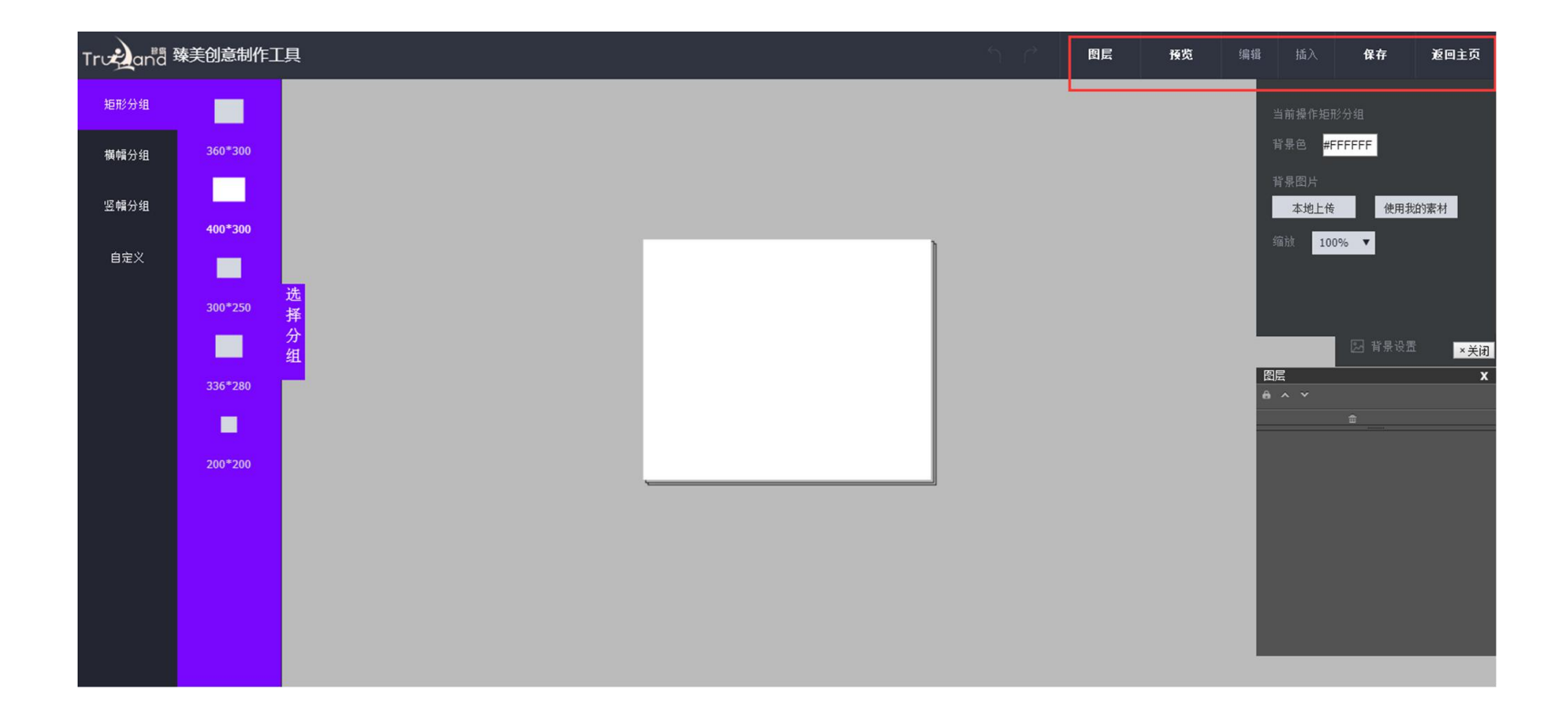

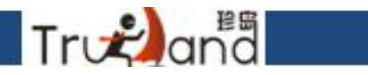

#### 制作创意图片,可选择模板库中已有素材或自己本地素材

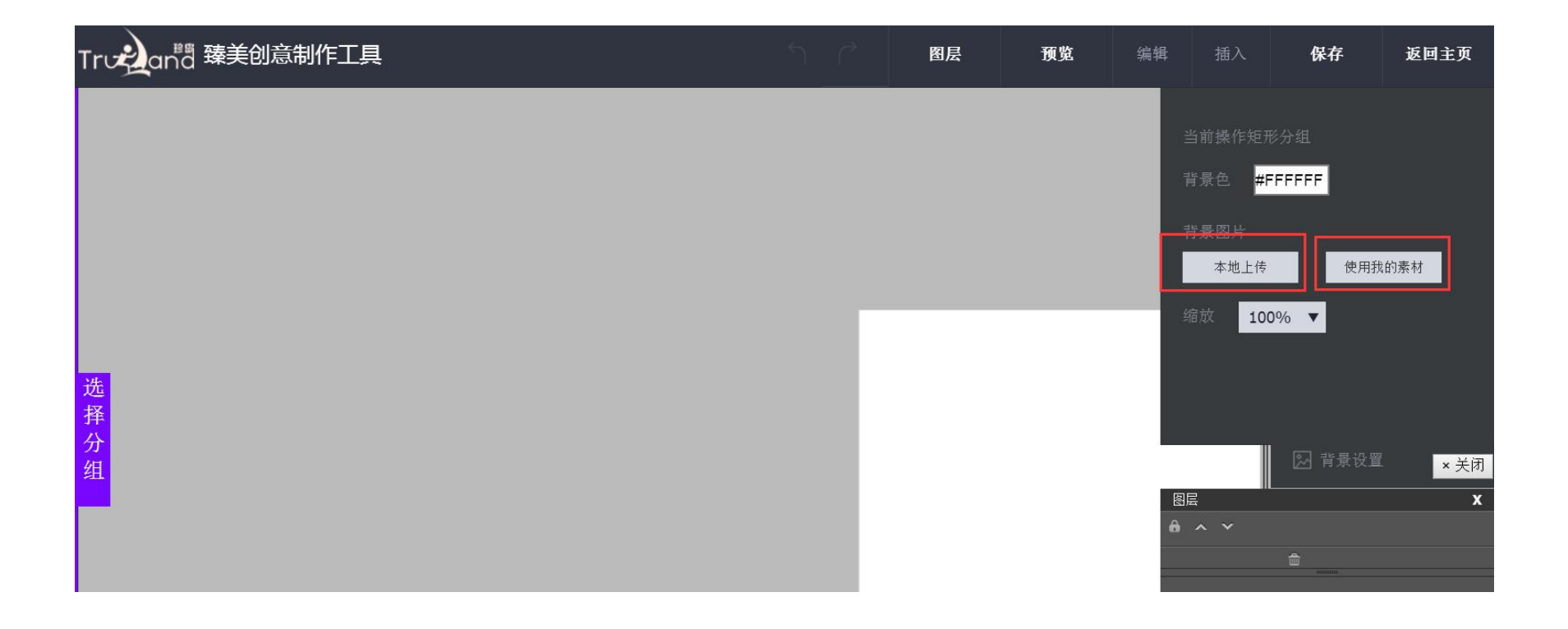

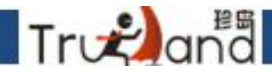

上传完背景图片以后,可插入相应素材,如(文字、图片、图形),并可选择当前分组或 所有分组,掺入文字,可随意编辑文字内容,调整文字颜色,间距,包括透明度以及描边 颜色、字体、阴影等,如果想删除元素,直接点击这个图层,再点图层下方垃圾桶按钮, 直接删除即可

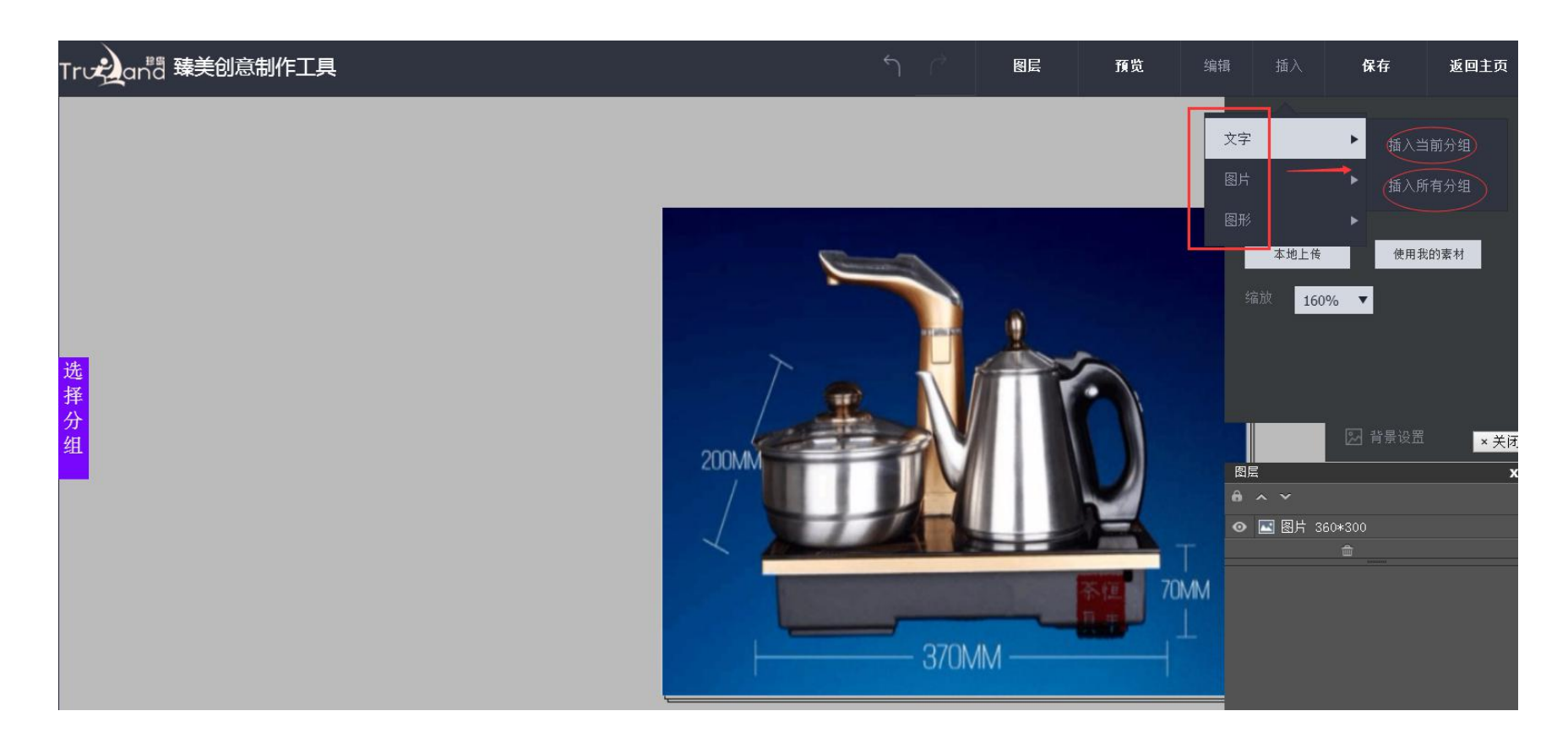

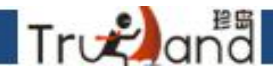

掺入图片,可对此图片进行裁剪和剔除背景等操作,裁剪,可以随意缩放,想裁哪里就裁 哪里,也可以输入对应坐标值,高度值,宽度值来裁剪,剔除背景,就是设置所谓的容差, 来达到剔除背景的效果,这个需要去尝试,如下图

| True and 臻美创意制作工具 | ڻ_<br>^ | 图层                                                                                                    | 预览        | 编辑       | 插入                                        | 保存             | 返回主页  |
|-------------------|---------|----------------------------------------------------------------------------------------------------|-----------|----------|-------------------------------------------|----------------|-------|
|                   |         |                                                                                                    |           |          |                                           | 必须小于1M         |       |
|                   |         |                                                                                                    |           |          | 图片设置                                      |                |       |
|                   |         |                                                                                                    |           |          | 本地上传                                      | 使用我            | 的素材   |
|                   |         |                                                                                                    |           |          | 旋转 <sup>o</sup> 0                         |                |       |
|                   |         | 5                                                                                                    |           |          | 透明度 <mark>1</mark>                        | 00%            | V     |
|                   | $\sim$  | \T云V3.                                                                                                    | 6.4.0701  | 6        | 裁剪图片                                      | 剔除             | 背景    |
| 选<br>择            |         | ▶鮟∰!c                                                                                                    | hantoin25 | ÷#       | 替换 无                                      | T              |       |
|                   |         | - Hen                                                                                                    |           |          |                                           | 网 全局图片         | 设置 ¥闭 |
|                   | 200MM   | F B                                                                                                    | TAU I     | <b>Z</b> |                                           |                | × XM  |
|                   | L_/     |                                                                                                    |           | 6        |                                           |                |       |
|                   | X       | Concernant of the second second second second second second second second second second second second second se |           |          | <ul> <li>图片 36</li> <li>1 文本 珍</li> </ul> | 50*300<br>:岛T云 |       |
|                   |         | Territoria and the                                                                                              |           |          | 🕨 🗊 文本 珍                                  | 岛T云            |       |

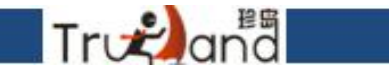

#### 插入图形,可选圆形,梯形、三角形,箭头等等(并可对其选择背景色,填充色,透明度、 和描边等操作)

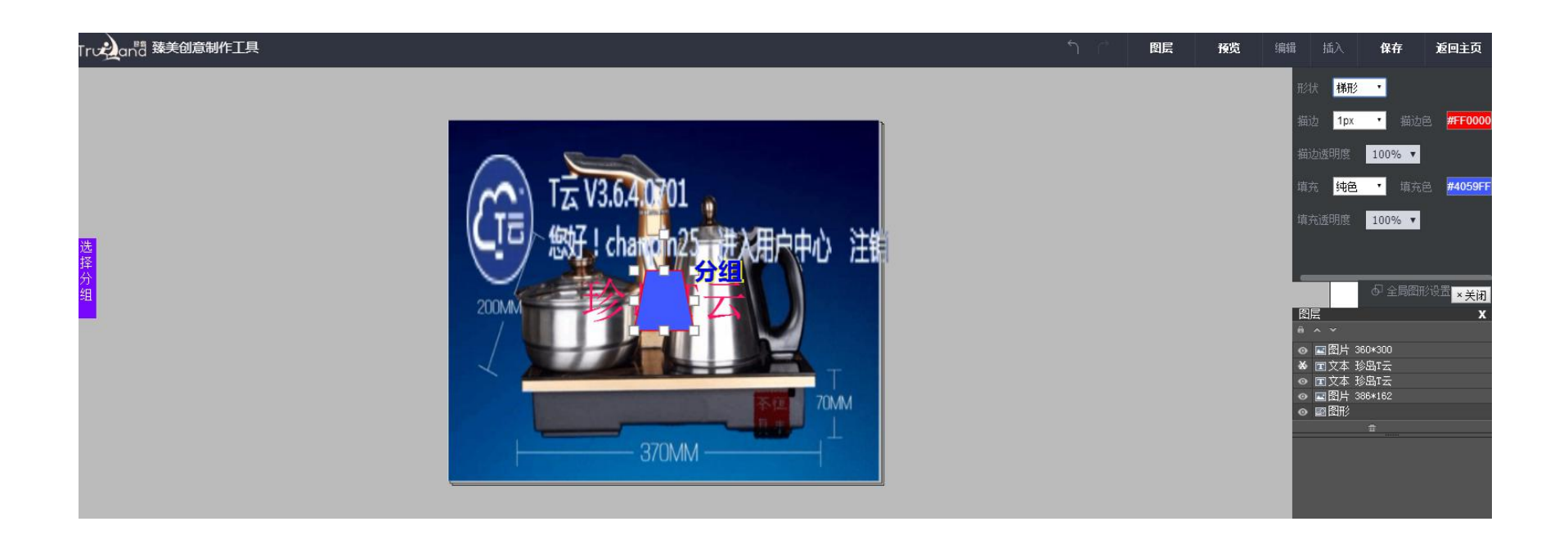

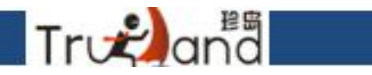

#### 制作完成之后,点击保存,保存到我的创意

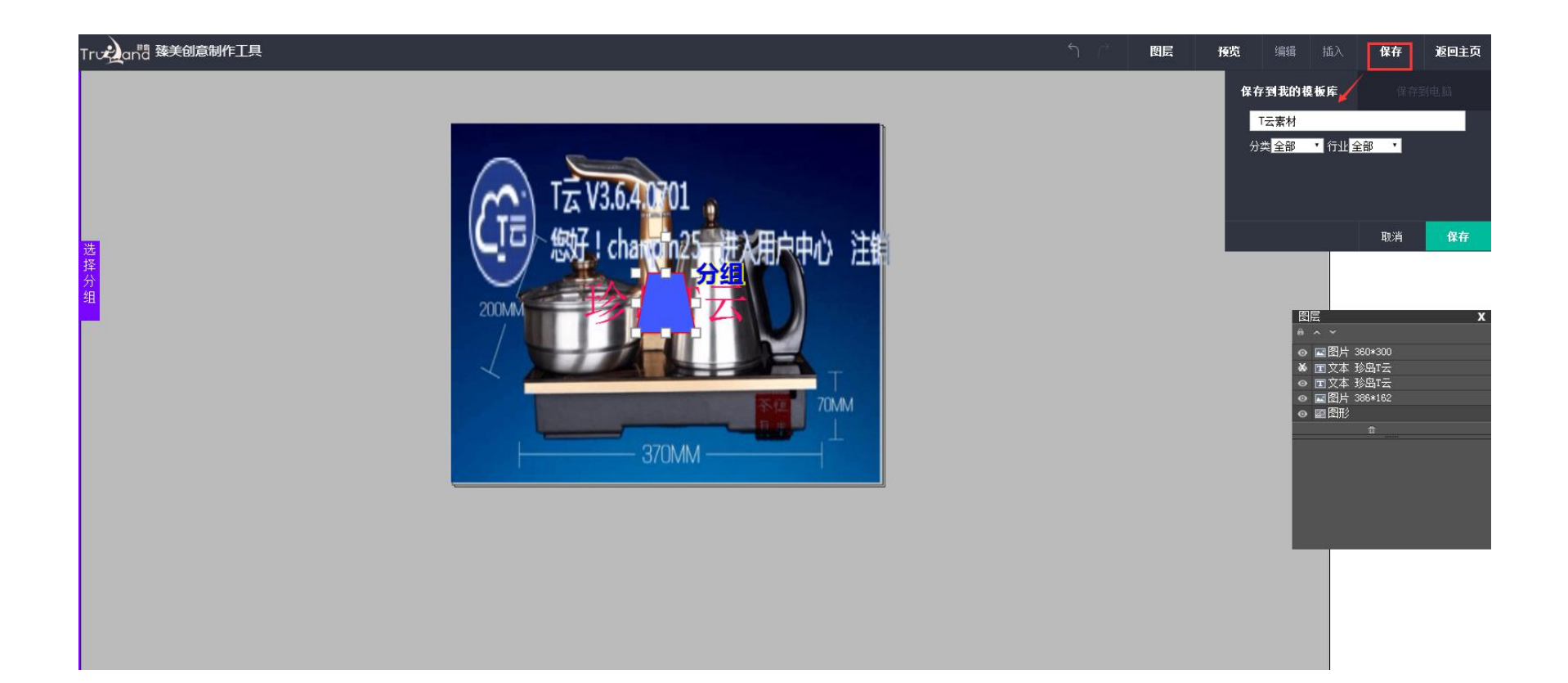

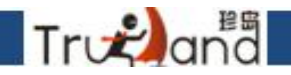

#### 保存之前,可对当前分组,或所有分组进行预览

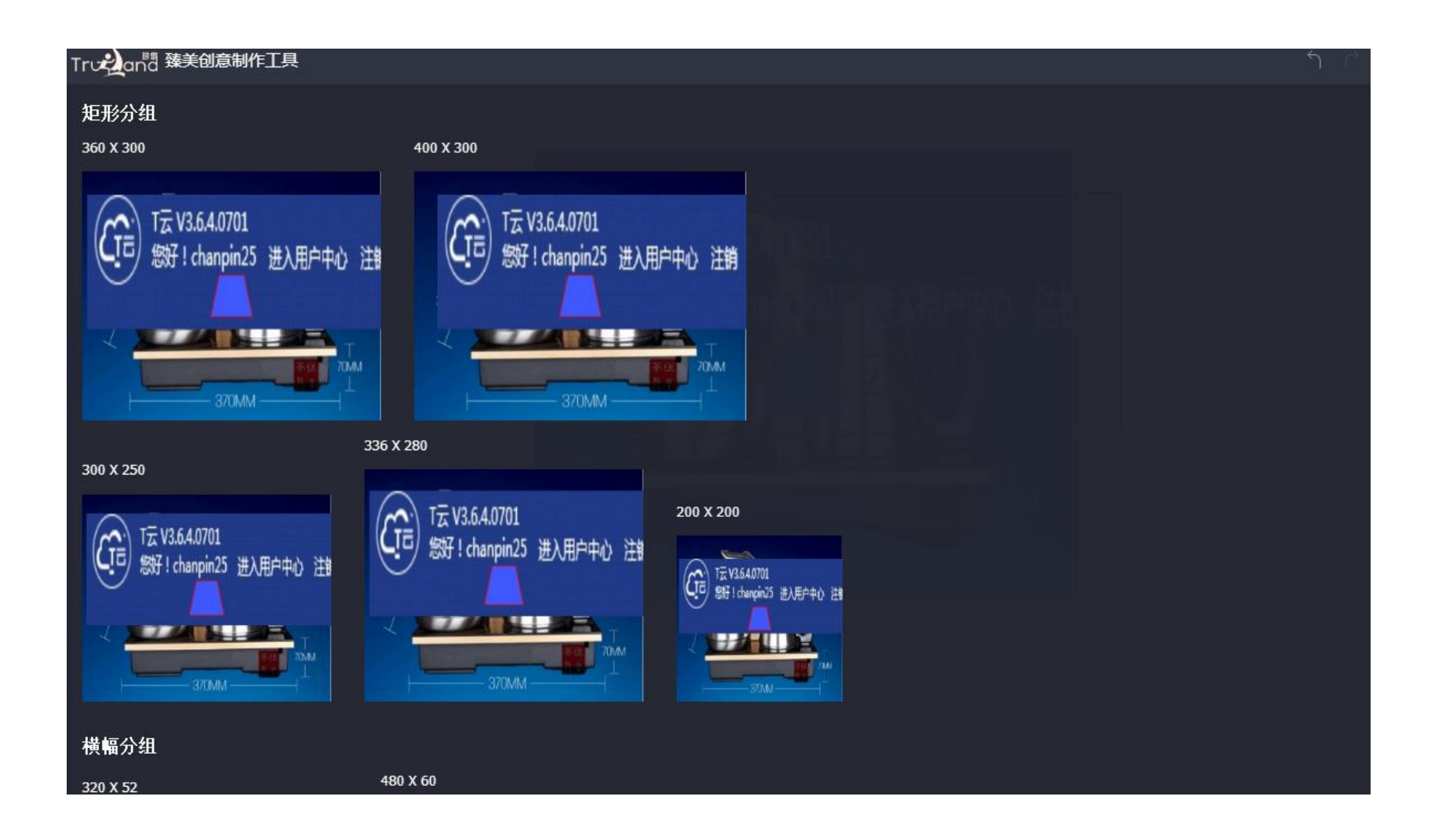

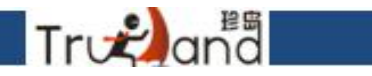

#### 做好的东西,可以去我的创意里看(进行下载作他用)

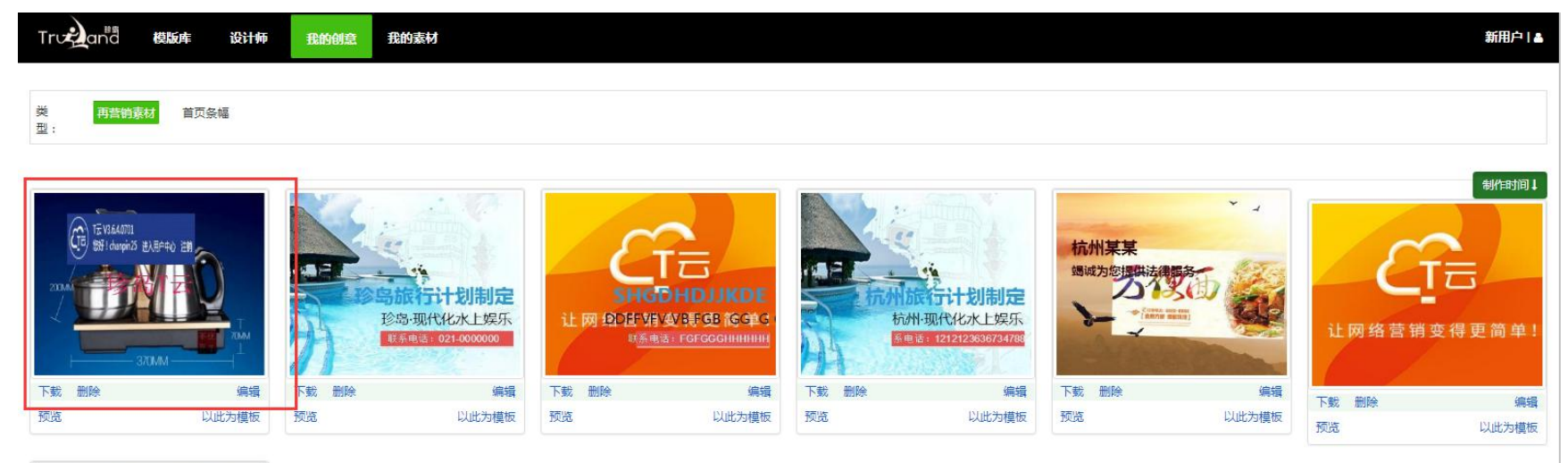

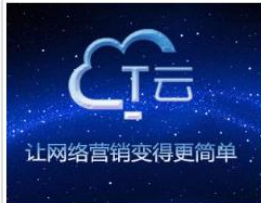

#### 最后是对创意组和创意的一个管理,可以选择全部关闭投放还是针对个别,都是可以自由 去编辑的

Truzana

| <b>G</b> a         | T云随推再营         | 销创意×     |                      | en versteringen varaat in versteringen. |                                                                                 |        |       |       | - ×          |
|--------------------|----------------|----------|----------------------|-----------------------------------------|---------------------------------------------------------------------------------|--------|-------|-------|--------------|
| ● 温馨               | 提示:尊敬的客户您好,    | 您的资质已审核i | 通过,可正常               | 常进行投放。                                  |                                                                                 |        |       |       |              |
|                    | 我的再营销购买总数<br>0 |          | → <sup>我的</sup><br>0 | 展现次数                                    | ()<br>()<br>()<br>()<br>()<br>()<br>()<br>()<br>()<br>()<br>()<br>()<br>()<br>( | 当月展现次数 |       |       | 我找回访客人数<br>) |
| 状态: 全              | 部 🗸 创意组        | 招称: 全部   | ~                    |                                         | _                                                                               |        |       |       |              |
| 添加创意               | 難<br>资质管理      | 创意组智     | 理                    | 全部关闭 全部投放                               |                                                                                 |        |       |       |              |
| 广告创意               | 创意组名称          | 创意尺寸     | 状态                   | 着陆地址                                    |                                                                                 | 展示数 💠  | 点击数 💠 | 点击率 🜲 | 操作           |
| <u>Ce</u>          | PC创意组          | 400*300  | 已投放                  | http://71360.com                        | a                                                                               | 0      | 0     | 0%    | Θ            |
| solution<br>Interv | PC创意组          | 300*100  | 已投放                  | http://71360.com                        | a                                                                               | 0      | 0     | 0%    | Θ            |
| <u>C</u>           | PC创意组          | 300*250  | 已投放                  | http://71360.com                        | a                                                                               | 0      | 0     | 0%    | Θ            |
| <u>C</u>           | PC创意组          | 336*280  | 已投放                  | http://71360.com                        | a                                                                               | 0      | 0     | 0%    | Θ            |
|                    | PC创意组          | 320*50   | 已投放                  | http://71360.com                        | a                                                                               | 0      | 0     | 0%    | Θ            |
|                    |                |          |                      |                                         |                                                                                 |        |       |       |              |

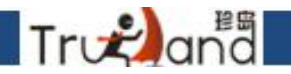

#### 再营销看结果-选择时间日期来进行查看,一般都是展现数、点击数等

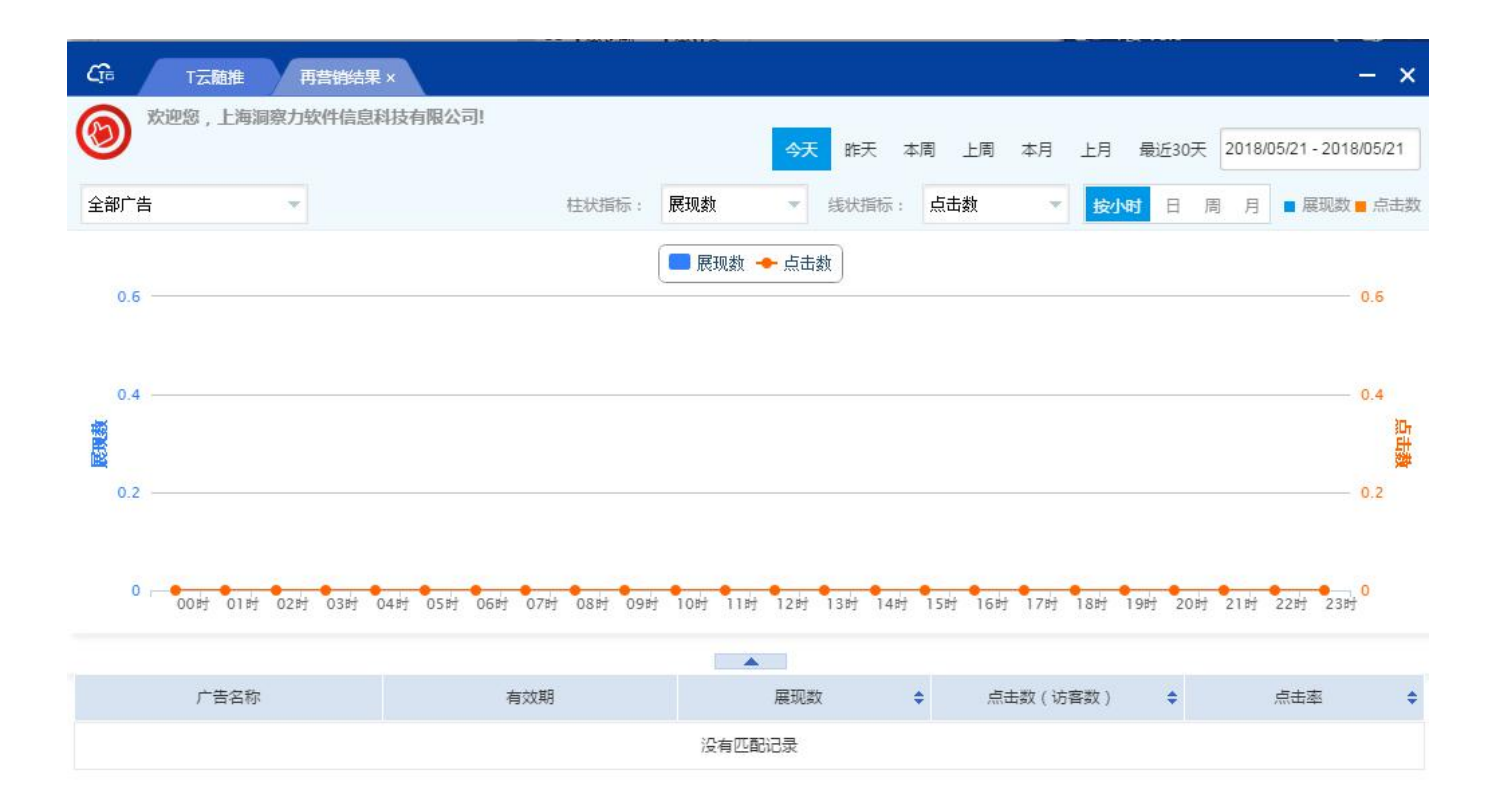

#### 新媒体营销示意图

Trutana

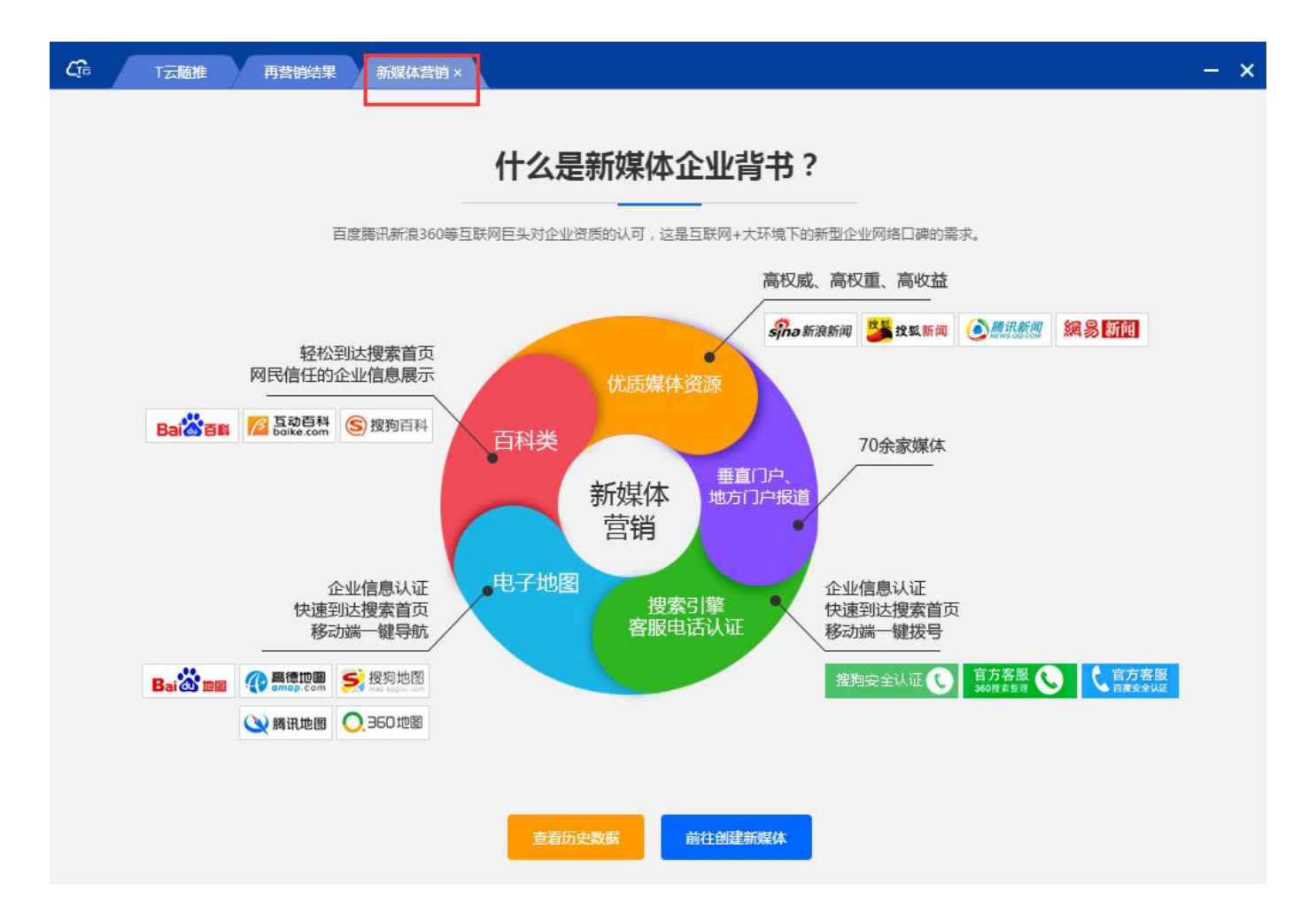

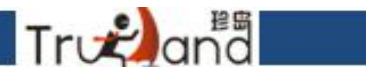

新媒体营销分为优质新闻,普通新闻,电子地图以及客服电话认证

| C了。 T云随推 再      | 营销结果 新媒体营销 ×           |                |                      |                            | - × |
|-----------------|------------------------|----------------|----------------------|----------------------------|-----|
| () 温馨提示:提交完成后,我 | 划行会在1个工作日内完成审核,审核      | 完成后10个工作日内完成发布 | ,支付后,如果媒体拒稿,费用       | 会退还到您的账户余额。                |     |
| 媒体类型:           | 优质新闻媒体 普通新闻纳           | 媒体 电子地图标注      | 客服电话认证               |                            |     |
|                 | <mark>s</mark> no 新浪新闻 | 網易新闻           | <mark>搜狐</mark> 搜狐新闻 | <b>修识新闻</b><br>NEWS.OO.COM |     |
|                 |                        |                | 温馨提示:一               | 篇文稿只能选择一个优质新闻媒体            |     |
| * 填写标题:         | 请填写标题                  |                |                      |                            |     |
| 文案:             | 上传 请上传.doc或.dc         | ocx文件          |                      |                            |     |
| 确认价格:           |                        |                |                      |                            |     |
| 剩余赠送:           | 优质新闻媒体: 0次 普通新闻媒体      | : 3次           |                      |                            |     |
| 实际支付:           | ¥                      |                |                      |                            |     |
| 支付方式:           | <b>余颜支付</b> 账户余额:¥0    |                |                      |                            |     |
| * 联系信息:         | 联系人                    |                |                      |                            |     |
| * 联系电话:         | 联系电话                   |                |                      |                            |     |
|                 |                        |                |                      | 返回列表 返回引导页                 | 提交  |

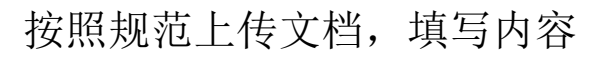

Trvtana

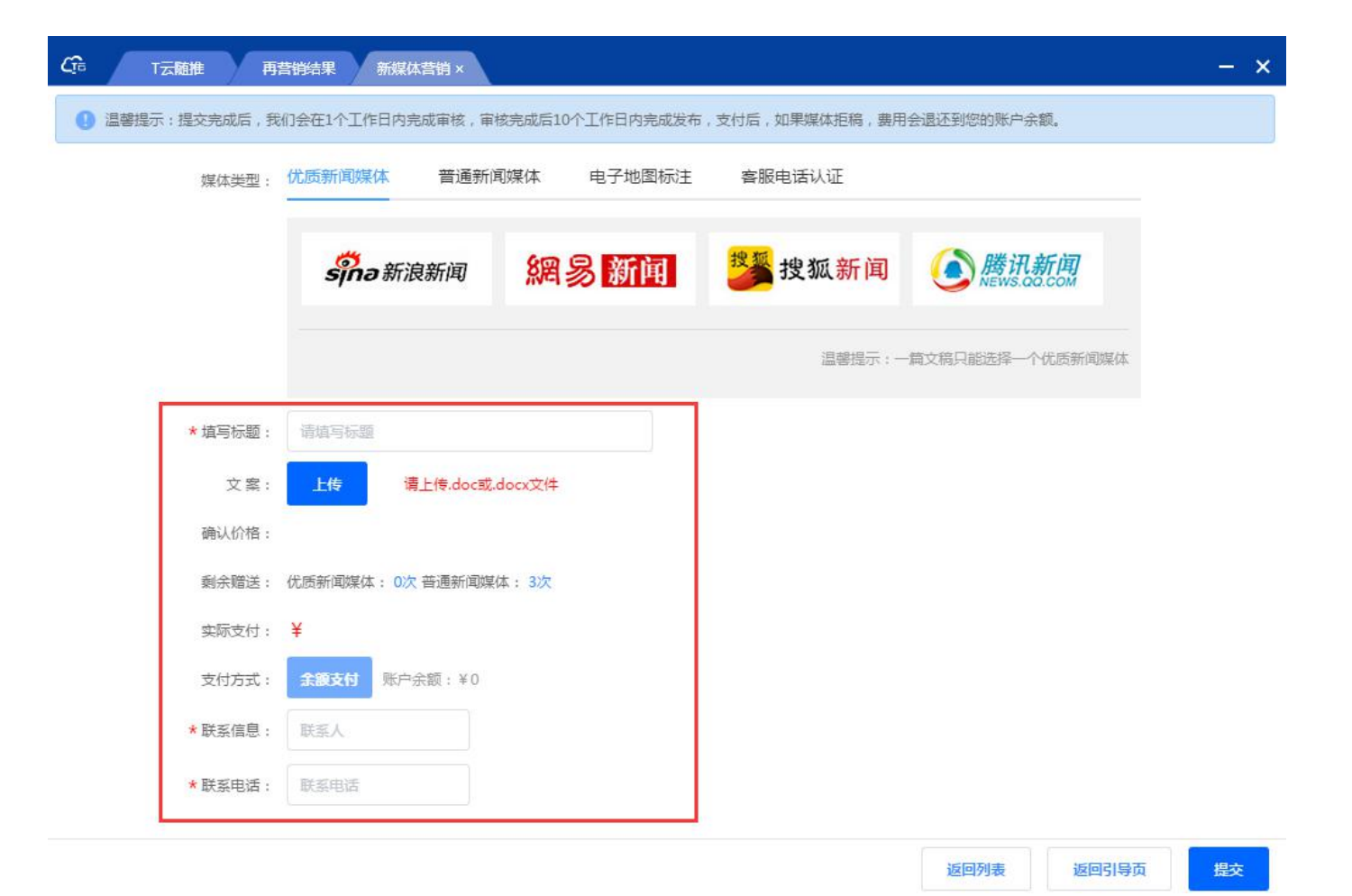

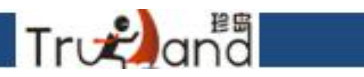

#### 普通媒体新闻按照规范进行上传填写,且可以选择不超过10家媒体平台

| :提交完成后,我 | 们会在1个工作日内  | 完成审核,审    | 核完成后10个 | 工作日内完成 | 发布,支付后, | 如果媒体拒稿, | 费用会退还到您的财 | 行余额。      |
|----------|------------|-----------|---------|--------|---------|---------|-----------|-----------|
| 媒体类型:    | 优质新闻媒体     | 普通新闻      | 可媒体     | 电子地图标  | 注 客服    | 电话认证    |           |           |
|          | 全球资讯网      | 财富人生      | 产品818   | 第一官网   | 中国品牌网   | ] 环球品牌  | 网 华夏内衣网   | 第一美妆      |
|          | 第五数码       | 育儿网       | 66汽车网   | 55健康网  | 18健康网   | 一流健康网   | 水专家       |           |
|          |            |           |         |        |         |         | 温馨提示:可以进  | 择不超过10家媒体 |
| * 埴写标题:  | 请填写标题      |           |         |        | 35      |         |           |           |
| 文案:      | 上传         | 青上传.doc或. | docx文件  |        |         |         |           |           |
| 确认价格:    | 普通新闻媒体:¥   | 800       |         |        |         |         |           |           |
| 剩余赠送:    | 优质新闻媒体: 0% | 2 普通新闻媒   | 体: 3次   |        |         |         |           |           |
| 实际支付:    | ¥ 0        |           |         |        |         |         |           |           |
| 支付方式:    | 余額支付账户     | 余额:¥0     |         |        |         |         |           |           |
| ★联系信息:   | 联系人        |           |         |        |         |         |           |           |
| * 联系电话:  | 肝系由活       |           |         |        |         |         |           |           |

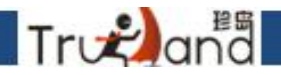

电子地图,不清楚可以下载文章模版查看编辑,具体按照规范进行上传填写

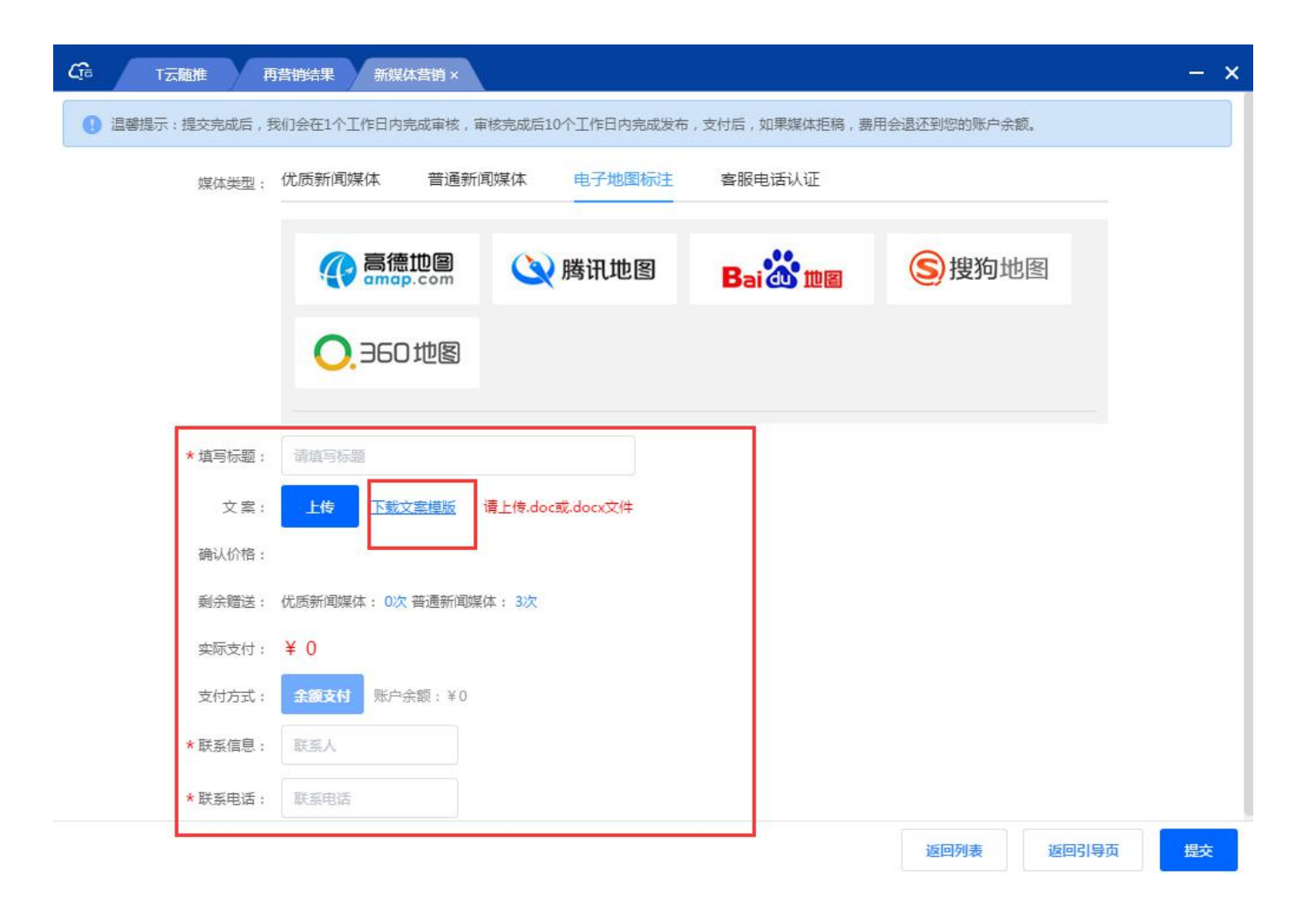

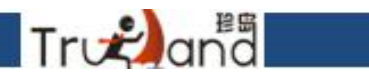

#### 客服电话认证-下载文章模版进行查看,具体按照规范上传填写

| CG: T云随推 再     | 营销结果 新媒体营销 ×          |                |                          | - × |
|----------------|-----------------------|----------------|--------------------------|-----|
| 1 温馨提示:提交完成后,我 | 刘公在1个工作日内完成审核,审核完成局   | 后10个工作日内完成发布,5 | 支付后,如果媒体拒稿,费用会退还到您的账户余额。 |     |
| 媒体类型:          | 优质新闻媒体 普通新闻媒体         | 电子地图标注         | 客服电话认证                   |     |
|                | ○ 方客服<br>● 百度安全认证     |                | <u>官方安服</u><br>360接索整理   |     |
| *              | 请填写标题                 |                |                          |     |
| 文案:            | 上传 下载文案模版 请上传。        | doc或.docx文件    |                          |     |
| 确认价格:          |                       |                |                          |     |
| 剩余赠送:          | 优质新闻媒体: 0次 普通新闻媒体: 3次 | 7              |                          |     |
| 实际支付:          | ¥O                    |                |                          |     |
| 支付方式:          | <b>余颜支付</b> 账户余额:¥0   |                |                          |     |
| *联系信息:         | 联系人                   |                |                          |     |
| * 联系电话:        | 联系电话                  |                |                          |     |
|                |                       |                |                          |     |

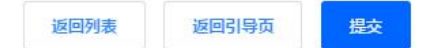
# 新标题建议10-30字,产品词+公司简称+修饰词; 新闻内容建议最少600字; 图片建议500PX;建议1-4张;

Tronana

#### 表格用图片形式显示;

| CP T云随推 再营销结果 联盟                                               | 新闻×                 |          | - ×          | C∰ T∄ | ⊊ V3.6   | ≠ © – × |
|----------------------------------------------------------------|---------------------|----------|--------------|-------|----------|---------|
| 尊敬的用户,你的会员版本为: 2 2 2 3 6 5 6 7 5 5 6 5 6 5 6 5 6 5 6 5 6 5 6 5 | 天可发布15次联盟新闻,今天已发布0次 |          |              |       | luying2  | 退出账号    |
| + 新建联盟新闻                                                       |                     | 状态: 全部   | 化放編入内容     Q | 5     |          | 0 🖂 …   |
| 新闻标题                                                           | 提交时间                | 状态       | 操作           | 位前    |          |         |
| 鞥更好或或或或军扩                                                      | 2017-11-11 10:20:33 | 已败回      | Ø_           |       | 新媒体营销 联盟 | 新闻任务大厅  |
| 你好                                                             | 2017-08-02 13:46:33 | Child    | Ø.           | 建平台   |          | *       |
| 发郭德纲                                                           | 2017-07-26 15:26:28 | 已败回      | Q.           |       | 网站执行 百度的 | 知道 诚信认证 |
| 1                                                              | 2017-07-07 18:41:18 | Enco     | R            | 做推广   | <b>e</b> |         |
|                                                                |                     |          |              | ~ 再替销 | 二维码      |         |
|                                                                |                     |          |              | な促转化  |          |         |
|                                                                |                     |          |              | 学营销   |          |         |
| 显示条数 10                                                        | 条 🗸 共4条记录 首页 < 1    | > 尾页 跳转至 | 1 д ок       | 通     |          |         |

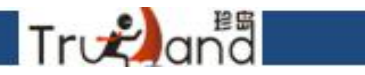

#### 一般都是赠送banner图三张,内页页面排版是需要单独付费的

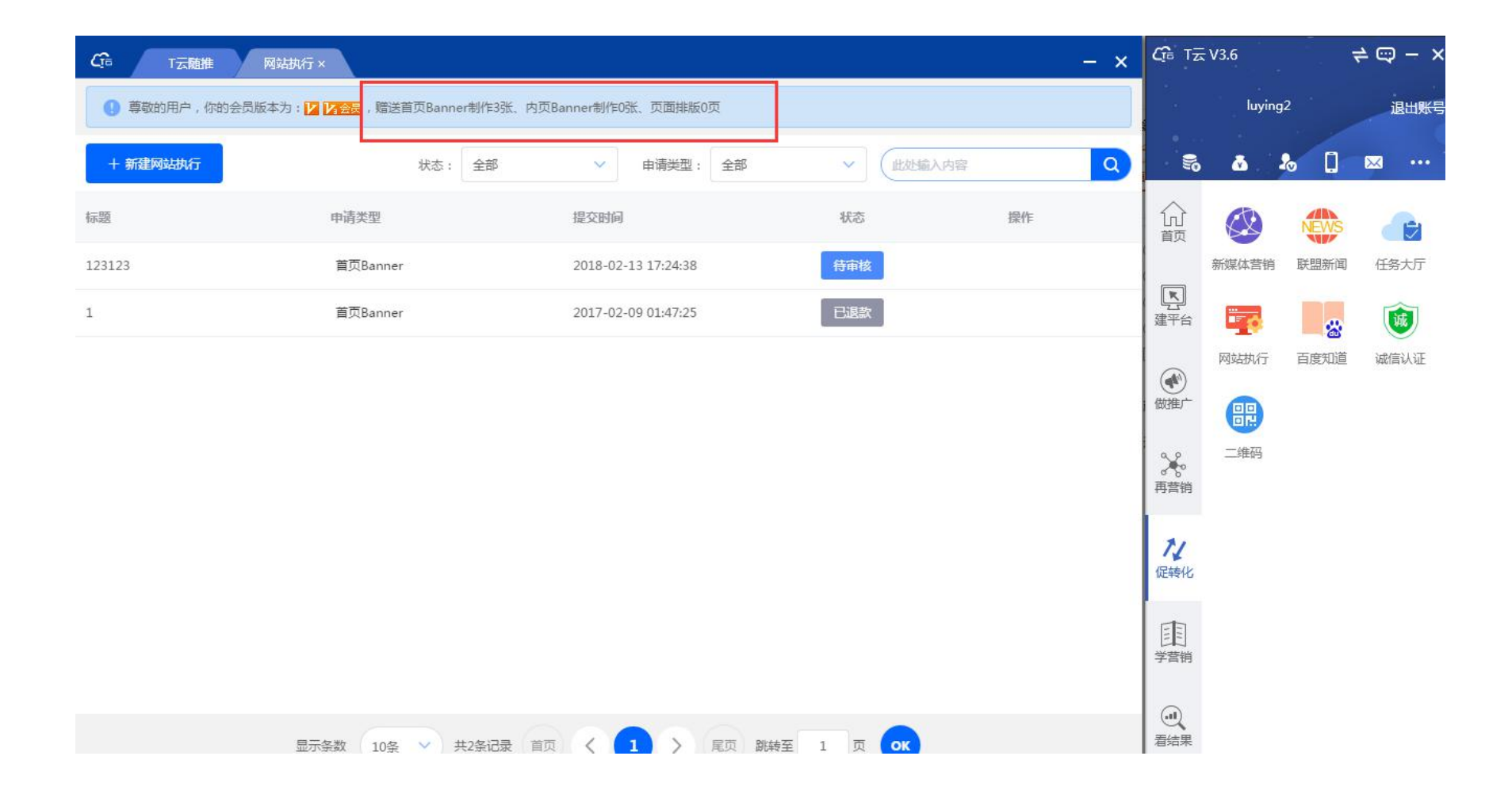

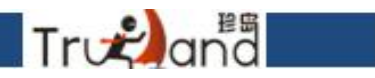

# 重点看下温馨提示,有需要即可购买

|                                                         | - ×                                                                                                    |
|---------------------------------------------------------|----------------------------------------------------------------------------------------------------|
| 』書書提示:页面排版不能超过1.5屏,提述<br>尊敬的用户,你的会员版本为: 2 1/2 3<br>版0页) | ©1个工作日内完成审核,审核10个工作日内完成制作<br><mark>2</mark> ,赠送首页Banner制作3张、内页Banner制作0张、页面排版0页(使用情况:首页Banner制作1张、内页Banner制作0张、页面排 |
| * 申请项目:                                                 | 页面排版                                                                                                    |
| *标题:                                                    | 请输入标题                                                                                                    |
| 单价:                                                     | ¥ 500 超过赠送次数,需要余额支付或者在线付款                                                                                          |
| *制作数量:                                                  | 1 1 剩余0次                                                                                                    |
| *上传素材:                                                  | 提交资料 请上传素材,只支持zip和rar压缩 您还未上传素材                                                                                    |
| 备注说明:                                                   | 清输入内容                                                                                                    |
| * 联系人:                                                  | 请输入联系人                                                                                                    |
| * 联系电话:                                                 | 请输入联系电话                                                                                                    |
| <u></u>                                                 |                                                                                                    |

取消

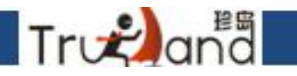

# 准备2个百度帐号,2个IP地址,一个用来提问,另一个用来回答。 提问、回答时不要出现明显的广告内容。我们这里是用来进行管理知道内容,并不可以直接操作的

| CG T云随推 网站执行 百度知道×        |                       | - ×        | <b>C</b> ra Tz                                                                             | ⊊ V3.6                                                | ≠ 🖙 – ×                |
|---------------------------|-----------------------|------------|--------------------------------------------------------------------------------------------|-------------------------------------------------------|------------------------|
| 1 温馨提示:一共添加了1条百度知道,今天添加0条 |                       |            |                                                                                            | luying2                                               | 退出账号                   |
| + 新建百度知道 @ 删除             |                       | (请輸入知道标题 Q | 20                                                                                         | a a 🛛                                                 | × •••                  |
| 知道标题                      | 添加时间                  | 操作         | 命                                                                                          | 🛞 🔅                                                   | P                      |
| □ 十多个双方都                  | 2018-02-28 09:15:17   |            | ■<br>建平台<br>磁推广<br>●<br>二<br>一<br>一<br>一<br>一<br>一<br>一<br>一<br>一<br>一<br>一<br>一<br>一<br>一 | 新媒体营销 联盟新闻<br>呼 / · · · · · · · · · · · · · · · · · · | 1 任务大厅<br>减度<br>1 减信认证 |
|                           |                       |            | な促转化                                                                                       |                                                       |                        |
|                           |                       |            | 学营销                                                                                        |                                                       |                        |
| 显示条数 10条 💙                | 共1条记录 首页 < 1 > 尾页 跳转到 | 至 1 页 ОК   | (1)<br>着结果                                                                                 |                                                       |                        |

#### 企业真实性证明

Trvana

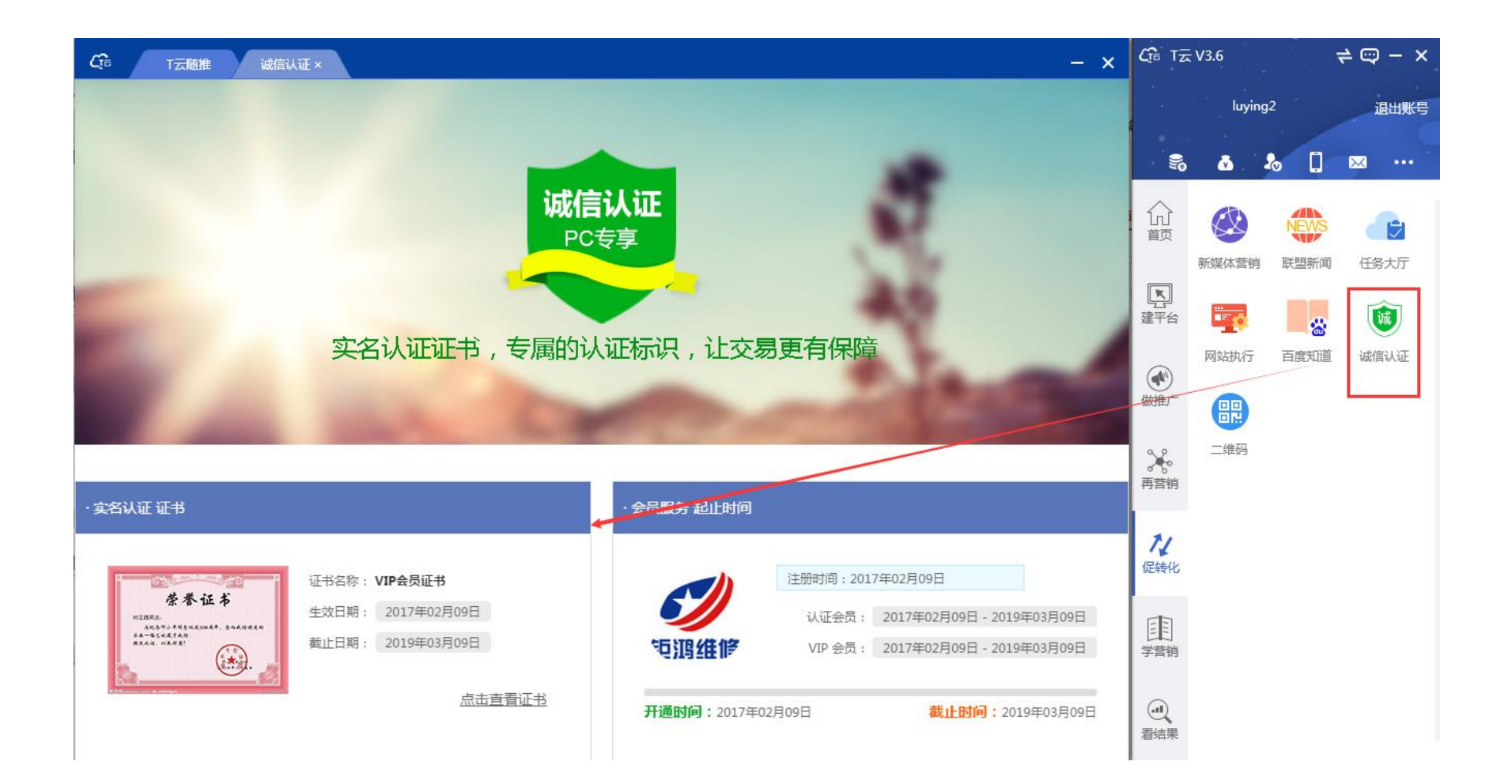

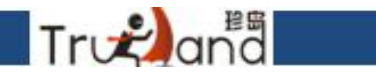

二维码分为活码、静态码、名片码、企业码,

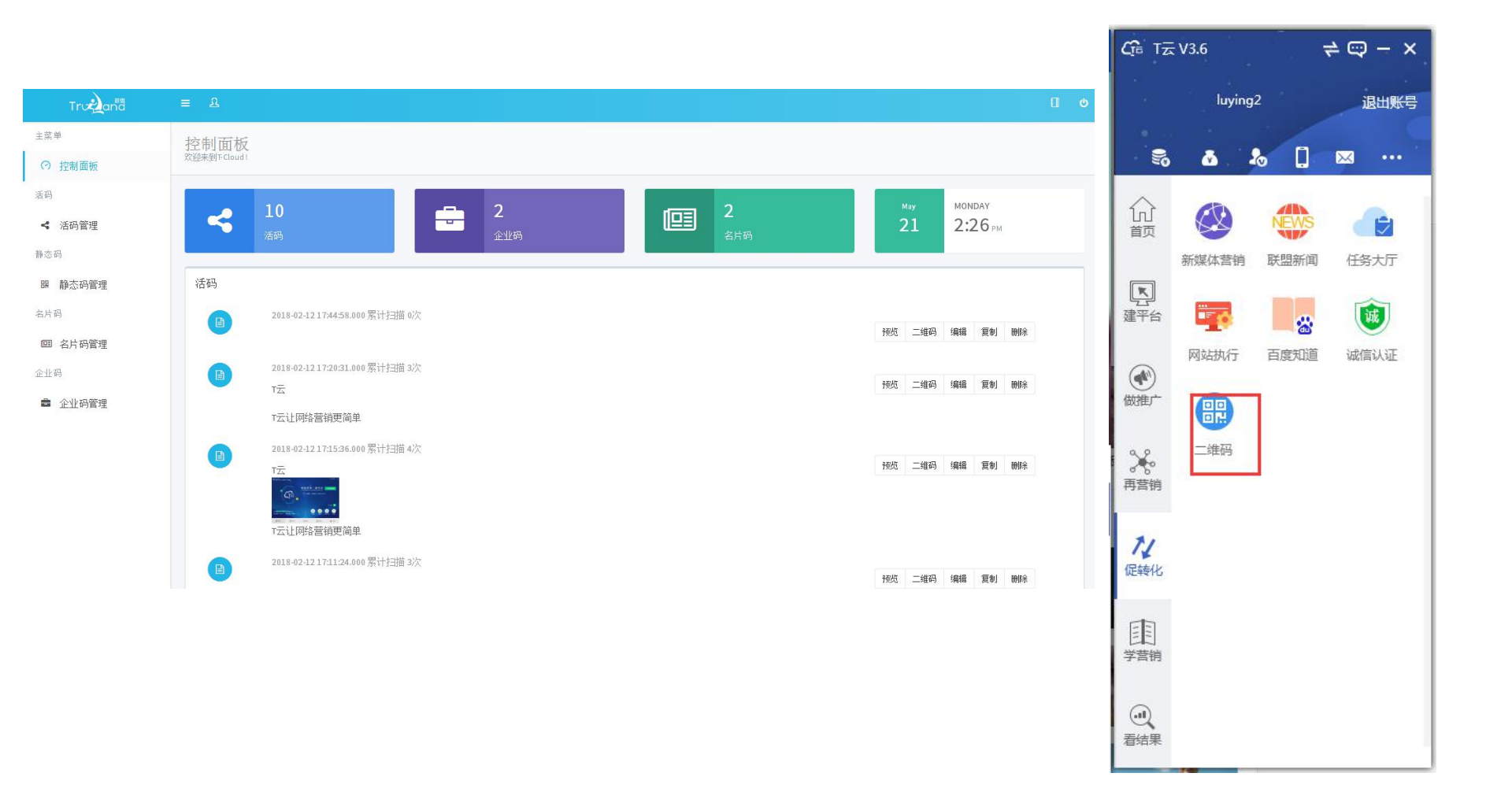

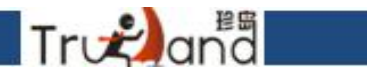

举例说明,二维码每种类型都会有添加方式,选择你想要的进行添加,保存

| Tru     | ≡ 2    |             |        | 0                       |
|---------|--------|-------------|--------|-------------------------|
| 主菜单     | 活码添加   |             |        | 罿 返回列表                  |
| ○ 控制面板  |        |             |        |                         |
| 活码      | 活码添加   |             |        |                         |
| ≺ 活码管理  | 活码类型   | 图文          | •      | ••••00 80% <b>•••</b> ) |
| 活码管理    |        |             |        | < 返□ •••                |
| 活码添加    | 图片地址   | logo.png    | ► 上传图片 |                         |
| 静态码     |        |             |        |                         |
| 嘂 静态码管理 | 文本内容   | 11111111111 |        | 19 17                   |
| 名片码     |        | ·           |        | Tru 🐔 anta              |
| 回 名片码管理 | 头部标题   | 1111111111  |        | II of all a             |
| 企业码     |        | r           |        |                         |
| 🚔 企业码管理 | 底部链接   |             |        |                         |
|         | 底部链接地址 |             |        | 1111111111              |
|         |        |             |        | 1111111111              |
|         | 备注     |             |        |                         |
|         |        |             |        |                         |

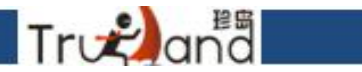

添加保存以后会跳到管理页面,可以预览,扫码,复制删除,其他类型均是如此

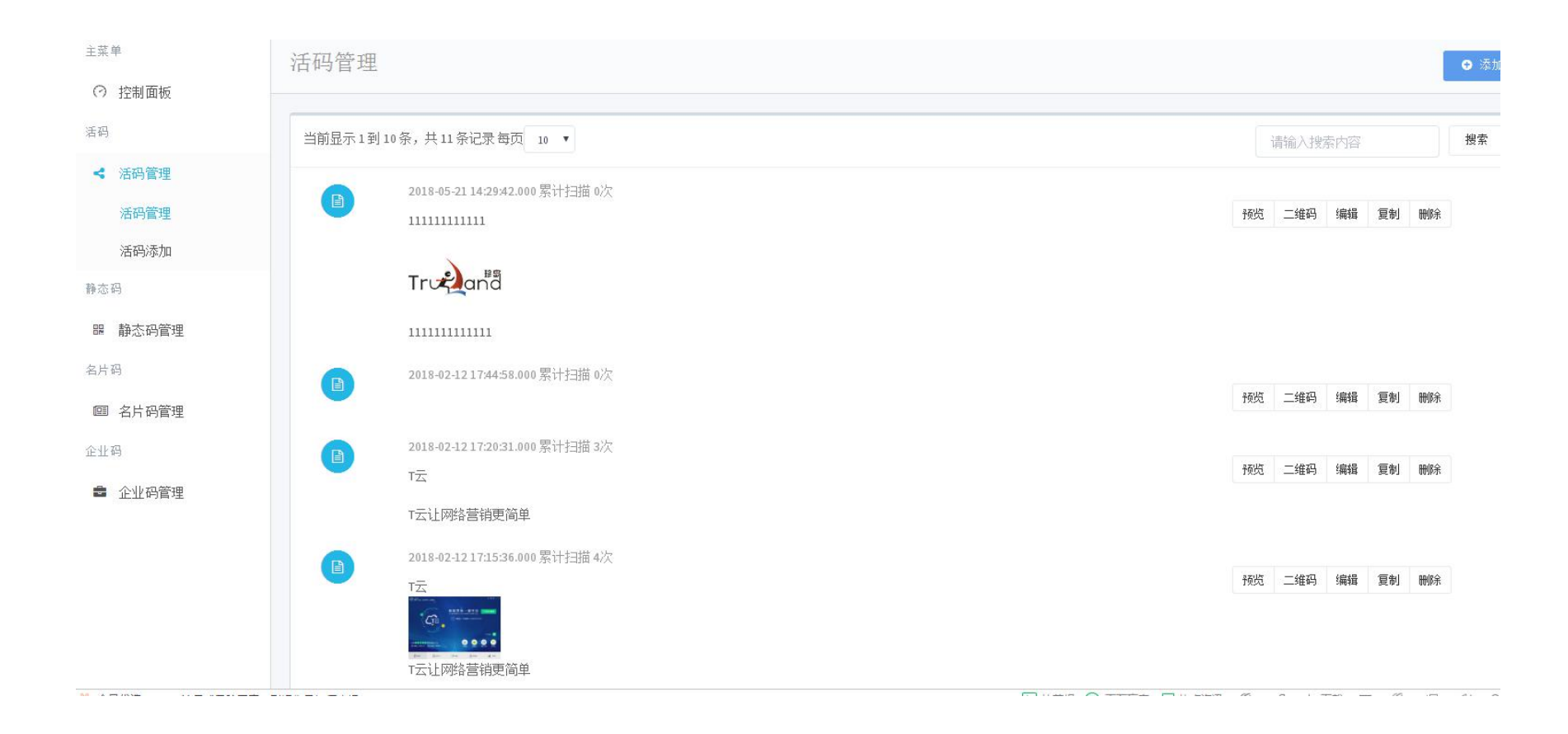

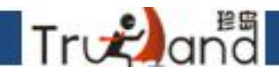

学营销-新手上路,这里都是初学的课程资料,可以在线浏览课程,也可以下载资料学习

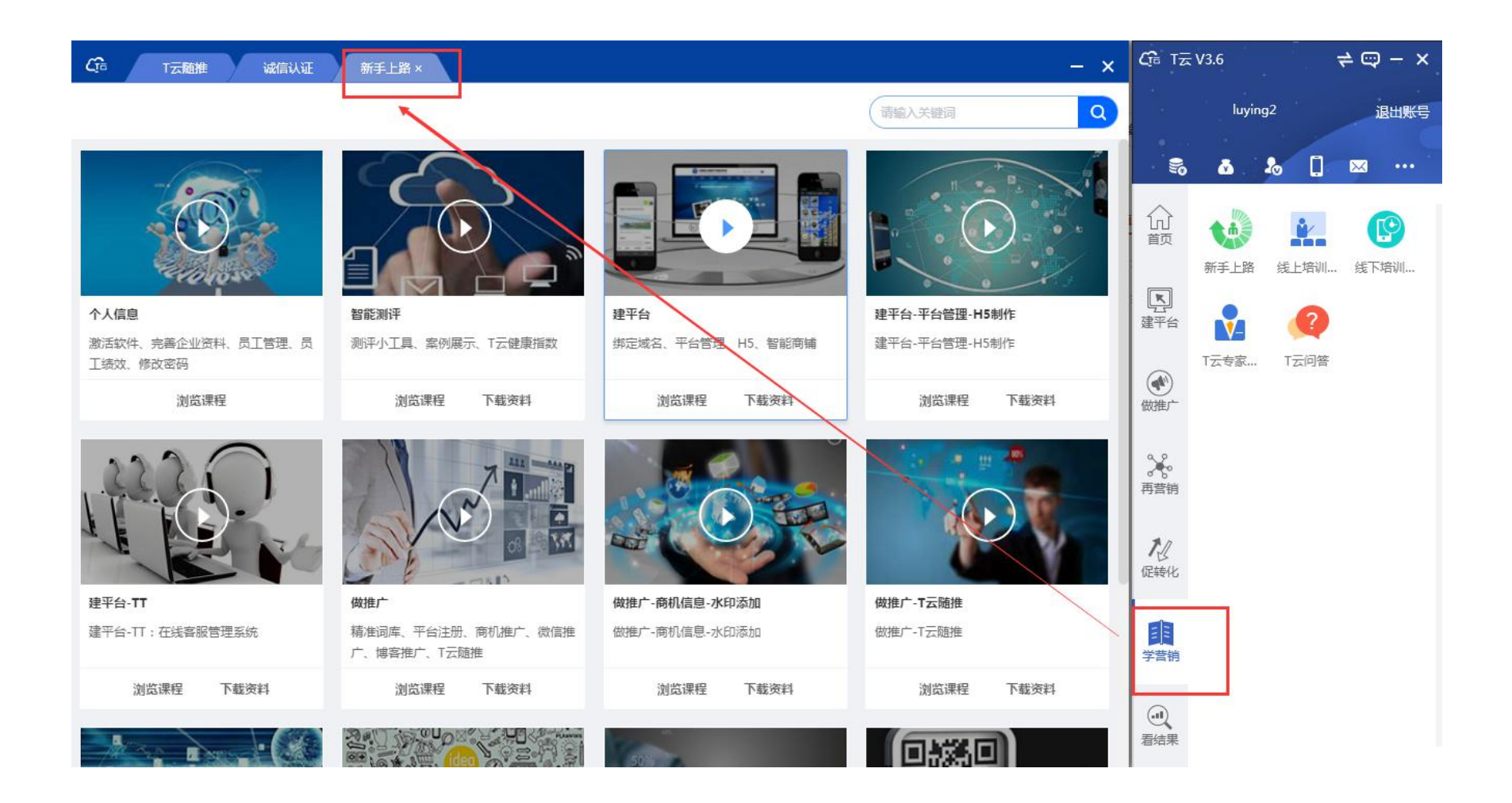

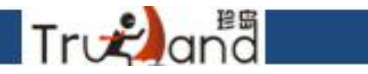

线上培训主要针对于一些重点注意事项功能设置讲解的课程,大家可以多去这里学习

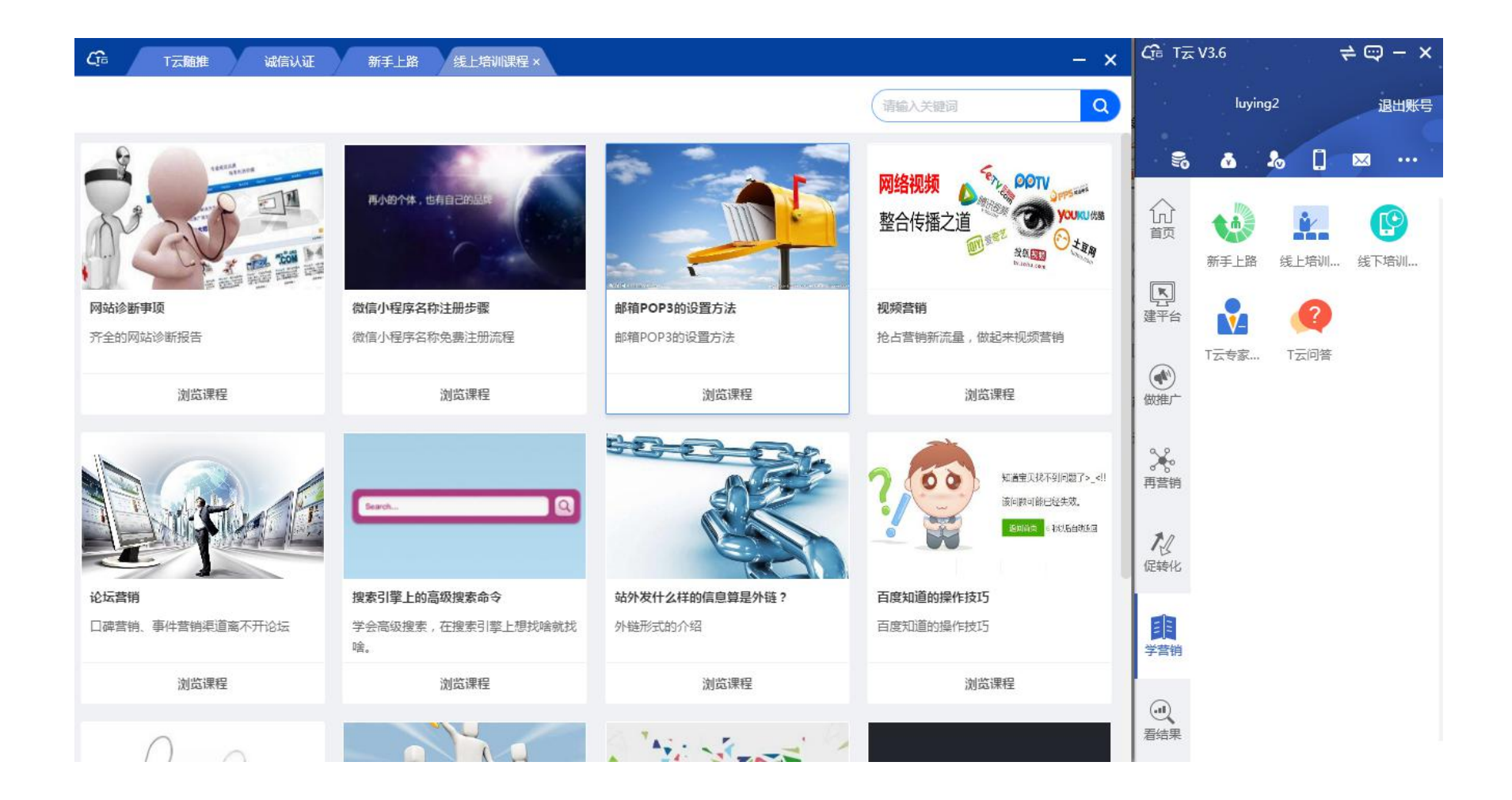

# Tronana

#### 线下培训预约-一般都是客户线下培训,可针对自己想了解的部分进行报名学习,看下注意 事项即可

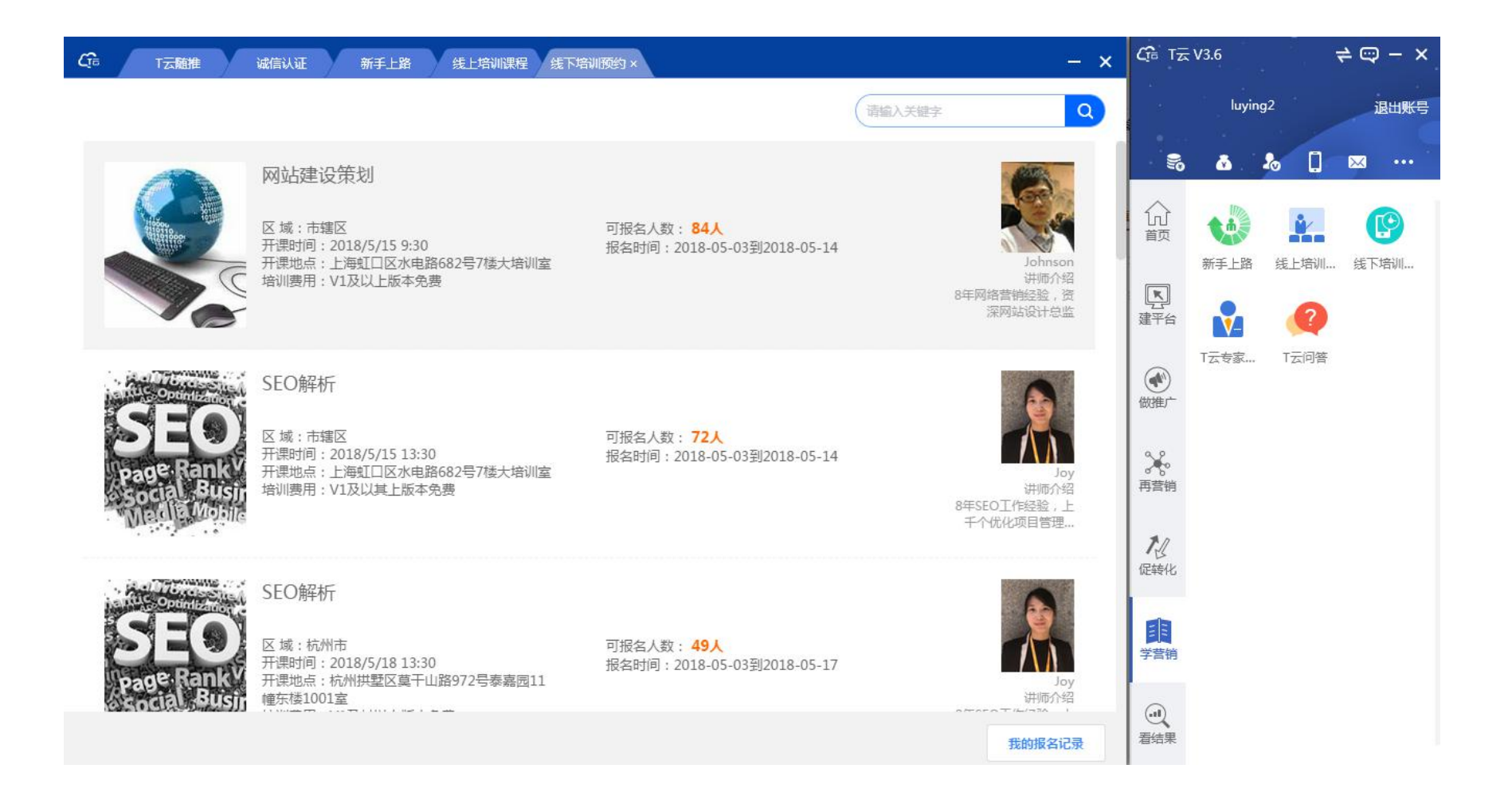

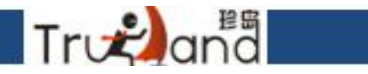

#### T云专家上门-选择需要的类型专家进行上门预约解答

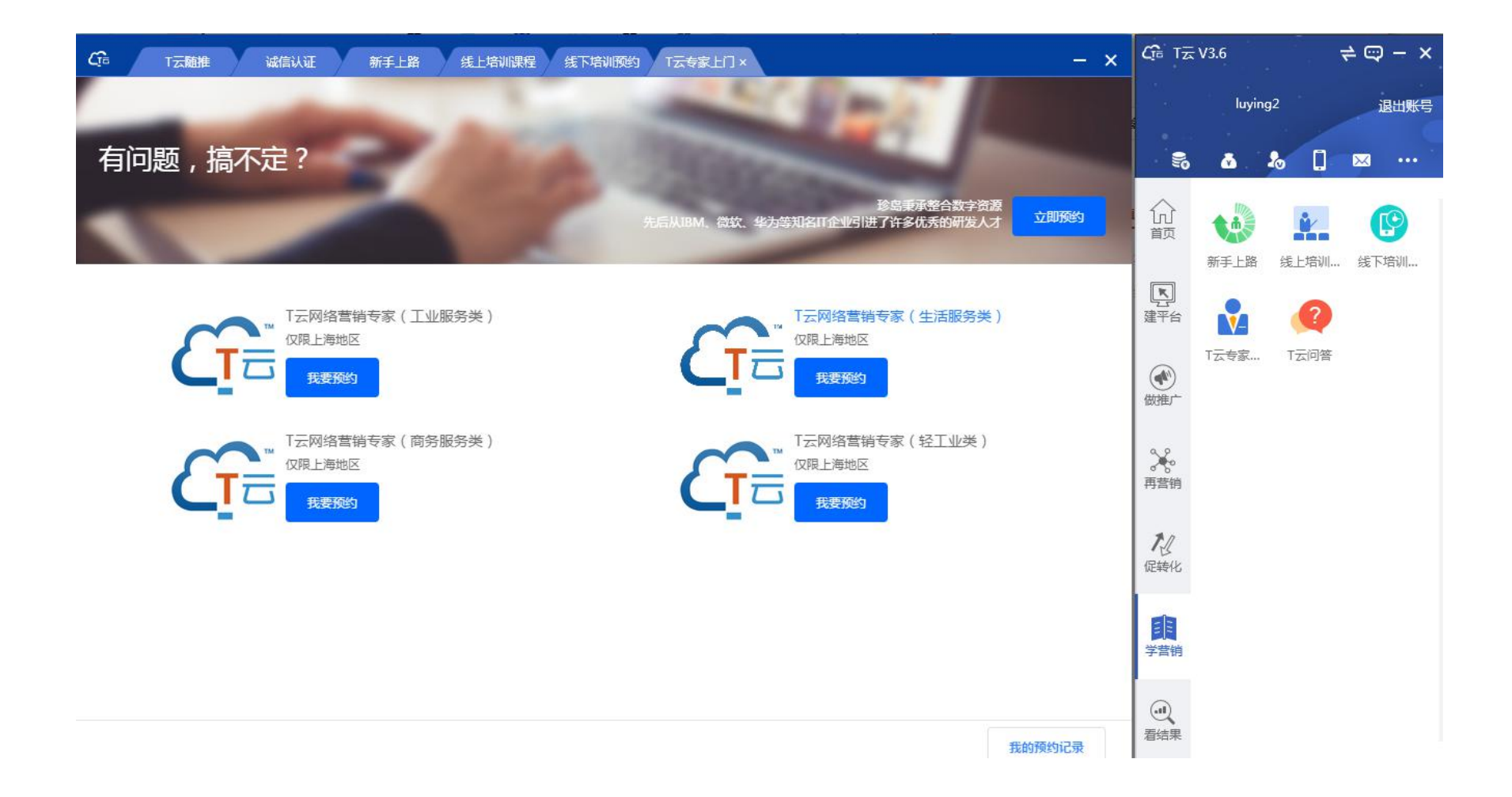

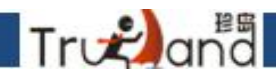

# T云问答-操作疑惑方面问题可以在这里进行提问,注意描述清楚一下问题,这样解答者会更好的为你解答

| Cfia T云问答×               |                  |           |                     | - ×   | Cfa t⊼          | V3.6      | ≓ ⊂      | 9 – × |
|--------------------------|------------------|-----------|---------------------|-------|-----------------|-----------|----------|-------|
| 3. 温馨提示:在此提出您网络营销以及T云方面标 | 目关问题,会有专家或者其他用户为 | 回您解答      |                     |       |                 | luying2   |          | 退出账号  |
| 0 我要提问                   |                  | 疑问类型: 请选择 | ▼ 请输入关键             | 詞 Q   | 5               | ۵.        | 0 🖂      |       |
| 问题列表                     | 问师类型             | 回复条数      | 时间                  | 操作    |                 | <b>*h</b> | <u>ه</u> | (Q)   |
| T云系统里面tt功能               | 操作疑问             | 0条        | 2018-05-19 14:43:02 |       |                 | 新手上路  线   | 上培训 线下   | 5培训   |
| 智能seo、扩词显示无限权            | 操作疑问             | 0条        | 2018-05-14 14:51:58 |       | 建平台             |           | 2        |       |
| 1                        | 操作疑问             | 0条        | 2018-05-10 21:13:06 |       |                 | T云专家 1    | 云问答      |       |
| 怎么做移动端关键词会多一些            | 其他               | 0条        | 2018-05-09 15:20:59 |       | 做推广             |           |          |       |
| 微服务                      | 操作疑问             | 0条        | 2018-05-05 15:12:10 |       | *               |           |          |       |
| 产品图的大小怎么查看               | 其他               | 1条        | 2018-05-04 21:35:18 |       | 再营销             |           |          |       |
| 为什么啊为什么                  | 操作疑问             | 4条        | 2018-05-02 17:55:46 |       | 加               |           |          |       |
| T云怎么用啊                   | 其他               | 2条        | 2018-04-27 16:01:24 |       | WEAR PU         |           |          |       |
| 上午                       | 操作疑问             | 1条        | 2018-04-26 16:56:07 |       | <b>王</b><br>学营销 |           |          |       |
| 个人的企业认证市怎么设置?            | 操作疑问             | 1条        | 2018-04-12 15:51:49 |       |                 |           |          |       |
| 显示条数 10条 🗸 共110条记录       | 前页 く 1 2         | 3 4 5 6   | 11 > 尾页 跳转至         | 1页 ОК | 看结果             |           |          |       |

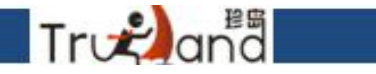

累计有效操作: 就是指客户所有意义上的点击,发布或者某项动作 关键词在线数:关键词排名在线数

最近30天流量统计:这里的流量指的是综合流量,就是近30天流量总数

曝光收益:发出去的所有东西的曝光量总和,包括一篇文章被多个平台或者搜索引擎展示。

客户询盘: 指客户管理那里官网、商铺的在线客服、留言表单的盘数。

发布状况:指客户端里所有发布,这里的10周是这样算的,本周为第一周,上周是第二周,以此类推。第一周的数据要 到第二周周日清算。

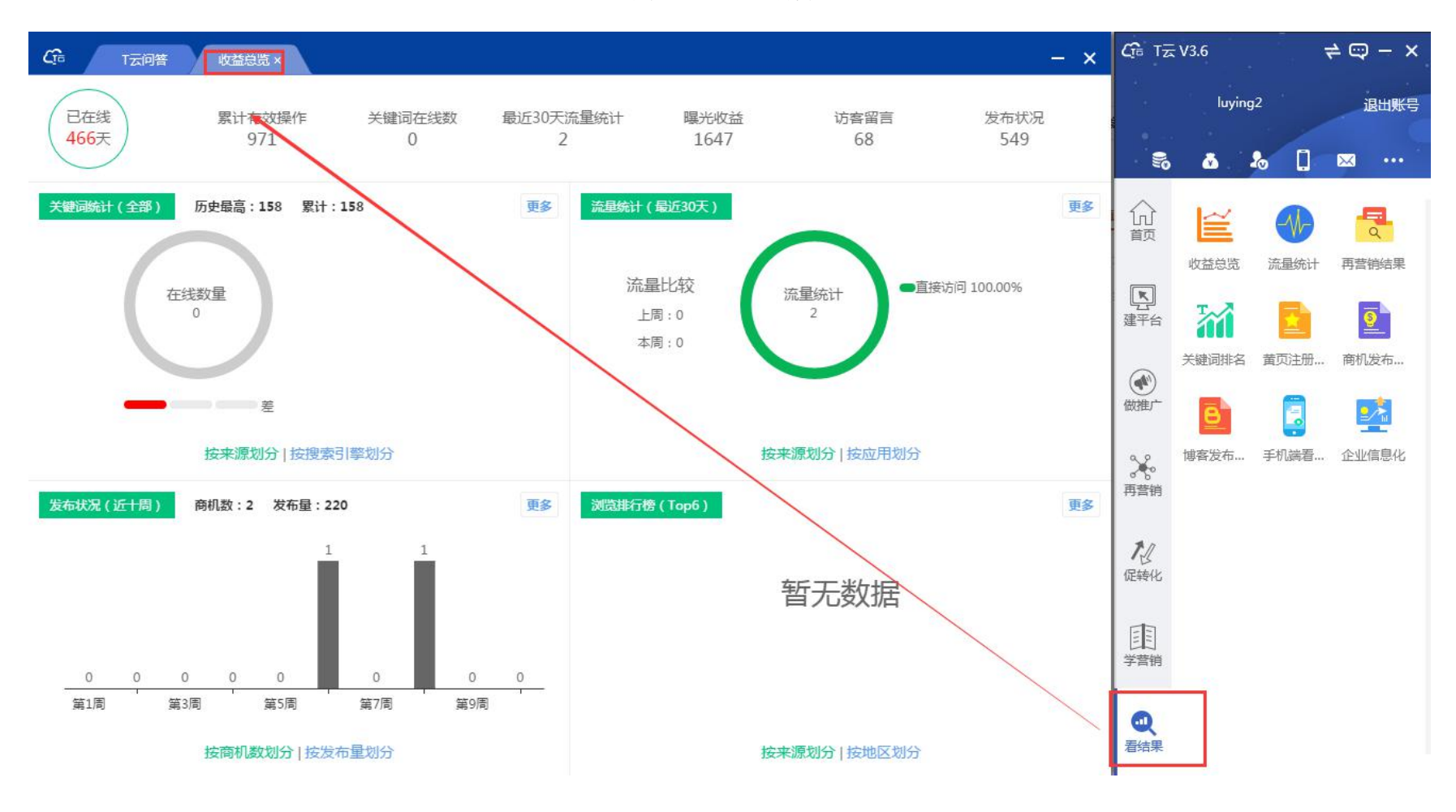

#### 客户官网综合流量统计

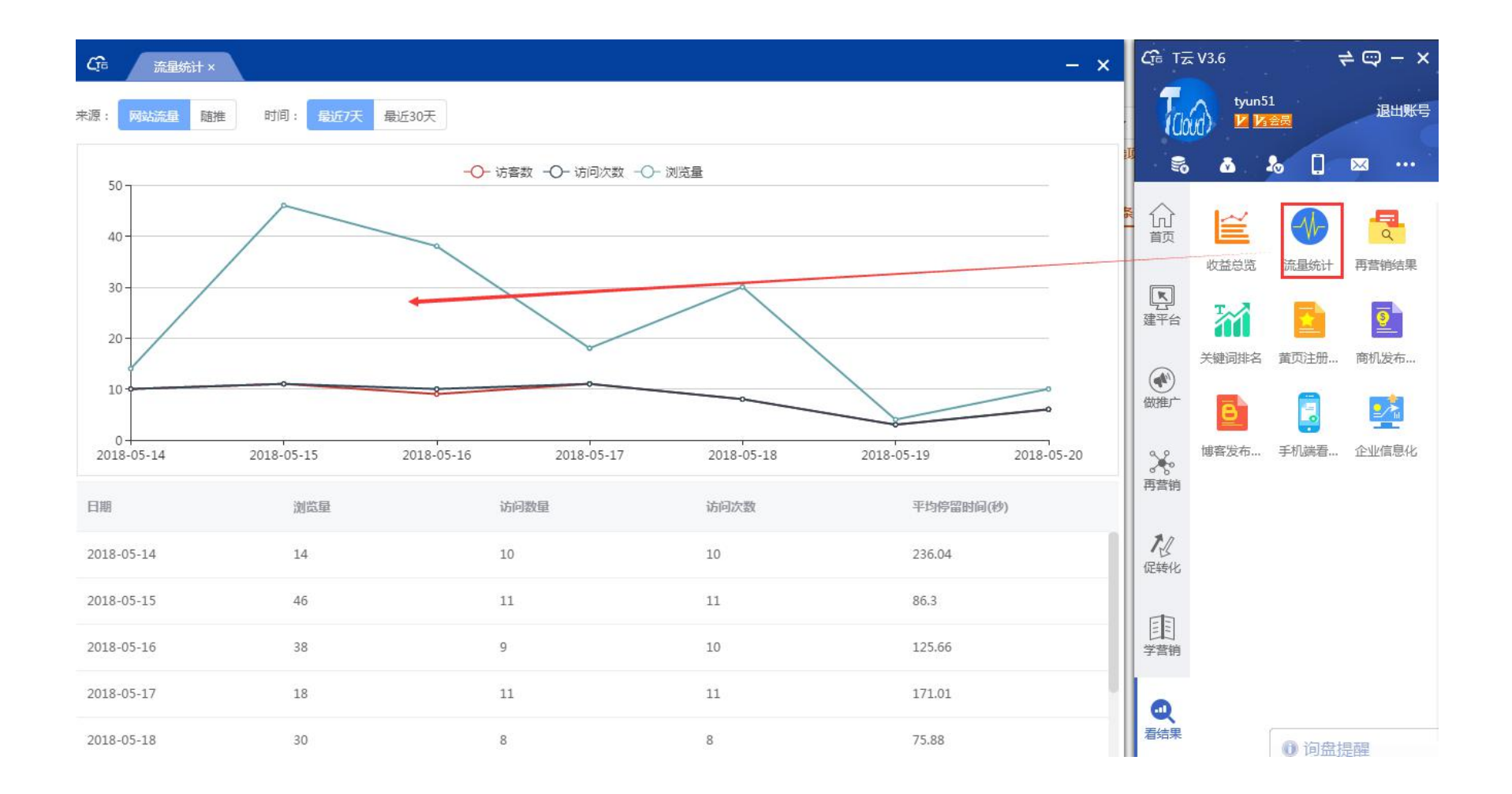

Trvæ)and

## 随推流量数据统计

Træana

| <b>在</b> 流星统计   | ×               |              |                            |                 |                 | - ×             |
|-----------------|-----------------|--------------|----------------------------|-----------------|-----------------|-----------------|
| 来源: 网站流量 M      | 離 时间: 最近7天      | 最近30天        |                            |                 |                 |                 |
| 1               |                 | <b>-O-</b> 分 | 享量 -〇- 点击量 -〇- 涼           | 览量              |                 | 2               |
| 0.8             |                 |              |                            |                 |                 |                 |
| 0.6             |                 |              |                            |                 |                 |                 |
| 0.4             |                 | 201<br>● 分   | 8-05-16<br>·字 <b>呈</b> : 0 |                 |                 |                 |
| 0.2             |                 | ● 点          | 击量: 0<br>览量: 0             |                 |                 |                 |
| 0<br>2018-05-14 | ↔<br>2018-05-15 | 2018-05-16   | ¢<br>2018-05-17            | ¢<br>2018-05-18 | ¢<br>2018-05-19 | 9<br>2018-05-20 |
| 日期              | 浏览量             | ł            | 点击量                        |                 | 分享量             |                 |
| 2018-05-14      | 0               |              | 0                          |                 | 0               |                 |
| 2018-05-15      | 0               |              | 0                          |                 | 0               |                 |
| 2018-05-16      | 0               |              | 0                          |                 | 0               |                 |
| 2018-05-17      | 0               |              | 0                          |                 | 0               |                 |
| 2018-05-18      | 0               |              | 0                          |                 | 0               |                 |

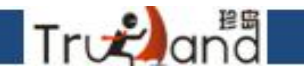

关键词排名-一键更新查看pc、移动、官网关键词在线情况

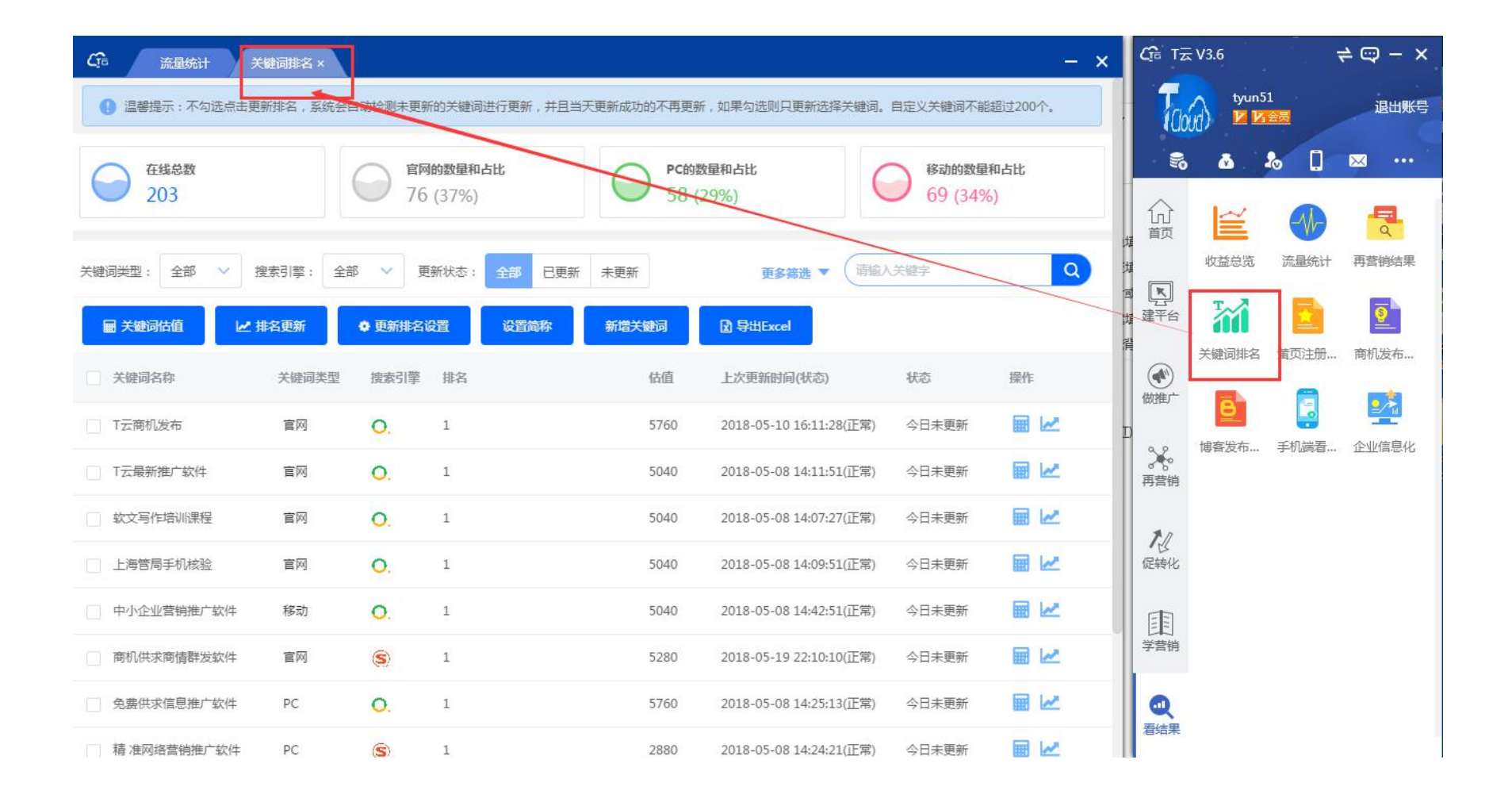

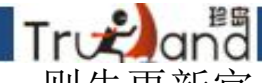

更新关键词之前首先进行更新排名设置,首先选择更新类型,如果全部勾选,则先更新官 网、pc、移动,依次更新

更新频次,每周或每天,每周更新一次的意思就是这周更新的词本周不会在进行更新了, 每天更新的词就是每天都可以更新,为了被屏蔽,最好使用每周更新

| G 流星统计 关键                                          | 词排名 ×               |                          |                 |                         |                  | - ×       |
|----------------------------------------------------|---------------------|--------------------------|-----------------|-------------------------|------------------|-----------|
| 0 温馨提示:不勾选点击更新                                     | 排名,系统会自动检测          | 未更新的关键词进行更新              | ,并且当天更新成功的不再更新  | ,如果勾选则只更新选择关键词。         | 自定义关键词不能         | 超过200个。   |
| <ul><li>          在线总数         203      </li></ul> | 更新排名设置              | 官网的数量和占比                 | PC的数            | 星和占比<br>×               | 移动的数量<br>69 (34% | 和占比<br>)) |
| 关键词类型: 全部 🗸 搜索                                     | 1. 温馨提示: 5<br>的更新频次 | 四果您在更新勾选了关键说<br>更新所有关键词。 | 司,系统则更新你选中的关键词, | 如不勾选,系统则根据你选择           | t#               | Q         |
| ■ 关键词估值 ピ 排谷                                       | 3 更新类型:             | 官网关键词 🗹 PC关              | <b>禮词</b> 移动关键词 |                         |                  |           |
| 关键词名称                                              | 更新频次: 1             | 明一次 每天一次                 |                 |                         | 志                | 操作        |
| T云商机发布                                             | 为.                  | 了避免搜索引擎屏蔽,导致             | 处更新失败,建议每周一次    |                         | →日未更新            | ■ 🗠       |
| □ T云最新推广软件                                         |                     |                          |                 |                         | }日未更新            | ■ 🗠       |
| 款文写作培训课程                                           |                     |                          |                 |                         | }日未更新            | •         |
| 上海管局手机核验                                           |                     |                          |                 | 保存设置                    | }日未更新            |           |
| 中小企业营销推广软件                                         | 移动 〇.               | 1                        | 5040            | 2018-05-08 14:42:51(正常) | 今日未更新            | ■ 🗠       |
| 商机供求商情群发软件                                         | <b>官网</b> (S)       | 1                        | 5280            | 2018-05-19 22:10:10(正常) | 今日未更新            |           |
| 免费供求信息推广软件                                         | PC O.               | 1                        | 5760            | 2018-05-08 14:25:13(正常) | 今日未更新            |           |
| □ 椿 准网络营销推广软件                                      | PC 🛞                | 1                        | 2880            | 2018-05-08 14:24:21(正常) | 今日未更新            |           |

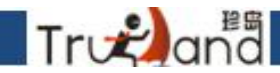

第二步就是设置简称, pc端词是根据简称来匹配的, 为了排名信息准确, 简称后面加上供

| <b>C</b> ြ: 流星统计 关键 | 建词排名 ×   |                  |               |            |                         |                  | - ×       |
|---------------------|----------|------------------|---------------|------------|-------------------------|------------------|-----------|
| ④ 温馨提示:不勾选点击更新      | 排名,系统会自动 | 检测未更新的           | 关键词进行更新,并且当天  | 更新成功的不再更新  | ,如果勾选则只更新选择关键词。         | 自定义关键词不能         | 超过200个。   |
| G 在线总数<br>203       | 设置简称     | 官网的菱             | <b>奴</b> 星和占比 | PC的3       | 星和占比<br>×               | 8动的数量<br>69 (34% | 和占比<br>5) |
| 关键词类型:全部 > 搜        | 更新排消     | 3使用简称:<br>能超过5个. | 【网营供】为系统设置简称  | ",不能更改,其他自 | 定义简称可修改,并且自定义           | i¢.              | Q         |
| ■ 关键词估值             | 名        | 简称1:             | 珍岛供           |            |                         |                  |           |
| 关键词名称               |          | 简称2:             | 请输入内容         |            |                         | 応                | 操作        |
| T云商机发布              |          | 简称3:             | 请输入内容         |            |                         | 〉日未更新            |           |
| T云最新推广软件            |          | 简称4:             | 请输入内容         |            |                         | ◇日未更新            |           |
| 款文写作培训课程            |          | 简称5:             | 请输入内容         |            |                         | 〉日未更新            |           |
| 上海管局手机核验            |          |                  |               |            | 保存设置                    | ;日未更新            |           |
| 中小企业营销推广软件          | 移动       | 0. 1             |               | 5040       | 2018-05-08 14:42:51(正常) | 今日未更新            |           |
| 商机供求商情群发软件          | 官网       | <b>S</b> ) 1     |               | 5280       | 2018-05-19 22:10:10(正常) | 今日未更新            |           |
| 免费供求信息推广软件          | PC       | <b>O</b> . 1     |               | 5760       | 2018-05-08 14:25:13(正常) | 今日未更新            |           |
| 精准网络营销推广软件          | PC       | <b>S</b> > 1     |               | 2880       | 2018-05-08 14:24:21(正常) | 今日未更新            |           |

## 新增关键词,一键添加官网和推广的词

Træand

| Cīn 流星统计 关键  | 词排名 ×                                |                |           |            |         |                     |          |          | - × |
|--------------|--------------------------------------|----------------|-----------|------------|---------|---------------------|----------|----------|-----|
| 203          | C                                    | 76             | (37%)     | C          | 58 (2   | 9%)                 | 0        | 69 (34%) |     |
|              |                                      |                |           |            |         |                     |          |          |     |
| 关键词类型:全部 🖌 搜 | 朝]擎: 全部                              | ~ 更得           | 新状态: 全部   | 已更新 未更     | Ħ       | 更多筛选 ▼              | (请輸入关键   |          | Q   |
| ■ 关键词估值 ビ 排  | 批量新增关键                               | 词              |           |            |         |                     | ×        |          |     |
| 关键词名称        | <ul> <li>』書提</li> <li>关键词</li> </ul> | 示:一次添加<br>不会保存 | 加多个关键词需要E | nter键换行,每个 | 》用户自定义关 | 键词不能多于200个,超        | 出的       | to       | 操作  |
| T云商机发布       | * 关键i                                | 同类型: 📃         | 官网 🗹 推广   |            |         |                     |          | 日未更新     |     |
| T云最新推广软件     | *关                                   | 建词:   输        | 认关键词      |            |         |                     |          | 日未更新     |     |
| () 软文写作培训课程  |                                      |                |           |            |         |                     |          | 日未更新     | ■ 🗠 |
| 上海管局手机核验     |                                      |                |           |            |         |                     |          | 日未更新     |     |
| 中小企业营销推广软件   |                                      |                |           |            |         |                     |          | 日未更新     | •   |
| 商机供求商情群发软件   |                                      |                |           |            |         | 1                   | 确定       | 日未更新     | ■ ₩ |
| 免费供求信息推广软件   | PC                                   | 0.             | ±.        |            | 3760    | 2018-03-08 14:23:13 | (正帝) =   | 日未更新     |     |
| □ 精准网络营销推广软件 | PC                                   | S              | 1         |            | 2880    | 2018-05-08 14:24:21 | (正常) 🛛 🗠 | 日未更新     | ■ 🗠 |
| 网络营销课程之产品添加  | 官网                                   | S              | 1         |            | 3120    | 2018-05-19 22:10:10 | (正常) 4   | 日未更新     |     |
| 服装行业小程序商城制作  | 官网                                   | 0.             | 1         |            | 3120    | 2018-05-08 14:12:45 | (正常) 🗠   | 日未更新     |     |

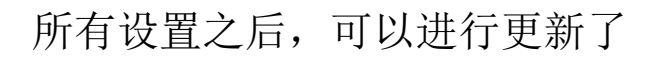

Træand

| G 流量统计 关键词排名:                         | ×            |            |                                 |                    | - ×                     |
|---------------------------------------|--------------|------------|---------------------------------|--------------------|-------------------------|
| 203                                   | 76 (37%)     | 58         | (29%)                           | 69 (34%            | )                       |
|                                       |              |            |                                 |                    |                         |
| 关键词类型: 全部 💙 搜索引擎:                     | 全部 🗸 更新状态: 😭 | 部 已更新 未更新  | 更多筛选 ▼ (清逾入                     | 关键字                | Q                       |
| ■ 关键词估值 ピ 排名更新                        | ◆更新排名设置      | 设置简称 新增关键词 | 3 导出Excel                       |                    |                         |
| → → → → → → → → → → → → → → → → → → → | 类型 搜索引擎 排名   | 估值         | 上次更新时间(状态)                      | 状态                 | 操作                      |
| □ T云商机发布                              | 0. 1         | 5760       | 2018-05-10 16:11:28(正常)         | 今日未更新              |                         |
| T云最新推广软件 官网                           | 0. 1         | 5040       | 2018-05-08 14:11:51(正常)         | 今日未更新              | <b>I</b>                |
| 软文写作培训课程 官网                           | <b>O</b> . 1 | 5040       | 2018-05-08 14:07:27(正常)         | 今日未更新              |                         |
| 上海管局手机核验 官网                           | <b>O</b> . 1 | 5040       | 2018-05-08 14:09:51(正常)         | 今日未更新              |                         |
| 中小企业营销推广软件 移动                         | <b>O</b> . 1 | 5040       | 2018-05-08 1 2051(正常)<br>关键词排名图 |                    | ×                       |
| 商机供求商情群发软件 官网                         | <b>S</b> 1   | 5280       | 2018-05-19 2 PC关键词更新:           | 本次更新 <b>477</b> 条关 | 建词,已更新 <mark>0</mark> 条 |
| 免费供求信息推广软件 PC                         | 0, 1         | 5760       | 2018-05-08 14:25:13(止常)         | 今日未更新              | ● 査着详细                  |
| 積 准网络营销推广软件 PC                        | <b>(S)</b> 1 | 2880       | 2018-05-08 14:24:21(正常)         | 今日未更新              |                         |
| 网络营销课程之产品添加 官网                        | <b>(S)</b> 1 | 3120       | 2018-05-19 22:10:10(正常)         | 今日未更新              | ■ 🗠                     |
| 服装行业小程序商城制作 官网                        | <b>O</b> . 1 | 3120       | 2018-05-08 14:12:45(正常)         | 今日未更新              | ■ 🗠                     |

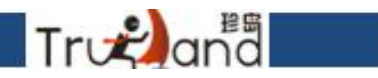

关键词估值按钮,可以全选,全部评估估值

|                                                                                 |         |                  |                 |                 |                         |                  | - ×        |  |  |
|---------------------------------------------------------------------------------|---------|------------------|-----------------|-----------------|-------------------------|------------------|------------|--|--|
| 1 温馨提示:不勾选点击更新排名,系统会自动检测未更新的关键词进行更新,并且当天更新成功的不再更新,如果勾选则只更新选择关键词。自定义关键词不能超过200个。 |         |                  |                 |                 |                         |                  |            |  |  |
| G 在线总数<br>186                                                                   |         | <b>會</b> 阿<br>76 | 的数量和占比<br>(41%) | O PC的数<br>41 (2 | <b>星和占比</b><br>2%)      | 移动的数量<br>69 (37% | 和占比        |  |  |
| 关键词类型:全部 🗸 搜                                                                    | 索引擎: 全部 | ∨ 更              | 新状态: 全部 已更      | 新未更新            | 更多缔选 ▼ (请输入             | 关键字              | ٩          |  |  |
| ■ 关键词估值                                                                         | 名更新     | ● 更新排名。          | 设置简称            | 新增关键词           | 图 导出Excel               |                  |            |  |  |
| ✓ 关键词名称                                                                         | 关键词类型   | 搜索引擎             | 排名              | 估值              | 上次更新时间(状态)              | 状态               | 操作         |  |  |
| ✓ T云商机发布                                                                        | 官网      | 0.               | 1               | 5520            | 2018-05-10 16:11:28(正常) | 今日未更新            | <b>a</b>   |  |  |
| ✓ T云最新推广软件                                                                      | 官网      | 0.               | 1               | 5720            | 2018-05-08 14:11:51(正常) | 今日未更新            |            |  |  |
| ✓ 软文写作培训课程                                                                      | 官网      | 0.               | 1               | 7560            | 2018-05-08 14:07:27(正常) | 今日未更新            |            |  |  |
| ✓ 上海管局手机核验                                                                      | 官网      | 0.               | 1               | 5720            | 2018-05-08 14:09:51(正常) | 今日未更新            |            |  |  |
| ✓ 中小企业营销推广软件                                                                    | 移动      | 0.               | 1               | 8100            | 2018-05-08 14:42:51(正常) | 今日未更新            | <b>m</b> 🗠 |  |  |
| ✓ 商机供求商情群发软件                                                                    | 官网      | S                | 1               | 5040            | 2018-05-19 22:10:10(正常) | 今日未更新            |            |  |  |
| ✓ 免费供求信息推广软件                                                                    | PC      | 0.               | 1               | 7020            | 2018-05-08 14:25:13(正常) | 今日未更新            |            |  |  |
| ✓ 精准网络营销推广软件                                                                    | PC      | <b>S</b>         | 1               | 5520            | 2018-05-08 14:24:21(正常) | 今日未更新            |            |  |  |

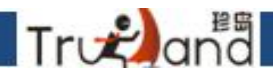

手机端看结果,微信扫二维码进行查看,也可以搜T云服务大厅,输入账号密码进行查看

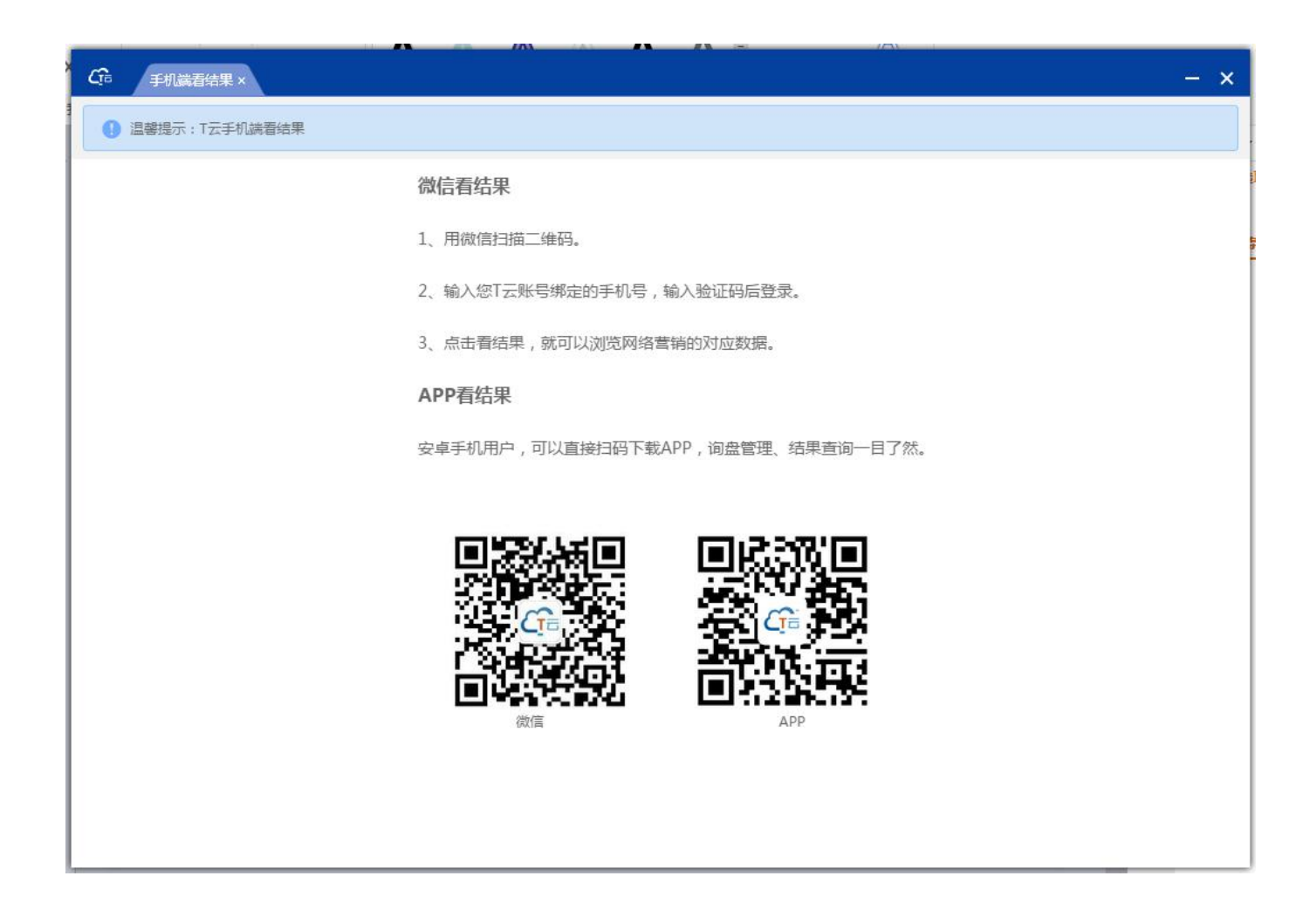

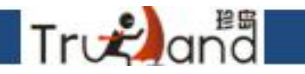

企业信息化管理-一键下载帮助文档,扫码登录小程序

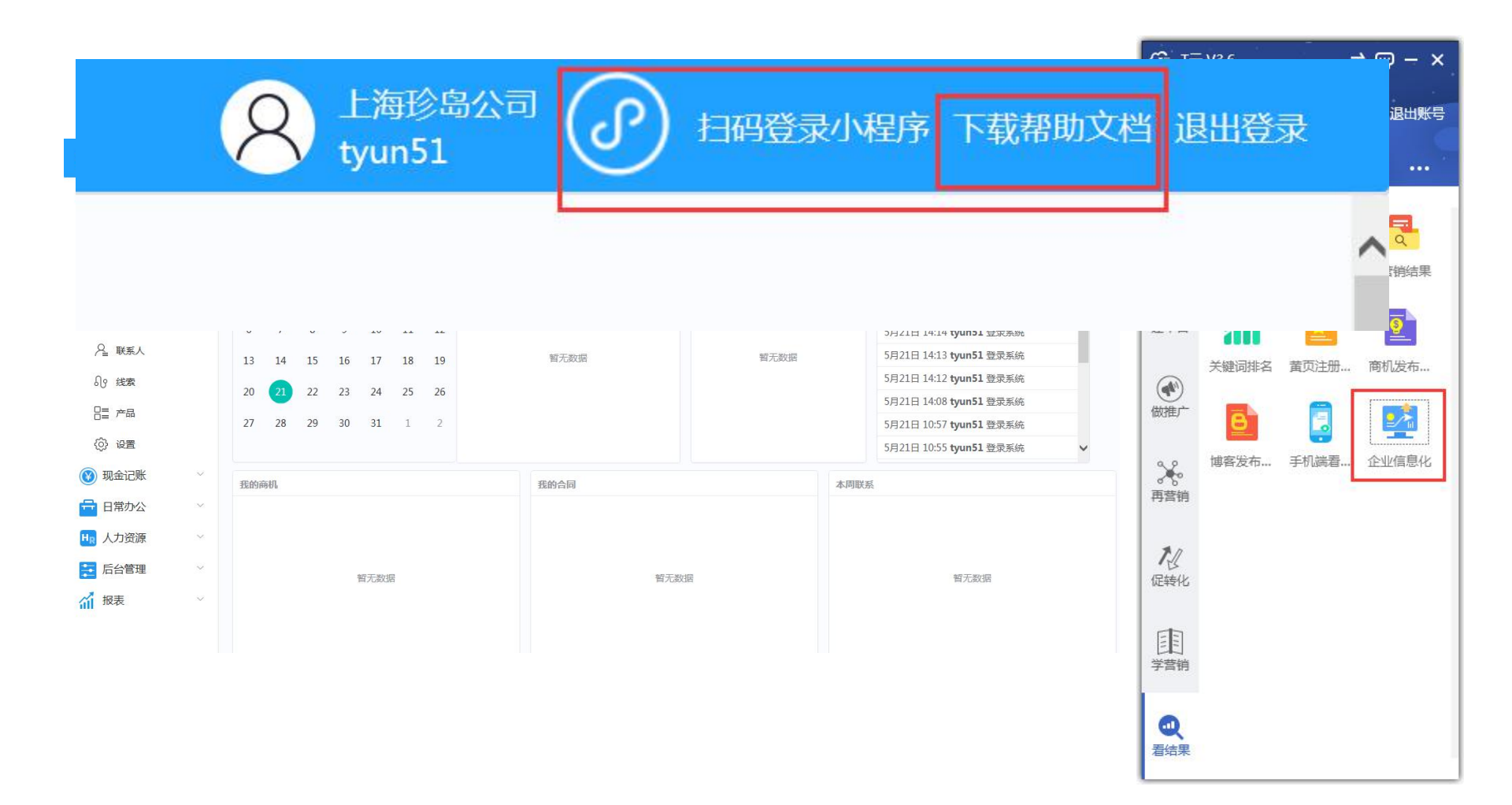